# IBM Netfinity 5500-M10<sup>88-6637-00</sup> 8661 型 モデル 11Y, 2RY

保守マニュアル

# IBM Netfinity 5500-M10<sup>88-6637-00</sup> 8661 型 モデル 11Y, 2RY

保守マニュアル

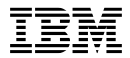

本書と本書がサポートする製品をご使用になる前に、必ず本書 の各"特記事項"の一般情報をお読みください。

#### 第1版(1998年12月)

| 原 | 典: | S10L-9838-00                       |
|---|----|------------------------------------|
|   |    | IBM Netfinity Servers              |
|   |    | IBM Netfinity 5500-M10 - Type 8661 |
|   |    | Models 11Y, 1RY, 2RY               |
|   |    | Hardware Maintenance Manual        |
|   |    | September 1998                     |
|   |    | We Want Your Comments!             |
|   |    | (Please see page 358)              |
| 発 | 行: | 日本アイ・ビー・エム株式会社                     |
| 担 | 当: | ナショナル・ランゲージ・サポート                   |
|   |    |                                    |

#### 第1刷 1998.12

©Copyright International Business Machines Corporation 1997, 1998. All rights reserved.

Translation: ©Copyright IBM Japan 1998

## この補足について

この補足には、Netfinity Netfinity 5500-M10 (8661 型) につい て、診断情報、FRU 判別インデックス、保守情報、エラー・コー ド、エラー・メッセージ、および構成情報が記載されています。

#### - 重要 -

本書は、IBM PC Server 製品に精通している、研修を受けた 技術担当者を対象としています。

#### 安全上の注意

手順を実行する前に、必ず、本書に記載されている注意および危険 に関する説明をすべてお読みください。

## オンライン・サポート

診断ファイル、BIOS フラッシュ・ファイル、デバイス・ドライバ ー・ファイルをダウンロードするには、ワールド・ワイド・ウェブ (WWW) または IBM PC Company BBS を使用します。

これらのファイルをダウンロードするアドレスは、次のとおりで す。

http://www.us.pc.ibm.com/files.html

IBM PC Company BBS の電話番号は (919) 517-0001 です。

## IBM オンライン・アドレス:

ハードウェア保守マニュアルのオンライン・アドレスは http://www.us.pc.ibm.com/cdt/hmm.html

IBM PC Company のサポート・ページは http://www.us.ibm.com/support/index.html

IBM PC Company のホーム・ページは http://www.pc.ibm.com

# 目次

| この補足について                                   | iii |
|--------------------------------------------|-----|
| 安全上の注意・・・・・・・・・・・・・・・・・・・・・・・・・・・・・・・・・・・・ | iii |
| オンライン・サポート                                 | iii |
| 第1章 Netfinity 5500-M10 (8661 型)            | . 1 |
| 一般チェックアウト                                  | . 8 |
| 診断ツール                                      | 11  |
| 機能                                         | 16  |
| 保守に関する追加情報                                 | 19  |
| ServeRAID システム・ボード・コントローラー                 | 65  |
| 各部の名称と位置                                   | 172 |
| FRU 判別インデックス 2                             | 298 |
| 判別できない問題                                   | 336 |
| パーツ・リスト (8661 型)                           | 338 |
| 第2章 保守に関する情報                               | 345 |
| 安全上の注意                                     | 346 |
| 問題判別のヒント                                   | 354 |

# 第1章 Netfinity 5500-M10 (8661 型)

| 一般チェックアウト                                        | . 8 |
|--------------------------------------------------|-----|
| 診断ツール                                            | 11  |
| 診断プログラム                                          | 11  |
| 始動テスト (POST)                                     | 12  |
| POST ビープ                                         | 13  |
| エラー・メッセージ                                        | 13  |
| POST エラー・メッセージ                                   | 13  |
| 診断エラー・メッセージ                                      | 13  |
| ソフトウェア生成のエラー・メッセージ                               | 13  |
| システム・エラー・ログ                                      | 13  |
| オプション・ディスケット                                     | 14  |
| 診断プログラムの実行                                       | 14  |
| テスト・ログの表示                                        | 15  |
| #能                                               | 16  |
| 保守に関する追加情報                                       | 19  |
| ちんしまった他動パフロードのバイパフ                               | 20  |
| 形式にているうた知動バスクロージーの構成                             | 20  |
| ところにて コントローン の構成                                 | 21  |
| オブブヨブの(構成)                                       | 23  |
| 備成の減安                                            | 24  |
|                                                  | 26  |
| $1 \cup J 1 = J$                                 | 20  |
|                                                  | 21  |
| 11日本ツトについての障害回復                                  | 20  |
| 四日日後後部 C かり アンクス 後部 C 加日 9 3 % 日の行<br>別か 老 虐 東 百 | 28  |
| 防害回復のための構成設定                                     | 28  |
|                                                  | 20  |
| Windows NT                                       | 20  |
| IntraNetWare                                     | 30  |
| コイト・パフ診断                                         | 32  |
| Netfinity システム管理プロセッサー                           | 37  |
|                                                  | 57  |
| Netrimity 首連ノロケノム Cの拡張システム管理サービ                  | 20  |
|                                                  | 50  |
| Netimity 首任ノログノムを使用しない、シスノム首任<br>プロセッサームのアクセス    | 20  |
| Suctem Dower (システム重須) メニュー選択                     | 40  |
| System Fower (システム电泳) ハニュー 送扒                    | 40  |
| BOOL (ノード) メニュー 医扒 ····· DOST の欧                 | 42  |
| リモード・ヒノオ・モードを使用した、FOSIの監                         | 12  |
| 悦のよびアンビス・・・・・・・・・・・・・・・・・・・・・・・・・・・・・・・・・・・・     | 45  |
|                                                  | 40  |
|                                                  | 40  |
| シノトワエア伸成の成百の胜消                                   | 41  |
| シファウェアの1 ノストニル                                   | 47  |
| 江塚                                               | 40  |
| (小元フ1 ト ・・・・・・・・・・・・・・・・・・・・・・・・・・・・・・・・・・・      | 50  |
| 14.1次伸风機能の使用                                     | 51  |

| BootCd 機能の設定                                   | 52 |
|------------------------------------------------|----|
| Configuration/Setup Utility Main Menu (構成/セットア |    |
| ップ・ユーティリティー・メインメニュー)の使用                        | 54 |
| System Summary (システムの要約)                       | 55 |
| System Information (システム情報)                    | 55 |
| Product Data (プロダクト・データ)                       | 55 |
| System Card Data (システム・カード・データ)                | 55 |
| PCI Routing (PCI 経路指定)                         | 55 |
| 装置と I/O ポート ............                       | 56 |
| Date and Time (日付と時刻)                          | 57 |
| System Security (システム・セキュリティー)                 | 57 |
| Power-On Password Menu (始動パスワード) メ             |    |
| ニューの使用法                                        | 58 |
| Administrator Password (管理者パスワード) メニ           |    |
| ユーの使用法                                         | 60 |
| Start Options (始動オプション)                        | 61 |
| Advanced Setup (拡張セットアップ)                      | 61 |
| ACPI Control (ACPI 制御)                         | 62 |
| Cache Control (キャッシュ制御)                        | 62 |
| PCI Bus Control (PCI バス制御)                     | 62 |
| Memory Settings (メモリー設定値)                      | 63 |
| Advanced ISA Settings (拡張 ISA 設定値)             | 63 |
| System Service Processor Settings (システム・       |    |
| サービス・プロセッサー設定値)                                | 63 |
| プラグ・アンド・プレイ                                    | 63 |
| Error Logs (エラー・ログ)                            | 64 |
| POST Error Log (POST エラー・ログ)                   | 64 |
| System Error Log (システム・エラー・ログ) .               | 64 |
| Save Settings (設定値の保管)                         | 64 |
| Restore Settings (設定値の復元)                      | 64 |
| Load Default Settings (デフォルト設定のロード) .          | 64 |
| Exit Setup(セットアップの終了)                          | 64 |
| ServeRAID システム・ボード・コントローラー                     | 65 |
| RAID テクノロジーについて                                | 66 |
| インターリーブ深度およびストライプ単位サイズ                         | 66 |
| サポートされる RAID レベル                               | 66 |
| RAID レベル 0                                     | 67 |
| RAID レベル 1                                     | 68 |
| 拡張 RAID レベル 1                                  | 68 |
| RAID レベル 5                                     | 69 |
| ServeRAID 構成プログラム                              | 70 |
| 構成プログラムの開始                                     | 71 |
| Configuration (構成) モード                         | 72 |
| カスタム構成について理解する                                 | 74 |
| カスタム構成の使用                                      | 75 |
| Information (情報) モード                           | 77 |
| 論理ドライブ状態の説明                                    | 82 |
| 物理ドライブ状態の説明                                    | 84 |
| ServeRAID 構成設定値の変更                             | 85 |

| ツールバー                                               | . 85 |
|-----------------------------------------------------|------|
| メニュー・バー                                             | . 86 |
| ServeRAID ミニ構成プログラム                                 | . 96 |
| コントローラー状況の表示                                        | . 96 |
| 構成の表示・・・・・・・・・・・・・・・・・・・・・・・・・・・・・・・・・・・・           | . 98 |
| 拡張構成機能                                              | . 98 |
| ブート可能 CD-ROM 機能の設定                                  | . 99 |
| ServeRAID 管理と監視プログラム                                | 101  |
| ServeRAID 管理と監視プログラムの開始                             | 101  |
| Options (オプション) プルダウン・メニュー                          | 102  |
| Network Settings(ネットワーク設定)                          | 103  |
| General Options (一般設定)                              | 104  |
| 警報の使用可能または使用禁止                                      | 104  |
| 警報のリセット                                             | 105  |
| ポーリング・オプション                                         | 105  |
| 警報オプション                                             | 105  |
| ServeRaid 管理機能                                      | 107  |
| アレイの管理                                              | 107  |
| ディスク・アレイの作成                                         | 107  |
| ディスク・アレイの削除                                         | 109  |
|                                                     | 109  |
| 論理ドライブの作成                                           | 109  |
| 論理ドライブの初期化                                          | 111  |
| 論理ドライブの同期化                                          | 111  |
| 論理ドライブの非ブロック化                                       | 112  |
| 論理ドライブの移行答理                                         | 112  |
|                                                     | 113  |
| MAD レベルの変更 ····································     | 117  |
|                                                     | 114  |
| 物理改員の管理・・・・・・・・・・・・・・・・・・・・・・・・・・・・・・・・・・・・         | 116  |
|                                                     | 117  |
| る旦の丹桶采                                              | 117  |
| アダプターの目生・・・・・・・・・・・・・・・・・・・・・・・・・・・・・・・・・・・・        | 110  |
| アラフラーへのドライフ構成のコレー                                   | 110  |
| マダゴターの初期化                                           | 119  |
| デラフラーの初期に                                           | 120  |
|                                                     | 120  |
|                                                     | 121  |
| デラフラーベル自報の量流                                        | 121  |
| シアイス・イベント・ログの盆枕                                     | 122  |
|                                                     | 123  |
|                                                     | 124  |
| ServeRAID INSSEND プログラム (開始)                        | 120  |
| ServeRAID $H = J = - U = U = U = U = U$             | 127  |
| ServeRAID サーバー・ロールアウト・コミノト .<br>ServeRAID エラー回復コマンド | 12/  |
| ServeRAID エノー凹版コミノド                                 | 129  |
| SCIVENALD 回惑力離のよびナハック・コマノト .<br>DAID 堪応ココンド         | 12/  |
|                                                     | 134  |
|                                                     | 127  |
|                                                     | 157  |

| ServeRAID デバイス・ドライバーおよびユーティリティ                  |     |
|-------------------------------------------------|-----|
| ー・プログラム (インストール)                                | 139 |
| IBM ServeRAID ユーティリティー・プログラム .                  | 139 |
| ServeRAID アップデートの入手                             | 139 |
| 管理と監視プログラム                                      | 139 |
| Windows NT and Windows 95 用 ServeRAID プロ        |     |
| グラム                                             | 140 |
| ServeRAID バックグラウンド・サーバー構成要素                     | 140 |
| OS/2 および NetWare 用 ServeRAID プログラム .            | 141 |
| OpenServer および UnixWare 用 ServeRAID プログ         |     |
| ラム                                              | 141 |
| ServeRAID WIN32 ベースのプログラムのインストール                | 142 |
| ServeRAID デバイス・ドライバーのインストール                     | 143 |
| Windows NT 用 ServeRAID デバイス・ドライバー               |     |
| のインストール                                         | 144 |
| Windows NT インストール中のファイルのイン                      |     |
| ストール                                            | 144 |
| Windows NT のインストール後にファイルをイ                      |     |
| ンストール                                           | 145 |
| NetWare 用 ServeRAID デバイス・ドライバーのイ                |     |
| ンストール                                           | 145 |
| NetWare 3.12 インストール中のファイルのイン                    |     |
| ストール                                            | 145 |
| NetWare 3.12 のインストール後にファイルをイ                    |     |
| ンストール                                           | 146 |
| NetWare 4.1X インストール中のファイルのイン                    |     |
| ストール                                            | 147 |
| NetWare 4.1X のインストール後にファイルをイ                    |     |
| ンストール                                           | 148 |
| OS/2 NT 用 ServeRAID デバイス・ドライバーのイ                |     |
| ンストール                                           | 150 |
| OS/2 インストール中のファイルのインストール                        | 150 |
| OS/2 のインストール後にファイルをインストー                        |     |
| JL                                              | 151 |
| 管理と監視プログラムの開始                                   | 153 |
| OpenServer 用 ServeRAID デバイス・ドライバーの              |     |
| -<br>インストール                                     | 154 |
| OpenServer 用ファイルのインストール                         | 154 |
| ・<br>ブート時に BTLD を追加 .........                   | 154 |
| 初期インストール後に BTLD を追加                             | 155 |
| IDE CD-ROM ドライブを使用した                            |     |
| OpenServer ファイルのインストール                          | 156 |
| OpenServer 5.0.0 用ファイルのインストール                   | 156 |
| OpenServer 5.0.2 および 5.0.4 用ファイルのイ              |     |
| ・<br>ンストール ・・・・・・・・・・・・・・・・・・・・・・・・・・・・・・・・・・・・ | 156 |
| UnixWare 用 ServeRAID デバイス・ドライバーの                |     |
| インストール                                          | 157 |
| UnixWare を ServeRAID ドライブにインストー                 |     |
| μ                                               | 158 |
|                                                 |     |

| UnixWare を非 ServeRAID ドライプにインスト                                 |     |
|-----------------------------------------------------------------|-----|
| $-\mu$                                                          | 160 |
| UnixWare インストール中のファイルのインスト                                      |     |
| $-\mu$                                                          | 161 |
| UnixWare のインストール後にファイルをインス                                      |     |
| トール                                                             | 162 |
| Pkgadd を使用して HBA ディスケット・ファイ                                     |     |
| ルをインストール                                                        | 162 |
| SCOAdmin を使用して HBA ディスケット・フ                                     |     |
| ァイルをインストール                                                      | 162 |
| ServeRAID バックグラウンド・サーバー構成要素の開始                                  | 163 |
| ServeRAID バックグラウンド・サーバー構成要素                                     | 164 |
| コマンド行パラメーター                                                     | 164 |
| ログ記録メッセージ                                                       | 164 |
| バックグラウンド・サーバー構成要素セキュリティー                                        | 165 |
| バックグラウンド・サーバー構成要素のネーム・レソ                                        |     |
|                                                                 | 165 |
| IPSSEND および IPSMON フログラム                                        | 166 |
| OS/2、Windows NT、または NetWare 用                                   |     |
| IPSSEND および IPSMON のインストール .                                    | 166 |
| OpenServer 用 IPSSEND および IPSMON のイン                             |     |
|                                                                 | 168 |
| UnixWare 用 IPSSEND および IPSMON のインス                              |     |
|                                                                 | 168 |
|                                                                 | 169 |
| 機能していないドライブの冉構築                                                 | 169 |
| 再構築探作に関するカイドライン                                                 | 170 |
|                                                                 | 170 |
| 機能していないドライブの自動再構築                                               | 170 |
|                                                                 | 174 |
|                                                                 | 174 |
| ホット・ノブク PCI スロットの LED                                           | 175 |
| アダノダーに関9 るち應争項                                                  | 170 |
|                                                                 | 1// |
| ノラク・アント・ノレイ・アダノダー                                               | 1// |
| レカシー・アタフター                                                      | 1// |
| $(\operatorname{He}_{\mathcal{A}}, \operatorname{Setup})$       | 177 |
|                                                                 | 179 |
| ボット・フラッゴビロッホートの使用可能化                                            | 170 |
| ハリリリ の文法 ···································                    | 182 |
| コウマ前に                                                           | 182 |
| ク $\ell^{\gamma}$ ノバ 位置の交更 ···································· | 183 |
| 2 ビン・ジャンパー シロソク · · · · · · · · · · · · · · · · · · ·           | 184 |
| 取り付け作業の完了                                                       | 185 |
| 「ショリリー <del>」、</del> シリリー                                       | 185 |
| トリム・ベゼルとサーバー・ドアの取り付け                                            | 187 |
| サーバー の再構成                                                       | 187 |
| 調整機構とインディケーター                                                   | 189 |
|                                                                 |     |

| CD-ROM ドライブ                                            | 192 |
|--------------------------------------------------------|-----|
| CD の取り扱い方法                                             | 192 |
| CD の装着                                                 | 193 |
| DASD バックプレーンの取り外し                                      | 194 |
| 診断パネル LED                                              | 195 |
| 外付けオプション                                               | 196 |
| 外付け SCSI 装置の接続                                         | 196 |
| ケーブルの要件                                                | 196 |
| 外付け装置の SCSI ID の設定                                     | 196 |
| 取り付け手順                                                 | 196 |
| 入出力ポートとコネクター                                           | 196 |
| シリアル・ポート                                               | 197 |
| 管理ポート C                                                | 198 |
| パラレル・ポート                                               | 198 |
| ビデオ・ポート                                                | 199 |
| キーボード・ポートと補助装置ポート                                      | 200 |
| イーサネット・ポート                                             | 201 |
| ユニバーサル・シリアル・バス・ポート                                     | 201 |
| 前面ベゼルの取り外し                                             | 203 |
| ホット・プラス PCI アダプターの取り付け                                 | 204 |
| 北ホット・プラグ・アダプターの取り付け                                    | 208 |
| ネットワーク・アダプターとデバイス・ドライバー間                               | 200 |
| の互換性の確認                                                | 210 |
| ホット・スワップ電源機構の取り付け                                      | 211 |
| ホット・スワップ電源機構の取り外し                                      | 215 |
| ホット・スワップ・ファン・アヤンブリーの交換                                 | 217 |
| 情報 LED パネル                                             | 219 |
| 情報パネル・カバーの取り外し                                         | 221 |
| 情報パネル LED アセンブリーの取り外し                                  | 222 |
| 入出力コネクターと拡張スロット                                        | 224 |
| 内部ライト/フピーカー・アセンブリー                                     | 227 |
| 内蔵ドライブの取り付け                                            | 227 |
| 内蔵ドライブ・ベイ                                              | 220 |
|                                                        | 220 |
|                                                        | 230 |
|                                                        | 230 |
|                                                        | 221 |
| 事前导八ステッノ(主ヘ1 共通) · · · · · · · · · · · · · · · · · · · | 251 |
| 3.23 イノナの取り外し可能メディア・トライノの取り                            | 222 |
|                                                        | 232 |
| ホット・スワップ・ヘイヘのトライブの取り付け                                 | 235 |
| ホット・スワッフのトライフの父換                                       | 237 |
|                                                        | 241 |
|                                                        | 241 |
|                                                        | 242 |
| サイド・レールへの装置の取り付け                                       | 242 |
| ケージ・ナットの取り外し                                           | 243 |
| ケージ・ナットの取り付け                                           | 244 |
| 片面取り付け装置の取り付け                                          | 245 |
| NetBAY3 ベース・ブレートへの装置の取り付け .                            | 245 |

| メモリー・モジュール・キット                                                                                                    | 246                                                                                                    |
|----------------------------------------------------------------------------------------------------|----------------------------------------------------------------------------------------------------|
| マイクロプロセッサー・キットの取り付け                                                                                                    | 250                                                                                                    |
| オプションの取り付けの準備                                                                                                    | 255                                                                                                    |
| 電源バックプレーンの取り外し                                                                                                    | 257                                                                                                    |
| 電源機構                                                                                                    | 259                                                                                                    |
| 電源機構 LED                                                                                                    | 261                                                                                                    |
| 電源機構フィラー・プレート                                                                                                    | 262                                                                                                    |
| NetBAY3 ベゼルの取り付け                                                                                                    | 263                                                                                                    |
| プロセッサー・ボード構成要素の位置                                                                                                    | 264                                                                                                    |
| プロセッサー・ボードのジャンパー                                                                                                    | 266                                                                                                    |
| プロセッサー・ボードの取り外し                                                                                                    | 267                                                                                                    |
| ラックの取り付け                                                                                                    | 268                                                                                                    |
| 始める前に                                                                                                    | 268                                                                                                    |
| サーバーの取り付けと取り外し                                                                                                    | 268                                                                                                    |
| ラックの準備・・・・・・・・・・・・・・・・・・・・・・・・・・・・・・・・・・・・                                                                                                    | 269                                                                                                    |
| ラックへのサーバーの取り付け                                                                                                    | 274                                                                                                    |
| ラックからのサーバーの取り外し                                                                                                    | 280                                                                                                    |
| SCSI バックプレーン構成要素の位置                                                                                                    | 283                                                                                                    |
| SCSI バックプレーン・オプション・ジャンパー                                                                                                    | 284                                                                                                    |
| サーバーの配線                                                                                                    | 285                                                                                                    |
| サーバーのドアおよびトリム・ベゼルの取り外し(タワー                                                                                                    |                                                                                                    |
| 型)                                                                                                    | 286                                                                                                    |
| シャトルの取り外し                                                                                                    | 287                                                                                                    |
|                                                                                                    |                                                                                                    |
| サイド・カバーの取り外し                                                                                                    | 288                                                                                                    |
| サイド・カパーの取り外し<br>システム・ボード構成要素の位置                                                                                                    | 288<br>289                                                                                                    |
| サイド・カバーの取り外し                                                                                                    | 288<br>289<br>291                                                                                                    |
| サイド・カバーの取り外し                                                                                                    | 288<br>289<br>291<br>292                                                                                                    |
| サイド・カバーの取り外し<br>システム・ボード構成要素の位置<br>システム・ボード・ジャンパー<br>システム・ボードの取り外し<br>トップ・カバーの取り外し                                                                                                    | 288<br>289<br>291<br>292<br>295                                                                                                    |
| サイド・カパーの取り外し<br>システム・ボード構成要素の位置<br>システム・ボード・ジャンパー<br>システム・ボードの取り外し<br>トップ・カバーの取り外し<br>電圧調整器カードの取り外し                                                                                                    | 288<br>289<br>291<br>292<br>295<br>297                                                                                                   |
| サイド・カパーの取り外し<br>システム・ボード構成要素の位置<br>システム・ボード・ジャンパー<br>システム・ボードの取り外し<br>トップ・カパーの取り外し<br>電圧調整器カードの取り外し<br>FRU 判別インデックス                                                                                                    | 288<br>289<br>291<br>292<br>295<br>297<br>298                                                                                            |
| サイド・カバーの取り外し<br>システム・ボード構成要素の位置<br>システム・ボード・ジャンパー<br>システム・ボードの取り外し<br>ドップ・カバーの取り外し<br>電圧調整器カードの取り外し<br>FRU 判別インデックス<br>ビープ音が鳴る場合                                                                                                    | 288<br>289<br>291<br>292<br>295<br>295<br>297<br>298<br>298                                                                              |
| サイド・カバーの取り外し    システム・ボード構成要素の位置      システム・ボード構成要素の位置    システム・ボードの取り外し      システム・ボードの取り外し    ・・・・・・・・・・・・・・・・・・・・・・・・・・・・・・・・・・・・                                                                                                    | 288<br>289<br>291<br>292<br>295<br>297<br>298<br>298<br>302                                                                              |
| サイド・カバーの取り外し    システム・ボード構成要素の位置      システム・ボード構成要素の位置    システム・ボードの取り外し      システム・ボードの取り外し    ・・・・・・・・・・・・・・・・・・・・・・・・・・・・・・・・・・・・                                                                                                    | 288<br>289<br>291<br>292<br>295<br>297<br>298<br>298<br>302<br>302                                                                       |
| サイド・カバーの取り外し    システム・ボード構成要素の位置      システム・ボード構成要素の位置    システム・ボードの取り外し      システム・ボードの取り外し    ・・・・・・・・・・・・・・・・・・・・・・・・・・・・・・・・・・・・                                                                                                    | 288<br>289<br>291<br>292<br>295<br>297<br>298<br>298<br>302<br>302<br>302                                                                |
| サイド・カバーの取り外し      システム・ボード構成要素の位置      システム・ボード・ジャンパー      システム・ボードの取り外し      トップ・カバーの取り外し      電圧調整器カードの取り外し      電圧調整器カードの取り外し      パーク取り外し      ビーブ音が鳴る場合      ビーブ音が鳴らない場合      制御パネル・システム・エラー LED      診断エラー・コード      エラー現象                                                                                                    | 288<br>289<br>291<br>292<br>295<br>297<br>298<br>302<br>302<br>302<br>305<br>313                                                         |
| サイド・カバーの取り外し      システム・ボード構成要素の位置      システム・ボード・ジャンパー      システム・ボードの取り外し      トップ・カバーの取り外し      電圧調整器カードの取り外し      電圧調整器カードの取り外し      ビープ音が鳴る場合      ビープ音が鳴らない場合      制御パネル・システム・エラー LED      診断エラー・コード      エラー現象      電源 LED エラー                                                                                                    | 288<br>289<br>291<br>292<br>295<br>297<br>298<br>302<br>302<br>302<br>305<br>313<br>314                                                  |
| サイド・カバーの取り外し      システム・ボード構成要素の位置      システム・ボード・ジャンパー      システム・ボードの取り外し      システム・ボードの取り外し      トップ・カバーの取り外し      電圧調整器カードの取り外し      電圧調整器カードの取り外し      ピープ音が鳴る場合      ビープ音が鳴らない場合      制御パネル・システム・エラー LED      診断エラー・コード      エラー現象      電源 LED エラー      POST エラー・コード                                                                                                    | 288<br>289<br>291<br>292<br>295<br>297<br>298<br>302<br>302<br>305<br>313<br>314<br>317                                                  |
| サイド・カバーの取り外し      システム・ボード構成要素の位置      システム・ボード・ジャンパー      システム・ボードの取り外し      システム・ボードの取り外し      電圧調整器カードの取り外し      電圧調整器カードの取り外し      ピープ音が鳴る場合      ビープ音が鳴らない場合      制御パネル・システム・エラー LED      診断エラー・コード      エラー現象      電源 LED エラー      POST エラー・コード      SCSI エラー・コード                                                                                                    | 288<br>289<br>291<br>292<br>295<br>297<br>298<br>302<br>302<br>305<br>313<br>314<br>317<br>324                                           |
| サイド・カバーの取り外し      システム・ボード構成要素の位置      システム・ボード・ジャンパー      システム・ボードの取り外し      システム・ボードの取り外し      電圧調整器カードの取り外し      電圧調整器カードの取り外し      ピープ音が鳴る場合      ビープ音が鳴らない場合      制御パネル・システム・エラー LED      診断エラー・コード      エラー現象      電源 LED エラー      POST エラー・コード      SCSI エラー・コード      ServeRAID コントローラー・エラー・コード                                                                                                    | 288<br>289<br>291<br>292<br>295<br>297<br>298<br>302<br>302<br>305<br>313<br>314<br>317<br>324<br>325                                    |
| サイド・カバーの取り外し      システム・ボード構成要素の位置      システム・ボード・ジャンパー      システム・ボードの取り外し      システム・ボードの取り外し      電圧調整器カードの取り外し      電圧調整器カードの取り外し      ピープ音が鳴る場合      ビープ音が鳴らない場合      制御パネル・システム・エラー LED      診断エラー・コード      エラー現象      電源 LED エラー      POST エラー・コード      SCSI エラー・コード      ServeRAID コントローラー・エラー・コード      ServeRAID 始動メッセージ                                                                                                    | 288<br>289<br>291<br>292<br>295<br>297<br>298<br>302<br>305<br>313<br>314<br>317<br>324<br>325<br>329                                    |
| サイド・カバーの取り外し      システム・ボード構成要素の位置      システム・ボード・ジャンパー      システム・ボード・ジャンパー      システム・ボードの取り外し      トップ・カバーの取り外し      電圧調整器カードの取り外し      電圧調整器カードの取り外し      電圧調整器カードの取り外し      ピープ音が鳴る場合      ビープ音が鳴らない場合      制御パネル・システム・エラー LED      診断エラー・コード      エラー現象      電源 LED エラー      POST エラー・コード      ScrveRAID コントローラー・エラー・コード      ServeRAID 始動メッセージ      システム・ボード LED                                                                                                    | 288<br>289<br>291<br>292<br>295<br>297<br>298<br>302<br>305<br>313<br>314<br>317<br>324<br>325<br>329<br>335                             |
| サイド・カバーの取り外し      システム・ボード構成要素の位置      システム・ボード・ジャンパー      システム・ボード・ジャンパー      システム・ボードの取り外し      トップ・カバーの取り外し      電圧調整器カードの取り外し      電圧調整器カードの取り外し      ピープ音が鳴る場合      ビープ音が鳴らない場合      制御パネル・システム・エラー LED      診断エラー・コード      エラー現象      電源 LED エラー      POST エラー・コード      ScrveRAID コントローラー・エラー・コード      ServeRAID 始動メッセージ      システム・ボード LED      システム・ボード SCSI LED                                                                                                    | 288<br>289<br>291<br>292<br>295<br>297<br>298<br>302<br>302<br>302<br>305<br>313<br>314<br>317<br>324<br>325<br>329<br>335<br>335        |
| サイド・カバーの取り外し      システム・ボード構成要素の位置      システム・ボード・ジャンパー      システム・ボード・ジャンパー      システム・ボードの取り外し      トップ・カバーの取り外し      電圧調整器カードの取り外し      電圧調整器カードの取り外し      ピープ音が鳴る場合      ビープ音が鳴らない場合      制御パネル・システム・エラー LED      診断エラー・コード      エラー現象      電源 LED エラー      POST エラー・コード      ScrveRAID コントローラー・エラー・コード      ServeRAID 始動メッセージ      システム・ボード LED      システム・ボード SCSI LED      判別できない問題                                                                                                    | 288<br>289<br>291<br>292<br>295<br>297<br>298<br>302<br>305<br>313<br>314<br>317<br>324<br>329<br>335<br>329<br>335<br>336               |
| サイド・カバーの取り外し      システム・ボード構成要素の位置      システム・ボード・ジャンパー      システム・ボードの取り外し      トップ・カバーの取り外し      電圧調整器カードの取り外し      電圧調整器カードの取り外し      電圧調整器カードの取り外し      プープ音が鳴る場合      ビーブ音が鳴らない場合      制御パネル・システム・エラー LED      診断エラー・コード      エラー現象      電源 LED エラー      POST エラー・コード      ScrveRAID コントローラー・エラー・コード      ServeRAID 始動メッセージ      システム・ボード LED      システム・ボード SCSI LED      判別できない問題      パーツ・リスト (8661 型)                                                                                                    | 288<br>289<br>291<br>292<br>295<br>297<br>298<br>302<br>305<br>313<br>314<br>317<br>324<br>325<br>329<br>335<br>335<br>336<br>338        |
| サイド・カバーの取り外し      システム・ボード構成要素の位置      システム・ボード・ジャンパー      システム・ボードの取り外し      トップ・カバーの取り外し      電圧調整器カードの取り外し      電圧調整器カードの取り外し      電圧調整器カードの取り外し      電圧調整器カードの取り外し      電圧調整器カードの取り外し      電圧調整器カードの取り外し      プープ音が鳴る場合      ビーブ音が鳴る場合      ビーブ音が鳴らない場合      制御パネル・システム・エラー LED      診断エラー・コード      エラー現象      電源 LED エラー      POST エラー・コード      SCSI エラー・コード      ServeRAID コントローラー・エラー・コード      ServeRAID 始動メッセージ      システム・ボード LED      ジステム・ボード SCSI LED      判別できない問題      パーツ・リスト (8661 型)      システム | 288<br>289<br>291<br>292<br>295<br>297<br>298<br>302<br>305<br>313<br>314<br>317<br>324<br>325<br>335<br>335<br>336<br>338<br>339        |
| サイド・カバーの取り外し      システム・ボード構成要素の位置      システム・ボードの取り外し      システム・ボードの取り外し      システム・ボードの取り外し      電圧調整器カードの取り外し      電圧調整器カードの取り外し      電圧調整器カードの取り外し      電圧調整器カードの取り外し      電圧調整器カードの取り外し      電圧調整器カードの取り外し      電源1000000000000000000000000000000000000                                                                                                    | 288<br>289<br>291<br>292<br>295<br>297<br>298<br>302<br>305<br>313<br>314<br>317<br>324<br>325<br>335<br>335<br>336<br>338<br>339<br>342 |

一般チェックアウト

サーバー診断プログラムは、システム・ボード上の読み取り専用メ モリー(ROM) に格納されています。これらのプログラムは、サー バーの主要構成要素をテストする基本手段です。主要構成要素と は、システム・ボード、イーサネット・コントローラー、ビデオ・ コントローラー、RAM、キーボード、マウス(ポインティング・デ バイス)、ディスケット・ドライブ、シリアル・ポート、およびバラ レル・ポートです。診断プログラムを使用して、一部の外付け装置 をテストすることもできます。11ページの『診断プログラム』を参 照してください。

問題の原因がハードウェア、ソフトウェアのどちらにあるかを判別 できない場合は、診断プログラムを実行してハードウェアが正常に 作動しているかどうか確認できます。

診断プログラムを実行すると、1 つの問題で複数のエラー・メッセ ージが表示される場合があります。このような場合には、最初のエ ラー・メッセージの原因を訂正するよう作業を行ってください。 最初のエラー・メッセージの原因を訂正すると、次にこのテストを 実行したときに、他のエラー・メッセージも表示されなくなること があります。

障害の発生したシステムが、共用 DASD クラスター (同一の外部 記憶装置 (複数の場合もあります)を共用する 2 つまたはそれ以上 のシステム)の一部である場合があります。診断プログラムを実行 する前に、障害の発生しているシステムが共用 DASD クラスター の一部でないかどうか確認してください。

次の場合には、システムがクラスターの一部である可能性がありま す。

- ユーザーがそのシステムをクラスターの一部として識別している場合。
- 1つまたは複数の外部記憶装置がそのシステムに接続されて おり、接続されている記憶装置の少なくとも1つがさらに別 のシステムまたは識別不能なソースに接続されている場合。
- 障害の発生しているシステムの近くに、1つまたは複数のシ ステムが配置されている場合。

障害の発生しているシステムが共用 DASD クラスターの一部であ ると考えられる場合は、記憶装置(記憶装置内にある DASD)また は記憶装置に接続されている記憶域アダプターをテストする診断テ ストを除き、すべての診断テストを実行できます。

- 注 -

- 共用 DASDクラスターの一部であるシステムについて は、ループ化モードでテストを一度に1つ実行します。 ループ化モードですべてのテストを実行しないでくださ い。すべてのテストを実行すると、DASD 診断テストが 使用可能になることがあります。
- 複数のエラー・コードが表示される場合は、まず最初に 表示されるエラー・コードから調べます。
- コンピューターが POST エラーを表示してハングした場 合は、298ページの『FRU 判別インデックス』を参照し てください。
- コンピューターがハングしたがエラーが表示されない場合は、336ページの『判別できない問題』を参照してください。
- 5. 電源の問題であれば、298ページの『FRU 判別インデッ クス』を参照してください。
- 5. 安全上の注意については、346ページの『安全上の注 意』を参照してください。
- 新続的に問題が起こる場合には、エラー・ログを調べま す。64ページの『Error Logs (エラー・ログ)』を参照 してください。

001

システムはクラスターの一部ですか

Yes No

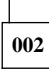

ステップ004に進む。

003

ユーザーと相談して、保守のスケジュールを立てる。クラスターに 関連するすべてのシステムをシャットダウンする。記憶域テストを 実行する。

#### 004

- コンピューターとすべての外付け装置の電源を切る。
- すべてのケーブルと電源コードを点検する。
- すべてのディスプレイ制御を中間点にセットする。
- すべての外付け装置の電源を入れる。
- コンピューターの電源を入れる。
- 制御パネル・システム・エラー LED をチェックする。オンになっている場合には、302ページの『制御パネル・システム・エラー LED』を参照する。

(ステップ004に続く)

004 (続き)

- エラー・ログを調べる。システムがエラーを記録している場合には、298ページの『FRU 判別インデックス』を参照する。
- 診断プログラムを開始する。14ページの『診断プログラムの実行』を参照する。
- 以下の応答についてチェックする。
  - 1. ビープ音が鳴らない。
  - 2. 読み取り可能な指示またはメイン・メニュー。

正しい応答が得られましたか

Yes No

005

298ページの『FRU 判別インデックス』で障害症状を見つける。

006

- 診断プログラムを実行する。必要なら、14ページの『診断プログ ラムの実行』を参照する。 エラーが表示された場合は、298ページの『FRU 判別インデッ クス』に進む。 診断は正常に終了したが、それでも問題があると考えられる場合 には、336ページの『判別できない問題』を参照する。

## 診断ツール

ハードウェア関連の問題を識別し、解決するために、以下のツール が利用できます。

- 診断プログラム
- 始動テスト (POST)
- POST ビープ
- エラー・メッセージ
- 障害追及図表
- オプション・ディスケット

エラー・コードおよびメッセージのリストについては、298ページの『FRU 判別インデックス』 を参照してください。

## 診断プログラム

サーバー診断プログラムは、システム・ボード上の読み取り専用メ モリー (ROM) に格納されています。これらのプログラムは、サー バーの主要構成要素をテストする基本手段です。主要構成要素と は、システム・ボード、イーサネット・コントローラー、ビデオ・ コントローラー、RAM、キーボード、マウス (ポインティング・デ バイス)、ディスケット・ドライブ、シリアル・ポート、およびパラ レル・ポートです。診断プログラムを使用して、一部の外付け装置 をテストすることもできます。

問題の原因がハードウェア、ソフトウェアのどちらにあるかを判別 できない場合は、診断プログラムを実行してハードウェアが正常に 作動しているかどうか確認できます。

----注-

1 つの問題で複数のエラー・メッセージが表示される場合があ ります。このような場合には、最初のエラー・メッセージの原 因を訂正するよう作業を行ってください。最初のエラー・メッ セージの原因を訂正すると、次にこのテストを実行したとき に、他のエラー・メッセージも表示されなくなることがありま す。

診断プログラムの実行に関しては、14ページの『診断プログラムの 実行』を参照してください。

エラー・コードおよびメッセージのリストについては、298ページの『FRU 判別インデックス』 を参照してください。

## 始動テスト (POST)

サーバーの電源を入れると、一連のテストが実行されてサーバーの 構成要素とサーバーにインストールされているオプションのいくつ かの動作が検査されます。この一連のテストを、始動テスト (POST)と呼んでいます。

POST では、以下の検査が行われます。

- システム・ボードの一部の基本動作の検査
- メモリーの検査
- 現在のサーバー構成と、保管されているサーバー構成情報との比較
- PCI アダプターの構成
- ビデオ動作の開始
- ディスケット、CD-ROM、ハード・ディスク・ドライブなどのドライブが正常に接続されているかどうかのチェック

始動パスワードまたは管理者パスワードが設定されている場合に は、プロンプト指示されたときにそのパスワードを入力して Enter を押さないと、POST は続行しません。

メモリーのテスト中に、使用可能メモリーの容量が画面に表示され ます。この数値は、サーバーで POST が進行するにつれて増え、 最終的に画面に表示された数値が、使用可能な合計メモリー容量を 示します。POST が何も問題を検出せずに終了すると、ピープ音が 1回鳴り、オペレーティング・システムまたはアプリケーション・ プログラムの最初の画面が表示され、情報 LED パネルでシステム POST 完了 (OK) ライトがオンになります。

POST が問題を検出した場合は、ビープ音が複数回鳴り、エラー・ メッセージが画面に表示されます。

— 注 -

1 つの問題で複数のエラー・メッセージが表示される場合があ ります。このような場合には、最初のエラー・メッセージの原 因を訂正するよう作業を行ってください。最初のエラー・メッ セージの原因を訂正すると、通常、次にこのテストを実行した ときに、他のエラー・メッセージも表示されなくなります。

エラー・コードおよびメッセージのリストについては、298ページの『FRU 判別インデックス』 を参照してください。

## POST ビープ

POST では、ビープを使って正常な終了または問題の検出を知らせ ます。

- ビーブ音が1回鳴った場合は、POSTが正常に終了したことを示します。
- 複数のビーブ音は、POST が問題を検出したことを示します。エラー・コードおよびメッセージのリストについては、 298ページの『FRU 判別インデックス』を参照してください。

#### エラー・メッセージ

エラー・メッセージは、問題が発生したことを示すものです。障害 の発生している部分を特定するために使用するためのものではあり ません。エラー・メッセージによって示された複雑な問題のトラブ ルシューティングおよび保守は、研修を受けた保守担当者が行って ください。

ハードウェア・エラーのメッセージは、テキスト、数字、またはそ の両方です。ソフトウェアから生成されるメッセージは、通常、テ キスト・メッセージですが、数字の場合もあります。

**POST エラー・メッセージ:** 始動時に POST がハードウ ェアの問題、またはハードウェア構成の変更を検出すると、POST エラー・メッセージが表示されます。 エラー・コードおよびメッ セージのリストについては、298ページの『FRU 判別インデック ス』を参照してください。

診断エラー・メッセージ: テストによりサーバー・ハード ウェアの問題が検出されると、診断エラー・メッセージが表示され ます。これらのエラー・メッセージは英数字で、テスト・ログに保 管されます。エラー・コードおよびメッセージのリストについて は、298ページの『FRU 判別インデックス』を参照してくださ い。

ソフトウェア生成のエラー・メッセージ: このメッセージは、アプリケーション・プログラムまたはオペレーティング・システム(あるいはその両方)で問題や矛盾が検出された場合に表示されます。メッセージは、通常、テキスト・メッセージですが、数字の場合もあります。これらのエラー・メッセージについては、ソフトウェアに添付されている資料を参照してください。

## システム・エラー・ログ

システム・エラー・ログには、POST 中に出されたすべてのエラ ー・メッセージと警告メッセージ、ならびにNetfinity 高機能シス テム管理プロセッサーからのすべてのシステム状況メッセージが入 れられます。システム・エラー・ログの表示方法については、64ペ ージの『System Error Log (システム・エラー・ログ)』を参照し てください。

#### オプション・ディスケット

オプションの装置やアダプターに、オプション・ディスケットが付属していることがあります。オプション・ディスケットには、通常、そのオプション固有の診断テスト・プログラムまたは構成ファ イルが収容されています。

オプションの装置またはアダプターにオプション・ディスケットが 付属している場合には、そのオプションに添付されている説明書に 従ってください。オプション・ディスケットが始動可能かどうかに より、別の説明書が適用されます。

## 診断プログラムの実行

診断プログラムを実行中に F1 を押すと、ヘルプ情報が表示され ます。ヘルプ画面から F1 を押すとヘルプ・インデックスが表示さ れ、これを使用すると、別のカテゴリーを選択することができま す。Esc を押すと、ヘルプが終了して、元の画面に戻ります。

— 注 -

 診断プログラムを実行するためには、最高レベルのパス ワードでサーバーを始動する必要があります。
 すなわち、始動パスワードを入力したが管理者パスワー

ドが設定されている場合には、診断プログラムを実行で きません。テスト・ログに入っているエラー・メッセー ジを見ることはできます。

診断プログラムを実行するためには、管理者パスワード を入力する必要があります。

- テスト中にサーバーが停止し、作業を続行できない場合 には、サーバーを再始動して、もう一度診断プログラム を実行してみてください。
- 活動状態のパラレル・ポート、シリアル・ポートまたは イーサネットについて正確なテスト結果を取得するする ためには、そのポートにラップ・コネクターを取り付け なければならない場合があります。ラップ・コネクター をお持ちでない場合は、IBM 販売店または営業担当員に お問い合わせください。
- ディスケット・ドライブをテストしたときに正確なテスト結果を取得するためには、スクラッチ・ディスケット (すなわち、保管しようとする内容の含まれていないディスケット)が必要な場合があります。
- キーボードおよびマウス (ポインティング・デバイス)の テストでは、キーボードとマウスがサーバーに接続され ているものと想定しています。

診断プログラムを開始するには、以下の手順に従います。

- サーバーの電源を入れて、画面に注目します。
  サーバーの電源がすでに入っている場合には、オペレーティング・システムのシャットダウンして、サーバーを再始動します。
- メッセージ F2 for Diagnostics が表示されたら、F2 を押 します。

始動パスワードまたは管理者パスワードが設定されている場 合には、サーバーは、それを入力するようプロンプト指示し ます。該当するパスワードを入力してから、Enterを押しま す。

- 3. 診断プログラムが画面に表示されます。
- 画面の上部で Extended (拡張) または Basic (基本) のどち らかを選択します。
- 5. 表示されたリストから実行したいテストを選択し、後は画面 の指示に従います。

テストが完了したら、画面の上部で Utility (ユーティリティー)を選択すると、テスト・ログが表示されます。

また、画面の上部で Hardware Info (ハードウェア情報) を 選択すると、サーバー構成情報 (たとえば、システム構成、メ モリー内容、割り込み要求 (IRQ) の使用、直接メモリー・ア クセス (DMA) の使用、デバイス・ドライバー、など) も表 示できます。

ハードウェアは問題ないことが判明したが、通常の操作中に問題が 続く場合には、ソフトウェアのエラーが原因である場合がありま す。ソフトウェアの問題であると考えられる場合は、ソフトウェ ア・パッケージに付属の情報を参照してください。

エラー・コードおよびメッセージのリストについては、298ページの『FRU 判別インデックス』を参照してください。

### テスト・ログの表示

すでに診断プログラムを実行している場合には、この手順のステッ プ4から作業を続行してください。

テスト・ログを表示するには、以下の手順に従います。

- サーバーの電源を入れて、画面に注目します。
  サーバーの電源がすでに入っている場合には、オペレーティング・システムのシャットダウンして、サーバーを再始動します。
- メッセージ F2 for Diagnostics が表示されたら、F2 を押 します。
   始動パスワードまたは管理者パスワードが設定されている場 合には、サーバーは、それを入力するようプロンプト指示し ます。該当するパスワードを入力してから、Enter を押しま す。
- 3. 診断プログラム画面が表示されます。
- 4. 画面の上部で Utility (ユーティリティー) を選択します。
- 5. 表示されたリストから View Test Log (テスト・ログの表示) を選択し、後は画面の指示に従います。

## 機能

以下に、Netfinity 5500-M10の機能を要約します。

マイクロプロセッサー

- Intel® Pentium® II Xeon™マイクロプロセッサー (MMX™ テクノロジー搭載)
- 32 KB のレベル 1 キャッシュ
- 512 のレベル2キャッシュ(最小)
- マイクロプロセッサー を 2 つまで拡張可能

メモリー

- 標準: 128 MB (最小)。2 GB まで拡張可能
- 100 MHz レジスタード、エラー修正コード (ECC)、同期ダイナミック・ランダム・アクセス・メモリー (SDRAM)
- 二重インライン・メモリー・モジュール (DIMM) ソケット 4
  つ

ディスケット・ドライブ

- 標準: 3.5 インチ、1.44 MB ドライブ1台
- ハード・ディスク・ドライブ
  - ホット・スワップ可能ハード・ディスクを最高6台までサポ ート

CD-ROM ドライブ

• 標準: 32X IDE

キーボードおよび補助装置

(タワー型のみ標準装備)

- キーボード
- マウス

拡張ベイ

- 6 つのスリム (1 インチ) ホット・スワップ・ドライブ・ベイ または 3 つのハーフハイト (1.6インチ) ホット・スワップ・ ドライブ・ベイ
- 5.25 インチの取り外し可能メディア・ベイ 3 つ (1 つは CD-ROM ドライブが使用)
- IBM Netfinity NetBAY3 (タワー型のみ)の場合は、さらに 拡張ペイを提供できるオプションの取り付けが可能

拡張スロット

最高7つのアダプターが取り付け可能。

- 32 ビットのホット・プラグ PCI スロット 4 つ
- 標準(非ホット・プラグ) 32 ビット PCI スロット 2 つ
- 16 ビット ISA スロット 1 つ

アップグレード可能マイクロコード

 BIOS、診断プログラム、Netfinity 高機能システム管理プロ セッサー、および ServeRAID のアップグレード (使用可能) な場合) により、システム・ボード上の EEPROM を更新可 能

#### セキュリティー機能

- ドアおよびトップ・カバー・ロック (タワー型のみ)
- NetBAY3 ベゼル・ロック
- 始動パスワードおよび管理者パスワード
- 選択可能なドライブ始動順位
- キーボード・パスワード
- システム管理セキュリティー
  - ユーザー・ログイン・パスワード
  - 読み取り専用または読み取り/書き込みアクセス
  - ダイヤル・バック

Predictive Failure Analysis (予想障害分析 (PFA)) 警報

- 電源機構
- ファン
- メモリー
- ハード・ディスク・ドライブ
- マイクロプロセッサー
- 電圧調整モジュール (VRM)

内蔵機能

- シリアル・ポート 2 個
- 汎用シリアル・バス (USB) ポート 2 個
- 並列ポート1個
- マウス・ポート
- キーボード・ポート
- ビデオ・ポート
- システム・ボード上に IBM ServeRAID コントローラー (2 チャネル)
- 10BASE-T/100BASE-TX イーサネット・ポート (システム・ボード上のコントローラー)
- 冗長イーサネット機能。オプションのネットワーク・インタ ーフェース・カード (NIC) を介して
- システム・ボード上の Netfinity 高機能システム管理プロセッサー
- 専用 高機能システム管理 入出力ポート
- 以下のものと互換性のあるビデオ・コントローラー (MBの ビデオ・メモリー付き)
  - スーパー・ビデオ・グラフィック・アレイ (SVGA)
  - ビデオ・グラフィックス・アダプター (VGA)

電源機構

- 400 W (115-230 V ac)
- 自動電圧範囲選択
- 過負荷保護およびサージ保護内蔵
- 電源オフ後の自動再始動
- 冗長電源の場合には、オプションの 400 W 電源機構が使用 可能

冗長冷却

ホット・スワップ・ファン 3 個

## 保守に関する追加情報

この章では、Netfinity 5500-M10 (8661 型) サーバーの保守に必要な次の情報を説明します。

- 20ページの『忘れてしまった始動パスワードのバイパス』
- 21ページの『Ethernet コントローラーの構成』
- 23ページの『オプションの構成』
- 24ページの『構成の概要』
- 26ページの『Configuration/Setup Utility (構成/セットアップ・ユーティリティー)』
- 27ページの『ISA および PCI アダプターの構成』
- 28ページの『冗長イーサネットについての障害回復』
- 32ページの『ライト・パス診断』
- 37ページの『Netfinity システム管理プロセッサー』
- 46ページの『構成上の競合の解消』
- 48ページの『仕様』
- 50ページの『状況ライト』
- 51ページの『拡張構成機能の使用』
- 54ページの『Configuration/Setup Utility Main Menu (構成/セットアップ・ユーティリティー・メインメニュー)の使用』

忘れてしまった始動パスワードのバイパス 始動パスワードが設定されている場合、パスワードを入力するまで POSTは完了しません。パスワードを忘れてしまった場合は、次の いずれかの方法で、再度サーバーにアクセスすることができます。

- 管理者パスワードが設定されていれば、始動プロンプトに管 理者パスワードを入力します。(必要があれば、詳細は 60ペ ージの『Administrator Password (管理者パスワード) メニ ューの使用法』を参照してください。) Configuration/Setup Utility (構成/セットアップ・ユーティリティー)プログラムを 開始して、始動パスワードを変更します。 58ページの 『Power-On Password Menu (始動パスワード) メニューの 使用法』を参照してください。
- 291ページの表12の説明に従って J24 のジャンパー位置を変更し、始動パスワード検査をバイパスします。
  Configuration/Setup Utility (構成/セットアップ・ユーティリティー)プログラムを開始して、始動パスワードを変更します。 58ページの『Power-On Password Menu (始動パスワード) メニューの使用法』を参照してください。

#### **Ethernet** コントローラーの構成

Netfinity 5500-M10 は、システム・ボード上にイーサネット・コ ントローラーが標準装備されています。イーサネット・コントロー ラーは、サーバーの背面にある RJ-45 コネクターを介して 10BASE-Tおよび 100BASE-TX サポートを提供します。サーバ ーをネットワークに接続すると、イーサネット・コントローラー は、ネットワーク上のデータ転送速度 (10 Mbps または100 Mbps) を自動的に検出して、自分自身を適切な速度で動作するように設定 します。 つまり、イーサネット・コントローラーは、データ速度が 標準 Ethernet (10BASE-T)、Fast Ethernet (100BASE-TX)、半二 重 (HDX)、全二重 (FDX) のどれであっても、自分をネットワーク のデータ速度に合わせます。このプロセスを、自動折衝 とも呼びま す。自動折衝は、ソフトウェアの介入なしに行われます。このコン トローラーは、上記の両方の速度で半二重 (HDX) と全二重の両方 のモードをサポートします。

一注-

100BASE-TX 高速イーサネット標準では、ネットワーク内の 配線がカテゴリー 5 以上である必要があります。

高速イーサネットは、100 Mbps のデータ転送率で稼働します。つ まり、標準イーサネットの 10 倍の速度です。しかし、動作速度が 異なる場合を除き、高速イーサネットと標準イーサネットは、構造 的に同じです。標準イーサネット・システム上に現在ホストが置か れているアプリケーションおよびプロトコルは、高速イーサネッ ト・システムへ直接移行できます。(ごくまれに、アプリケーション を高速イーサネット・システムの高い方のパフォーマンスに合わせ て調整するために少々調整が必要な場合があります。)2 つのタイ プのイーサネットが等しいため、イーサネットと高速イーサネット の混合システムを設計して実装することも可能です。

サーバーに接続されている各ワークステーションで必要な帯域幅 は、一般的に、サーバーで必要な帯域幅よりもはるかに小さいもの です。これは、サーバーは、複数のワークステーションの帯域幅を 同時に扱わなければならないことがあるためです。このタイプのシ ステムの帯域幅要件に対する費用効果の高いソリューションは、イ ーサネットと高速イーサネットの混合ネットワークです。この混合 ネットワークは、ワークステーションでの標準イーサネット接続 と、サーバーでの高速イーサネットで構成されます。

イーサネット・コントローラーは 1 台の PCI 装置であるため、プ ラグ・アンド・プレイ装置です。したがって、イーサネット・コン トローラーを使用する前にジャンパーを設定したり、コントローラ ーを構成したりする必要はありません。ただし、デバイス・ドライ バーをインストールして、ご使用のオペレーティング・システムが イーサネット・コントローラーをアドレス指定できるようにする必 要があります (ご使用のオペレーティング・システムのマニュアル を参照してください)。

イーサネット接続を追加する必要がある場合は、IBM 10/100 イー サネット・アダプターなどのイーサネット・アダプターを取り付け ることができます。その際、構成上の追加要件やトラプルシューテ ィング情報の有無については、ネットワーク・アダプターのマニュ アルで参照してください。

## オプションの構成

新しい装置やプログラムを導入するときは、それらに付属している 資料を事前に読んでください。資料を読むと、導入や構成に必要な 手順が判断できます。以下に、サーバーの構成に必要な処置のプリ ビューをリストで示します。

- Configuration/Setup Utility (構成/セットアップ・ユーティリ ティー)を実行し、現在の構成設定値を記録します。
   26ページの『Configuration/Setup Utility (構成/セットアッ プ・ユーティリティー)』を参照してください。
- サーバー・システム・ボードのジャンパーまたはスイッチを 設定します。

183ページの『ジャンパー位置の変更』および 291ページの 『システム・ボード・ジャンパー』を参照してください。

- 装置のジャンパーまたはスイッチを設定します。 アダプターに付属の説明書を参照してください。
- サーバーにアダプターを取り付けます。
  174ページの『アダプター』を参照してください。
- ソフトウェア・プログラムをインストールします。
  ソフトウェアに付属のインストール説明書を参照してください。
- 6. 構成上の競合を解決します。

46ページの『構成上の競合の解消』を参照してください。

#### 構成の概要

ハードウェア・デバイスおよびソフトウェア・プログラムを編成 し、相互接続するためにサーバーによるリソースの割り振りに重要 な役割を果たすのは、みなさんです。この割り振りプロセスを、*構 成*といいます。サーバーの構成に必要な手順は、導入する装置とプ ログラムの数と種類によって異なります。

本サーバーは、いくつかのタイプのアダプターおよび SCSI 装置を サポートしています。このように柔軟性が高いため、以下の標準の いずれにも適合する多くのアダプターおよびデバイスのなかから選 択できます。

- 周辺構成要素相互接続 (PCI)
- 業界標準アーキテクチャー (ISA)
- 小型コンピューター・システム・インターフェース (SCSI)

ー般的に、サーバーに導入されるハードウェア・デバイスおよびソ フトウェア・プログラムの数と種類が多いほど、システムを正しく 構成するのにサーバーおよび装置との対話がたくさん必要です。

本サーバーには、次のハードウェア構成ユーティリティー・プログ ラムが付属しています。

Configuration/Setup Utility (構成/セットアップ・ユーティリティー)

Configuration/Setup Utility (構成/セットアップ・ユーティリ ティー) によって、システム・ボードのシリアル・ポートとパ ラレル・ボートの割り当て、割り込み要求 (IRQ) 設定の変 更、導入するドライブの始動優先順位の設定など、システ ム・ボード機能を構成することができます。また、このユー ティリティー・プログラムを使用して、サーバーを始動し、 Configuration/Setup Utility (構成/セットアップ・ユーティリ ティー) プログラムにアクセスするためのパスワードを設定す ることもできます。

ServeRAID

ServeRAID プログラムを使用すると、ディスク・アレイの定 義と保守を行えます。また、これらのプログラムを使用し て、システム・ボード上の ServeRAID コントローラーに接 続される SCSI 装置 (たとえば、ホット・スワップ・ドライ ブ)を構成することもできます。詳細については、この サーバー・ライブラリー の "ServeRAID 情報" セクション を参照してください。 新しい装置やプログラムを導入するときは、それらに付属している 資料を事前に読んでください。資料を読むと、導入や構成に必要な 手順が判断できます。次の手順は、通常、サーバーの構成時に必要 なものですが、常に必要とは限りません。

- Configuration/Setup Utility (構成/セットアップ・ユーティリ ティー)を実行し、現在の構成設定値を記録します。
- サーバー・システム・ボードのジャンパーまたはスイッチを 設定します。
   183ページの『ジャンパー位置の変更』および 291ページの

『システム・ボード・ジャンパー』を参照してください。

- 装置のジャンパーまたはスイッチを設定します。
  装置の取り付けに関する説明を参照してください。
- サーバーに装置を取り付けます。 172ページの『各部の名称と位置』を参照してください。 プラグ・アンド・プレイ装置でない ISA アダプターを導入す る場合は、Configuration/Setup Utility (構成/セットアップ・ ユーティリティー)プログラムのメインメニューの Plug and Play (プラグ・アンド・プレイ)選択項目を選択して、ISA レガシー・リソースを割り当てます。詳細については、63ペ ージの『プラグ・アンド・プレイ』を参照してください。
- ソフトウェア・プログラムをインストールします。
  ソフトウェアに付属のインストール説明書を参照してください。
- 構成上の競合を解決します。
  46ページの『構成上の競合の解消』を参照してください。

## **Configuration/Setup Utility (**構成/セットア ップ・ユーティリティー)

ほとんどの構成の場合、サーバーは、デフォルトのシステム値を使って動作します。設定値の変更が必要なのは、構成上の競合を解決 する場合、または装置の機能を使用可能にしたり変更する場合(た とえば、ディスケット・タイプを定義する場合など)だけです。

省略時設定値を変更したい場合は、Configuration/Setup Utility (構成/セットアップ・ユーティリティー) プログラムによって、設 定値の表示と変更に便利な方法を使用できます。

Configuration/Setup Utility (構成/セットアップ・ユーティリティ ー) プログラムを実行して終了した後で、構成情報は、不揮発性ラ ンダム・アクセス・メモリー (NVRAM) に格納されます。サーパ ーの電源が切られても構成情報は保存されているので、次回のシス テム始動時には有効です。

ハードウェア・オプションの追加、除去、または再配置を行う場合 や、その実行を求めるエラー・メッセージを受信した場合には、必 ず、Configuration/Setup Utility (構成/セットアップ・ユーティリ ティー)を実行してください。変更を行う前に、本情報およびオプシ ョンに付属の以下の情報を読み直してください。

Configuration/Setup Utility (構成/セットアップ・ユーティリティー) プログラムを開始する手順:

1. サーバーの電源を入れて、画面に注目します。

一注-

 Press F1 for Configuration/Setup というメッセージが 表示されたら、F1 キーを押します。

> 始動パスワードを入力しても、管理者(スーパーパイザ ー・レベル)パスワードも設定されている場合には、限 定パージョンのメニューが表示されます。完全なメニュ ーを表示するためには、サーバーを再始動して、パスワ ードを入力するようプロンプト指示されたときに管理者 パスワードを入力する必要があります。詳細について は、57ページの『System Security(システム・セキュ リティー)』を参照してください。

Configuration/Setup Utility (構成/セットアップ・ユーティリ ティー)メインメニューが表示されます。このメニューについ ては、54ページの

『Configuration/Setup Utility Main Menu (構成/セットア ップ・ユーティリティー・メインメニュー)の使用』を参照 してください。

#### ISA および PCI アダプターの構成

ISA アダプターを、すでに PCI アダプターに割り当てられている のと同じ割り込みに割り当てることはできません。これは、 Netfinity 5500-M10 では、PCI および ISA アダプター間での割 り込みの共用をサポートしていないためです。

追加の割り込みが必要な状態になった場合は、必要ないと考えられ る別の機能、たとえば、COM2 (Interrupt 3 (割り込み 3)) から割 り込みを使用することができます。

ISA アダプターを構成するためには、Plug and Play (プラグ・ア ンド・プレイ)を選択して、後は画面の指示に従います。詳細につ いては、63ページの『プラグ・アンド・プレイ』および 177ペー ジの『プラグ・アンド・プレイ・テクノロジー』を参照してください。

PCI 装置は、サーバー構成情報と自動的に通信します。この結果、 通常、PCI 装置の自動構成が行われます。競合が発生しない場合 は、46ページの『構成上の競合の解消』を参照してください。

複数機能 PCI アダプターは、複数の割り込みを使用します。この アダプターを取り付ける際には、Configuration/Setup Utility (構 成/セットアップ・ユーティリティー) プログラムの IRQ 割り当て をよく調べてください (55ページの『PCI Routing (PCI 経路指 定) a を参照)。IRQ 割り当てが正しいか検査します。

このNetfinity 5500-M10は、回転割り込み技法を使用して PCI ア ダプターを構成します。これによって、現在は PCI 割り込みの共 用をサポートしていない PCIアダプターを、何種類も取り付けるこ とができます。

#### 冗長イーサネットについての障害回復

Netfinity 5500-M10 には、内蔵イーサネット・コントローラーが 備わっています。IBM Netfinity 10/100 フォールト・トレラン ト・アダプターは、オプションの冗長ネットワーク・インターフェ ース・カード (NIC アダプター) で、サーバーに取り付けることが 可能です。この NIC アダプターを取り付け、それを基本イーサネ ット・コントローラーと同じ論理セグメントに接続すると、*障害回* 復機能をサポートするようサーバーを構成することができます。内 蔵イーサネット・コントローラーまたは NIC アダプターのどちら かを1次イーサネット・コントローラーとして構成できます。障害 回復モードでは、1次イーサネット・コントローラーがリンク障害 を検出すると、それに関連するすべてのイーサネット・トラフィッ クが冗長(2次)コントローラーに切り替えられます。この切り替 えは、ユーザー介入なしに発生します。アクティブ・セッションを もつアプリケーションでは、データは失われません。1 次リンクが 復元して作動可能になると、イーサネット・トラフィックは、元ど おりに1次イーサネット・コントローラーに自動的に切り替わりま す。

所定の時刻にアクティブであるのは、冗長ペアの一方だけであることに注意してください。たとえば、1次イーサネット・コントローラーがアクティブである場合には、2次イーサネット・コントローラーを他のネットワーク操作に使用することはできません。

一注・

サーバーに取り付けられる IBM Netfinity 10/100 フォール ト・トレラント・アダプターの最大数は、ご使用のオペレーテ ィング・システムにより決まります。詳細については、アダプ ターに添付されている説明書を参照してください。

障害回復機能とホット・プラグ機能を結合する場合 の特別な考慮事項: オペレーティング・システムがホット・ プラグ PCI アダプターをサポートしており、オプションの冗長 NICアダプターがホット・プラグ PCI スロットに取り付けられて いる場合には、サーバーの電源を切らずに(たとえ、それが1次イ ーサネット・コントローラーであっても)、NIC アダプターを取り 替えることができます。1次イーサネット・コントローラーからイ ーサネット・ケーブルを切断すると、イーサネット・トラフィック は、2次イーサネット・コントローラーに自動的に切り替えられま す。このことは、障害のあるアダプター・ハードウェアをよりネッ トワーク問題が発生した場合や、1次アダプター・ハードウェアを アップグレードしたい場合に、非常に役立ちます。

障害回復のための構成設定: 障害回復機能は、現在、 OS/2、Windows NT®、およびIntraNetWare でサポートされてい ます。各オペレーティング・システムに必要なセットアップは、次 のとおりです。
# OS/2

- 注 -

- 冗長 NIC アダプターに付属の説明書および 174ページの『ア ダプター』に従って、アダプターを追加します。
- ServerGuide CD を使用して、AMD PCNet イーサネット・ ファミリー・アダプター・デバイス・ドライバーをインスト ールします。
- MPTS ユーティリティー・プログラムを使用して、リストか らドライバーを選択し、Edit (編集) ボタンを選択します。

イーサネット・コントローラーの各冗長ペアにロードす る必要のあるドライバー・インスタンスは 1 つだけで す。

- PermaNet Server Feature (サーバー機能) キーワードを **TRUE** に変更し、 その冗長ペアを含む1 次および待機スロ ットを指定します。PCI スロットの位置およびスロット番号 については、289ページの『システム・ボード構成要素の位 置』を参照してください。内蔵コントローラーは、スロット E にあります。
- 障害回復が発生したときに IBMCOM¥LANTRAN.LOG へのメッセージの書き込みを使用可能にするには、次の手順に従います。
  - ファイル PCNETOS2.EXE を、ServerGuide CD によ って作成されたディスケットのルート・ディレクトリー からハード・ディスク・ドライブへコピーします。
  - b. 以下のステートメントを CONFIG.SYS ファイルに追加します。

Run=d:¥path¥PCNETOS2.EXE

ここで、d および path は、PCNETOS2.EXE をコピー したドライブとパスです。

6. サーバーを再始動します。

これで、障害回復機能は使用可能になります。

# Windows NT

- 冗長 NIC アダプターに付属の説明書および 174ページの『ア ダプター』に従って、アダプターを追加します。
- ServerGuide CD を使用して、AMD PCNet イーサネット・ ファミリー・アダプター・デバイス・ドライバーをインスト ールします。
- NT デスクトップから、Control Panel (制御パネル) を選択 し、次に Network (ネットワーク) アイコン、さらに Adapters (アダプター) タブを選択します。
- 1. 冗長ペアになるアダプターの一方を強調表示してから、 Properties... (プロパティー) ボタンを選択します。
- Grouping (グループ化) ボックスにチェックを付けます。こうすると、冗長ペアにできる組み合わせが示されます。
- 必要なアダプターのペアを選択して、OK (了解)を選択します。内蔵イーサネット・コントローラーは、PCI バス 0、スロット 14 に配置されていることに注意してください。

 Close (クローズ)を選択して、ネットワーク・セットアップ を終了します。

サーバーを再始動すると、障害回復機能が有効になります。

障害回復が発生すると、NT イベント・ビューアー・ログにメッセ ージが書き込まれます。内蔵イーサネット・コントローラーの DMI 計測コードがアクティブである (PCNET.EXE が実行された) 場合には、ポップアップ・メニューも生成されます。

## IntraNetWare

- 冗長 NIC アダプターに付属の説明書および 174ページの『ア ダプター』に従って、アダプターを追加します。
- 以下のコマンドを使用して、デバイス・ドライバーをロードします。

LOAD d:¥path¥PCNTNW. LAN PRIMARY=x SECONDARY=y

ここで、 $d \ge path$  はドライバーが配置されているドライブと パスであり、 $x \ge y$  は冗長ペアが配置されている PCI スロッ ト番号です。

内蔵イーサネット・コントローラーと関連付けられたスロッ ト番号は、サーバーの構成により異なる可能性があります。 スロット番号を判別するためには、パラメーターなしでドラ イバーをロードしてください。ドライバーにより、使用可能 なスロット番号が表示されます。10000 より大きなスロット 番号は、内蔵イーサネット・コントローラーのスロット番号 です。内蔵イーサネット・コントローラーのスロット番号が 判別したら、適切なパラメーターを指定して、ドライバーを 再ロードしてください。

 ドライバーがロードされたら、プロトコル・スタックにバイ ンドします。

これで、障害回復機能は使用可能になります。障害回復が発生する と、次のようになります。

- オペレーティング・システム・コンソールに対してメッセージが生成されます。
- デバイス・ドライバーのカスタム・カウンターに、障害回復 機能の状態および冗長ペアの位置を定義する変数が入りま す。NetWare モニターを使用すると、カスタム・カウンター を表示することができます。

一注-

イーサネット・トラフィックが2次イーサネット・コントロ ーラーによって操作されている間に基本アダプターがホット交 換された場合には、基本アダプターがオンラインに戻ってもト ラフィックは自動的に基本アダプターに戻ることはありませ ん。この場合には、次のコマンドを発行してください。

LOAD d:¥ path¥PCNTNW SCAN

ここで、*d と path* は、ドライバーが配置されているドライブ とパスです。このコマンドにより、デバイス・ドライバーは、 基本アダプターを探し出し、イーサネット・トラフィックを切 り替えてそれに戻します。

# ライト・パス診断

サーバーに内蔵されているライト・パス診断により、発生したシス テム・エラーのタイプをすみやかに識別することができます。AC 電源ソースが良好であり、電源機構がサーバーに+5Vを供給可能 な限り、サーバーが遮断されても点灯中の LED は点灯し続けるよ うにサーバーは設計されています。この機能は、エラーによってサ ーバーが遮断された場合に、問題を判別するのに役立ちます。

ライト・パス診断は、情報 LED パネルのシステム・エラー LED から開始します。(219ページの『情報 LED パネル』の図を参照) ライトが点灯しているとき、以下の情報によって問題を分離しま す。

- サーバーの前面にある情報 LED パネルのシステム・エラー LED がオンの場合は、システム・エラーが検出されています。サーバー 内部の診断パネルにあるどの LED がオンになっているかを調べます。
  - SMI LED がオンになっている システム管理イベントが発生しました。
    - 処置: サーバーを再始動します。問題が続く場合は、8 ページの『一般チェックアウト』に進んでください。
  - NMI LED がオンになっている

マスク不能割り込みが発生しました。PCI 1 または PCI 2 LED もおそらく点灯しています。

処置:

- PCI 1 または PCI 2 LED がオンの場合 は、これらの LED に関する指示に従ってく ださい。
- PCI 1 または PCI 2 LED がオンになって いない場合は、サーバーを再始動します。問 題が続く場合は、8ページの『一般チェック アウト』 に進んでください。
- PCI 1 LED がオンになっている

 次 PCI チャネルでエラーが発生しました。PCI スロット 5 または6 のアダプターあるいはシステム・ボード がエラーを発生させました。

処置:

- 追加情報に関してエラー・ログを参照してく ださい。エラー・ログが内蔵 ServeRAID コ ントローラーまたはイーサネット・コントロ ーラーの問題を示す場合は、8ページの『一 般チェックアウト』に進んでください。
- エラー・ログの情報から障害を持つアダプタ ーを識別できない場合は、1 次 PCI バス (PCI スロット 5 および 6) からアダプター を 1 つずつ外し、そのたびにサーバーを再 始動して障害を持つアダプターを判別してく ださい。

問題が続く場合は、8ページの『一般チェックアウト』に進んでください。

– PCI 2 LED がオンになっている

2 次 PCI チャネルでエラーが発生しました。PCI スロ ット 1、2、3、または 4 のアダプターあるいはシステ ム・ボードがエラーを発生させました。

- 処置:
- 1. 追加情報に関してエラー・ログを参照してく ださい。
- エラー・ログの情報から問題を訂正できない 場合は、2次 PCI バス(PCI スロット 1-4) からアダプターを1つずつ外し、そのたび にサーバーを再始動して障害を持つアダプタ ーを判別してください。

問題が続く場合は、8ページの『一般チェックアウト』に進んでください。

MEM LED がオンになっている

メモリー・エラーが発生しました。プロセッサー・ボードの DIMMエラー LED を調べてください。

- DIMM 1 エラー LED がオンになっている
   DIMM スロット 1 の DIMM に障害があります。
  - 処置: DIMM スロット 1 の DIMM を交換しま す。
- DIMM 2 エラー LED がオンになっている
   DIMM スロット 2 の DIMM に障害があります。

処置: DIMM スロット 2 の DIMM を交換しま す。

DIMM 3 エラー LED がオンになっている
 DIMM スロット 3 の DIMM に障害があります。

<u>処置:</u> DIMM スロット 3 の DIMM を交換しま す。

- DIMM 4 エラー LED がオンになっている
   DIMM スロット 4 の DIMM に障害があります。
   処置: DIMM スロット 4 の DIMM を交換します。
- FAN 1 LED がオンになっている

ファン1 に障害が生じたか、あるいは動作速度が遅過 ぎます。 ファンに障害があると、TEMP および DASD1 LED もオンとなります。

処置: ファン1を交換します。

– FAN 2 LED がオンになっている

- 注 -

ファン 2 に障害が生じたか、あるいは動作速度が遅過 ぎます。

注: ファンに障害があると、TEMP および DASD1 LED もオンとなります。

処置: ファン2を交換します。

– FAN 3 LED がオンになっている

ファン 3 に障害が生じたか、あるいは動作速度が遅過 ぎます。

ファンに障害があると、TEMP および DASD1 LED もオンとなります。

処置: ファン 3 を交換します。

 TEMP LED がオンになっている システム温度が最大値を超えました。

処置:

— 注 -

- ファンに障害があるかどうかを調べます。障害がある場合は、ファンを交換します。
- 室温が高過ぎないかどうか確認します。(48 ページの『仕様』を参照してください。)

問題が続く場合は、8ページの『一般チェックアウト』に進んでください。

- VRM LED がオンになっている

プロセッサー・ボードの電圧調整モジュールの 1 つに 障害があります。プロセッサー・ボードの VRM エラ - LED を調べてください。

 1次プロセッサー・キャッシュ VRM エラー LED がオンになっている

1 次マイクロプロセッサー・スロットのキャッシュ VRM に障害があります。

処置:

- サーバーの電源を切り、VRM を取り 付け直し、サーバーを再始動します。
- 問題が続く場合は、VRM を交換して ください。

問題が続く場合は、8ページの『一般チェッ クアウト』 に進んでください。 1 次プロセッサー・コア VRM エラー LED がオ ンになっている

1 次マイクロプロセッサー・スロットのコア VRM に障害があります。

処置:

- 1. サーバー の電源を切り、VRM を取り 付け直し、サーバーを再始動します。
- 問題が続く場合は、VRM を交換して ください。

問題が続く場合は、8ページの『一般チェッ クアウト』 に進んでください。

- 2次プロセッサー・キャッシュ VRM エラー LED がオンになっている

2 次マイクロプロセッサー・スロットのキャッシュ VRM に障害があります。

処置:

- サーバーの電源を切り、VRM を取り 付け直し、サーバーを再始動します。
- 問題が続く場合は、VRM を交換して ください。

問題が続く場合は、8ページの『一般チェッ クアウト』 に進んでください。

- 2次プロセッサー・エラー VRM エラー LED が オンになっている

1 次マイクロプロセッサー・スロットのコア VRM に障害があります。

処置:

- 1. サーバー の電源を切り、VRM を取り 付け直し、サーバーを再始動します。
- 問題が続く場合は、VRM を交換して ください。

問題が続く場合は、8ページの『一般チェッ クアウト』 に進んでください。

- CPU LED がオンになっている

マイクロプロセッサーの 1 つに障害があります。プロ セッサー・ボードのマイクロプロセッサー・LED を調 べてください。

- 1 次マイクロプロセッサー・エラー LED がオン になっている

 次マイクロプロセッサー・スロットのマイクロ プロセッサーに障害があります。

処置:

- サーバーの電源を切り、マイクロプロ セッサーを取り付け直し、サーバーを 再始動します。
- 問題が続く場合は、マイクロプロセッ サーを交換してください。

問題が続く場合は、8ページの『一般チェッ クアウト』 に進んでください。

- 2 次マイクロプロセッサー・エラー LED がオン になっている

2 次マイクロプロセッサー・スロットのマイクロ プロセッサーに障害があります。

- 処置:
- サーバーの電源を切り、マイクロプロ セッサーを取り付け直し、サーバーを 再始動します。
- 問題が続く場合は、マイクロプロセッ サーを交換してください。

問題が続く場合は、8ページの『一般チェッ クアウト』 に進んでください。

- PS1 LED がオンになっている
   1 次電源機構に障害が起こりました。
   処置: 1 次電源機構を取り替えます。
- PS2 LED がオンになっている
   2 次電源機構に障害が起こりました。
   処置: 2 次電源機構を取り替えます。
- DASD 1 LED がオンになっている
   ホット・スワップ・ハード・ディスクに障害があります。

処置:

- 追加情報に関してエラー・ログを参照してく ださい。エラー・ログが温度に関する問題を 示し、ファンは正常に機能している場合に は、8ページの『一般チェックアウト』に進 みます。
- ホット・スワップ・ハード・ディスクの1 つのオレンジ色ハード・ディスク状況 LED がオンの場合は、詳細についてこの サーバー・ライブラリーの"ServeRAID 情 報"セクションを参照してください。
- サーバーの前面にある情報 LED パネルのシステム・エラー LED がオフになっています。ライト・パス診断はシステム・ エラーを検出しませんでした。

## Netfinity システム管理プロセッサー

- 注 -

サーバーに内蔵されているシステム管理プロセッサーについて、以 下で説明します。また、Netfinity 管理プログラムを使用せずにシ ステム管理プロセッサーにアクセスする方法についても、説明しま す。以下の情報は、Netfinity システム管理プロセッサーに適用さ れます。

Netfinity 5500-M10 の機能の 1 つが、内蔵システム管理プロセッ サーです。

システム管理プロセッサーの機能をすべて使用するためには、 拡張システム管理サービス (Netfinity 管理プログラム用) をイ ンストールする必要があります。また、相手側の機能を使用す るためには、シリアル・ポート A にユーザー提供のモデムが 接続されている必要もあります。シリアル・ポート A につい ては、197ページの『シリアル・ポート』を参照してくださ い。

拡張システム管理サービスにより、サーバーのシステム管理プロセ ッサーの多くの機能を構成して監視することができます。リモー ト・システムのシステム管理プロセッサーへの接続、直接アクセス および制御が可能になります。拡張システム管理サービスを使用し て拡張システム管理サービス・イベント(たとえば、POST、ロー ダー、およびオペレーティング・システムのタイムアウト、重大な 温度障害や電圧障害など)を構成できます。これらのイベントのい ずれかが発生した場合には、次の3とおりの方法のどれかにより Netfinity 警報を自動的に転送するよう、拡張システム管理サービ スを構成することができます。

- 別の Netfinity システムへ警報を転送する
- 標準数字ポケットベルに警報を転送する
- 英数字ポケットベルに警報を転送する

拡張システム管理サービスを使用すると、さらに、POST 中にリモ ート・システムによって生成されたテキスト・データをすべて、リ モートで監視、記録、再生することができます。POST 中にリモー ト・システムを監視しながら、キーボード上でキー・コマンドを入 力することができます。入力されたコマンドは、リモート・システ ムに中継されます。

Netfinity 管理プログラム・ソフトウェアは、ServerGuide パッケ ージに組み込まれています。Netfinity 管理プログラム・ソフトウ ェアのインストール方法については、ServerGuide に付属の資料を 参照してください。次に、システム管理プロセッサーの使用法につ いて、オンライン Netfinity 文書またはオンラインの拡張システム 管理サービス (Netfinity 管理プログラム用) 使用者の手引きを参照 してください。

# Netfinity 管理プログラムでの拡張システム管理サ

ービスのシステム要件: 拡張システム管理サービスを使用 するための最小システム要件は、次のとおりです。

- システム管理プロセッサー (Netfinity 5500-M10 に組み込ま れています)
- Netfinity 管理プログラムまたは Netfinity クライアント・サ ービス・バージョン 5.10.4またはそれ以上
- 2 MB の使用可能ハード・ディスク・ドライブ・スペース

Netfinity 管理プログラムを使用しない、システム 管理プロセッサーへのアクセス: なんらかの理由により Netfinity 管理プログラムを使用してシステム管理プロセッサーに アクセスしたり管理できない場合には、端末プログラムとモデムを 使用して、システム管理プロセッサーに直接に接続することができ ます。このモデムは、管理ポート C に接続しておく必要がありま す。(管理ポート C については、198ページの『管理ポート C』を 参照してください。)この接続がなされていれば、各種のモニター、 構成、およびエラー・ログ・データにアクセスすることができま す。また、リモートの (Netfinity 5500-M10) システムの電源のオ ン/オフ、サーバーの電源切断と再始動、およびシステム管理プロセ ッサー上でのリモート・ビデオ・モードの開始も行えます。リモー ト・ビデオ・モードでは、POST 中に生成されたすべてのテキスト 出力をリモートで監視することができます。すべての POST デー タは、リモート・システムが POST を完了した時点で端末プログ ラムに表示されます。 リモート・システムで POST を監視してい る間に、すべてのローカル (端末プログラム) キーストロークはリ モート・システムへ自動的に中継され、POST中にアクセスできる POST ユーティリティー (たとえば、システム構成、RAID ミニ構 成プログラム、診断プログラムなど) が使用できるようになりま す。

端末プログラムを使用してシステム管理プロセッサーとの接続を確 立する手順:

- 端未プログラムを使用してシステム管理プロセッサー・モデムとの接続を確立します。使用するモデム設定は、次のものです。
   ボー 57.6 k
   データ・ビット 8
   パリティー なし
   ストップ・ビット 1
  - フロー制御 ハードウェア
- 2. システム管理プロセッサーにログインします。

システム管理プロセッサーとの接続が確立されると、ユーザ ー名とパスワードを入力するようプロンプト指示されます。 システム管理プロセッサーで使用するよう前もって構成され ているユーザー名とパスワードの組み合わせを与える必要が あります。次の2とおりのユーザー名とパスワードの組み合 わせのいずれかを使用できます。

 デフォルトのユーザー名 (USERID) とパスワード (PASSW0RD) デフォルトのユーザー名とパスワードは、大文字小 文字の区別があります。すべてに大文字を使用し、 PASSW0RD の "0" は数表示のゼロです。

 拡張システム管理サービスおよび Netfinity 管理プログ ラムを使用して定義したユーザー名とパスワード

システム管理プロセッサー・マイクロコードを更新する と、デフォルトのユーザー名 (USERID) とパスワード (PASSW0RD) はリセットされます。該当する場合に は、システム管理者に通知してください。

- システム管理プロセッサーにログインすると、以下のメインメニュ ーが表示されます。
- 2 Monitors
- 3 Error Logs

- 注 -

4 Service Processor Configuration

- 注 -

- 重要 -

- 5 System Services
- 6 System Power
- 7 Boot
- B Remote Terminal Status
- Y Disconnect Current Logon
- Z Start Remote Video

メニュー項目にアクセスするには、アクセスしたい情報に対応する 数値または英字を押します。メニュー項目を選択すると、後続のメ ニューに、メインメニューで行った選択に関係するさらに特定な情 報が示されます。

| • | Y Disconnect Current Logon (現在のログオンの切断)                       |
|---|---------------------------------------------------------------|
|   | を選択すると、現行セッションが終了し、作業を続ける<br>には新しいユーザー名とパスワードの入力が必要になり<br>ます。 |

- Read (読み取り)を選択すると、最後の記入項目が表示 されます。
- Read Last (最後の読み取り)を選択すると、記入項目 をさかのぼります。
- Write (書き込み)を選択すると、コマンドが実行されます。

| メニュー選択                  | 表示可能なデータ                                                     |  |  |
|-------------------------|--------------------------------------------------------------|--|--|
| Monitors (モニター)         | システム・ボード温度、CPU 温度、電源温度、電圧示<br>度、電圧調整モジュール示度、ファン状況、予備電源状<br>況 |  |  |
| Error Logs (エラー・<br>ログ) | システム・エラー・ログの内容                                               |  |  |

| メニュー選択                                                     | 表示可能なデータ                                                                                                    |  |  |
|------------------------------------------------------------|----------------------------------------------------------------------------------------------------|--|--|
| Service Processor<br>Configuration (サー<br>ピス・プロセッサー構<br>成) | システム管理ブロセッサー・モデム構成、ダイヤルアウ<br>ト入力、ダイヤルアウト警報、ダイヤルイン・ログイ<br>ン、システム状況、限界値、システム統計、VPD 情報<br>およびシステム状態                                                                                  |  |  |
| System Services (シ<br>ステム・サービス)                            | サーバーに送信されたシステム管理プロセッサー・ウォ<br>ッチドッグ・タイマー、およびイベント警報の状況                                                                                                    |  |  |
| System Power (シス<br>テム電源)                                  | 現在のシステム電源状況、電源オフ構成、および電源オ<br>フ遅延値。<br>注<br>System Power (システム電源) メニューから<br>使用可能な選択を使用して、システム電源のオ<br>ン/オフを行うことができます。詳細について<br>は、40ページの『System Power (システム電<br>源) メニュー選択。を参照してください。 |  |  |
| Boot (ブート)                                                 | Boot (ブート) メニューから使用可能な還択を使用し<br>て、システムの遮断と再始動またはシステム管理プロセ<br>ッサーの再始動を行うことができます。詳細について<br>は、42ページの ® Boot (ブート) メニュー選択。を参<br>照してください。                                              |  |  |
| Remote Terminal<br>Status (リモート端末<br>状況)                   | 現在のリモート端未の状況                                                                                                    |  |  |
| Start Remote Video<br>(リモート・ビデオの開<br>始)                    | Start Remote Video (リモート・ビデオの開始) を使<br>用すると、端末ブログラムは POST 中にサーバーをリ<br>モートで監視および管理することができます。詳細につ<br>いては、43ページの『リモート・ビデオ・モードを使<br>用した、POST の監視およびアクセス』を参照してく<br>ださい。                |  |  |

端末プログラムを使用したシステム管理プロセッサーへのアクセス が済んだら、メインメニューから Disconnect Current Logon (現 行ログオンの切断)を選択し、次に端末プログラムを使用してシス テム管理プロセッサーへの接続をクローズします。

**System Power (**システム電源) メニュー選択: System Power (システム電源) メニューから使用可能な選択を使用して、 次のことを行うことができます。

- 現在のサーバー電源状況に関するデータを表示する
- サーバー電源構成に関するデータを表示する
- サーバーの電源をオフにする
- サーバーの電源をオンにする

上記の機能にアクセスする手順:

- 端末プログラムを使用してシステム管理プロセッサー・モデムとの接続を確立します。
- システム管理プロセッサーにログインします。
   システム管理プロセッサーとの接続が確立されると、ユーザー名とパスワードを入力するようプロンプト指示されます。
   システム管理プロセッサーで使用するよう前もって構成されているユーザー名とパスワードの組み合わせを与える必要があります。次の2とおりのユーザー名とパスワードの組み合わせのいずれかを使用できます。

 デフォルトのユーザー名 (USERID) とパスワード (PASSW0RD)

> デフォルトのユーザー名とパスワードは、大文字小 文字の区別があります。すべてに大文字を使用し、 PASSW0RD の "0" は数表示のゼロです。

 拡張システム管理サービスおよび Netfinity 管理プログ ラムを使用して定義したユーザー名とパスワード

— 重要 -

- 注 -

システム管理プロセッサー・マイクロコードを更新する と、デフォルトのユーザー名 (USERID) とパスワード (PASSW0RD) はリセットされます。該当する場合に は、システム管理者に通知してください。

システム管理プロセッサーにログインすると、以下のメイン メニューが表示されます。

- 2 Monitors
- 3 Error Logs
- 4 Service Processor Configuration
- 5 System Services
- 6 System Power
- 7 Boot
- B Remote Terminal Status
- Y Disconnect Current Logon
- Z Start Remote Video
- 3. 6 System Power (システム電源) を選択します。

以下の System Power (システム電源) メニューが表示されま す。

- 1 Current Power Status
- 2 Power Configuration
- 3 Power On
- 4 Power Off
- System Power (システム電源) メニュー項目を 1 つ選択しま す。
  - 現在のサーバー電源状況に関する情報を入手するためには、1 Current power Status (現在の電源状況)を選択します。
  - サーバー電源構成に関する情報を入手するためには、2 Power Configuration (電源構成)を選択します。
  - サーバーの電源をオンにするためには、3 Power On (電源オン)を選択します (サーバーの電源が現在オフで ある場合)。
  - サーバーの電源をオフにするためには、4 Power Off (電源オフ)を選択します (サーバーの電源が現在オンで ある場合)。

**Boot (ブート)** メニュー選択: Boot (ブート) メニューから使 用可能な選択を使用して、次のことを行うことができます。

- サーバー・オペレーティング・システムを遮断してから、サ ーバーを再始動する
- 最初にオペレーティング・システム遮断を行わずに、サーバ ーを即時に再始動する
- システム管理プロセッサーを再始動する

上記の機能にアクセスする手順:

— 注 -

- 端末プログラムを使用してシステム管理プロセッサー・モデムとの接続を確立します。
- 2. システム管理プロセッサーにログインします。

システム管理プロセッサーとの接続が確立されると、ユーザ ー名とパスワードを入力するようプロンプト指示されます。 システム管理プロセッサーで使用するよう前もって構成され ているユーザー名とパスワードの組み合わせを与える必要が あります。次の2とおりのユーザー名とパスワードの組み合 わせのいずれかを使用できます。

 デフォルトのユーザー名 (USERID) とパスワード (PASSW0RD)

> デフォルトのユーザー名とパスワードは、大文字小 文字の区別があります。すべてに大文字を使用し、 PASSW0RD の"0"は数表示のゼロです。

 拡張システム管理サービスおよび Netfinity 管理プログ ラムを使用して定義したユーザー名とパスワード

一 重要 -

システム管理プロセッサー・マイクロコードを更新する と、デフォルトのユーザー名 (USERID) とパスワード (PASSW0RD) はリセットされます。該当する場合に は、システム管理者に通知してください。

システム管理プロセッサーにログインすると、以下のメイン メニューが表示されます。

- 2 Monitors
- 3 Error Logs
- 4 Service Processor Configuration
- 5 System Services
- 6 System Power
- 7 Boot
- B Remote Terminal Status
- Y Disconnect Current Logon
- Z Start Remote Video
- 3. 7 Boot (ブート)を選択します。

以下の Boot (ブート) メニューが表示されます。

- 1 Reboot w/OS Shutdown
- 2 Reboot immediately
- 3 Restart SP
- 4. Boot (ブート) メニュー項目を 1 つ選択します。
  - サーバー・オペレーティング・システムを遮断してから サーバーを再始動するためには、1 Reboot w/OS Shutdown (w/OS 遮断のリプート)を選択します。
  - 最初にオペレーティング・システムを遮断せずにサーバ ーを即時に遮断するためには、2 Reboot immediately (即時にリプート)を選択します。
  - システム管理プロセッサーを再始動するためには、3 Restart SP (SP の再始動)を選択します。

*リモート・ビデオ・モードを使用した、POST の監視およ びアクセス:* 端末プログラムを使用すると、POST 中に生成さ れたすべてのテキスト出力をリモートで監視することができます。 すべての POST データは、リモート・システムが POST を完了し た時点で端末プログラムに表示されます。リモート・システムで POST を監視している間に、すべてのローカル・キーストロークは リモート・システムへ自動的に中継され、POST 中にアクセスでき る POST ユーティリティー (たとえば、システム構成、RAID ミ 二構成プログラム、診断プログラムなど) が使用できるようになり ます。

リモート・ビデオ・モードを使用してサーバー上で POST を監視 およびアクセスする手順:

- 端末プログラムを使用してシステム管理プロセッサー・モデムとの接続を確立します。
- 2. システム管理プロセッサーにログインします。

— 注 —

システム管理プロセッサーとの接続が確立されると、ユーザ ー名とパスワードを入力するようプロンプト指示されます。 システム管理プロセッサーで使用するよう前もって構成され ているユーザー名とパスワードの組み合わせを与える必要が あります。次の2とおりのユーザー名とパスワードの組み合 わせのいずれかを使用できます。

 デフォルトのユーザー名 (USERID) とパスワード (PASSW0RD)

> デフォルトのユーザー名とパスワードは、大文字小 文字の区別があります。すべてに大文字を使用し、 PASSW0RD の "0" は数表示のゼロです。

 拡張システム管理サービスおよび Netfinity 管理プログ ラムを使用して定義したユーザー名とパスワード --- 重要 -

システム管理プロセッサー・マイクロコードを更新する と、デフォルトのユーザー名 (USERID) とパスワード (PASSW0RD) はリセットされます。該当する場合に は、システム管理者に通知してください。

システム管理プロセッサーにログインすると、以下のメイン メニューが表示されます。

- 2 Monitors
- 3 Error Logs
- 4 Service Processor Configuration
- 5 System Services
- 6 System Power
- 7 Boot
- B Remote Terminal Status
- Y Disconnect Current Logon
- Z Start Remote Video
- 3. サーバーを開始(再始動)します。
  - リモート・サーバーの電源が現在オフである場合には、 次のように行います。
    - a. メインメニューから 6 System Power (システム
       電源)を選択します。
    - b. System Power (システム電源) メニューから 4
       Power On (電源オン) を選択します。
  - サーバーの電源が現在オンである場合には、サーバーを 再始動する必要があります。System Power (システム 電源)メニューからの選択を使用するか、Boot (プート) メニューを使用して、複数の方法でサーバーを再始動す ることができます。

System Power (システム電源) メニュー選択を使用して サーバーを再始動する手順:

- a. メインメニューから 6 System Power (システム 電源) を選択します。
- b. System Power (システム電源) メニューから 3
   Power Off (電源オフ) を選択します。
- c. サーバーの電源がオフになったら、4 Power On (電源オン)を選択して、サーバーの電源を再度オ ンにします。

Boot (プート) メニュー選択を使用してサーバーを再始 動する手順:

- a. メインメニューから 7 Boot (ブート) を選択しま す。
- b. 1 Reboot w/OS Shutdown (w/OS 遮断のリプート) または 2 Reboot Immediately (即時にリプート) のどちらかを選択して、サーバーを再始動します。

System Power (システム電源) メニューおよび Boot (ブート) メニューについては、40ページの 『System Power (システム電源) メニュー選択』 および 42ページの『Boot (ブート) メニュー選 択』を参照してください。

 サーバーを再始動した後で、メインメニューに戻り、Z Start Remote Video (リモート・ビデオの開始)を選択します。

- 注 -

システム管理プロセッサー上で Remote Video (リモート・ビデオ) モードを開始すると、POST 中に生成されたすべてのテキスト出力 がご使用の端末 mode on ウィンドウに送信されます。ご使用の端 末は、完全アクティブ・リモート・セッションとしても活動するた め、キーボード・コマンドを入力することができます。入力された コマンドは、リモート・サーバーに送されます。このようにして、 システム・セットアップまたは RAID ミニ構成プログラムなどの POST 操作およびユーティリティーにアクセスするキー・コマンド とキーの組み合わせを入力することができます。

Remote Video (リモート・ビデオ) モードの使用が済んだら、 Ctrl+R を押し、次に Ctrl+E、さらに Ctrl+T を押します。こう すると、Remote Video (リモート・ビデオ) モードが終了して、メ インメニューに戻ります。

# 構成上の競合の解消

サーバーによって使用される資源は IRQ、DMA、入出力ポート・ アドレス、およびメモリーで構成されます。この情報は、資源構成 の競合が生じたときに役立ちます。

構成における競合は、以下の場合に発生します。

- 他の装置と同一資源を必要とする装置が導入された。(たとえば、2つのアダプターが同一アドレス空間に書き込みを行おうとした場合に発生します。)
- 装置資源が変更された(たとえば、ジャンパー設定値の変更)。
- 装置機能が変更された (たとえば、COM1 を 2 つのシリアル ・ポートに割り当てた)。
- ハードウェア装置と同一資源を必要とするソフトウェア・プログラムがインストールされた。

構成エラーを解決するために必要なステップは、導入されるハード ウェア装置およびソフトウェア・プログラムの数および種類によっ て決定されます。ハードウェア構成エラーが検出された場合は、サ ーバーが POST を完了した後で、オペレーティング・システムが ロードされる前に、 *構成エラー*メッセージが表示されます。エラ ー・メッセージが表示されているときにEsc を押すことにより、エ ラーをバイパスすることができます。

Configuration/Setup Utility (構成/セットアップ・ユーティリティ ー)プログラムは、システムのハードウェアおよび PCI IRQ を構成 します。このプログラムは、オペレーティング・システムやアプリ ケーション・プログラムの要件を考慮しません。詳細については、 47ページの『ソフトウェア構成の競合の解消』を参照してくださ い。

ハードウェア構成の競合の解消: 以下の情報を使用して ハードウェア構成の競合の解消に役立ててください。

- Configuration/Setup Utility (構成/セットアップ・ユーティリ ティー)プログラムを実行し、システム・ボード機能および導 入済みオプションによって使用される資源の表示および変更 を行います。また、変更を行う前に、必ず現在の設定値を記 録してください。(手順については、26ページの "Configuration/Setup Utility (構成/セットアップ・ユーテ ィリティー)』を参照してください。)
- どのアダプターまたは装置が競合を生じているかを判別します。
- アダプターのジャンパーまたはスイッチを変更します。一部の装置はジャンパーおよびスイッチを使用して、装置が必要とするシステム資源を定義します。設定値が正しくない場合、あるいは共用できない資源を使用するように設定されている場合は、競合が発生し、装置は構成プログラムによって非活動状態にされます。
- 装置またはアダプターを取り外します。一部の構成はサポートされていません。アダプターを取り外す必要がある場合は、174ページの『アダプター』を参照してください。

ソフトウェア構成の競合の解消: 一部のハードウェア・ オプションによって使用されるメモリー・アドレス空間および IRQ は、アプリケーション・プログラムあるいは拡張メモリー仕様 (EMS)によって使用するように定義されたアドレスと競合する場 合があります。(EMS は DOS でのみ使用されます。)

競合が存在する場合は、以下の1 つまたは2 つ以上の条件が存在 する可能性があります。

- システムがオペレーティング・システムをロードできない。
- システムが機能しない。
- アプリケーション・プログラムが動作しないか、あるいはエ ラーを戻す。
- 画面のメッセージが競合の存在を示す。

競合を解消するには、ソフトウェアまたはハードウェア構成を変更 します。

— 注 -

Configuration/Setup Utility (構成/セットアップ・ユーティリ ティー)プログラムを開始し、システム・ボード機能によって 使用されるアドレスを表示します。(手順については、26ペー ジの『Configuration/Setup Utility (構成/セットアップ・ユ ーティリティー)』を参照してください。)

メモリー・アドレスの競合を解消する最良の方法は、アプリケーション・プログラムまたはデバイス・ドライバーによって使用される アドレスを変更することです。Configuration/Setup Utility (構成/ セットアップ・ユーティリティー)プログラムを使用して、アドレス を変更することができます。

デバイス・ドライバーがメモリー・アドレス競合を生じている場合 は、オペレーティング・システムの資料あるいはデバイス・ドライ バー付属の資料を参照してください。

# ソフトウェアのインストール

ServerGuide を使用して、インストールしようとする特定のオペレ ーティング・システムに適切な作業環境が備わっているか確認して ください。

 お手元の ServerGuide パッケージで提供される手順に従っ て、オペレーティング・システムをインストールします。

次の作業

アプリケーション・プログラムをインストールするためには、アプリケーション・プログラムのマニュアルを参照してください。

# 仕様

以下のリストに、Netfinity 5500-M10 の仕様を示します。

## サイズ (タワー型)

- 奥行き: 700 mm
- NetBAY3 付きの高さ: 530 mm
- NetBAY3 なしの高さ: 356 mm
- 幅: 483 mm
- 前面離間距離: 305 mm
- 背面離間距離: 100 mm
- 側面離間距離: 50 mm

## サイズ (ラック型)

- 奥行き: 650 mm
- 高さ: 356 mm (8 U)
- 幅: 440 mm

#### 重量 (タワー型)

- 梱包を解いた状態の最小構成 (空の NetBAY3 付き):
   40.1 kg
- 梱包を解いた状態の最大構成: 56 kg

## 重量 (ラック型)

- 梱包を解いた状態の最小構成: 33.8 kg
- 梱包を解いた状態の最大構成: 51.5kg

### 発熱量

- 英国熱量単位 (Btu) による 1 時間当たりの発熱量 (近似値):
  - 最小構成: 1023.9 Btu
  - 最大構成: 2764.6 Btu

#### 環境

- 気温
  - システム電源オン時: 10°~ 35°C
  - 高度:0 ~ 914 m
  - システム電源オン時: 10°~ 32°C
  - 高度:914 m ~ 2133 m
  - システム電源オフ時: 10°~43°C
  - 最大高度: 2133 m
- 湿度
  - システム電源オン時: 8% ~ 80%; 最大湿球、23°C
  - システム電源オフ時: 8% ~ 80%;最大湿球、27°C
- 高度: 0 ~ 2133 m

## 音響ノイズ発生値

- 音響出力、アイドリング時
  - オープン・ベイ・システムの場合に 6.2 ベル (ハード・ ディスク・ドライブの取り付けなし)
    - 一般的なシステム構成の場合 6.3 ベル(ハード・ディス ク・ドライブ1 台取り付け)

- 音響出力、動作時
  - オープン・ベイ・システムの場合に 6.2 ベル (ハード・ ディスク・ドライブの取り付けなし)
  - 一般的なシステム構成の場合 6.3 ベル(ハード・ディス ク・ドライブ1 台取り付け)
- 音圧、アイドリング時
  - オープン・ベイ・システムの場合に47 dBA (ハード・ ディスク・ドライブの取り付けなし)
  - 一般的なシステム構成の場合 48 dBA (ハード・ディス ク・ドライブ1 台取り付け)
- 音圧、動作時
  - オープン・ベイ・システムの場合に47 dBA (ハード・ ディスク・ドライブの取り付けなし)
  - 一般的なシステム構成の場合 48 dBA (ハード・ディス ク・ドライブ1 台取り付け)

これらのレベルは、ISO 7779 (EMCA-74) で指定された手順に従 い、制御された音響環境の中で計測されたもので、ISO 9296

(EMCA-109)に従って報告されています。表示されている音力レベ ルは上限を示しており、コンピューターの多くはこれより低いレベ ルで動作します。音圧レベルは、部屋の反響や近くにある他の雑音 などのために、場所によっては表示された平均値 (1m) を超える場 合があります。

#### 電源

- 正弦波入力 (50± または 60± Hz) が必須
- 入力電圧
  - 低域
    - 最小: 90 V ac
      - 最大: 137 V ac
    - 高域
      - 最小: 180 V ac
      - 最大: 265 V ac
      - 入力岐路ボルト・アンペア (KVA) (近似値)
        - 出荷時の最小構成: 0.2 KVA
          - 最大構成: 0.78 KVA

#### 静電気の放電

8 KV までテスト済み

## 耐障害性

EN 50082-1 準拠検査済み

#### 安全基準

- UL 1950
- CSA C22.2 No. 950-M93
- EN 60950 および各国偏差
- IEC 950
- NOM-019

# 状況ライト

本サーバーには、いくつかのサーバー構成要素に関する問題を識別 する上で役立つ LED が備わっています (298ページの『FRU 判別 インデックス』を参照)。

状況ライトは、以下の構成要素に付いています。

情報パネル

詳細については、219ページの『情報 LED パネル』を参照 してください。

ハード・ディスク・ドライブ・トレイ

詳細については、189ページの『調整機構とインディケーター』を参照してください。

- 電源機構
   詳細については、261ページの『電源機構 LED』を参照して ください。
- 診断パネル
   詳細については、195ページの『診断パネル LED』を参照してください。
- プロセッサー・ボード

プロセッサー・ボード上の LED の位置については、264ページの『プロセッサー・ボード構成要素の位置』を参照してください。

• システム・ボード

システム・ボード上の LED の位置については、289ページの 『システム・ボード構成要素の位置』を参照してください。

# 拡張構成機能の使用

拡張機能選択項目を選ぶと、構成の初期化 (ServeRAID コントロ ーラー設定値のリセット)、ドライブからの構成情報のインポート、 プート CD-ROM と INT13 拡張機能の使用可能化と使用禁止、お よびコントローラーと PCI 情報の表示を行うことができます。

Main Menu (メインメニュー) から Advanced Functions (拡張機能)を選択すると、以下のような画面が表示されます。

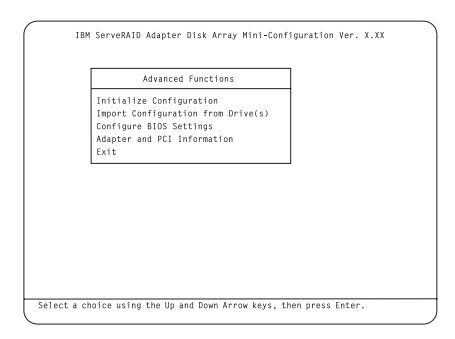

Advanced Functions (拡張機能) から使用可能な選択項目につい て、以下に説明します。

# — 重要 –

以下の選択項目を選ぶと、構成に変更が行われてデータ が失われることがあります。

- Initialize Configuration (構成の初期化)は、ServeRAID コントローラー設定値を出荷時デフォルトにリセットし、す べての機能ハード・ディスク・ドライブを RDY 状態に設定 します。
- Import Configuration from Drive(s) (ドライブからの構成 のインポート) は、サーバー内のドライブから最も一般的な構 成情報を読み取り、それをコントローラーの NVRAM モジ ュールにコピーします。
- Boot CD-ROM and INT13 Extensions (CD-ROM および INT13 拡張機能のブート)は、BootCd 機能を構成するために使用されます。BootCd が使用可能になっているときに、CD-ROM ドライブに開始可能な(ブート可能な)CD が含まれており、しかも他のコントローラーが INT13 拡張機能を現在使用していない場合には、ServeRAID コントローラーはCD から開始(ブート)を試みます。

重要:

INT13 拡張機能をサポートできるコントローラーは 1 台だけ です。

Adapter and PCI Information (アダプターおよび PCI 情報) は、以下の画面例に示されているとおり、ServeRAID コントローラー・ハードウェアおよび PCI レジスター情報を表示します。

| Adapter Informa                                                                                                    | tion                                                                                                    | PCI Reg Infor                                                                                                    | mation                                                                                         |
|----------------------------------------------------------------------------------------------------|----------------------------------------------------------------------------------------------------|----------------------------------------------------------------------------------------------------|------------------------------------------------------------------------------------------------|
| Code Seg.(Cs):<br>Data Seg.(Ds):                                                                                                    | CBBØh<br>9AØØh                                                                                                    | Dev, Ven Id (ØØh):<br>Status, Cmd(Ø4h):                                                                                                    | 002Eh 1014h<br>0200h 0107h                                                                     |
| Adapter No:<br>Intr No:<br>I/O Adr:<br>Mem Adr:<br>Bus No:<br>Device No:<br>StatusQ End:<br>StatusQ Head:<br>StatusQ Head:<br>Status Tail:<br>OS/2 Table:<br>Part Number: | 1<br>8989h Bis<br>F488h<br>FDFFE080h<br>86h<br>8899E814h<br>8989E82Ch<br>8989E814h<br>8989E814h<br>4888h<br>4888h<br>81K8562 | Class, Rev Id(88h):<br>t,Hdr,Lat,Cach (8Ch):<br>Base Adr Reg0(18h):<br>Base Adr Reg1(14h):<br>Base Adr Reg3(12h):<br>Base Adr Reg3(12h):<br>Base Adr Reg3(12h):<br>Reserved(28h):<br>Reserved(28h):<br>Exp ROM Adr(33h): | 0100000 04h<br>00h 08h 40h 08h<br>00007401h<br>000000000<br>000000000<br>000000000<br>00000000 |
|                                                                                                    | MaxLat                                                                                                    | Reserved(38h):<br>,MinG,IntP,Intl(3Ch):                                                                                                    | 000000000h<br>00h 00h 00h 00h                                                                  |

**BootCd** 機能の設定: Boot CD-ROM and INT13 Extensions (CD-ROM および INT13 拡張機能のブート)を選択 すると、以下のような画面が表示されます。

| BOOL CD-RON CONTIGURATION                 |     |  |
|-------------------------------------------|-----|--|
| BIOS Support for Bootable CD-ROM          | No  |  |
| Display Boot CD-RUM Menu                  | NO  |  |
| BIOS Support for Int13 Extensions         | No  |  |
| BIOS Support for reading Partition tables | Yes |  |
| BIOS Support for Service Processor        | No  |  |
| Save Configuration in Adapter             |     |  |
| Exit                                      |     |  |
|                                           |     |  |
|                                           |     |  |
|                                           |     |  |
|                                           |     |  |
|                                           |     |  |

BootCd 機能を使用可能にする手順:

- 上矢印 (↑) または下矢印 (↓) キーを使用して、BIOS Support for Bootable CD-ROM (ブート可能な CD-ROM 用の BIOS サポート) を強調表示します。Enterを押して、 Noを Yesに変更します。こうすると、Display Boot CD-ROM Menu (ブート CD-ROM メニューの表示) およ び BIOS Support for INT13 Extensions (INT13 拡張機 能用の BIOS サポート) の横の No も Yes に変更されま す。
- 画面で、BIOS Support for reading Partition tables (パー ティション・テーブルを読み取るための BIOS サポート)の 横に YESが表示されるか確認します。YES が表示されてい ない場合には、上矢印 (↑) または下矢印 (↓) キーを使用し て、BIOS Support for reading Partition tables (パーティ ション・テーブルを読み取るための BIOS サポート)を強調 表示してから、Enter を押して、No を Yes に変更します。
- Save Configuration for Adapter (アダプター用の構成の保管) を強調表示してから、Enter を押します。
   「Configuration Saved」というメッセージが表示されます。
   Mini-Configuration (ミニ構成) プログラムの Main Menu
   (メインメニュー) に戻ります。

— 注 -

Save Configuration for Adapter (アダプター用の構成の保管) ではなく、Exit (終了)を強調表示して Enter を押すと、行った変更は保管されません。

4. Ctrl+Alt+Del を押して、サーバーを再始動します。

# Configuration/Setup Utility Main Menu (構成/セットアップ・ユーティリティー・メイ ンメニュー) の使用

Configuration/Setup Utility (構成/セットアップ・ユーティリティ ー) メインメニューから、変更したい設定値を選択できます。 Configuration/Setup Utility (構成/セットアップ・ユーティリティ ー) メインメニューは、以下の画面のように表示されます。

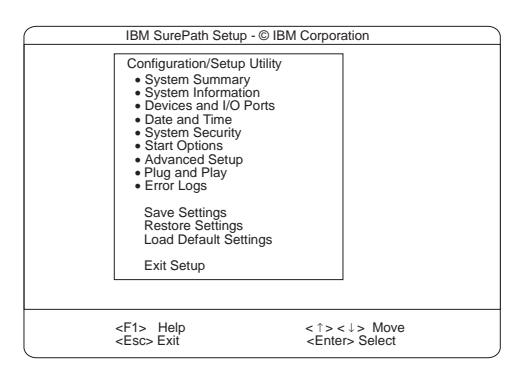

F1 キーを押すと、選択したメニュー項目に関するヘルプ情報が表示されます。

メニューの選択項目は、ご使用のサーバーの BIOS のバージ ョンによって少し異なる場合があります。

構成設定を変更する手順:

一注

- 上矢印 (↑) または下矢印 (↓) キーを使用して、変更したい構 成設定のメニュー項目を強調表示して、Enter を押します。
- 上矢印(↑)または下矢印(↓)キーを使用して、選択したメニ ュー項目に適切な設定を選択して、Enterを押します。
- 変更したい設定ごとに、ステップ1 ~ステップ2 までを繰り 返します。Esc を押して、Configuration/Setup Utility (構成 /セットアップ・ユーティリティー)メインメニューに戻りま す。
- 4. 変更を行った後で、次のものを選択できます。
  - 選択した変更を保管する場合は Save Settings (設定の 保管)。
  - 変更を削除して、直前の設定に復元する場合は Restore Settings (設定の復元)。
  - 変更を取り消して、出荷時設を復元する場合は Load
     Default Settings (デフォルト設定のロード)。
- Configuration/Setup Utility (構成/セットアップ・ユーティリ ティー) メインメニューを終了するためには、Exit Setup (セ ットアップの終了)を選択します。変更を行ったが、Save

Settings (設定の保管) 選択項目を使用してそれらを保管して いない場合には、Configuration/Setup Utility (構成/セットア ップ・ユーティリティー) メインメニューを終了しようとした ときに、システムから、変更を保管するか、廃棄するようプ ロンプト指示されます。

System Summary (システムの要約): この選択項目 を選ぶと、マイクロプロセッサーのタイプと速度、メモリー容量な どの構成情報が表示されます。

構成設定値に対して行った変更は、この要約画面に反映されます。 この画面に表示されているフィールドは編集できません。

System Summary (システムの要約) 選択項目は、完全な内容の Configuration/Setup Utility (構成/セットアップ・ユーティリティ ー) メニューおよび限定された内容の Configuration/Setup Utility (構成/セットアップ・ユーティリティー) メニューに表示されま す。

System Information (システム情報): この選択項 目を選ぶと、ご使用のNetfinity 5500-M10に関する情報が表示さ れ、システム・ボード上の RAID とイーサネット・コントローラ ー、さらに購入してインストールしたその他の PCI アダプターの IRQ 設定が表示されます。

他のメニューで行った変更がこの要約画面に反映される場合があり ます。フィールドはいずれも編集できません。

System Information (システム情報) 選択項目は、完全な内容の Configuration/Setup Utility (構成/セットアップ・ユーティリティ ー) メニューにしか表示されません。

**Product Data (**プロダクト・データ): この選択項目を選ぶ と、マシンのタイプとモデル、システムのシリアル番号、システ ム・ボード ID、システム管理プロセッサー、診断、および BIOS のフラッシュ EEPROM (電気的消去可能プログラム式 ROM)の改 訂レベルまたは発行日付が表示されます。

**System Card Data (**システム・カード・データ): この 選択項目を選ぶと、システム・ボード、プロセッサー・ボード、電 源機構、電源パックプレーン、DASD パックプレーンなどの情報 が表示されます。

PCI Routing (PCI 経路指定): この選択項目を選ぶと、PCI アダプターおよびイーサネット、SCSI、およびシステム・ボード上 のその他のコントローラーの IRQ 設定が表示されます。PCI IRQ 設置の変更については、62ページの『PCI Bus Control (PCI バ ス制御)』を参照してください。 装置と **I/O** ボート: ソフトウェアは、ボート割り当てによってボートを認識します。各ポートには、固有のボート割り当てが必要です。通常、Configuration/Setup Utility (構成/セットアップ・ユーティリティー) プログラムが割り当てますが、ユーザーが割り当てを変更しなければならない特殊なハードウェアやソフトウェアもあります。

- 注 —

シリアル・ポート A は、システム管理プロセッサーとオペレ ーティング・システムで共用することができます。シリアル・ ポート B は、オペレーティング・システムだけが使用しま す。管理ポート C は、システム管理プロセッサーによって排 他的に制御されるため、Configuration/Setup Utility (構成/セ ットアップ・ユーティリティー)プログラムを使用して構成す ることはできません。

装置および入出力ポートの割り当てを表示したり、変更するために は、Devices and I/O Ports (装置および入出力ポート)選択項目を 選びます。

拡張スロットの1 つにシリアル・アダプターを取り付けると、シリ アル・ポートを追加することができます。ポート割り当ての詳細に ついては、シリアル・アダプターに付属の説明書を参照してくださ い。

パラレル・ポートは、*両方向*として、つまり、データを装置に書き 込んだり、装置から読み取ったりできるように構成することができ ます。両方向モードでは、サーバーは、Extended Capabilities Port (拡張機能ポート) (ECP) および Enhanced Parallel Port (拡 張パラレル・ポート) (EPP) をサポートします。

装置、シリアル・ポート、またはパラレル・ポートの割り当てを表 示または変更するには、次のようにします。

- 1. Devices and I/O Ports (装置および入出力ポート)を選択し ます。
- デバイスまたはポートを選択します。左矢印 (←) または右矢
   印 (→) キーを使用して、使用可能な設定値間を移動します。

「Devices and I/O Ports (装置および入出力ポート)」選択項 目は、完全な内容の Configuration/Setup Utility (構成/セッ トアップ・ユーティリティー) メニューにのみ表示されます。

- 注 -

- パラレル・ポートを両方向として構成するときは、IEEE 1284 準拠のケーブルを使用します。ケーブルの最大長 は、3 m を超えてはなりません。
- ユニバーサル・シリアル・バス(USB) は、自動的に構成 されます。プラグ・アンド・プレイ装置の詳細について は、63ページの『プラグ・アンド・プレイ』を参照して ください。
- マウス・ポートを備えた USB キーボードを取り付けて いる場合には、その USB キーボードがマウスをエミュ レートするため、ユーザーは Configuration/Setup Utility (構成/セットアップ・ユーティリティー)のマウ ス設定を使用禁止にすることはできません。

**Date and Time (日付と時刻):** これを選択すると、シ ステム日付と時刻を設定できます。

システム時刻は24時間制で、時:分:秒の形式です。

システム日付は、各国の標準形式です。たとえば、アメリカ合衆国の形式では、MM/DD/YYYY(月/日/年)と表示されます。

Date and Time (日付と時刻) を選択した後で、左矢印 (←) キー と右矢印 (→) キーを使用して各データ・フィールド上を移動しま す。新しい情報を入力すると、入力と同時にシステムがその情報を 保管します。

**Date and Time** (日付と時刻) 選択項目は、完全な内容の Configuration/Setup Utility (構成/セットアップ・ユーティリティ ー) メニューにのみ表示されます。

**System Security (システム・セキュリティー):** サーバー・データベース内の情報へのアクセスを制御するために、 2 つのレベルのパスワード保護を導入することができます。これら のセキュリティー手段を導入すると、サーバーに格納されているデ ータおよびプログラムの保全性を保証することができます。

始動パスワードを設定した後、自動開始モードを使用可能にするこ とができます。このモードではキーボードとマウスがロックされま すが、システムがオペレーティング・システムを始動できるように なります。キーボードとマウスは、正しいパスワードを入力するま でロックされたままの状態になります。

System Security (システム・セキュリティー) 選択項目は、完全 な内容の Configuration/Setup (構成/セットアップ) メニューにの み表示されます。

パスワードを設定、変更、または削除する手順:

- System Security (システム・セキュリティー)を選択します。
- 2. 変更したいパスワードを選択します。
- 3. 画面の指示に従います。

始動パスワードまたは管理者パスワードを設定すると、サーバーの 電源を入れるたびにそのパスワードを入力する必要があります。(パ スワードは、入力しても画面には表示されません。)

| パスワードのタイプ                       | 結果 |                                                                                                    |  |
|---------------------------------|----|----------------------------------------------------------------------------------------------------|--|
| パスワードを設定しない                     | •  | システムの始動に、バスワードは不要です。<br>ユーザーは、Configuration/Setup Utility (構成/セ<br>ットアップ・ユーティリティー) メインメニューのす<br>べての選択項目にアクセスできます。                                                                                                    |  |
| 始動パスワー ドのみ                      | •  | システム始動を完了するためには、パスワードの入力<br>が必要です。<br>ユーザーは、Configuration/Setup Utility (構成/セ<br>ットアップ・ユーティリティー)メインメニューのす<br>べての選択項目にアクセスできます。                                                                                                    |  |
| 管理者パスワードのみ                      | •  | システム始動を完了するためには、パスワードの入力<br>が必要です。<br>管理者パスワードを入力すれば、<br>Configuration/Setup Utility (構成/セットアップ・<br>ユーティリティー) メインメニューのすべての選択項<br>目にアクセスできます。                                                                                                    |  |
| 管理者パスワード <i>および</i> 始<br>動パスワード | •  | <ul> <li>システム始動を完了するためには、いずれかのパスワードの入力が必要です。</li> <li>管理者パスワードを入力すれば、<br/>Configuration/Setup Utility (構成/セットアップ・ユーティリティー)メインメニューのすべての選択項目にアクセスできます。管理者パスワードと始動パスワードの両方の設定、変更、削除が可能で、ユーザーが始動パスワードを変更できるようにすることもできます。</li> <li>始動パスワードを入力すると、<br/>Configuration/Setup Utility (構成/セットアップ・ユーティリティー)メインメニューのの ご扱項目にアクセスすることができます。これには、始動パスワードの変更および削除が 含まれていることがあります。</li> <li>始動パスワードを忘れてしまった場合、管理者パスワードが設定されていれば、始動パスワードを入力して<br/>Configuration/Setup Utility (構成/セットアップ・ユーティリティー) メインメニュのードの ご扱いなり ひがります。</li> <li>始動パスワードを忘れてしまった場合、管理者パスワードのプロンプトに管理者パスワードを入力して<br/>Configuration/Setup Utility (構成/セットアップ・ユーティリティー) ブログラムを始動し、始勤パスワードを変更してください。</li> </ul> |  |

Power-On Password Menu (始動パスワード) メニュ

ーの使用法: 始動パスワードを設定すると、システムを始動する たびにパスワードを入力する必要があります。

始動パスワードを設定する手順:

 System Security (システム・セキュリティー) メニューから Power-on Password (始動パスワード)を選択して、Enter キーを押します。

Power-on Password (始動パスワード) メニューが表示されま す。

2. Enter Power-on Password (始動パスワードの入力) デー タ・フィールドにパスワードを入力します。

始動パスワードには、最大7文字(A~Z、a~z、0~9)を 任意に組み合わせて使用することができます。パスワード は、機密が守れる場所に記録しておいてください。  カーソルを Enter Power-on Password Again (始動パスワ ードの再入力) データ・フィールドに移動し、もう一度パスワ ードを入力します。

> 入力した2つのパスワードが一致しないと、メッセージ が表示されます。その場合は、Escを押して要求を取り 消し、System Security (システム・セキュリティー)メ ニューに戻ってください。

 新しいパスワードを保管するには Change Power-on Password (始動パスワードの変更)を選択して、Enter キー を押します。

始動パスワードが設定されている場合、パスワードを入力するまで POSTは完了しません。パスワードを忘れてしまった場合は、次の方法で再度サーバーにアクセスすることができます。

- 管理者パスワードが設定されている場合は、始動プロンプト に管理者パスワードを入力してください。(詳細については、 60ページの『Administrator Password (管理者パスワード) メニューの使用法。を参照してください。)
   Configuration/Setup Utility (構成/セットアップ・ユーティリ ティー)プログラムを開始し、この項ですでに説明した方法で 始動パスワードを変更します (ステップ 1 から 4 までを参 照)。
- 20ページの『忘れてしまった始動パスワードのバイパス』に 説明されているとおり、始動パスワード指定変更ジャンパー の位置を変更します。
- 179ページの『バッテリーの交換』で説明されている方法でバッテリーを取り外し、もう一度バッテリーを取り付けます。

始動パスワードを削除する手順:

- 注 -

 System Security (システム・セキュリティー) メニューから Power-on Password (始動パスワード)を選択して、Enter キーを押します。

Power-on Password (始動パスワード) メニューが表示されま す。

- Delete Power-on Password (始動パスワードの削除)を選択 して、Enter キーを押します。
- 確認ウィンドウが表示されます。始動パスワードを削除する には Enter キーを押します。要求を取り消して System Security (システム・セキュリティー) メニューに戻るには、 Escキーを押します。

始動パスワードが設定されている場合にシステムを自動モードで始 動させる手順:

 System Security (システム・セキュリティー) メニューから Power-on Password (始動パスワード)を選択して、Enter キーを押します。 始動パスワード画面が表示されます。  Allow for unattended boot with password (パスワードに よる不在プートの許可)を選択します。左矢印 (←) キーまた は右矢印 (→) キーを押して、設定を On (オン) にします。

Administrator Password (管理者パスワード) メニュー の使用法: 管理者パスワード (スーパーバイザー・レベル・パス ワードとも呼びます) によって、Configuration/Setup Utility (構成 /セットアップ・ユーティリティー) プログラムを含むサーバーのい くつかの機能へのアクセスを制御することができます。

- 重要 -

管理者パスワードが設定されているのに忘れてしまった場合、 パスワードを指定変更したり除去したりすることはできませ ん。システム・ボードの交換が必要になります。

管理者パスワードを設定する手順:

 System Security (システム・セキュリティー) メニューから Administrator Password (管理者パスワード)を選択して、 Enter キーを押します。

Administrator Password (管理者パスワード) メニューが表示 されます。

 Enter Administrator Password (管理者パスワードの入力) データ・フィールドにパスワードを入力します。
 パスワードには、最大7文字の英数字 (A~Z、a~z、0~9)

を任意に組み合わせて設定することができます。パスワード は、機密が守れる場所に記録しておいてください。

 カーソルを Enter Administrator Password Again (管理者 パスワードの再入力)データ・フィールドに移動し、もう一度 パスワードを入力します。

> — 注 ——— 、 土 *土 ~* ~

入力した 2 つのパスワードが一致しないと、メッセージ が表示されます。その場合は、Esc を押して要求を取り 消し、System Security (システム・セキュリティー) メ ニューに戻ってください。

 新しいパスワードを保管するには Change Administrator Password (管理者パスワードの変更)を選択して、Enter キ ーを押します。パスワードは、ただちに有効になります。

管理者パスワードを削除する手順:

 System Security (システム・セキュリティー) メニューから Administrator Password (管理者パスワード) を選択して、 Enter キーを押します。

Administrator Password (管理者パスワード) メニューが表示 されます。

 Delete Administrator Password (管理者パスワードの削除) を選択して、Enter キーを押します。

- 確認ウィンドウが表示されます。管理者パスワードを削除す るには Enter キーを押します。Esc キーを押して、System Security (システム・セキュリティー) メニューに戻ります。
- ユーザーが始動パスワードを変更できるようにする手順:
  - System Security (システム・セキュリティー) メニューから Administrator Password (管理者パスワード) を選択して、 Enter キーを押します。 管理者パスワード画面が表示されます。
  - Power-on password changeable by user (ユーザーによる 変更の可能な始動パスワード)を選択します。 左矢印 (←) キ ーまたは右矢印 (→) キーを押して、設定を Yes にします。

この選択項目が使用可能になっていると、限定された内容の Configuration/Setup Utility (構成/セットアップ・ユーティリティ ー) メニューに System Security (システム・セキュリティー) が 表示されます。System Security (システム・セキュリティー) メニ ューには、Power-on Password (始動パスワード) 選択項目が入っ ています。

**Start Options (始動オプション):** 始動オプション は、サーバーの始動時に有効になります。

キーボード速度などの、キーボードの動作特性を選択することがで きます。また、キーボードの数字ロックをオンまたはオフのいずれ で開始するかを指定することもできます。サーバーを、ディスケッ トやモニターを使用せずに動作させることも可能です。

サーバーは始動シーケンスを使用して、オペレーティング・システ ムをロードする装置を決定します。たとえば、始動可能なディスケ ットが入っているかどうか、まずディスケット・ドライブを調べ、 次にペイ1のハード・ディスク・ドライブを調べ、最後にネットワ ーク・アダプターを調べるように、始動ドライブの優先順位を定義 することができます。

始動時にマスター・ブート・レコード内の変更を調べる、ウィルス 検出テストを使用可能にすることができます。また、POST の拡張 モードまたは高速モードでの実行を選択することもできます。

Start Options (始動オプション) を選択し、次に左矢印 (←) また は右矢印 (→) キーを使用して各データ・フィールドを移動しま す。

Start Options (始動オプション) 選択項目は、完全な内容の Configuration/Setup Utility (構成/セットアップ・ユーティリティ ー) メニューにのみ表示されます。

Advanced Setup (拡張セットアップ): キャッシュ 制御、ROM シャドーイング、PCI バス制御などの拡張ハードウェ ア機能の値を変更するには、Advanced Setup (拡張セットアップ) を選択します。

このメニューの選択項目の上には、これらのオプションを正しく構 成しないとシステムの誤動作のおそれがあることを注意する警告メ ッセージが表示されます。後は、慎重に画面の指示に従ってください。

セットアップ・オプションのいずれか1 つを選択した後、左矢印 (←)または右矢印(→)キーを使用して各データ・フィールドを移 動します。

Advanced Setup (拡張セットアップ) 選択項目は、完全な内容の Configuration/Setup Utility (構成/セットアップ・ユーティリティ ー) メニューにのみ表示されます。

ACPI Control (ACPI 制御): この選択項目は、BIOS の拡 張構成/電源管理インターフェース (ACPI) を使用可能または使用 禁止にする場合に選択します。ACPI ハードウェア・シグニチャー を変更するか、ACPI に IRQ を選択するかを選択することができ ます。

**Cache Control (***キャッシュ制御***):** この選択項目は、マイ クロプロセッサー・キャッシュを使用可能または使用禁止にする場 合に選択します。さらに、マイクロプロセッサー・キャッシュ・モ ードをライトバック (WB) またはライトスルー (WT) に定義する こともできます。

ライトバック・モードを選択すると、最大のシステム・パフォーマ ンスを得られます。

— 注 -

3回試行してもシステムを正しく始動 (ブート) できない場合 には、省略時の構成がロードされ、キャッシュは使用不可にな ります。

PCI Bus Control (PCI バス制御): PCI Bus Control (PCI バス制御)を選択すると、以下の選択項目が表示されます。

- PCI-PCI Bridge Pre-fetching: 最大のパフォーマンスを得られるよう、PCI-PCI bridge pre-fetching (PCI 間ブリッジ・プリフェッチ)を Enabled (使用可能) に設定します。対等通信アダプターの実行中に問題が発生した場合は、この機能を使用不可にしてください。
- PCI Primary Bus MLT: これは、1次マスター遅延タイマー (MLT)の設定値です。これを使用して、サーバーのパフォー マンスを調整することができます。
- PCI Secondary BUS MLT: これは、2次マスター遅延タイ マー(MLT)の設定値です。これを使用して、サーバーのパ フォーマンスを調整することができます。
- PCI Interrupt Routing: この選択項目を使用すると、PCI 装置の割り込みを手動で指定変更することができます。PCI 割り込みルーティングに加えた変更は、サーバーを再始動した後ではじめて、System Information (システム情報) メニューの PCI Routing 選択項目に表示される IRQ 設定値に反映されます。

Memory Settings (メモリー設定値): この選択項目を使 用すると、メモリーの1行を手動で使用不可または使用可能にする ことができます。

POST またはメモリー構成中にメモリー・エラーが検出された場 合、サーバー は障害のあるメモリーの行を自動的に使用不可にし、 メモリー容量が減少した状態で動作を続行することができます。こ の場合、問題の修正後に、メモリーの該当する行を手動で使用可能 にしなければなりません。Advanced Setup (拡張セットアップ) メ ニューから Memory Settings (メモリー設定値)を選択してから、 上矢印 (↑) または下矢印 (↓) キーを使用して、使用可能にしたい行 を強調表示にします。次に、左矢印 (←) または右矢印 (→) キーを 使用して、Enable (使用可能) を選択します。

**Advanced ISA Settings (**拡張 **ISA** 設定値): この選択 項目を使用すると、入出力回復タイマーの設定値を選択することが できます。

System Service Processor Settings (システム・サ ービス・プロセッサー設定値): この選択項目を使用すると、 システム管理プロセッサー IRQ を変更することができます。

プラグ・アンド・プレイ: プラグ・アンド・プレイ・アダ プターを取り付ける前に、ISA レガシー・アダプター (該当する場 合)を構成し、そのアダプターが使用する資源を割り当てる必要が あります。ISA レガシー・アダプターを取り付ける場合には、アダ プターが使用するシステム・リソースを割り振る必要があります。 Plug and Play (プラグ・アンド・プレイ)を選択して、これらの リソースを表示し、識別することができます。

- メモリー
- 入出力ポート
- 直接メモリー・アクセス (DMA)

これらのメニューには、システムやプラグ・アンド・プレイ装 置に必要なリソースは表示されません。

Plug and Play (プラグ・アンド・プレイ)を選択し、上矢印 (↑) または下矢印 (↓) キーを使用して変更したい割り当てを強調表示に します。次に左矢印 (←) または右矢印 (→) キーを使用して、使用 可能な項目リストから選択します。

**Interrupt Resources** (割り込みリソース) データ・フィールドに 適切な値を入力します。値の範囲は 0 ~ 15 です。

Plug and Play (プラグ・アンド・プレイ) 選択項目は、完全な内 容の Configuration/Setup Utility (構成/セットアップ・ユーティリ ティー) メニューにのみ表示されます。 プラグ・アンド・プレイ装置の詳細については、177ページの 『プラグ・アンド・プレイ・テクノロジー』を参照してくださ い。

- 注 -

**Error Logs (エラー・ログ):** POST エラー・ログまた はシステム・エラー・ログを表示するには、Error Logs (エラー・ ログ) を選択します。

**POST Error Log (POST** エラー・ログ): POST 中に検 出されて記録された最新のエラーを表示するには、POST Error Log (POST エラー・ログ)を選択してください。Clear error logs (エラー・ログのクリア)を選択すると、この画面から POST エラー・ログをクリアすることができます。

System Error Log (システム・エラー・ログ): システム・エラー・ログを表示するには、System Error Log (システム・エラー・ログ)を選択してください。システム・エラー・ログには、POST 中に出されたすべてのエラー・メッセージと警告メッセージ、およびシステム管理プロセッサーのすべてのシステム状況メッセージが入っています。最新のエラーが最初に表示されます。システム・エラー・ログ内を移動するには、上矢印(↑) および下矢印(↓) キーを使用してください。Clear error logs (エラー・ログのクリア)を選択すると、システム・エラー・ログを消去することができます。

Save Settings (設定値の保管): 構成を変更した後、 構成内容を表示して正しい情報が入っていることを確認します。情 報が正しければ、Save Settings (設定値の保管)を選択して、選択 した変更を保管してください。

Restore Settings (設定値の復元): 構成を変更した 後、構成内容を表示して正しい情報が入っていることを確認しま す。情報が誤っている場合や変更内容を保管したくない場合は、 Restore Settings (設定値の復元)を選択し、変更を削除して直前 の設定値を復元してください。

# Load Default Settings (デフォルト設定のロー

ド): 構成を変更した後で、省略時の値を使用することにした場合には、Load Default Settings (デフォルト設定のロード)を選択し、変更を取り消して工場出荷時の設定値を復元します。

# Exit Setup (セットアップの終了)

: Configuration/Setup Utility (構成 / セットアップ・ユーティリ ティー)プログラムを終了するには、Exit Setup (セットアップの終 了)を選択します。構成に変更を加えた場合は、変更を保管する か、保管せずに終了するかの質問が表示されます。
# ServeRAID システム・ボード・コントローラ

以下の情報は、システム・ボードの内蔵 ServeRAID コントローラ ーに適用されます。

- 66ページの『RAID テクノロジーについて』
- 70ページの『ServeRAID 構成プログラム』
- 96ページの『ServeRAID ミニ構成プログラム』
- 101ページの『ServeRAID 管理と監視プログラム』
- 107ページの『ServeRaid 管理機能』
- 121ページの『ServeRAID 監視機能』
- 126ページの『ServeRAID IPSSEND プログラム (開始)』
- 127ページの『ServeRAID IPSSEND プログラム (使用)』
- 137ページの『ServeRAID IPSMON プログラム (開始)』
- 137ページの『ServeRAID IPSMON プログラム (使用)』
- 139ページの『ServeRAID デバイス・ドライバーおよびユー ティリティー・プログラム (インストール)』
- 139ページの『 管理と監視プログラム』
- 140ページの『Windows NT and Windows 95 用 ServeRAID プログラム』
- 140ページの『ServeRAID バックグラウンド・サーバー構成 要素』
- 141ページの『OS/2 および NetWare 用 ServeRAID プログラム』
- 141ページの『OpenServer および UnixWare 用 ServeRAID プログラム』
- 142ページの『ServeRAID WIN32 ベースのプログラムのイ ンストール』
- 143ページの『ServeRAID デバイス・ドライバーのインスト ール』
- 163ページの『ServeRAID バックグラウンド・サーバー構成 要素の開始』
- 164ページの『ServeRAID バックグラウンド・サーバー構成 要素』
- 166ページの『IPSSEND および IPSMON プログラム』
- 169ページの『機能していないドライブの再構築』

### RAID テクノロジーについて

RAID は、コンピューター内の複数のハード・ディスクをアレイに グループ化する技術で、ユーザーをアレイを1 つまたは複数の論理 ドライブとして定義することができます。各*論理*ドライブが、オペ レーティング・システムにとっては1 つの物理ハード・ディスク・ ドライブです。このグループ化技術は、単一のハード・ディスクの 物理的制約を超えて、論理ドライブの能力および性能を大幅に強化 します。

複数の物理ハード・ディスクを論理ドライブにグループ化すると、 ServeRAID コントローラーはデータをアレイ内の複数のドライブ から並列に転送することができます。この並列転送は、非アレイ・ ドライブと比べて非常に高いデータ転送速度を得ることができま す。この高速化によって、複数ユーザー・ネットワーク環境におけ る*スループット*(一定時間における作業量)あるいは生産性のニー ズに、システムはより高度に応えることができます。

複数のデータ要求に対する応答能力は、スループットが格段に増加 するばかりでなく、応答時間の短縮にもなります。複数の要求に対 する並列転送および同時応答の組み合わせにより。ディスク・アレ イはネットワーク環境において高レベルのパフォーマンスを提供す ることができます。

インターリーブ深度およびストライプ単位サイズ

: RAID テクノロジーにより、データは、ハード・ディスク・ド ライブのアレイ全体に対してストライプされます。このデータ配分 手法は、オペレーティング・システムがデータを要求する方法を補 うものです。

あるファイルからのデータが、その後のデータがアレイ内の次のド ライブに保管される前にあるドライブに格納されるときの細分性 は、*インターリーブの深さと*呼ばれます。

システム入出力要求のサイズに近いストライブ単位サイズを設定す ることによって、インターリーブの深さを制御し、ServeRAID コ ントローラーのパフォーマンスを最大にすることができます。スト ライブ単位サイズは、8 KB、16 KB、32 KB、または 64 KB に 設定することができます。たとえば、一般に大ブロックのデータが 含まれるトランザクション・ベース環境におけるパフォーマンス は、ストライプ単位サイズが 32 KB または 64 KB に設定された ときに最適となりますが、一般に複数の小ブロック・データで構成 されるファイルおよび印刷環境におけるパフォーマンスは、ストラ イプ単位サイズが 8 KB または 16 KB に設定されたときに最適 となります。

アレイの最初のドライブから最後のドライブまでのストライプ単位 の論理順序の集まりは*ストライプと*呼ばれます。(詳細について は、90を参照してください。)

サポートされる RAID レベル: ディスク・アレイは、パ フォーマンスおよび信頼性を高めるために使用されます。向上の程 度は、サーバー上で実行するアプリケーション・プログラムと、論 理ドライブに割り当てる RAID レベルによって異なります。 ServeRAID アダプターおよびコントローラーは、 RAID レベル 0、RAIDレベル 1、拡張 RAID レベル 1、RAID レベル 5 をサポ ートします。

**RAID** レベル 0: RAID レベル 0 は、アレイ内のすべてのドラ イブに対してデータをストライプします。これにより、実質的に速 度は増加しますが、データ冗長度がゼロであることの備えにはなり ません。RAID レベル 0 の場合は、与えられた RAID レベルの最 大容量が使用可能になります。なぜなら、冗長データまたはデー タ・パリティー記憶域に取られる余地がないからです。

以下の図は、1 つの RAID レベル 0 論理ドライブとして定義され た、3 台のハード・ディスクのアレイ内に配列されたデータを示し ています。データはアレイ内の全ドライブにわたってストライプさ れていますが、データまたはパリティー情報のコピーは格納されて いません。

| ストライブ 1 | ブロック 1 | ブロック 2 | ブロック 3 |
|---------|--------|--------|--------|
| ストライブ 2 | ブロック 4 | ブロック 5 | ブロック 6 |
| ストライプ 3 | ブロック 7 | ブロック 8 | ブロック 9 |

アレイ内でハード・ディスク障害が発生すると、RAID レベル 0 を割り当てられた論理ドライブ内のデータは失われますが、*その論 理ドライブ内のデータに限られ*ます。同じアレイ内に、RAID レ ベル 1 またはレベル 5 を割り当てられた論理ドライブがある場 合、それらのデータは失われません。

ServeRAIDは、ハード・ディスク・ドライブが1台しか含ま れていないアレイ内のすべての論理ドライブに RAID レベル 0を自動的に割り当てます。

- 注 ·

障害の生じたドライブを交換すると、ServeRAID コントローラー は交換されたハード・ディスク上にすべての RAID レベル 1 およ び RAID レベル 5 論理ドライブを構築することができます。しか し、障害の生じた RAID レベル 0論理ドライブに格納されていた データは失われます。

データ損失の危険性はあるものの、この RAID レベルで提供され る速度を利用するために、RAID レベル 0を論理ドライブの 1つに 割り当てなければならないことがあります。この論理ドライブは、 毎日バックアップするが、さほどの重要性の高くないデータ、つま り、容易に作成し直すことのできるデータを入れるのに使用できま す。また、行っている作業が最大容量を必要とする場合には、レベ ル0の論理ドライブを使用しなければならないこともあります。 **RAID レベル 1:** RAID レベル 1 は、100% のデータ冗長 度を提供するもので、ハード・ディスク・ドライブを 2 台必要とし ます。RAID レベル 1 では、ストライプの最初の半分はオリジナ ル・データです。ストライプの残りの半分はデータの *ミラー* (コピ ー)ですが、別のドライブに書き込まれます。

データがミラーリングされるため、レベル 1 が割り当てられたとき の論理ドライブの容量は、アレイ内の 2 つのハード・ディスク・ド ライブの物理容量の 50%です。

以下の図は、1 つの RAID レベル 1 論理ドライブとして定義され た、2 台のハード・ディスクのアレイ内に配列されたデータを示し ています。ドライブ B のデータはドライブ A のデータのミラー・ コピーであることに注意してください。

|                 | FƏTTA  |                 | кэт7 В |
|-----------------|--------|-----------------|--------|
| データ・ストラ<br>イプ 1 | ブロック 1 | ミラー・ストラ<br>イプ 1 | ブロック 1 |
| データ・ストラ<br>イプ 2 | ブロック 2 | ミラー・ストラ<br>イプ 2 | ブロック 2 |
| データ・ストラ<br>イプ 3 | ブロック 3 | ミラー・ストラ<br>イプ 3 | ブロック 3 |

ハード・ディスク・ドライブの1つで障害が発生した場合、 ServeRAIDコントローラーは、読み取り/書き込み要求を、アレイ 内の残りの機能ドライブに切り替えます。

拡張 **RAID** レベル 1: 3 台以上の物理ドライブをアレイとし てグループ化し、RAID レベル 1 を選択すると、ServeRAID コン トローラーは自動的に IBM 拡張 RAID レベル 1をそのアレイに割 り当てます。

拡張 RAID レベル 1 はミラーリングとデータ・ストライピングを 組み合わせます。この RAID レベルは、アレイ内のすべてのドラ イブに対してデータおよびデータのコピーをストライプします。標 準 RAID レベル 1 の場合にそうであるように、データはミラーリ ングされるため、論理ドライブの容量は、アレイ内でのハード・デ ィスク・ドライブのグループ化の物理容量の50%です。

拡張 RAID レベル1 は、最低3台のドライブを必要とし、またス トライプ単位サイズによっては、最大8または16ドライブをサポ ートします。

以下の図に、ハード・ディスク・ドライブが3台備わっているアレ イ内に配列されたデータを示します。論理ドライプには、拡張レベ ル1が割り当てられます。最初のストライプがデータ・ストライプ で、2番目のストライプが最初のデータ・ストライプのミラー(コ ピー)ですが、ドライブが1つシフトされていることに注意してく ださい。

| データ・ストラ<br>イプ 1 | ブロック 1 | ブロック 2 | ブロック 3 |
|-----------------|--------|--------|--------|
| ミラー・ストラ<br>イプ 1 | ブロック 3 | ブロック 1 | ブロック 2 |
| データ・ストラ<br>イプ 2 | ブロック 4 | ブロック 5 | ブロック 6 |
| ミラー・ストラ<br>イプ 2 | ブロック 6 | ブロック 4 | プロック 5 |

**RAID** レベル 5: RAID レベル 5 は最低 3 台のハード・ディ スクを必要とします。この RAID レベルは、データおよびパリテ ィーをアレイ内の全ドライブにわたってストライプします。アレイ にレベル 5 が割り当てられた場合、論理ドライブの容量はドライブ 1 台分減ります (データ・パリティー記憶域の場合)。

RAID レベル 5 が、一般的に最良の選択です。このレベルでは、 データ保護とスループットの増加の両方が実現されるためです。 RAID レベル 5 はRAID レベル 1 よりも高容量を提供しますが、 RAID レベル 1 の方が良好なパフォーマンスが得られます。

以下の図に、ハード・ディスク・ドライブが3台備わっているアレ イ内に配列されたデータを示します。論理ドライブには、RAIDレ ベル5が割り当てられます。データ・パリティーの記憶域もストラ イプされますが、ドライブが1つずつシフトしていることに注意し てください。

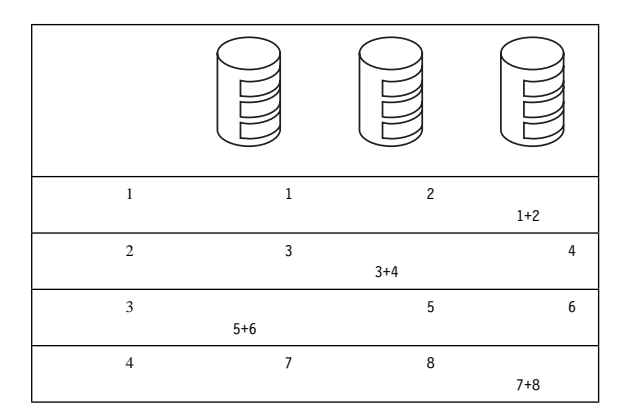

## ServeRAID 構成プログラム

ServeRAID 構成プログラムのグラフィカル・インターフェースに より、ServeRAID 構成の作成、削除、変更、あるいは表示が容易 になります。始める前に、以下の図を参照し、構成プログラム画面 の配置をよく理解してください。

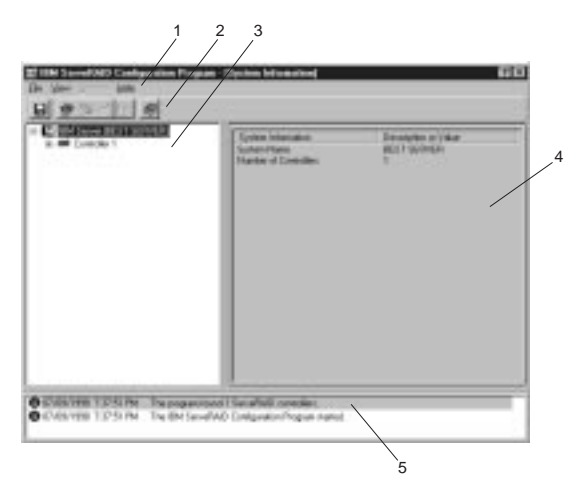

番号の付けられている区域について以下に説明します。

- メニュー・バー:標準の File (ファイル)、View (表示)、 Actions (処置)、およびHelp (ヘルプ)プルダウン・メニュー を提供します。詳細については、86ページの『メニュー・バ ー』を参照してください。
- ツールバー:一般的操作のためのクイック・パス・アイコン を提供します。各アイコンは、左から右に、Save the Configuration Event Log (構成イベント・ログの保管)、 Configure the ServeRAID Controller (ServeRAID コント ローラーの構成)、Configure for Clustering (クラスター化 の構成)、Scan for New or Removed Ready Drives (新規ま たは取り外し済み作動可能ドライブの走査)、Create an Array (アレイの作成)、および Help (ヘルプ)です。詳細に ついては、85ページの『ツールバー』を参照してください。 ServeRAID サブシステムの拡張可能ツリーを表示します。 ServeRAID の構成および保守作業のほとんどは、このメイ ン・ツリーからServeRAID コントローラー、アレイ、論理 ドライブ、ホット・スペア・ドライブ、または物理ドライ ブ・オブジェクトを最初に選択して行います。
- メインパネル:特定装置情報または構成指示を表示します。 構成プログラムが Information (情報) モードにあり、メイ ン・ツリーからオブジェクトを選択すると、そのオブジェク トに関する詳細情報がこのパネルに表示されます。構成プロ グラムが Configuration (構成)モードにあるときは、 ServeRAID サブシステムを構成するために必要な指示がこ のパネルに表示されます。

5. イベント・ビューアー: ServeRAID 構成の進行中は、アド バイスおよび進行状況情報ならびにメッセージを提供しま す。各メッセージは、時刻スタンプ、日付スタンプ、および イベントの重大度を分類するアイコンとともに表示されま す。Attention (重要)メッセージはデータ喪失状況が起こる 可能性を示し、Fatal (重大)メッセージは障害発生時にそれ を通知します。

構成プログラムの開始: ServeRAID 構成プログラムは、 Configuration (*構成*) モードおよび Information (*情報*) モードの 2 つのモードで動作します。

構成モードでは、ディスク・アレイの作成または削除、論理ドライ プの作成または削除、ならびにホット・スペア・ドライブの定義を 行うことができます。このモードがアクティブのときは、メニュー およびツールバーからは限定された機能のみを利用することができ ます。詳細については、72ページの『Configuration (構成)モー ド』を参照してください。

情報モードでは、ServeRAID サブシステムの既存装置および構成 情報を表示することができます。このモードがアクティブのとき は、メニューおよびツールバーから利用可能な機能を使用してご使 用の ServeRAIDコントローラーの設定をカスタマイズすることが できます。詳細については、77ページの『Information (情報) モ ード』を参照してください。

ServeRAID 構成プログラムは、ServeRAID アダプターとともに 構成されている*IBM ServeRAID 構成 CD* に提供されており、一部 の IBMサーバー・モデルに付属する ServerGuide CD (*CD 1*) で も提供されています。

一注-

- システム・ボード上の ServeRAID コントローラーを構 成する場合は、サーバーの構成プログラム開始に関する 情報について、サーバー付属のインストール説明書およ び CD を参照してください。
- ServeRAID Configuration (構成) あるいは Mini-Configuration (ミニ構成) プログラムにアクセスす るには、サーバーを再始動する必要があります。

構成プログラムは次のようにして開始します。

- *IBM ServeRAID 構成 CD* (または ServerGuide *CD 1*) を CD-ROM ドライブに挿入し、サーバーの電源を入れます。 以下のいずれかの画面が表示されます。
  - 構成プログラムが未構成 ServeRAID を検出した場合 は、プログラムは構成モードで始動し、以下のような画 面が表示されます。

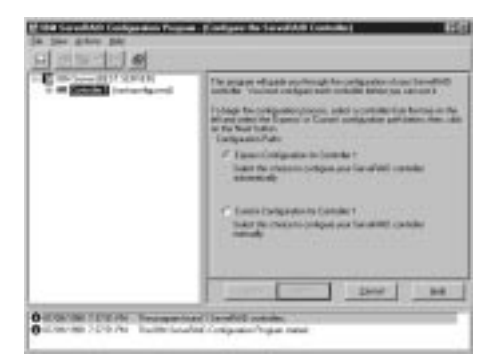

Cancel (取り消し) ボタンをクリックし、構成モードから情報モードに切り換えます。サーバー内のすべての ServeRAID コントローラーが構成され、プログラムは 情報モードで開始し、以下のような画面が表示されま す。

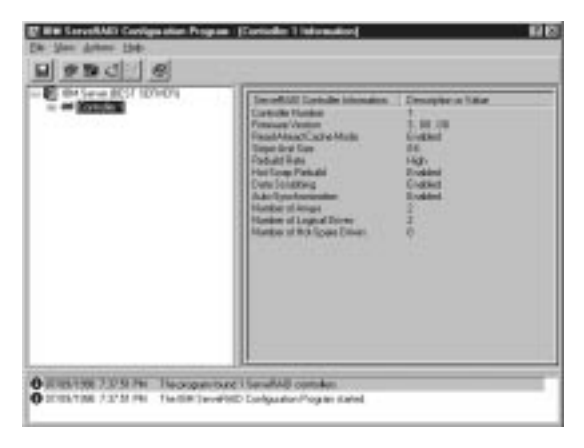

ツールバー上の アイコンをクリックし、情報 モードから構成モードに切り換えます。

- 2. 以下のいずれかを行います。
  - 『Configuration (構成) モード』
  - 77ページの『Information (情報) モード』

**Configuration (構成) モード:**構成モードを使用し て、各 ServeRAID コントローラーのために最大 8 つの独立した ディスク・アレイを作成することができます。構成モードは 2 つの 構成パスを提供します。*Express Configuration (高速構成)* および *Custom Configuration (カスタム構成)*です。

高速構成は ServeRAID コントローラーの自動構成を行うための迅 速かつ容易な方法を提供します。この選択項目は、ご使用のシステ ムで利用可能な Ready (作動可能) ドライブの数および容量に基づ き、最も効率的な ServeRAID 構成を作成します。4 台以上の同一 容量のReady ドライブが利用可能な場合は、この選択項目は ServeRAID アダプターまたはコントローラー のための*ホット・ス* ペア・ドライブも定義します。ホット・スペア・ドライブは、類似 ドライブの障害発生時に自動的に使用されるものとして定義される 物理ドライブです。

Express Configuration 選択項目は同一容量の最大 16 台の Ready ドライブを 1 つのディスク・アレイにまとめ、各アレイについて1 つの論理ドライブを定義します。この選択項目は、使用可能なフリ ー・スペースの量に基づいて論理ドライブのサイズを決定し、使用 可能な物理ドライブの数に基づき、可能な限り最も高い RAID レ ベルを割り当てます。

たとえば、ご使用のサーバーが 1024 MB Ready ドライブを 1 つ、2150 MB Ready ドライブを 2 つ、4300 MB Ready ドライ ブを 4 つ持つ場合は、高速構成は以下のように 3 つのアレイおよ びホット・スペア・ドライブを 1 つ作成します。

- アレイ A: このアレイの合計容量は 1024 MB (1 x 1024 MB) で、1024 MB RAID レベル 0 論理ドライブを 1 つ含みます。
- アレイ B: このアレイの合計容量は 4300 MB (2x2150 MB)で、2150 MB RAID レベル 1 論理ドライブを 1 つ含みます。
- アレイ C: このアレイの合計容量は 12900 MB (3 x 4300 MB) で、8600 MB RAID レベル 5 論理ドライブを 1 つ含みます。
- ホット・スペア: 高速構成は 4 つの 4300 MB ドライブの 1 つ を以下のようにホット・スペア・ドライブとし て定義します。
  - 同一容量の Ready ドライブが4 台以上ある場合は、高速構成はそのうちの3 台のドライブを1 つのアレイにグループ化し(アレイ C のように)、1 台のドライブをホット・スペアとして定義します。
  - ホット・スペア・ドライブは、置き換えられるドライブと同等またはそれ以上の容量を持っていなければなりません。この構成では、4300 MBドライブはアレイ B またはアレイ C のどの障害を生じたドライブとも置き換わることができます。

#### 高速構成の使用

高速構成を次のようにして使用します。

- 1. メイン・ツリー内で構成したい ServeRAID コントローラー をクリックします。
- 2. Express Configuration ラジオ・ボタンをクリックします。
- 3. Next ボタンをクリックします。
- Configuration Summary (構成の要約) 画面に表示される情報 を検討してください。

一注-

- 一部のオペレーティング・システムには、論理ドラ イプに関してサイズ上の制限があります。構成を保 管する前に、論理ドライブのサイズがオペレーティ ング・システムに適切かどうかを確認してくださ い。詳細については、オペレーティング・システム の資料を参照してください。
- 構成を変更するには、Modify (変更) アイコン・ ボタンをクリックします。
- Apply (適用) ボタンをクリックし、構成を受諾し、保管を行います。
- まだオペレーティング・システムをインストールしていない 場合は、ここで実行してください。詳細については、サーバ ーの資料またはオペレーティング・システム付属の資料を参 照してください。

オペレーティング・システムをインストールした後は、ServeRAID デバイス・ドライバーおよびユーティリティー・プログラムのイン ストールについて、139ページの『ServeRAID デバイス・ドライ バーおよびユーティリティー・プログラム (インストール)』を参 照してください (あるいは、サーバー付属のインストール説明書を 参照してください)。

カスタム構成について理解する: カスタム構成により、 ServeRAID サブシステムを手動で構成することができます。この 方法により、各アレイに含めたいドライブを選択し、各アレイにつ いて論理ドライブの数およびサイズを定義し、ホット・スペアとし て使用したいドライブを選択することができます。

カスタム構成方式を選択する前に、以下の点を検討してください。

- IBM の RAID テクノロジーをよく理解していない場合は、 66ページの『RAID テクノロジーについて』に提供されている情報を理解してから始めるようにしてください。
- 各 ServeRAID コントローラーは最大 8 つのアレイをサポートします。
- 各 ServeRAID コントローラーは最大 8 つの論理ドライブを サポートします。

アレイを作成するときには、ハード・ディスク・ドライブを まとめて1つの記憶域に組み込みます。この記憶域を単一の *論理*ドライブとして定義することもできますし、あるいは、 それをさらに複数の論理ドライブに分割することもできま す。各論理ドライブが、オペレーティング・システムにとっ ては1つの論理ハード・ディスク・ドライブです。

アレイが 1 つしかない場合には、それを単一の論理ドライブ として定義することもできますし、あるいはそれをさらにい くつかの論理ドライブに分割することもできます。通常は、 始動時に基本入出力システム (BIOS) によって検出される、 第 1 ServeRAID アダプターまたはコントローラー に定義さ れた最初の論理ドライブが、始動 (ブート)ドライブとなりま す。 アレイが2 つ以上ある場合には、各アレイを1 つの論理ドラ イブとすることもできますし、あるいは各アレイを複数の論 理ドライブに分割することもできます。ただし、分割する場 合は、すべてのアレイの論理ドライブの総数が8 を超えては なりません。

RAID 論理ドライブにかかわりなく、ほとんどのオペレ ーティング・システムはさらに論理ドライブを区画化す ることができます。

アレイを作成する最良の方法は、同じ容量を持つハード・ディスクを使用することです。

- 注 -

ハード・ディスク・ドライブの容量は、アレイの作成方法に 影響します。アレイ内のドライブは、それぞれ容量が異なり ます(たとえば、1 GB<sup>1</sup>または 2 GB)が、RAID コントロー ラーは、それらすべてが最小ディスク・ドライブの容量をも っているものとして扱います。

たとえば、3 台の 1 GB ドライブと 1 台の 2 GB ドライブ を 1 つのアレイにまとめた場合、そのアレイの総容量は 1 GB の 4 倍、つまり4 GBであって、物理的に使用可能な 5 GB ではありません。同様に、3 台の 2 GB ドライブと 1 台 の 1 GB ドライブを 1 つのアレイにまとめた場合、そのアレ イの総容量は 4 GB で、物理的に可能な7 GB ではありません。

- ホット・スペア・ドライブは、あるドライブに障害が発生した場合に自動的に使用されるよう定義されているディスク・ドライブです。ホット・スペア・ドライブは、置き換えられるドライブと同等またはそれ以上の容量を持っていなければなりません。RAIDレベル1またはRAIDレベル5の論理ドライブの一部である物理ドライブに障害が生じた場合は、ServeRAIDコントローラーはそのホット・スペア・ドライブ上で自動的にデータの再構築を開始します。
- ストライプ単位サイズが8KB(デフォルト設定値)または 16KBに設定されたときは、最大16台の物理ドライブをあ るアレイ内に含めることができ、またストライプ単位サイズ が32KBまたは64KBに設定されたときは最大8台の物理 ドライブをアレイ内に含めることができます。(詳細について は、66ページの『インターリーブ深度およびストライプ単位 サイズ』および90ページを参照してください。)

カスタム構成の使用: カスタム構成を次のようにして使用 します。

- 1. メイン・ツリー内で構成したい ServeRAID コントローラー をクリックします。
- 2. Custom Configuration ラジオ・ボタンをクリックします。

ハード・ディスク・ドライブの容量をいう場合、GB は約1000000000 パ イトを表します。ユーザーが使用できる総容量は、動作環境によって異な ります。

- 3. Next ボタンをクリックします。
- メイン・ツリーのドライブまたは SCSI チャネル・アイコン をマウスの右ボタンでクリックし、アレイに追加したいドラ イブの選択、アレイからの削除、あるいはホット・スペア・ ドライブの定義を行い、次にポップアップ・リストから項目 を選択します。

#### または

メイン・ツリーのドライブまたは SCSI チャネル・アイコン からドラッグし、右側にあるメインパネルのアレイまたはホ ット・スペア・ドライブのアイコンにドロップします。変更 する場合は、アイコンをメイン・ツリーまで逆にドラッグ し、構成からそれらを取り除きます。

- アレイのためにデータ・ドライブを選択し、ホット・スペ ア・ドライブを定義した後、Next ボタンをクリックします。 変更する場合は、次のようにします。
  - 新しく定義されたアレイから特定のドライブを取り除く か、新しく定義されたアレイ全体を削除します。これを 行うには、Backボタンをクリックし、右側にあるメイ ンパネルの特定のドライブまたはアレイのアイコンをマ ウスの右ボタンでクリックし、そしてRemove from New Array (新規アレイから取り除く)またはDelete New Array (新規アレイの削除)を選択します。
  - 特定のホット・スペア・ドライブまたは新規に定義され たホット・スペア・ドライブをすべて取り除きます。こ れを行うには、Back (戻る)ボタンをクリックし、右側 にあるメインパネルのホット・スペア・ドライブ・アイ コンをマウスの右ボタンでクリックし、そしてRemove New Hot-Spare Drive (新規ホット・スペアを取り除 く)または Remove All New Hot-Spare Drives (すべ ての新規ホット・スペア・ドライブを取り除く)を選択 します。
- メインパネルの RAID プルダウン・メニューから、論理ドラ イブのための RAID レベルを選択します。(サポートされる レベルの説明にさいては、66ページの『サポートされる RAID レベル』を参照してください。)
- メインパネルのスライド・バーを右から左へ移動し、論理ド ライブのデータおよびパリティー・スペースを割り振りま す。

1. 1 ~ 8 の論理ドライブを定義することができま す。

- 一部のオペレーティング・システムには、論理ドラ イブに関してサイズ上の制限があります。構成を保 管する前に、論理ドライブのサイズがオペレーティ ング・システムに適切かどうかを確認してください。詳細については、オペレーティング・システム の資料を参照してください。
- 通常は、始動時にシステム BIOS によって検出される、第1 ServeRAID アダプターまたはコントローラー に定義された最初の論理ドライブが、始動(ブート)ドライブとなります。
- 空きスペースがあって別の論理ドライブを定義したい場合 は、メインパネルの Add Logical Drive (論理ドライブの追 加)ボタンをクリックします。
- 2. 定義しようとする各論理ドライブについて、各ステップ6、7 、および8 を繰り返し、その後ステップ10 に進みます。
- 10. Next ボタンをクリックします。

- 注 -

- 注 -

 Configuration Summary (構成の要約) 画面に表示される情報 を検討してください。

> 構成を変更するには、Modify (変更) アイコン・ボタン をクリックします。

- Apply (適用) ボタンをクリックし、構成を受諾し、保管を行います。
- まだオペレーティング・システムをインストールしていない 場合は、ここで実行してください。詳細については、サーバ ーの資料またはオペレーティング・システム付属の資料を参 照してください。

オペレーティング・システムをインストールした後は、ServeRAID デバイス・ドライバーおよびユーティリティー・プログラムのイン ストールについて、139ページの『ServeRAID デバイス・ドライ バーおよびユーティリティー・プログラム (インストール)』を参 照してください (あるいは、サーバー付属のインストール説明を参 照してください)。

**Information (情報) モード:** Information (情報) モード を使用して、サーバー、ServeRAID コントローラー、アレイ、論 理ドライブ、ホット・スペア・ドライブ、ならびに ServeRAIDサ ブシステムを構成する物理ドライブに関する構成情報を表示するこ とができます。このモードを使用して一部の ServeRAID コントロ ーラー設定値を変更することもできます。 装置および構成情報の表示

現行設定値を表示する手順:

- 1. メイン・ツリー内のオブジェクトの隣にあるプラス (+) ボッ クスをクリックし、ツリーのその部分を拡大します。
- サーバー、ServeRAID コントローラー、アレイ、論理ドライ ブ、ホット・スペア・ドライブ、物理ドライブのアイコンを クリックし、その現行設定値を表示します。

選択された装置に関する詳細情報が右側のメインパネルに表示され ます。以下のページに、表示される装置情報について説明します。

System Information (システム情報) パネル

メイン・ツリーからサーバーを選択すると、右側のメインパネルに 以下の情報が表示されます。

- System Name (システム名) は、サーバーにユーザーが割り 当てた名前を表示します。
- Number of Controllers (コントローラーの数) は、サーバ 一内に検出された ServeRAID アダプターおよびコントロー ラーの合計数を表示します。

ServeRAID Controller Information (コントローラー情報) パネル

メイン・ツリーから ServeRAID コントローラーを選択すると、右 側のメインパネルに以下の情報が表示されます。

- Controller Type (コントローラーのタイプ) は、 ServeRAID II、ServeRAID-3H、または ServeRAID-3L な どの ServeRAID コントローラーのタイプを示します。
- BIOS Version (BIOS バージョン) は、ServeRAIDコント ローラーのために現在インストールされている基本入出力シ ステム・コードのレベルを表示します。
- Firmware Version (ファームウェア・パージョン) は、 ServeRAID コントローラーのために現在インストールされて いるマイクロコードのレベルを表示します。
- Physical Slot (物理スロット) は、ServeRAIDコントローラ ーの実際の物理スロット位置を表示します (たとえば、PCIス ロット 4)。
- Battery Backup Write Cache (バッテリー・バックアップ 書き込みキャッシュ)は、オプションのバッテリー・バックア ップ・キャッシュ装置に関する情報を提供します。Installed (取り付け済み)、Not Installed (未取り付け)、Defective (障 害)、または Replace Battery (バッテリー交換)などがこの機 能に関して表示される場合があります。
- Read-Ahead Cache Mode (先読みキャッシュ・モード)
   は、先読みキャッシュ・モードに関する現行設定値 (Enabled (使用可能) またはDisabled (使用不可))を表示します。(詳細 については89 ページを参照してください。)
- Stripe-Unit Size (ストライブ単位サイズ) は、ストライプ単位サイズに関する現行設定値8 KB, 16 KB, 32 KB, または64 KB を表示します。(詳細については、66ページの『イン

ターリーブ深度およびストライプ単位サイズ』 および90 ペ ージを参照してください。)

- Rebuild Rate (再構築速度) には、再構築の現行の速度が、 High (高速)、Medium (中速)、または Low (低速) で表示さ れます。(詳細については 90 ページを参照してください。)
- Hot-Swap Rebuild (ホット・スワップ再構築) は、ホット・ スワップ再構築機能に関する現行使用可能 (Enabled (使用可 能)または Disabled (使用不可)) を表示します。使用中の ServeRAID ファームウェアのレベルがこの機能をサポートし ているときは、この機能は自動的に Enabled に設定されま す。
- Data Scrubbing (データの消し込み)は、データ消し込み機能に関する現行設定値(Enabled(使用可能)またはDisabled(使用不可))を表示します。使用中のServeRAIDファームウェアのレベルがこの機能をサポートしているときは、この機能は自動的にEnabledに設定されます。システムの実行中にデータ消し込み機能により、"バックグラウンドにある" RAIDレベル1およびRAIDレベル5論理ドライブのすべてのセクターが継続して読み取られます。欠陥セクターが見つかると、自動的に修復されます。この機能が使用可能の場合は、1週間ごとにRAIDレベル1およびRAIDレベル5 論理ドライブを同期する必要はありません。
- Auto-Synchronization (自動同期)は、この機能に関する設定値を表示します。使用中の ServeRAID ファームウェアのレベルがこの機能をサポートしているときは、自動同期機能は常に使用可能として表示されます。(詳細については92 ページを参照してください。)
- Clustering (クラスター化) は、この機能の現行設定値 (Enabled (使用可能) または Disabled (使用不可)) を表示し ます。
- ServeRAID Controller Host ID (ServeRAID コントロー ラー・ホスト ID) は、コントローラーが共用ディスク・クラ スターの一部であるときにだけ表示されます。
- Cluster Partner Host ID (クラスター・パートナー・ホスト ID) は、ServeRAID が共用ディスク・クラスターで使用されるように構成されているときにのみ表示されます。
- Number of Array (アレイの数) は、この ServeRAIDコントローラーのために定義されているアレイの合計数(1 ~ 8) を表示します。
- Number of Logical Drives (論理ドライブ数) は、この ServeRAID コントローラーのために定義されている論理ドラ イブの合計数 (1 ~ 8) を表示します。
- Number of Hot-Spare Drives (ホット・スペア・ドライブ 数) は、この ServeRAID コントローラーのために定義され ているホット・スペア・ドライブの合計数を表示します。

Array Information (アレイ情報) パネル

メイン・ツリーから Arrays (アレイ) アイコンを選択すると、すべての構成済みアレイに関する一般情報 (サイズ、空きスペース、お

よび各アレイ内の論理ドライブの数など)が右側のメインパネルに 表示されます。

メイン・ツリーから特定のアレイを選択すると、右側のメインパネ ルに以下の情報が表示されます。

- Array Letter (アレイ文字) は、アレイに割り当てられる文字 (A ~ H) を表示します。
- Array Size in MB (アレイ・サイズ、MB) は、アレイの合計サイズ (MB) を表示します。
- Free Space in MB (空きスペース、MB) は、アレイ内で使用可能な空きスペースの量を表示します。
- Number of Logical Drives (論理ドライブ数) は、アレイに ついて定義されている論理ドライブの数 (1 ~ 8)を表示しま す。
- Number of Physical Drives (物理ドライブ数)は、アレイ 内にグループ化されている物理ドライブの数を表示します。

Logical Drive Information (論理ドライブ情報) パネル

メイン・ツリーから論理ドライブを選択すると、右側のメインパネ ルに以下の情報が表示されます。

- Logical Drive Number (論理ドライブ番号) は、論理ドライ ブに割り当てられた番号 (1 ~ 8) を表示します。
- Array Letter (アレイ文字) は、論理ドライブが存在するアレイに割り当てられる文字 (A ~ H) を表示します。
- Drive State (ドライブ状態) は、論理ドライブの現行状態を 表示します。このフィールドに表示される状態の説明につい ては、82ページの『論理ドライブ状態の説明』 を参照してく ださい。
- RAID Level (RAID レベル) は、論理ドライブに割り当てら れた RAID レベル (0, 1, または 5) を表示します。
- Data Space in MB (データ空間、MB) は、データ記憶装置 について定義された論理ドライブのスペースを表示します。
- Parity Space in MB (パリティー・スペース、MB) は、パ リティー記憶域に対して割り当てられた論理ドライブのスペ ースを表示します。
- Date Created (作成日付) は、論理ドライブの作成日付を表示します。
- Write-Cache Mode (書き込みキャッシュ・モード) は、論 理ドライブに関する現行設定値 (ライトスルーまたはライトバ ック)を表示します。
- Battery Backup Write Cache (バッテリー・バックアップ 書き込みキャッシュ)は、バッテリー・バックアップ・キャッ シュ装置に関する現行設定値 (Enabled (使用可能)または Disabled (使用不可))を表示します。バッテリー・バックアッ プ・キャッシュ装置が取り付けられたときは、書き込みキャ ッシュはライトバック・モードに設定されます。
- Merge-Group Number (マージ・グループ番号) は、 ServeRAID コントローラーがクラスターの一部である場合に 表示されます。Shared (共用) 状態の有効設定値は、1 ~ 8 です。Non-Shared (非共用)状態の有効設定値は 201 ~ 215 です。

 Merge-Group State (マージ・グループ状態) は、このパラ メーターに関する現行設定値 (Shared (共用) または Non-Shared (非共用))を表示します。

Hot-Spare Drive Information (ホット・スペア・ドライブ情報) パネル

メイン・ツリーから Hot-Spare Drives (ホット・スペア・ドライ プ)アイコンを選択すると、ServeRAID コントローラーについて定 義された機能しているホット・スペアおよび待機ホット・スペア・ ドライブの合計数に関する情報が右側のメインパネルに表示されま す。

メイン・ツリーから特定のホット・スペア・ドライブを選択する と、右側のメインパネルに以下の情報が表示されます。

- SCSI ID は、ドライブに割り当てられた SCSI ID を表示します。
- Channel (チャネル) は、ホット・スペア・ドライブが接続されている SCSI チャネルを表示します。
- Drive Type (ドライブ・タイプ) は、物理ドライブのタイプ を示します。ホット・スペアの場合は、これは常にHard Disk Drive (ハード・ディスク) として表示されます。
- Size in MB (サイズ、MB) は、ハード・ディスクの合計容量を MB 単位で表示します。
- Drive State (ドライブ状態) は、ドライブの状態を表示します。ホット・スペアの場合、これは常に Hot Spare (ホット・スペア) として表示されます。
- Vendor (ベンダー) は、ドライブ製造元を表す文字を表示します。
- Product or Model Number (製品または型番) は、ドライブの製品または型番を表す文字を表示します。
- Serial Number (製造番号) は、ドライブの製造番号を表示します。
- Drive Firmware Level (ドライブ・ファームウェア・レベル)は、ドライブのために使用されているマイクロコードの現行レベルを表示します。
- PFA Error (PFA エラー) は、予測障害警報の状況(Yes または No)を示します。Yes は PFA エラーが検出され、ユーザーは装置の交換が必要であることを示します。No は PFA エラーが検出されなかったことを示します。

Physical Drive Information (物理ドライブ情報) パネル

メイン・ツリーから Physical Drives (物理ドライブ) アイコンを選 択すると、ServeRAID アダプターまたはコントローラー の各チャ ネルに接続されたドライブの合計数に関する情報が、右側のメイ ン・パネルに表示されます。

メイン・ツリーから特定の物理ドライブを選択すると、右側のメインパネルに以下の情報が表示されます。

SCSI ID は、ドライブに割り当てられた SCSI ID を表示します。

- Channel (チャネル) は、物理ドライブが接続されている SCSI チャネルを表示します。
- Drive Type (ドライブ・タイブ) は、選択された物理ドライ ブのタイプ (Hard Disk (ハード・ディスク)、CD-ROM、 Tape (テープ)、Enclosure (格納装置)、Removable-Media (取り外し可能媒体)、またはUnknown (不明)) を表示しま す。
- Size in MB (サイズ、MB) は、ドライブがハード・ディス クの場合には、ドライブ合計容量を (MB) を表示します。物 理ドライブがCD-ROM または磁気テープ装置の場合には値 は何も表示されません。
- Drive State (ドライブ状態)は、物理ドライブの現行状態を 表示します。このフィールドに表示される状態の説明につい ては、84ページの『物理ドライブ状態の説明』を参照してく ださい。
- Array Letter (アレイ文字)は、物理ドライブがアレイの一部の場合には、物理ドライブが存在するアレイに割り当てられる文字(A ~ H)を表示します。
- Vendor (ペンダー) は、ドライブ製造元を表す文字を表示します。
- Product or Model Number (製品または型番) は、ドライブの製品または型番を表す文字を表示します。
- Serial Number (製造番号) は、ドライブの製造番号を表示します。
- Drive Firmware Level (ドライブ・ファームウェア・レベル)は、ドライブのために使用されているマイクロコードの現行レベルを表示します。
- PFA Error (PFA エラー)は、予測障害警報の状況(Yes または No)を示します。 Yes は PFA エラーが検出され、ユーザーは装置の交換が必要であることを示します。 No は PFA エラーが検出されなかったことを示します。

Channel Information (チャネル情報) パネル

メイン・ツリーから SCSI チャネル・アイコンを選択すると、右側のメインパネルに以下の情報が表示されます。

- Number of Drives (ドライブ数) は、現在 SCSI チャネルに 接続されている物理ドライブの数を表示します。
- SCSI Initiator ID (SCSI イニシエーター ID) は、SCSI チャネルの イニシエーター ID を表示します。
- SCSI Transfer Speed (SCSI 転送速度) は、チャネル全体 に関する現行 SCSI 転送設定値 (Optimal (最適値), Ultra2 SCSI, UltraSCSI, Fast SCSI 2, または SCSI 2) を表示しま す。詳細については、94 ページを参照してください。

論理ドライブ状態の説明: 以下の表は有効な論理ドライブ 状態を説明したものです。

| ドライブ状態                | 意味                                                                                                    |
|-----------------------|----------------------------------------------------------------------------------------------------|
| Blocked               | 再構築処理中、ServeRAID コントローラーは障害<br>の生じたアレイと関連するRAID レベル 0 の論理ド<br>ライブの状態を Blocked (ブロック化) 状態に設定<br>し、その後、RAID レベル 1 および RAID レベル<br>5 の論理ドライブに格納されていたデータを再構築<br>します。<br>Rebuild (再構築) 処理が完了した後は、RAID レベ<br>ル 0 論理ドライブをブロック解除し、再びそれらに<br>アクセスすることができます。しかし、論理ドライ<br>ブには損傷を受けたデータが含まれる場合もありま<br>す。データを最新のパックアップ・ディスクまたは<br>テーブから再構築、インストール、または復元する<br>必要があります。 |
| Critical<br>Migrating | 論理ドライブ移行 (LDM) が行われている限界状態<br>にある論理ドライブ。                                                                                                    |
| Critical<br>System    | ServeRAID コントローラーは、論理ドライブ移行<br>(LDM) 中にこの予約済み状態を使用します。                                                                                                    |
| Critical              | 機能しない物理ドライブが含まれている RAID レベ<br>ル1 または レベル 5論理ドライブは、限界状態にあ<br>ります。限界論理ドライブは、物理ドライブ障害は<br>あるものの、アクセスは可能です。<br>重要<br>論理ドライブの状態が限界である場合には、機<br>能しないドライブを速やかに交換して再構築<br>し、データの喪失を回避する必要があります。<br>最初の再構築の完了前に第2 ドライブに障害<br>が生じた場合は、貴重なデータが失われる可能<br>性があります。詳細については、169ページの<br>『機能していないドライブの再構築』を参照<br>してください。                                                   |
| Migrating             | 論理ドライブは、論理ドライブ移行、つまり、<br>RAID レベルの変更、論理ドライブ・サイズの変<br>更、または空きスペースの増加を受けています。                                                                                                    |
| Offline               | 論理ドライブはオフラインであり、アクセス不能で<br>す。この状態は、RAID レベル0 論理ドライブ内の<br>1 つまたは複数の物理ドライブが機能していない場<br>合に発生します。この状態は、RAID レベル1 また<br>は レベル5 の論理ドライブ内の複数の物理ドライブ<br>が機能していない場合にも発生します。                                                                                                    |
| Okay                  | 論理ドライブは良好です。ドライブは完全に機能す<br>る状態にあります。                                                                                                    |
| System                | ServeRAID コントローラーは、論理ドライブ移行<br>(LDM) 中にこの予約済み状態を使用します。                                                                                                    |

論理ドライブの状態が限界である場合には、機能していないドライ ブを交換して、再構築する必要があります。詳細については、169 ページの『機能していないドライブの再構築』を参照してください。 物理ドライブ状態の説明: 以下の表は有効な物理ドライブ 状態を説明したものです。

| ドライブ状態               | 意味                                                                                                    |
|----------------------|----------------------------------------------------------------------------------------------------|
| Defunct              | Online (オンライン), Hot-Spare (ホット・スペア),<br>または Rebuild (再構築) 状態の物理ハード・ディス<br>クが機能しなくなりました。そのようなドライブは<br>コマンドに応答しません。このことは、ServeRAID<br>コントローラーがそのドライブと正しく通信できな<br>いことを意味します。<br>Defunct 状態のハード・ディスク・ドライブがあっ |
|                      | ても、必ずしも、交換が必要とはかぎりません。ド<br>ライブを交換する前に、次のことを確認してくださ<br>い。                                                                                                    |
|                      | <ol> <li>すべてのケーブルが、サーバーのバックブレーンおよびハード・ディスク・ドライブに正しく接続されているか。また、サーバーの内側のケーブルがすべて正しく接続されているかどうかについても確認してください。</li> <li>ホット・スワップ・トライブ・トレイがドライ</li></ol>                                                     |
|                      | <ul> <li>ブ・ベイに正しく配置されているか。</li> <li>SCSI チャネル上の各装置に関する終端処理が<br/>正しく設定されているか。</li> <li>SCSI チャネル上の各装置がそれ自身の固有の<br/>SCSI ID を持っているか。</li> <li>こわらの各ステップを処理した後もハード・ディス</li> </ul>                           |
|                      | クが機能しない場合は、ドライブを交換します。                                                                                                    |
| Empty                | ベイに装置がありません。                                                                                                    |
| Hot Spare            | ホット・スペア・ドライブとは、同様のドライブで<br>障害が発生したときに自動的に使用されるよう定義<br>されているハード・ディスク・ドライブです。                                                                                                    |
| Online               | ドライブはオンラインです。そのドライブは正しく<br>機能しており、あるアレイの一部です。                                                                                                    |
| Rebuilding           | ドライブは、再構築中です。                                                                                                    |
|                      | ドライブの再構築に関する詳しいことは、169ペー<br>ジの『機能していないドライブの再構築』 を参照し<br>てください。                                                                                                    |
| Ready                | ServeRAID controller は Ready (作動可能) ドライ<br>ブを、定義に使用可能なものとして認定します。                                                                                                    |
| Standby              | 待機ドライブとは、ServeRAID コントローラーが<br>スピンダウンした ハード・ディスク・ドライブ で<br>す。                                                                                                    |
| Standby Hot<br>Spare | 待機ホット・スペアは、ServeRAID コントローラ<br>ーがスピンダウンしたホット・スペア・ドライブで<br>す。オンライン・ドライブが機能しなくなり、適切<br>なホット・スペア・ドライブが使用可能でない場合<br>には、該当するサイズの待機ホット・スペアが自動<br>的にスピンアップし、再構築状態になります。                                         |

ServeRAID 構成設定値の変更: 設定値を変更する手順:

- メイン・ツリー内のオブジェクトの隣にあるプラス (+) ボッ クスをクリックし、ツリーを拡大します。
- 変更しようとする ServeRAID コントローラー、アレイ、論 理ドライブ、ホット・スペア・ドライブ、または物理ドライ ブに関するアイコンをメイン・ツリーの中でクリックしま す。
- File Menu (ファイル・メニュー) Actions (処置) をクリック し、プルダウン・メニューから選択します。

または

マウスの右ボタンを使用してメイン・ツリーのオブジェクト をクリックし、次にポップアップ・リストから選択を行いま す。

Action (処置) プルダウン・メニューから使用可能な項目の説明に ついては、86ページの『メニュー・バー』 を参照してください。

ツールバー: ッールバーに提供されているクイック・パス・ア イコンについて以下に説明します。

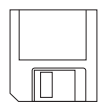

Save the Configuration Event Log (構成イベント・ ログの保管):このアイコンは Information (情報) モー ドで現れます。このアイコンを選択すると、ポップアッ プ・ウィンドウが現れ、ServeRAID Configuration Event Log (構成イベント・ログ)のファイル名および バスを指定することができます。

— 注-

この機能は現在 IBM Netfinity 3000, 3500, 5000, および 5500サーパーではサポートされて いませんが、IBM は近い将来これらのサーパ ー・モデルにおいてもこの機能をサポートする予 定です。この機能をサポートするのに必要な更新 された BIOS コードは、WWW から入手可能で す。(IBM サポート・ページへのアクセス方法に ついては、139 ページを参照してください。)

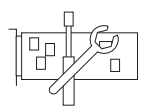

Configure the ServeRAID Controller

(ServeRAID コントローラーの構成): このアイコンは Information (情報) モードで現れます。このアイコンを 選択すると、構成プログラムは Information (情報) モ ードから Configuration (構成) モードに切り替わりま す。選択されたServeRAID コントローラーについて Ready (作動可能) ドライブが利用できない場合は、メ インパネルの下にメッセージが表示されます。これが生 じた場合は、Cancel (取り消し) ボタンをクリックして Information (情報) モードに戻るか、あるいは別の ServeRAIDコントローラーを選択します。

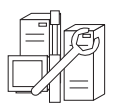

Configure for Clustering (クラスター化の構成):この アイコンは Information (情報) モードで現れます。こ のアイコンを選択し、ServeRAID コントローラーをデ ュアル・ノード、高可用性、共用ディスク・クラスター 環境で使用するように定義することができます。クラス ター化機能の使用に関する詳細情報は、*IBM Netfinity High-Availability Cluster Solution Installation and User's Guide* に提供されています。このマニュアル は、以下のWWW のアドレスから入手することができ ます。

http://www.pc.ibm.com/netfinity/clustering Scan for New or Removed Ready Drives (新規ま

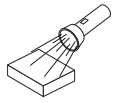

たは取り外し済み作動可能ドライブの走査): このアイコ ンは Information (情報) モードで現れます。 ServeRAID コントローラーをメイン・ツリーから選択 し、このアイコンをクリックすると、構成プログラムは 新規または取り外し済み Ready (作動可能) ドライブを 求めて、コントローラー上の個々のチャネル、あるいは 全チャネルを走査します。1 台またはそれ以上の SCSI ドライブの取り付けまたは取り外しを物理的に行うなど の、ServeRAID サブシステムの構成の物理的変更を

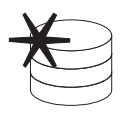

Create an Array (アレイの作成): 情報モードで、コ ントローラーをメイン・ツリーから選択し、そのコント ローラーが利用可能な作動可能ドライブを持つ場合に は、このアイコンが表示されます。

行うときは、この機能を使用します。

Help (ヘルプ): このアイコンは、情報モードおよび構 成モードの両方で現れます。このアイコンを選択し、オ ンライン ServeRAID ヘルプ機能にアクセスします。 構成処理中に表示される多くのポップアップ・ウィンド ウから、作業に関するヘルプを利用することができ、ま た項目を選択してから F1 キーを押すことにより、文脈 に依存したヘルプを得ることができます。

**メニュー・バー:** 以下に、メニュー・バーで使用できる選択 項目について説明します。

File

File (ファイル) プルダウン・メニューには、情 報モードにおいて以下の項目が含まれます。

- Save Configuration Event Log (構成イ ベント・ログの保管): この項目を選択 し、構成イベント情報 (再構築処理の開始 時刻および完了時刻など)をファイルに保 管します。
- Clear Configuration Event Log (構成 イベント・ログの消去): この項目を選択 し、Configuration Event Log (構成イベ ント・ログ)に格納されているイベント情 報を消去します。
- Exit (終了): この項目を選択し、
   ServeRAID構成プログラムを終了します。

View

View (表示) プルダウン・メニューには、情報 および構成モードの両方において以下の選択項 目が含まれます。

- Small Icons (小アイコン): これはデフォ ルト設定値です。この項目を選択すると、 左側のメイン・ツリーおよび右側のメイン パネルに小アイコンが現れます。
- Large Icons (大アイコン): この項目を選 択すると、左側のメイン・ツリーおよび右 側のメインパネルに大アイコンが表示され ます。
- Options (オプション): この項目を選択す ると、次のように初期化および同期化モー ドが変更されます。
  - Basic (基本): これはデフォルト設定値です。このモードがEnabled (使用可能)のときは、構成プログラムは自動的に各新規の論理ドライブを初期化し、手動初期化および同期化機能へのアクセスを禁止します。この選択項目も、自動同期化機能をサポートしない旧ServeRAIDアダプターまたはコントローラーモデルに接続されて新しいすべてのRAIDレベル5論理ドライブの同期化を実行します。
    - Advanced (拡張): これが使用可能 のときは、この選択項目は新規論理 ドライブの自動初期化および全新規 RAID レベル 5論理ドライブの同期 化を選択してから ServeRAID 構成 プログラムを終了します。

Automatic Initialization (自動 初期化)を使用禁止にした場合 は、各論理ドライブが作成され たときに、ServeRAID 構成プ ログラムはドライブを初期化し ません (ゼロを論理ドライブの 第11024 セクターに書き込む ことによって)。しかしデータを 格納する前に新しく定義された 論理ドライブをすべて初期化す る必要があります。同期化機能 を使用禁止にした場合で、 ServeRAID アダプターまたは コントローラー によって使用さ れているファームウェアのレベ ルが自動同期化機能をサポート しない場合は、データを格納す る前にすべての RAID レベル 5 論理ドライブを同期化する必 要があります。

- 重要 -

Actions Actions (処置) プルダウン・メニューから利用 可能なすべての項目は、マウスの右ボタンでメ イン・ツリーのオブジェクトをクリックしたと きに現れるポップアップ・リストからも利用す ることができます。

> 以下の項目は、メイン・ツリーから ServeRAID コントローラーを選択したときに Actions (処 置) プルダウン・メニューに表示されます。

- Configure the ServeRAID Controller (ServeRAID コントローラーの構成): こ の項目は Information (情報) モードでの み利用することができます。ServeRAID コントローラーについて利用可能な Ready (作動可能) ドライブおよび論理ド ライブ・スロットがあるときに、ブルダウ ン・メニューに表示されます。
- Configure for Clustering (クラスター化の構成): この項目は、Information (情報) モードでのみ利用可能です。この項目を選択し、ServeRAIDコントローラーを高可用性、共用ディスク・クラスター環境で使用するように定義することができます。クラスター化機能の使用に関する詳細情報は、IBM Netfinity High-Availability Cluster Solution Installation and User's Guide に提供されています。このマニュアルは、以下のWWWのアドレスから入手することができます。

http://www.pc.ibm.com/netfinity/clustering

 Initialize the Controller Configuration (コントローラー構成の初期化): この項目 は構成および情報の両方のモードで利用可 能です。この項目を選択して ServeRAID コントローラー構成を削除します。

> 重要 コントローラー構成を初期化した後 は、選択された ServeRAID アダプ ターまたはコントローラー に接続さ れた論理ドライブに保管されているデ ータにはアクセスすることはできませ ん。

この項目は既存の構成情報を削除し、コン トローラーに接続されたすべての機能して いるハード・ディスクを Ready (作動可 能)状態に設定し、コントローラーについ て定義されているすべての論理ドライプを 削除します。

この項目は、現在のあるいカスタマイズさ れた値から ServeRAID アダプターまたは コントローラー 設定値(ストライプ単位サ イズ、再構築率、など) を変更*しません。* 

- Copy the Configuration from the Drives to the Controller (ドライブから コントローラーに構成をコピーする): こ の項目は情報モードでのみ利用可能です。 ハード・ディスクに格納されている構成情 報を ServeRAID コントローラーにコピー します。この機能は、すでに構成済みのド ライブを別のシステムからインポートする とき、あるいは ServeRAID アダプターま たはコントローラー を交換するときに便 利です。
- **Disable or Enable Read-Ahead Cache** Mode (先読みキャッシュ・モードの使用 禁止または使用可能): これらの項目は情 報モードでのみ利用可能です。先読みキャ ッシュが Enabled (デフォルト設定) に設 定されると、ServeRAID コントローラー は、ストライプ単位サイズと同じ単位でデ ータをディスクからそのローカル・キャッ シュヘ転送します。この方法では、作業負 荷が安定して連続している場合は、全体の パフォーマンスが非常に高くなります。し かし、作業負荷が一定でない場合や、シス テム入出力要求がストライプ単位サイズよ リ小さい場合は、ストライプの終わりまで 先読みするためにパフォーマンスが低くな ります。先読みキャッシュを Disabled (使

用禁止)に設定すると、ServeRAID コン トローラーはストライプの終わりまで先読 みすることなく、システム入出力要求に等 しい増分でデータをディスクからローカ ル・キャッシュに転送します。

- Change the Rebuild Rate (再構築率の 変更): この項目は情報モードでのみ利用 可能です。この項目を選択して、Rebuild (再構築)処理に関する優先度を High (デ フォルト), Medium, またはLow に設定す ることができます。
  - 再構築優先順位を High (高位) に設 定すると、実行順序について、再構 築入出力要求に高い優先順位が割り 当てられます。
  - 高負荷のシステムで再構築要求を
     High (高位)から Medium (中位)に
     設定すると、再構築時間は増えます
     が、システム・パフォーマンスは向上します。
  - 自荷が中程度から高い範囲のシステムで再構築要求を High (高位) または Medium (中位)から Low (低位)に設定すると、ディスク再構築時間は増えますが、システム・パフォーマンスは向上します。
- Change the Stripe-Unit Size (ストライ ブ単位サイズの変更): この項目は情報モ ードでのみ利用可能です。

— 重要 -

アレイを構成し、データを論理ドライ プに格納した後は、ストライプ単位サ イズを変更すると、論理ドライブ内の データは破壊されます。

ストライプ単位サイズとは、次のディスク にデータが書き込まれるまでに、指定のデ ィスクに書き込まれたデータの量です。全 体のパフォーマンスを最大にするために、 システム入出力要求のサイズに近いストラ イプ単位サイズを選択してください。スト ライプ単位サイズは、8 KB, 16 KB, 32 KB, または 64 KB に設定することができ ます。ストライプ単位サイズが 8 KB (省 略時設定値) または 16 KB の場合、アレ イのサポートされる物理ドライブの最大数 は 16 になります。ストライプ単位サイズ が 32 KB または 64 KB の場合、アレイ のサポートされる物理ドライブの最大数は 8 になります。(詳細については、66ペー ジの『インターリーブ深度およびストライ プ単位サイズ』を参照してください。)

 Scan for New or Removed Ready Drives (新規または取り外された作動可能 ドライブの走査): この項目は情報モードで のみ利用可能です。この項目を選択する と、構成プログラムは新規または取り外さ れた作動可能ドライブについて、 ServeRAID コントローラー上の全チャネ ルを走査します。

以下の項目は、メイン・ツリーから Arrays (ア レイ) アイコンまたは特定のアレイ・アイコンを 選択したときに Actions (処置) プルダウン・メ ニューに表示されます。

- Create an Array (アレイの作成): この 項目は、ユーザーが Array アイコンを選 択し、Ready ドライブが利用可能な場合 に、情報モードにおいて表示されます。こ の項目を選択すると、構成プログラムは Information (情報) モードから Configuration (構成) モードに切り替わり ます。
- Delete All Arrays (全アレイの削除): この項目は情報モードでのみ利用可能です。これは、ユーザーがメイン・ツリーから Arrays (アレイ) アイコンを選択し、アレイがコントローラーについて定義されている場合に、Actions (処置) プルダウン・メニューに表示されます。
- Delete Array (アレイの削除): この項目 は情報モードでのみ利用可能です。これ は、Arrays アイコンをメイン・ツリーか ら選択したときに、Actions (処置) プルダ ウン・メニューに表示されます。

以下の項目は、Logical Drives (論理ドライプ) アイコンまたは特定の論理ドライブ・アイコン をメイン・ツリーから選択したときに、Actions プルダウン・メニューに表示されます。

- Create a Logical Drive in Array (アレイに論理ドライブを作成): この項目は、ユーザーが Logical Drives (論理ドライブ) アイコンを選択し、1つまたは複数のアレイにおいて空きスペースが得られる場合に、情報モードにおいては Actions プルダウン・メニューに表示されます。
- Change Write-Cache Mode to Write Through or Write Back (書き込みキャ ッシュ・モードをライトスルーまたはライ トパックに変更): これらの項目は情報モ ードにおいて、メイン・ツリーから特定の 論理ドライブ・アイコンを選択したときに 利用可能となります。

この機能がライトスルー・モードに設定さ れたときは、書き込みコマンドの完了状況 は、データがハード・ディスクに書き込ま れた*後に*送信されます。一定の作業負荷の もとでは、この設定をライトバック・モー ドに変更することによって、パフォーマン スを向上させることができます。このモー ドでは、データがキャッシュ・メモリーに コピーされてから、データが実際に記憶装 置に書き込まれる*まで*に、書き込みコマ ンドの完了状況が送信されます。

- 重要 -1. バッテリー・バックアップ・キ ャッシュ装置なしでライトバッ ク・モードを使用しているとき に電源異常が生じた場合には、 データが失われる可能性があり ます。 2. バッテリー・バックアップ・キ ャッシュを取り付けてそれを使 用可能にしないで、この機能を ライトバック・モードに設定し た場合は、最後の処理が行われ た後、最低10秒間たってから システムの電源を切ってくださ い。これを怠ると、データを失 うことがあります。

- Synchronize (同期化): この項目は、情報モードにおいてユーザーが論理ドライプをメイン・ツリーから選択し、以下の条件が両方とも当てはまる場合に利用可能となります。
  - ServeRAID アダプターまたはコン トローラーが自動同期化機能をサポ ートしていない。
  - すでに Options (オプション) が
     View (表示) プルダウン・メニュー
     から選択され、"Synchronize all
     new RAID level-5 logical drives
     (全新規 RAID レベル 5 論理ドライ
     ブを同期化)" 設定値が使用禁止になっている。

論理ドライブを同期すると、その論理ドラ イブのデータ冗長度が正しいかどうかが検 査されます。RAID レベル 5 の論理ドラ イブは、データを保管する前に必ずすべて 同期化しなければなりません。(詳細につ いては79 ページを参照してください。)

 Initialize (初期化): この項目は、情報モ ードにおいて、論理ドライブをメイン・ツ リーから選択し、Options を Viewプルダ ウン・メニューから選択されて "Automatically initialize new logical drives (新規論理ドライブを自動初期化)" 設定値が使用禁止になっているときに、利 用可能になります。

 Unblock the Logical Drive (論理ドライ ブを非ブロック化): この項目は情報モー ドにおいて、Blocked (ブロック化) 状態 にある特定の論理ドライブを選択したとき に表示されます。この項目を選択して、 RAID レベル 0 論理ドライブに関する Drive Access (ドライブ・アクセス) 設定 値を Blocked (ブロック化) から Unblocked (非ブロック化) に変更するこ とができます。再構築処理中、 ServeRAID コントローラーは障害の生じ たアレイと関連するRAID レベル 0 の論 理ドライブの状態を Blocked (ブロック 化) 状態に設定します。

Rebuild (再構築) 処理が完了すると、 RAID レベル 0 論理ドライブをブロック 解除し、再びそれらにアクセスすることが できます。しかし、論理ドライブには損傷 を受けたデータが含まれる場合もありま す。データを最新のバックアップ・ディス クまたはテープから再構築、インストー ル、または復元する必要があります。

以下の項目は、メイン・ツリーから ホット・ス ペア・ドライブを選択したときに Actions (処 置) プルダウン・メニューに表示されます。

 Remove from Hot-Spare State (ホッ ト・スペア状態からの取り外し): この項 目は情報モードでのみ利用可能です。この 項目を選択して、構成からホット・スペ ア・ドライブを取り外し、ドライブ状態を Ready (作動可能) に戻します。

以下の項目は、物理ドライブ、物理ドライブ・ アイコン、あるいはSCSI チャネル・アイコンを メイン・ツリーから選択したときに、Action (処置) プルダウン・メニューに表示されます。

- Set Drive State to Hot Spare (ドライブ 状態をホット・スペアに設定): この項目 は情報モードでのみ利用可能です。これ は、メイン・ツリーから選択された物理ド ライブが Ready 状態のときに表示されま す。この項目を選択して、ドライブを構成 に追加し、またその状態を Ready から Hot Spare に変更することができます。
- Set Drive State to Online (ドライブ状態 をオンラインに設定): この項目は情報モ

ードで表示され、これを使用してドライブ の状態を Defunct (機能しない)から Online (オンライン)に変更することがで きます。

--- 重要 --

アレイの一部である Defunct (機能し ない) 物理ドライブをオンラインに設 定すると、データが失われる場合があ ります。

- Replace Drive and Rebuild (ドライブの 交換および再構築): この項目は情報モー ドでのみ利用可能です。機能していないド ライブをシステムから物理的に取り外し、 代わりに正常なドライブを取り付けるとき にこの項目を選択します。
- Change the SCSI Transfer Speed (SCSI 転送速度の変更): この項目は情報 モードでのみ利用可能です。SCSI チャネ ル・アイコンを選択すると表示されます。 この項目を選択して、転送速度をデフォル ト値の Optimal (最適) から変更すること ができます。転送速度が Optimal に設定 されると、ServeRAID アダプターまたは コントローラー は SCSI ドライブのタイ プおよび使用されている記憶域格納装置に 基づいて最良の転送速度を決定します。利 用可能な選択項目は Ultra2 SCSI, UltraSCSI, Fast SCSI 2, およびSCSI 2 です。
- Remove Defunct Drive (機能していない ドライブの取り外し): この項目は情報モ ードでのみ表示されます。物理的にドライ ブを取り外した後、この項目を選択してド ライブ情報を構成から削除します。
- Replace Defunct Drive (機能していない ドライブの交換): この項目は情報モード でのみ利用可能です。この項目を選択し て、機能していないディスク・ドライブを 物理的に交換します。

- 注 -

機能していないドライブは、常に同等 またはそれ以上の容量を持つドライブ と交換してください。

 Scan for New or Removed Ready Drives (新規または取り外された作動可能 ドライブの走査): この項目は情報モードで のみ利用可能です。この項目を選択する と、構成プログラムは新規または取り外さ れた作動可能ドライブについて、 ServeRAID コントローラー上の個々のチ ャネルまたは全チャネルを走査します。

- Help (ヘルプ) 以下の項目が Help (ヘルプ) プルダウン・メニ ューから利用することができます。
  - Contents (目次): この項目を選択して、 オンライン・ヘルプ機能にアクセスしま す。この項目は、Information (情報) およ び Configuration (構成) の両方のモード で構成することができます。構成処理中に 表示される多くのポップアップ・ウィンド ウから、作業に関するヘルプを利用するこ とができ、また項目を選択してから F1 キ ーを押すことにより、文脈に依存したヘル プを得ることができます。
  - About (項目): この項目を選択して、 ServeRAID構成プログラムに関するバージョン番号および著作権情報を表示します。この項目は、Information (情報) および Configuration (構成)の両方のモードで構成することができます。

### ServeRAID ミニ構成プログラム

ServeRAID ミニ構成プログラムにより、ServeRAID アダプター またはコントローラーの現在の設定値をすばやく表示することがで きます。このプログラムを使用して、ServeRAID Configuration CD を使用せずに構成機能の一部を実行することができます。

ミニ構成プログラムにアクセスする手順:

- 1. サーバーの電源を入れます。サーバーの電源がすでにオンに なっている場合は、Ctrl+Alt+Del を押します。
- ServeRAID ミニ構成プロンプトが表示されたら、Ctrl+iを 押します。
- ご使用のシステムに2つ以上の ServeRAID アダプターまた はコントローラーが含まれる場合には、選択画面が表示され ます。先に進むには:
  - a. 上矢印(↑)または下矢印(↓)キーを使用して、アダプ ターまたはコントローラーを選択します。
  - b. Enter キーを押します。

ご使用のシステムが 1 つだけ ServeRAID アダプターまたは コントローラーを含む場合、あるいは ServeRAID アダプタ ーまたはコントローラー を選択した後、Main Menu (メイン メニュー)が表示されます。

ミニ構成プログラムの Main Menu (メインメニュー)で使用 可能な項目について以下に説明します。

- View Controller Status (コントローラー状態の表示) は、ServeRAID アダプターまたはコントローラーの現 在の状態を示します。(詳細については、『コントロー ラー状況の表示』を参照してください。)
- View Configuration (装置構成情報表示)は、
   ServeRAID アダプターまたはコントローラーの現在の構成情報を表示します。(詳細については、98ページの 『構成の表示』を参照してください。)
- Advanced Functions (拡張機能) により、構成の初期 化、ドライブからの構成のインポート、BIOS 設定値の 構成、ならびにコントローラーおよび PCI 情報の表示 を行うことができます。(詳細については、98ページの 『拡張構成機能』を参照してください。)
- 上矢印 (↑) または下矢印 (↓) キーを使用して選択項目を強調 表示にし、Enter キーを押します。
- 5. 画面の指示に従います。
- Exit (終了) をクリックして、Main Menu (メインメニュー) を終了します。

コントローラー状況の表示: メインメニューから View Controller Status (コントローラー状況の表示)を選択すると、画面 には以下の情報が表示されます。

 Unattended (不在) には、不在モードの現行の状態が、On (オン) または Off (オフ) で表示されます。

- オフに設定されると、ServeRAID アダプターまたはコ ントローラー 始動エラーが生じたときに回復手段を選 択することができます。
- オンに設定されると、始動エラーが発生したときに ServeRAID アダプターまたはコントローラー は回復手 段を選択します。
- Read Ahead (先読み) には、先読みキャッシュ・モードの現行の状態が、On (オン) または Off (オフ) で表示されます。
- BootCDは、ブート可能 CD-ROM 機能の現在のオン / オフ 状態を表示します。(99ページの『ブート可能 CD-ROM 機 能の設定』を参照してください。)
- CompMode には、現在の BIOS 互換モードが表示されます。On (オン) は拡張 8 GB を意味し、Off (オフ) は限定 2 GB を意味します。
- Clustered (クラスター化) は、クラスター化の現在のオン / オフを表示します。
- NVRBB はバッテリー・バックアップ・キャッシュ・オプションの現行状態を表示します。デフォルト値は Enabled (使用可能)です。
- Boot Blk は、ServeRAID アダプターまたはコントローラー のためにロードされているブート可能マイクロコードのバー ジョン番号を表示します。
- Code Blk は、ServeRAID アダプターまたはコントローラー のためにロードされているファームウェアの現行バージョン 番号を表示します。
- Rebuild Rate (再構築速度) には、再構築の現行の速度が、 High (高速)、Medium (中速)、または Low (低速) で表示さ れます。
- Number of Defunct Drives (機能していないドライブの数) は、現在機能していないドライブの数を表示します。
- Number of Offline Drives (オフライン・ドライブの数) は、現在のオフライン論理ドライブの数を表示します。
- Number of Critical Drives (限界ドライブの数) は、 Critical (限界) 論理ドライブの現在の数を表示します。
- Config. Updates (構成の更新)は、初期化以降の現在までに 構成が更新された回数を表示します。構成を初期化すると、 「Config. Update (構成の更新)」はゼロにリセットされま す。
- Flash Pgms (プログラムのフラッシュ)には、現在までにフ ラッシュ EEPROMが書き込まれた回数が表示されます。
- Locked, Bad Stripe, or Blocked Drive (ロック状態、不良 ストライプ、またはブロック化ドライブ)は、影響を受ける論 理ドライブを識別します。
  - Bad Stripe Drives (不良ストライプ・ドライブ) は、 アクセス不能な論理ドライブの区域を示します。
  - Locked Stripe Drives (ロック状態ストライプ・ドラ イプ)は、予約フィールドです。
  - Blocked Drives (ブロック化ドライブ) は、ブロック化 された状態にある論理ドライブが表示されます。 プロ ック化ドライブは、非ブロックにしないと使用すること

はできません。詳細については、82ページの『論理ドラ イブ状態の説明』を参照してください。

構成の表示: メインメニューから View Configuration (装置 構成情報表示)を選択し、各論理ドライブの数の表示、また各論理 ドライブのサイズ、RAIDレベル、状態、ストライプ単位サイズ、 書き込み方式、先読み状況、および作成日付の表示を行うことがで きます。

拡張構成機能: Advanced Functions (拡張機能)項目を選 択して、ServeRAID アダプターまたはコントローラーのリセッ ト、構成の初期化、ドライブからの構成情報のインポート、BIOS 設定値の構成、およびアダプター、コントローラー、あるいは PCI 情報の表示を行うことができます。

メインメニューから Advanced Functions (拡張機能) 項目を選択す ると、画面には以下の項目が表示されます。

— 重要 –

このメニューから選択を行うときは注意が必要です。構成を変 更すると、データが失われる場合があります。

 Initialize Configuration (構成の初期化) により、構成をリ セットすることができます。選択された ServeRAID アダプ ターまたはコントローラー に接続された論理ドライブに保管 されているデータにはアクセスすることはできません。
 この項目は既存の構成情報を削除し、コントローラーに接続 されたすべての機能しているハード・ディスクを Ready (作 動可能)状態に設定し、コントローラーについて定義されてい るすべての論理ドライブを削除します。
 この項目は、現在のあるいカスタマイズされた値から ServeRAID アダプターまたはコントローラー 設定値(ストラ

イプ単位サイズ、再構築率など)を変更*しません。* Import Configuration from Drive (ドライブからの構成の インポート) は、システム内のドライブから島も一般的な構成

- インポート) は、システム内のドライブから最も一般的な構成 情報を読み取り、それを ServeRAID アダプターまたはコン トローラーの NVRAMおよび EEPROM モジュールにコピ ーします。
- Configure BIOS Settings (BIOS 設定値の構成) により、 ServeRAID アダプターまたはコントローラー に関する Bootable CD-ROM および INT13 Extensions などのBIOS 設定値を変更することができます。(詳細については、99ページの『ブート可能 CD-ROM 機能の設定』を参照してください。)

1. Multiple Controller (複数コントローラー) モード はErase および Shrink の2 つの設定値を持ちま す。このパラメーターが Erase に設定されると、 ServeRAID BIOS の冗長コピーは消去されます。 このパラメーターが Shrink に設定されると、 ServeRAID BIOSの余分なコピーはメモリーから 除去されますが、将来使用するために保管されま す。複数の ServeRAID アダプターおよびコント ローラーが取り付けられているときは、 ServeRAID BIOS のアクティブ・コピーが 1 つ だけ必要となります。しかし、アクティブ・コピー に障害が生じたり、利用不能となった場合に ServeRAID BIOS のコピーを必ず使用可能にして おくためには、Multiple Controller パラメーター は Shrink に設定したままにしておきます。 システム内のただ1 つのアダプターまたはコント 2.

- 注 -

- ローラーがINT13 拡張をサポートすることができ ます。
- View Controller and PCI Information (コントローラーおよびPCI 情報の表示) は、ServeRAID アダプターまたはコントローラー・ハードウェア、および PCI レジスター情報を表示します。
- Exit (終了) により、Mini-Configuration (ミニ構成)プログラ ムを終了します。

プート可能 CD-ROM 機能の設定: CD-ROM ドライ ブを ServeRAID アダプターまたはコントローラー に接続し、 Bootable CD-ROM (ブート可能CD-ROM) 機能を Yes に設定す ると、ServeRAID アダプターまたはコントローラー は、システム 内の他のアダプターまたはコントローラーが現在 INT13 拡張を使 用していない限り、ブート可能始動区画を持つ CD の始動を行いま す。システム内のただ 1 つのアダプターまたはコントローラーが INT13 拡張をサポートすることができます。

Bootable CD-ROM 機能を使用可能にする手順:

- Advanced Functions (拡張機能) を、Mini-Configuration (ミニ構成) プログラムの Main Menu (メインメニュー) から 選択します。
- Configure BIOS Settings (BIOS 設定値の構成)を、 Advanced Functions (拡張機能) メニューから選択します。
- 上矢印 (↑) または下矢印 (↓) キーを使用して、BIOS Support for Bootable CD-ROM (ブート可能な CD-ROM 用の BIOSサポート)を強調表示します。 Enterを押して、 No を Yesに変更します。

こうすると、Display Boot CD-ROM Menu (ブート CD-ROM メニューの表示) および BIOS Support for INT13 Extensions (INT13拡張機能用の BIOS サポー ト) の横の No も Yes に変更されます。

- 注 -

- 注 -

画面上の BIOS Support for Reading Partition Tables
 (区画テーブル読み取りの BIOS サポート)の隣に Yes が表示されていることを確認します。そのようになっていない場合は、上矢印 (↑) および下矢印(↓) キーを使用して、BIOS
 Support for Reading Partition Tables を強調表示し、次に Enter を押して No を Yesに変更します。

次のステップを実行して、新しい設定値を保管する必要 があります。

- Save Configuration to the ServeRAID Controller (構成 を ServeRAIDコントローラーに保管)を強調表示し、Enter を押します。Configuration Saved (構成が保管されま した)のメッセージが表示され、ミニ構成プログラムのメイ ンメニューに戻ります。
- 6. Ctrl+Alt+Del を押してシステムを再始動します。
# ServeRAID 管理と監視プログラム

Administration and Monitoring (管理と監視) プログラムを使用し て、ServeRAID アダプターおよびコントローラーの監視、 ServeRAID 構成および関連装置の表示、アレイの再構築、論理ド ライブの作成、アレイの作成、 アレイの削除、論理ドライブ・サ イズの動的増加、RAID レベルの変更などが行えます。

## ServeRAID 管理と監視プログラムの開始

: ServeRAID WIN32 ベースの管理と監視プログラムを開始す る前に、以下の図を参照して Main (メイン) 画面の配置を理解して ください。

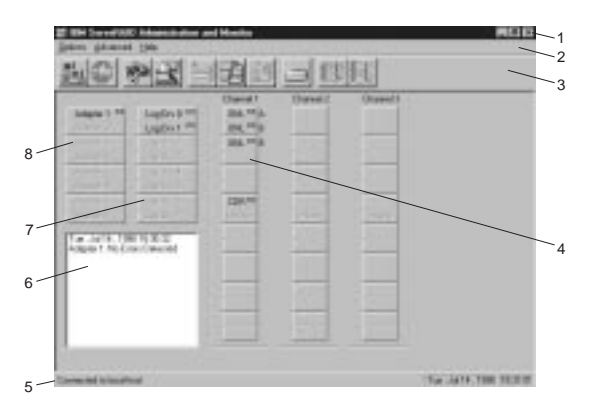

番号の付けられている区域について以下に説明します。

- 1 タイトル・バー:アプリケーションのタイトルと一緒に、最 小化アイコン、最大化アイコン、およびクローズ・アイコン を表示します。
- 2 メニュー・バー: サポートされているすべての機能のプル ダウン・メニューを表示します。
- 3 ツールバー: 共通して使用される機能のアイコンを表示します。
- 4 装置エリア: ServeRAID アダプターまたはコントローラー の物理チャネルに接続されている各装置の状態を表示し、また必要に応じてそのアレイ識別子を表示します。
- 5 状況バー: カーソルが現在ポインティングしているエリアの ヘルプを表示します。日付と時刻も表示します。
- 6 状況ウィンドウ: 各アダプターまたはコントローラーの作動 可能状況に関するメッセージを表示します。
- 7 論理ドライブ・エリア:作成した論理ドライブの数および各 論理ドライブの状況を表示します。
- 8 アダプター・エリア:取り付けられている ServeRAID アダ プターおよびコントローラーの数および状況を表示します。

WIN32 ベースの管理と監視プログラムを始動する手順:

1. 次のいずれかを行います。

- IBM ServeRAID Administration (IBM ServeRAID 管理) アイコンをダブルクリックします。 または
- Start (開始) メニューから IBM ServeRAID Administration (IBM ServeRAID 管理)を選択しま す。
- Administration and Monitoring (管理と監視) プログラムが スタンドアロン・モードで開始します。このプログラムがロ ードされた後は、ServeRAID アダプターおよびコントローラ ーにアクセスすることができます。

Main (メイン) ウィンドウが表示されたら:

- プログラムをスタンドアロン・モードで実行している場合で、ServeRAIDアダプターまたはコントローラーがシステムにインストールされているときは、インストールされているアダプターまたはコントローラーの現行設定値が画面に表示されます。
- ServeRAID アダプターまたはコントローラーがインス トールされていない状態でプログラムを実行した場合 は、システムには ServeRAIDアダプターまたはコント ローラーがインストールされていないというメッセージ が表示されます。
- ServeRAID アダプターまたはコントローラーが含まれている サーバーにアクセスするには、Network Settings (ネットワ ーク設定) をOptions (オプション) メニューから選択しま す。
- Stand-alone または Client/Server を選択するようにプロンプ ト指示するウィンドウが表示されたら、Client/Server ボタ ンをクリックします。
- 5. 編集ボックスに、アクセスするサーバーのホスト名を入力し ます。

または

- 注 -

プルダウン・リストからホスト名を選択し、Connect (接続) をクリックします。

サーバー上でセキュリティーが使用可能になっている場 合は、有効なユーザー名とパスワードを入力する必要が あります。

# Options (オプション) プルダウン・メニュー

: Administration and Monitoring (管理と監視) プログラムの Main Screen (メイン画面)の Option (オプション) プルダウン・ メニューから、以下の項目を利用することができます。

- Network Settings (ネットワーク設定)
- General Options (一般設定)
- Alert Options (警報オプション)

# Network Settings (ネットワーク設定)

ServeRAID アダプターおよびコントローラーをネットワーク を介して監視したい場合には、クライアント/サーバー・モードに切 り替える必要があります。

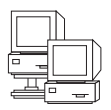

Network Settings (ネットワーク設定) ダイアログ・ボックスを使用する と、IBM ServeRAID アダプターまたはコントローラーがインストールさ れているネットワーク内のサーバーを選択して、接続できます。

- サーバーを選択して接続するには、次の手順に従います。
  - ツールバーの アイコンをクリックするか、Network Settings (ネットワーク)を Options (オプション) プルダウ ン・メニューから選択します。以下に示すような画面が表示 されます。

| Network Settings                  | ×       |  |  |  |
|-----------------------------------|---------|--|--|--|
| O Stand-alone                     | Connect |  |  |  |
| Client/Server                     | Cancel  |  |  |  |
| Client/Server Settings            |         |  |  |  |
| User Name: Passwor<br>ibm xxxxxxx | d:      |  |  |  |
| TCP/IP     Add                    | Delete  |  |  |  |
| Host Name:Port Number (Optional)  |         |  |  |  |
| ServeRAID:1087                    | •       |  |  |  |
|                                   |         |  |  |  |
|                                   |         |  |  |  |
|                                   |         |  |  |  |
|                                   |         |  |  |  |

- Client/Server (クライアント/サーバー) ラジオ・ボタンをク リックします。
- 接続しているサーバーでセキュリティーが使用可能になって いる場合は、User Name (ユーザー名) と Password (パス ワード)を、接続しているサーバー上のセキュリティー・ファ イルで定義されているとおりに入力します。(セキュリティ ー・ファイルについては、165ページの『バックグラウンド・ サーバー構成要素セキュリティー』を参照してください。)
- ホスト名またはシステムの TCP/IP アドレスのどちらかを入 力するか、プルダウン・リストから選択します。

- 注 -デフォルト (1087) 以外のポートでサーバーが始動され ている場合には、入力したホスト名または TCP/IP アド レスの後にコロン1つと、構成の正しいポート番号(た とえば、ServeRAID:1088) と入力してください。

5. **Connect** (接続) をクリックして、リモート・システムとの接 続を開始します。

**General Options (**一般設定): Options (オプション) プル ダウン・メニューから General Options (一般設定) を選択する と、以下に示すような画面が表示されます。

| General Options      | ×           |
|----------------------|-------------|
| Alarm Options        |             |
| Disable Alarm        | Reset Alarm |
| Polling Options      |             |
| Poll Adapter Every 5 | Second(s)   |
|                      | Cancel OK   |

この画面で以下のことを行うことができます。

- 警報の使用可能または使用禁止
- 警報のリセット
- ポーリング・オプションの設定

警報の使用可能または使用禁止: 警報はシステム内の障害を ユーザーに伝えます。以下の条件のいずれかが発生した場合に警報 が鳴ります。

- DDD ハード・ディスク・ドライブが検出された場合
- Predictive Failure Analysis (事前障害分析)(PFA) エラーが 発生した場合。
- ServeRAID アダプターまたはコントローラーが応答していない場合。

警報を使用可能にしたり、使用禁止にするには、General Options (一般設定) 画面の Disable Alarm (警報の使用禁止) のボックスを クリックします。チェックボックスにチェック・マークを入れる と、警報は使用禁止になります。チェック・マークを外すと、警報 は使用可能になります。

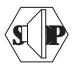

警報をリセットすると、機能を使用禁止にすることなく現在の障害について 警報がオフになります。

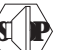

警報をリセットするには、 るいは General Options (一般設定)画面の Reset Alarm (警報の リセット) をクリックします。

*ポーリング・オプション:*ServeRAID アダプターまたはコントローラーは、サーバー内に発生した変更について、指定された時 間間隔でサーバーの *ポーリング、*すなわちチェックを行います。

オプション・メニューで時間間隔を5~60秒の間で指定すること により、アダプターまたはコントローラーがサーバーをボーリング する頻度を選択することができます。デフォルトの時間間隔設定 は、5秒です。

プログラムは以下のイベントについてポーリングを行います。

- Rebuild started (再構築が開始された)
- Rebuild completed (再構築が完了した)
- Synchronization started (同期が開始された)
- Synchronization completed (同期が完了した)
- Migration started (移行が開始された)
- Migration completed (移行が完了した)
- PFA error detected (PFA エラーが検出された)
- Dead drive detected (作動していないドライブが検出された)
- Adapter or controller is not responding to commands (アダ プターまたはコントローラーがコマンドに対して応答してい ない)

警報オプション: Netfinity 管理警報により、IBM Netfinity 管理プログラムを使用してServeRAID Administration and Monitoring (管理と監視) プログラムを構成しようとしているシス テム管理者は、Netfinity Alert Manager (Netfinity警報管理プログ ラム) にサーバー上で現在発生している各種の活動を知らせること ができます。

Netfinity 管理プログラム警報の設定を構成するには、次の手順に 従います。

- Options (オプション) ブルダウン・メニューをオープンします。
- 2. Alert Options (警報オプション) をクリックします。
- Netfinity Alerts (Netfinity 警報) をクリックします。以下 に示すような画面が表示されます。

| NetFinity Alerts           |  |  |  |
|----------------------------|--|--|--|
| Enable NetFinity Alerts    |  |  |  |
| Alert Information Messages |  |  |  |
| Alert Warning Messages     |  |  |  |
| Alert Fatal Messages       |  |  |  |
| Send Test Alert Cancel OK  |  |  |  |

Netfinity 管理プログラム警報のデフォルト設定は使用不 可です。

- Netfinity 管理プログラム警報を使用可能にするには、Enable Netfinity Alerts (Netfinity 警報の使用可能)の横にあるチェ ックボックスをクリックします。
- Netfinity 管理プログラム警報をすべて使用禁止にするには、 次の手順に従います。
  - a. Enable Netfinity Alerts の隣のチェックボックスにチェ ックが入っていることを確認します。
  - b. 使用禁止にしたい特定の警報 (複数も可)の横にあるチェックボックスをクリックします。
- Netfinity 管理プログラムの完全性をテストするために、 Send Test Alert (テスト警報の送信) ボタンをクリックしま す。これは Netfinity 管理プログラム警報をテスト・メッセ ージとともに警報管理プログラムに送ります。

Netfinity 管理プログラム警報を使用可能にすると、 ServeRAID アダプターまたはコントローラーは以下の3種 類のメッセージを Netfinity 警報管理プログラムに中継しま す。

a. 情報

- 注 -

- Rebuild started (再構築が開始された)
- Rebuild completed (再構築が完了した)
- Synchronization started (同期が開始された)
- Synchronization completed (同期が完了した)
- Migration started (移行が開始された)
- Migration completed (移行が完了した)
- b. 警告

• PFA error detected (PFA エラーが検出された)

- c. 重大な
  - Dead drive detected (作動していないドライブが 検出された)
  - Adapter or controller is not responding to commands (アダプターまたはコントローラーがコ マンドに対して応答していない)

上記タイプのメッセージがどういうものであるのかを知って いると、ユーザーは、サーバー構成の監視と警報が出された 場合にとるべき適切な処置に関する手順で Netfinity Manager (Netfinity 管理プログラム)を構成することができ ます。たとえば、機能していないドライブがネットワーク内 のいずれかのサーバーで検出された場合には、Netfinity 管理 プログラムが指定された電話番号をダイヤルするように設定 することができます。Netfinity 管理プログラムに付属する資 料を参照してください。

# ServeRaid 管理機能

以下の ServeRAID 管理機能の使用について、以下に説明します。

- アレイの管理
- 論理ドライブの管理
- 論理ドライブの移行管理
- 物理ドライブの管理
- アダプターの管理

**アレイの管理:** 以下の情報を利用して、ディスク・アレイの 作成および削除を行ってください。

## ディスク・アレイの作成:

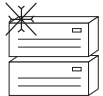

ディスク・アレイは、セキュリティー、パフォーマンス、および信頼性を高 めるために使用されます。

- ディスク・アレイを作成するには、次の手順に従います。
  - ツールバーの アイコンをクリックするか、Advanced (拡張) プルダウン・メニューからManage Disk Arrays (デ ィスク・アレイの管理) を選択し、次にCreate Disk Array (ディスク・アレイの作成) を選択します。以下に示すような 画面が表示されます。

| Select Ready D                                          | Select Ready Drives 🛛 🗙              |  |  |
|---------------------------------------------------------|--------------------------------------|--|--|
| Select 1 or mor<br>drives that will t<br>create the new | e RDY (Ready)<br>be used to<br>array |  |  |
| Cancel                                                  | OK OK                                |  |  |

 新規ディスク・アレイの1つまたは複数のReady (RDY)ド ライブを、Administration and Monitoring (管理と監視)プ ログラムの Main (メイン)画面から選択します。

RDY ドライブを選択するには、デバイス・エリアで必要な RDY ボタンをクリックします。ディスク・アレイ ID は、そ のディスク・アレイに付加された各 RDY ドライブの横に表 示されます。 いったん選択したドライブを変更したい場合には、もう一度 そのボタンを選択して、そのドライブをディスク・アレイか ら取り除きます。

3. **OK** (了解) をクリックして、新しいアレイの論理ドライブを 定義します。以下に示すような画面が表示されます。

| 109<br>2 | Free<br>Space (MB) |   | Raid |   | Flequected<br>Space | OK     |
|----------|--------------------|---|------|---|---------------------|--------|
| 8        | 2150               | • | 1    | • | 2150                | Cancel |

適切な RAID レベルを、プルダウン・リストから選択します。

— 注 —

— 注 -

アレイ内のハード・ディスクの数が、そのアレイに利用 可能なRAID レベルを決定します。

- アレイがハード・ディスクを1台含む場合は、論 理ドライブとしてRAID レベル0のみを選択する ことができます。
- アレイにハード・ディスクが2台含まれる場合は、論理ドライブとしてRAIDレベル0またはRAIDレベル1を選択することができます。
- アレイにハード・ディスクが3台含まれる場合は、論理ドライブとして RAID レベル0、RAIDレベル1、または RAIDレベル5を選択することができます。
- Requested Space (要求されたスペース) を入力フィールドに 入力します。

ServeRAID プログラムは選択された RAID レベルについて 最大利用可能スペースを使用して、割り当てるデフォルト値 を計算します。

実際に表示される論理ドライブのサイズが、Space Requested (要求されたスペース) フィールドに入力し たサイズと若干異なることがあります。RAID レベルお よびハード・ディスクの数が論理ドライブのサイズを決 定します。たとえば、要求された 1000 MB の RAID レベル 0 のドライブをもつ、1 GB のハード・ディス ク・ドライブ 3 台で構成されているディスク・アレイの 場合には、実際には 999 MB しか含まれません。それ は、データが、各ドライブに 333 MB ずつ、全部で 3 台のドライブにまたがってストライピングされるためで す。

OK (了解) をクリックして、そのディスク・アレイを作成します。

## ディスク・アレイの削除:

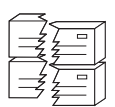

ディスク・アレイを削除すると、そのディスク・アレイ内に定義されている 論理ドライブはすべて削除されます。この処理中に、論理ドライブ内のすべ てのデータとブログラムが失われます。

ディスク・アレイを削除する手順:

 ツールバーの ジニアイコンをクリックするか、Advanced (拡張) プルダウン・メニューからManage Disk Arrays (ディスク・アレイの管理) を選択し、次にDelete Disk Array (ディスク・アレイの削除) を選択します。以下に示すような 画面が表示されます。

| Delete Disk Array   | X      |
|---------------------|--------|
| Array ID:           | OK     |
| В 💌                 | Cancel |
| A<br>B <b>arran</b> |        |
|                     |        |

 プルダウン・リストから希望するディスク・アレイ ID を選 択します。

> 先に進む前に、保管したいデータおよびプログラムを必 ずバックアップしてください。

OK (了解) をクリックして、そのディスク・アレイを削除します。

- 注 -

- 重要 -

ー部のオペレーティング・システムでは、ディスク・アレイと その関連付けられた論理ドライブを削除すると、システムを再 始動したときに、その他のドライブに割り当てられているドラ イブ文字が変更されます。

論理ドライブの管理: 以下の情報を利用して、論理ドライ ブの作成、論理ドライブの初期化および同期化、あるいはブロック 化論理ドライブへのアクセスを行ってください。

## 論理ドライブの作成:

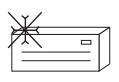

各 ServeRAID アダプターまたはコントローラーは最大 8 つの論理ドラ イブをサポートします。使用されるストライブ単位サイズにより、最大 8 台または16 台の物理ドライブを各論理ドライブに組み合わせることがで きます。

論理ドライブを作成するには、次の手順に従います。

- 1. ツールの アイコンをクリックするか、Advanced
- (拡張) ブルダウン・メニューからManage Logical Drive (論理ドライブの管理) を選択します。次に Create Logical Drive (論理ドライブの作成) を選択します。以下に示すよう な画面が表示されます。

| alay<br>D | Free<br>Space (HB) |   | Flaid<br>Lavel |      | Flequected<br>Space | OK     |
|-----------|--------------------|---|----------------|------|---------------------|--------|
| в         | 2900               | • | 0              | •    | 2900                | Cancel |
|           | 3500<br>1906       | ٦ |                | 1000 |                     | 28     |

- プルダウン・リストから希望するディスク・アレイ ID を選 択します。
- 3. 適切な RAID レベルを、プルダウン・リストから選択しま す。

注
アレイ内のハード・ディスクの数が、そのアレイに利用 可能なRAID レベルを決定します。
アレイがハード・ディスクを1台含む場合は、論 理ドライブとしてRAID レベル 0 のみを選択する ことができます。
アレイにハード・ディスクが 2 台含まれる場合 は、論理ドライブとして RAID レベル 0 または RAID レベル 1を選択することができます。
アレイにハード・ディスクが 3 台含まれる場合 は、論理ドライブとして RAID レベル 0、RAID レベル 1、または RAID レベル 5 を選択すること

 Requested Space (要求されたスペース) を入力フィールドに 入力します。

ができます。

ServeRAID プログラムは選択された RAID レベルについて 最大利用可能スペースを使用して、割り当てるデフォルト値 を計算します。 実際に表示される論理ドライブのサイズが、Space Requested (要求されたスペース) フィールドに入力し たサイズと若干異なることがあります。RAID レベルお よびハード・ディスクの数が論理ドライブのサイズを決 定します。たとえば、要求された 1000 MB の RAID レベル 0 のドライブをもつ、1 GB のハード・ディス ク・ドライブ 3 台で構成されているディスク・アレイの 場合には、実際には 999 MB しか含まれません。それ は、データが、各ドライブに 333 MB ずつ、全部で 3 台のドライブにまたがってストライピングされるためで す。

5. OK (了解)をクリックして、その論理ドライブを作成しま す。

- 注 -

- 注 -

- 論理ドライブ移行 (LDM) 機能を実行する予定がある場合は、8台以上の論理ドライブは定義しないでください。LDM 機能では、移行を実行するのに、空き論理ドライブが1台必要です。詳細については、113ページの 『論理ドライブの移行管理』を参照してください。
- LDM 機能の Change RAID Level (RAID レベルの変 更)機能を使用する予定の場合は、同一の RAID レベル を単一ディスク・アレイ内のすべての論理ドライブに割 り当てる必要があります。詳細については、113ペー ジの『RAID レベルの変更』を参照してください。

*論理ドライブの初期化:* 論理ドライブを初期化すると、そのド ライブ上の最初の 1024 個のセクターが消去され、そのドライブに 以前に格納されたデータにアクセスできません。

論理ドライブを初期化するには、次の手順に従います。

- Administration and Monitoring (管理と監視) プログラムの Main Screen (メイン画面) から希望する論理ドライブを選択 します。
- Initialize (初期化) をクリックして、選択したドライブを初期 化します。
- RAID レベル5 ドライブを初期化した場合は、同期化してデ ータ保全性を確保する必要があります。『論理ドライブの同 期化』に進んでください。

論理ドライブの同期化: 論理ドライブを同期する目的は、選択したドライブ上のパリティー・データを計算して書き込むためです。

ご使用の ServeRAID アダプターまたはコントローラー のタイプ が自動同期化およびデータ消し込み機能をサポートしていない場合 は、RAID レベル 1 および RAID レベル 5 の論理ドライブを、毎 週手動で同期する必要があります。これによって、ドライプ上のデ ータが更新されることはありません。

論理ドライブを同期すると、その論理ドライブのデータ冗長度が正 しいかどうかが検査されます。

論理ドライブを同期化するには、次の手順に従います。

- Administration and Monitoring (管理と監視) プログラムの Main Screen (メイン画面) から希望する論理ドライブを選択 します。
- Synchronize (同期化) をクリックして、選択したドライブを 同期します。
- 同期化プロセスが自動的に始まり、画面に進行情報が報告されます。

| Adapter 1 Synchronization Progress |     |
|------------------------------------|-----|
| Log Drv 0                          |     |
| Log Drv 1                          |     |
| Log Drv 2 J                        | 42% |
| Log Drv 3                          |     |
| Log Drv 4                          |     |
| Log Drv 5                          |     |
| Log Drv 6                          |     |
| Log Drv 7                          |     |
|                                    |     |

一度にアクティブになるコマンドは1 つだけです。

*論理ドライブの非ブロック化*: ServeRAID アダプターまたは コントローラーがアレイ上で再構築処理を実行するとき、RAID レ ベル1 および RAID レベル5 の論理ドライブ内に格納されていた データを再構築します。しかし、ServeRAID アダプターまたはコ ントローラーは、そのアレイ内のRAID レベル0 論理ドライブに 格納されていたデータは再構築することはできません。そのアレイ は使用可能であるが、データが損傷している可能性があることを ServeRAID アダプターまたはコントローラーが検出すると、 RAID レベル0論理ドライブ内のデータはブロック化されます。

Rebuild (再構築) 処理が完了すると、RAID レベル 0 論理ドライ ブをブロック解除し、再びそれらにアクセスすることができます。 ただし、論理ドライブに入っているデータが損傷している可能性が あることに留意してください。データを最新のバックアップ・ディ スクまたはテープから再構築、インストール、または復元する必要 があります。

プロック化されたドライブを非ブロック化するには、次の手順に従 います。

- Administration and Monitoring (管理と監視) プログラムの Main Screen (メイン画面) からブロック化された論理ドライ ブを選択します。
- Unblock (非ブロック化) をクリックして、選択したドライブ を非ブロック化します。
- 非ブロック化された論理ドライブは、すべて初期化してから 使用します。111ページの『論理ドライブの初期化』を参照し てください。
- 最新のバックアップ・ディスクまたはテープからデータをド ライブに復元します。

論理ドライブの移行管理: 論理ドライブの移行(LDM)機 能は、現在の論理ドライブ構造を動的に変更します。この手順を使 用すると、RAID レベルを変更したり、ディスク・アレイ内の空き スペースを増やしたり、あるいは論理ドライブのサイズを変更した りできます。

LDM 機能を使用するためには、最低 2 台の論理ドライブが使用可 能になっている必要があります。1 台は空き (FRE) 論理ドライブ であり、もう 1 台はアクセス可能 (OKY) 状態にあるソース論理ド ライブでなければなりませんLDM プロシージャー中に、 ServeRAID アダプターまたはコントローラーは、FRE 論理ドライ ブの状態を SYS へ変更してから、その SYS ドライブを一時的に 使用して移行を実行します。移行プロセスが完了すると、 ServeRAID アダプターまたはコントローラーは、SYS ドライブの 状態を FRE に戻します。

## RAID レベルの変更:

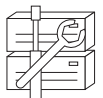

現在定義されている論理ドライブの RAID レベルを変更 (移行) すること ができます。Change RAID Level (RAID レベルの変更) 機能を使用す るためには、そのアレイ内のすべての論理ドライブが同じ RAID レベルで なければなりません。

ServeRAID アダプターおよびコントローラーは、以下のような RAIDレベルの変更をサポートします。

- 1 台のハード・ディスクの追加による 2 ドライブ RAID レベル 0 からRAID レベル 5 への変更
- 1 台のハード・ディスクの追加による 2 ドライブ RAID レベル 1 からRAID レベル 5 への変更
- 1 台のハード・ディスクの取り外しによる、RAID レベル 5 からRAID レベル 0 への変更

既存のディスク・アレイの RAID レベルを変更するには、以下の 手順に従います。

— 注 -

RAID レベル 0 に移行しようとする場合には、そのアレイで 最後に定義されたドライブが RDY になります。

 ツールバーの ジージアイコンをクリックするか、Advanced (拡張) プルダウン・メニューからManage Disk Arrays (デ ィスク・アレイの管理) を選択し、次にLogical Drive Migration (論理ドライブの移行)を選択します。以下に示す ような画面が表示されます。

| Logical Drive Migration                                                                                          | ×      |
|----------------------------------------------------------------------------------------------------|--------|
| <ul> <li>Logical Drive Migration Options: —</li> <li>Change Raid Level</li> <li>Add Physical Drive(s)</li> </ul> | Cancel |

- 2. Change RAID Level (RAID レベルの変更)を選択しま す。
- 3. OK (了解) をクリックします。

| RAID Leve       | el                                                              | ×          |
|-----------------|-----------------------------------------------------------------|------------|
| c               |                                                                 | OK I       |
| e array A from  | Raid 5 to Raid 0                                                |            |
| l Raid<br>Level | Size<br>(MB)                                                    | Lancel     |
| 5<br>5          | 2148<br>2152                                                    |            |
|                 |                                                                 |            |
|                 | e ARID Leve<br>:<br>e array A from<br>I Raid<br>Level<br>5<br>5 | PAID Level |

4. プルダウン・リストから移行オプションを選択します。

| 注              |             |
|----------------|-------------|
| 影響を受けた論理ドライブが、 | 選択された移行オプショ |
| ンに基づいて表示されます。  |             |

- 5. OK (了解)をクリックして、先に進みます。
- 6. OK (了解)をクリックして、操作を検証します。
- RAID レベル 5 に移行しようとする場合には、そのアレイに 追加する作動可能 (RDY) ドライブを選択します。

## 物理ドライブの追加:

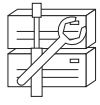

3 台のハード・ディスク・ドライブを新たに追加することによって、
 現在定義されているアレイを拡張することができます。

ServeRAID アダプターおよびコントローラーは、以下のシナリオ で新しいスペースをディスク・アレイに追加することをサポートし ます。 論理ドライブのサイズを変更せずにディスク・アレイ内の空きスペースを増やすことができます。この機能は、既存のディスク・アレイに論理ドライブを追加する必要があるときに役立ちます。下図を参照してください。

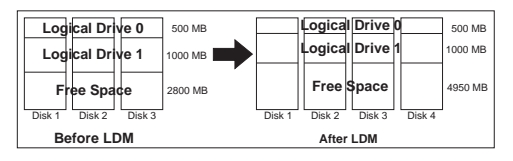

たとえば、既存のディスク・アレイが、2 台の RAID レベル 5 論理ドライブ(1 台は 500 MB でもう1 台は 1000 MB) と 2800 MB の空きスペースとして構成されている 2150 MB のハード・ディスク・ドライブを 3 台使用するとします。空 きスペースを増やすために、論理ドライブ移行プロシージャ ーを使用して、2150 MB のハード・ディスク・ドライブを 追加すると、結果として、RAID レベル 5 の論理ドライブが 2 台 (1 台は 500 MB でもう 1 台は 1000 MB) と、 4950 MB の空きスペースとなります。

すべての論理ドライブのサイズを、ディスク・アレイ内で釣り合うように増やすことができます。この機能は、現在定義されている論理ドライブのサイズを増やしたい場合に役立ちます。下図を参照してください。

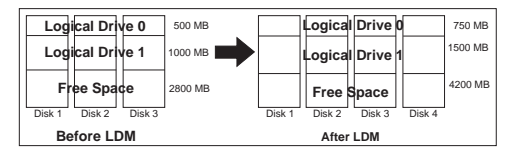

たとえば、アレイが、2 台の RAID レベル 5 論理ドライブ(1 台は 500 MB でもう1 台は 1000 MB) と 2800 MB の空き スペースとして構成されている 2150 MB のハード・ディス ク・ドライブを 3 台使用するとします。ディスク・アレイの サイズを釣り合うように増やすために、論理ドライブ移行プ ロシージャーを使用して、2150 MB のハード・ディスク・ ドライブを追加すると、結果として、RAIDレベル 5 の論理 ドライブが 2 台 (1 台は 750 MB でもう 1 台は1500 MB) と、4200 MB の空きスペースとなります。

物理ドライブを追加するには、次の手順に従います。

 ツールバーの
 アイコンをクリックするか、Advanced (拡張) プルダウン・メニューからManage Disk Arrays (デ ィスク・アレイの管理) を選択し、次にLogical Drive Migration (論理ドライブの移行)を選択します。以下に示す ような画面が表示されます。

| Logical Drive Migration                                                              | ×      |
|--------------------------------------------------------------------------------------|--------|
| Logical Drive Migration Options: —     C Change Raid Level     Add Physical Drive(s) | Cancel |

2. Add Physical Drive(s)(物理ドライブの追加)を選択しま す。

既存のアレイに追加する1~3台の作動可能(RDY)ドライ プを選択するよう要求するプロンプトが表示されます。

- Main (メイン) 画面の該当する RDY ドライブをクリックし ます。選択されたドライブの横に X が表示されます。
- 4. ドライブの選択が終了したら、OK をクリックします。

| Options         |               |              |              | C OK   |
|-----------------|---------------|--------------|--------------|--------|
| Logical<br>Dove | Raid<br>Level | Sure<br>IMEI | New Size     | Cancel |
| 0               | 5             | 2148<br>2152 | 4296<br>4304 |        |
|                 |               |              |              |        |

- ブルダウン・リストから展開のための使用可能オプションの 1 つを選択します。
   画面に、影響を受けた論理ドライブが、それぞれの新しいサ イズと一緒にリストで示されます。
- 6. **OK** (了解) をクリックします。

物理装置の管理: 以下の情報によって装置状態の設定および 装置の再構築を行います。

物理装置状態の設定: 以下の表に、有効な装置状態と、有効な 代替状態を示します。

| 装置の状態 | 代替状態            |
|-------|-----------------|
|       |                 |
| EMP   | RDY SBY         |
| SBY   | RDY EMP HSP SHS |
| DHS   | EMP HSP SHS     |
| SHS   | HSP DHS         |
| DDD   | ONL RBL         |
| RDY   | EMP HSP SHS SBY |
| HSP   | RDY SHS DHS     |
| ONL   | DDD             |
| RBL   | DDD ONL         |
|       |                 |

物理装置の状態の設定または変更は、次の手順に従います。

- Administration and Monitoring (管理と監視) プログラムの Main Screen (メイン画面) から装置を選択します。
- 2. 必要な状態を示すラジオ・ボタンをクリックします。

再構築(RBL)操作を行わずにDDDドライブをONL に設定し、そのドライブが重要(CRT)論理ドライブの 一部である場合には、システムからデータが失われる場 合があります。

3. Set Device State (装置状態の設定) をクリックします。

装置の再構築: ハード・ディスク・ドライブが機能しない状態 (DDD)になった場合は、その装置の個々のディスク・アレイ内で データを再構成するのに再構築操作が必要です。ServeRAID アダ プターおよびコントローラーは、RAID レベル 1および RAID レ ベル 5 論理ドライブを再構築することができますが、RAID レベ ル 0 論理ドライブに格納されているデータを再構築することはでき ません。データ保全性問題を回避するため、ServeRAID アダプタ ーおよびコントローラーは RAID レベル 0 論理ドライブを再構築 処理中にブロック化 します。Rebuild (再構築)処理が完了する と、RAIDレベル 0 論理ドライブをブロック解除し、再びそれらに アクセスすることができます。ただし、論理ドライブに入っている データが損傷している可能性があることに留意してください。(詳細 については、112ページの『論理ドライブの非ブロック化』を参照 してください。)

再構築操作を実行する手順:

- 注 -

- Administration and Monitoring (管理と監視) プログラムの Main Screen (メイン画面)で、DDD 装置をクリックしま す。
- 2. Rebuild Device (装置の再構築) をクリックします。
- データを再構築するために使用する RDY ドライブを選択す るか、あるいは物理的に機能していないドライブを取り替え た場合にはOK (了解)をクリックして同じドライブ・スロッ トおよび SCSI ID を使用します。
- 再構築プロセスが自動的に始まり、画面に進行情報が報告されます。

| Ι. | ServeRAID アダブダーまたはコントローラーは一度に     |
|----|-----------------------------------|
|    | Rebuild (再構築) 処理を 1 つだけ実行することができま |
|    | す。                                |
| 2  | マレイに限思 (CPT) 絵理ドライブが今まわている提合      |

テ注

- アレイに限界(CRT)論理ドライブが含まれている場合 には、再構築操作により、ハード・ディスク・ドライブ の状態は DDD から RBL へ変更されます。再構築操作 が完了すると、ハード・ディスク・ドライブの状態は、 RBL から ONL に変わります。(RDY ドライブに対し て再構築を行うと、DDD ドライブは駆動機構ディス ク・アレイから取り外され、機能しないホット・スペア (DHS)になります。)
- 再構築ハード・ディスク・ドライブは、障害が発生した ドライブと同じサイズか、それより大きなサイズのもの でなければなりません。
- ホット・スペア (HSP) ドライブが使用可能であれば、 再構築操作は自動的に開始します。
- 複数のホット・スペア (HSP) ドライブが使用可能な場合には、ServeRAIDアダプターまたはコントローラーは 各チャネル上のすべてのドライブについて該当するサイズのホット・スペア・ドライブがないか探索します。最初に検出されたホット・スペア・ドライブが、Rebuild (RBL)状態に入ります。

**アダプターの管理:** この項では、ServeRAID アダプターま たはコントローラーへのドライブ構成のコピー、ドライブへの ServeRAID アダプターまたはコントローラー構成のコピー、アダ プターまたはコントローラー構成の初期化、および新しいドライブ のスキャンの手順について説明します。

アダプターへのドライブ構成のコピー:

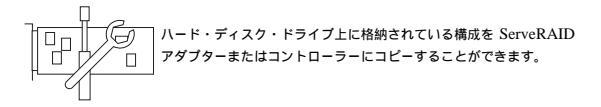

この操作はドライブが他のシステムからインポートされるときに便利です。

構成のコピーは、次の手順に従います。

1. ツールパーの PTコンをクリックするか、あるいは Adapter Configuration (アダプターの構成) を Advanced (拡張) プルダウン・メニューから選択します。以下に示すよ うな画面が表示されます。

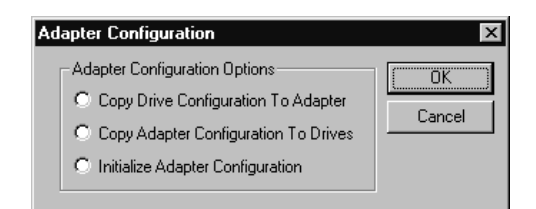

- Copy Drive Configuration to Adapter (アダプターへのド ライブ構成のコピー)を選択します。
- 3. OK (了解) をクリックします。

## ドライブへのアダプター構成のコピー:

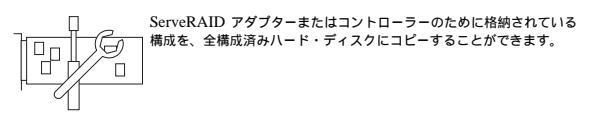

構成のコピーは、次の手順に従います。

1. ツールバーの イコンをクリックするか、あるいは Adapter Configuration (アダプターの構成) を Advanced (拡張) プルダウン・メニューから選択します。以下に示すよ うな画面が表示されます。

| Adapter Configuration                                                                                                    | X      |
|----------------------------------------------------------------------------------------------------|--------|
| Adapter Configuration Options<br>C Copy Drive Configuration To Adapter<br>C Copy Adapter Configuration To Drives<br>Initialize Adapter Configuration | Cancel |

- Copy Adapter Configuration to Drives (ドライブへのア ダプター構成のコピー)を選択します。
- 3. OK (了解) をクリックします。

アダプターの初期化:

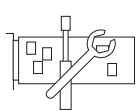

アダブターまたはコントローラーの構成を初期化すると、全論理ドライ ブは消去され、機能しているすべてのハード・ディスクは Ready (RDY) 状態にリセットされます。

この操作は、初めからやり直して、新しい構成を作成したい場合に 役立ちます。

アダプターまたはコントローラーの初期化を、以下のように行いま す。

 ツールバーの アイコンをクリックするか、あるいは Adapter Configuration (アダプターの構成) を Advanced (拡張) プルダウン・メニューから選択します。以下に示すような画面が表示されます。

| Adapter Configuration                  | ×      |
|----------------------------------------|--------|
| Adapter Configuration Options          | OK     |
| Copy Drive Configuration To Adapter    | Cancel |
| C Copy Adapter Configuration To Drives |        |
| C Initialize Adapter Configuration     |        |

 Initialize Adapter Configuration (アダプター構成の初期 化)を選択します。

> 構成を初期化した後は、選択された ServeRAID アダプ ターまたはコントローラー に接続された論理ドライブに 保管されているデータにはアクセスすることはできませ ん。

この項目は既存の構成情報を削除し、コントローラーに接続 されたすべての機能しているハード・ディスクを Ready (作 動可能)状態に設定し、コントローラーについて定義されてい るすべての論理ドライブを削除します。

この項目は、現在のあるいカスタマイズされた値から ServeRAID アダプターまたはコントローラー 設定値(ストラ イプ単位サイズ、再構築率など)を変更*しません*。

3. OK (了解) をクリックします。

- 重要 -

新しいドライブのスキャン: ServeRAID アダプターまたはコ ントローラーに接続された新しい装置を走査することができます。

新しいドライブを走査するには、ツールバーの クリックするか、Advanced (拡張) ブルダウン・メニューから Scan For New Drives (新しいドライブのスキャン) を選択しま す。

## ServeRAID 監視機能

この項では、Administration and Monitoring (管理と監視) プログ ラムを使用して ServeRAID アダプターおよびコントローラー状況 情報、イベント・ログ、論理ドライブ情報、および物理装置情報を 監視する手順について説明します。

**アダプター状況情報の監視:** 画面の緑色または赤色ライト は、現在アクティブなアダブター・ボタンを示しています。(緑色は ServeRAID アダプターまたはコントローラーが応答していること を示し、赤色は応答していないことを示します。)システム内に ServeRAID アダプターまたはコントローラーが複数ある場合は、 該当するアダプターまたはコントローラーを 1 回クリックし、それ をアクティブにします。

Administration and Monitoring (管理と監視) プログラムの Main Screen (メイン画面) でアクティブなアダプター・ボタンをクリッ クすると、状況を監視できます。

---注--

この画面に表示されているすべての項目を見るのに、スクロール・バーを使用してスクロールダウンしなければならないこと があります。

画面に表示される情報について、以下に説明します。

Adapter Number (アダプター番号) アクティブなアダプターまたはコントロ -ラ- (1 ~ 8) Number of Logical Drives (論理ドライブの数) 定義されている論理ドライブの数(0~ 8) **Unattended Mode**(不在モード) Off (オフ) - ServeRAID始動エラーが発 生した場合に、ユーザーが回復手段を選 びます。 **On** (オン) - ServeRAID始動エラーが発 生した場合に、アダプターまたはコント ローラーが回復手段を選びます。 アダプターまたはコントローラー上にロ ードされているファームウェアの現行バ ージョン番号 Boot Block Version  $(\vec{J} - \mathbf{b} \cdot \vec{J} \Box y \phi \cdot \vec{N} - \vec{y} \exists y)$ アダプターまたはコントローラー上にロ ードされているブート可能マイクロコー ドの現行バージョン番号 Concurrent Commands (並行コマンド) サポートされる並行コマンドの最大数 **Maximum Devices Supported (**サポートされる最大装置数 ) サポートされる装置の最大数

Flash Program Count (フラッシュ・プログラム・カウント) フラッシュ EEPROM が書き込まれた現 在の回数 Defunct Disk Count (機能していないディスク・カウント) 現在の、機能していないハード・ディス ク・ドライブ数 Rebuild Rate (再構築速度) 再構築速度の現行設定値 (Low, Medium, または High) Hot-Swap Rebuild (ホット・スワップ再構築) ホット・スワップ再構築機能の現行状態 (Enabled または Disabled) Offline Logical Drive Count (オフライン論理ドライブ・カウン ト) 現在の、オフライン論理ドライブ数 Configuration Update Count (構成更新カウント) ServeRAID 構成が更新された回数 NVRAM Battery Backup Device (NVRAM バッテリー・バッ クアップ装置) バッテリー・バックアップ・キャッシュ の現行状態 (インストール、非インスト ール、または障害) デバイス・イベント・ログの監視: ServeRAID アダプ ターおよびコントローラーはさまざまなイベントに関する情報をイ ベント・ログに格納します。イベント・ログには、デバイス・イベ ント・ログ、ハード・イベント・ログ、ソフト・イベント・ログ、 および構成イベント・ログの4 タイプがあります。(構成イベン ト・ログに関することは、70ページの『ServeRAID 構成プログラ ム』および96ページの『ServeRAID ミニ構成プログラム』を参

照してください。)

ハード、ソフトまたは装置の各イベント・ログは次のようにして表 示します。

- Administration and Monitoring (管理と監視) プログラムの Main Screen (メイン画面)で、adapter (アダプター) をクリ ックします。
- 2. 画面の下からイベント・ログ・ボタンを選択します。

Device Event Log (デバイス・イベント・ログ) には、以下のよう に接続されている各物理装置のイベント・カウンターが含まれてい ます。

- Parity Event (パリティー・イベント) ServeRAID アダプタ ーまたはコントローラーは、SCSI バスと上でデータを転送中 にパリティー・イベントを検出しました。パリティー・イベ ントが多数検出された場合には、SCSI チャネルの SCSIケー ブル、コネクター、またはターミネーターに問題がある可能 性があります。
- Soft Event (ソフト・イベント) これらのイベントは SCSI 装置によって検出され、SCSI Check Condition (検査条件)

状況を介して ServeRAIDアダプターまたはコントローラーに 報告されます。

- Predictive Failure Analysis (事前障害分析)(PFA) 近いうち に障害発生の可能性があることを装置がアダプターまたはコ ントローラーに発信しました。
- Hard Event (ハード・イベント) これらのイベントは ServeRAIDアダプターまたはコントローラーによって検出さ れます。ハード・イベントの最大の原因は、SCSI の配線、終 端処理、あるいはアダプターの取り付けに関する問題です。 これらに該当しない場合は、アダプター / コントローラーを 交換してください。
- Misc Event (その他のイベント) これらは ServeRAID アダ プターまたはコントローラーによって検出されるイベントで す。これらのイベントはパリティー、ソフト、PFA、または ハードのイベントを含みません。その他のイベントの最大原 因は、ケーブル、終端処理、またはコネクターに関する問題 です。

- 注 -

通常の操作条件では、イベント・ログには、エラーでない項目 が含まれます。

論理ドライブ情報の監視: Administration and Monitoring (管理と監視) プログラムの Main Screen (メイン画面) で必要な論理ドライブ・ボタンをクリックすると、その論理ドライ ブの情報を監視できます。

Logical Drive Information (論理ドライプ情報) 画面に表示される 情報を以下に示します。

Logical Drive Number (論理ドライブ番号) 論理ドライブの番号

Blocked (ブロック化)

No (いいえ) - 論理ドライブはアクセス 可能です。

Yes (はい) - 論理ドライブはアクセス可 能ではありません。

Part of Array (アレイの一部)

論理ドライブのディスク・アレイの ID(A、B、C、D、E、F、G、H)

Part of Merge Group (組み合わせグループの部分) 論理ドライプの組み合わせグループの ID (1 から 254 まで)

Date Created (作成日付)

論理ドライブが作成された日付

State (状態)

現在の状態(詳細については、82ページの『論理ドライブ状態の説明』を参照)

Size (サイズ) メガバイト単位のサイズ RAID Level (RAID レベル) RAID レベル (0、1、または 5) Write Policy (書き込み方式) WT - ライトスルー。 WB - ライトバック。 NVRAM Battery Backup (NVRAM バッテリー・バックアッ プ) Enable - バッテリー・バックアップ・ キャッシュがオン。 Disable - バッテリー・バックアップ・ キャッシュがオフ。 Read Ahead (先読み) Off (オフ) - ディスク先読みは非アクテ ィブです。 On (オン) - ディスク先読みはアクティ ブです。 Stripe-Unit Size (ストライプ単位サイズ) ハード・ディスク当たりの各ストライ プ・ユニットのサイズ (8、16、32、 64)。 Number of Chunks (チャンクの数) 論理ドライブを構成しているハード・デ ィスク・ドライブの数。 Stripe Order (ストライプ順序) 論理ドライブを構成している物理ドライ ブのチャネルおよび SCSI ID。 物理装置情報の監視: Administration and Monitoring (管 理と監視) プログラムの Main Screen (メイン画面) で必要な装置 ボタンをクリックすると、その物理装置の情報を監視できます。 Device Management (装置管理) 画面に表示されるフィールドを以 下に説明します。 ---注-Device Management (装置管理)の画面に現れるフィールドの 数は、選択された物理装置によって異なります。 Channel (チャネル) 装置が接続されるチャネル(1、2、または3)

SCSI ID

SCSI ID (0 ~ 15)

Vendor (メーカー)

物理装置の製造元

Serial Number (製造番号) 製造元の識別子 Size (サイズ) メガバイト単位のサイズ State (状態) 現在の状態(詳細は、84ページの『物理ドラ イブ状態の説明』および82ページの『論理ド ライブ状態の説明』を参照) Soft Event (ソフト・イベント) デバイス・イベント・ログから報告されたソ フト・イベントの数 Hard Event  $(\mathcal{N} - \mathcal{F} \cdot \mathcal{I} \land \mathcal{V} \mathcal{F})$ デバイス・イベント・ログから報告されたハ ード・イベントの数 Misc Event (その他のイベント) デバイス・イベント・ログから報告されたそ の他のイベントの数 Parity Event (パリティー・イベント) デバイス・イベント・ログから報告されたパ リティー・イベントの数 PFA Event (PFA イベント) Yes (はい) - 装置は、事前障害分析イベント を指示します。 No (いいえ) - 装置は、事前障害分析エラーを 指示しません。

# ServeRAID IPSSEND プログラム (開始)

オペレーティング・システムのコマンド行から IPSSEND プログラ ムを実行することができます。

次のようにして IPSSEND プログラムを開始します。

- OS/2 または Windows NT のご使用の場合:
  - 1. 次のように入力します。

c:¥ipsadm¥ipssend

2. Enter キーを押します。

\_\_\_\_注 \_\_\_

cは、OS/2 または Windows NT がインストール されているドライブを表します。

- NetWare をご使用の場合:
  - コンソールから次のようにタイプします: load ipssend
  - 2. Enter キーを押します。
- DOS をご使用の場合:
  - 作成されたブート可能な IPSSEND ディスケットをデ ィスケット・ドライブ A に挿入し、次のように入力し ます。

a:¥ipssend

- 2. Enter キーを押します。
- OpenServer または UnixWare をご使用の場合:
  - 次のように入力します。 /usr/bin/ipssend
  - 2. Enter キーを押します。

# ServeRAID IPSSEND プログラム (使用)

IPSSEND プログラムをコマンド行パラメーターなしで実行する と、使用可能な機能と、そのパラメーターのリストが表示されま す。すべての機能は、コマンドを実行するために最小限のパラメー ター・セットが必要です。特定の機能を指定して IPSSEND プログ ラムを実行する場合で、必要なパラメーターを付けない場合は、そ の機能に関するヘルプがモニターに表示されます。

IPSSEND コマンドには 4 つの基本タイプがあります。

- サーバー・ロールアウト・コマンド
- エラー回復コマンド
- 問題分離およびデバッグ・コマンド
- RAID 構成コマンド

## ServeRAID サーバー・ロールアウト・コマンド

: IPSSEND サーバー・ロールアウト・コマンドには以下のもの が含まれます。

BACKUP BACKUP コマンドを使用して、ServeRAID アダ プターまたはコントローラーの構成をディスケット またはハード・ディスクに保管します。ServeRAID アダプターまたはコントローラー 構成が有効でなけ ればなりません。

サポートされるオペレーティング・システム: Windows NT、OS/2、NetWare、DOS、 OpenServer、および UnixWare。

コマンド:

**IPSSEND BACKUP** Controller Filename Oparm

## <u>置き換え:</u>

- Controller は ServeRAID コントローラー番
   号 (1 ~ 8) に置き換えます。
- Filename は、構成が書き込まれるパスおよび ファイル名に置き換えます。
- Oparmは、ユーザー・プロンプトを上書きするオプション・パラメーター、NOPROMPTに置き換えます。

COPYLD コマンドを使用して、ソース論理ドライ ブを目標論理ドライブにコピーします。コピー先論 理ドライブのサイズは、コピー元論理ドライブのサ イズと同じか、それより大きくなければなりませ ん。

> サポートされるオペレーティング・システム: DOS コマンド: IPSSEND COPYLD Controller Source Target

Oparm

## <u>置き換え:</u>

Controller は ServeRAID コントローラー番号 (1~8)に置き換えます。

- Source は、ソース論理ドライブ番号に置き換えます。
- *Target* は、目標を論理ドライプ番号に置き換えます。
- Oparmは、ユーザー・プロンプトを上書きするオプション・パラメーター、NOPROMPTに置き換えます。
- RESTORE RESTORE コマンドを使用して、ディスケットまた はハード・ディスクに保管されているファイルから 構成をロードします。構成は、*IBM ServeRAID DOS Configuration Utility Program Diskette* また はIPSSEND の BACKUP オプションからの有効な 構成ファイルでなければなりません。この操作は、 ServeRAID アダプターまたはコントローラーにつ いて格納されている既存の構成情報を上書きしま す。

サポートされるオペレーティング・システム: Windows NT、OS/2、NetWare、OpenServer、 UnixWare、および DOS。

コマンド:

IPSSEND RESTORE Controller Filename Oparm

<u>置き換え:</u>

- *Controller* は ServeRAID コントローラー番号 (1 ~ 8)に置き換えます。
- Filename は、構成が書き込まれるパスおよび ファイル名に置き換えます。
- Oparmは、ユーザー・プロンプトを上書きするオプション・パラメーター、NOPROMPTに置き換えます。
- INIT INIT コマンドを使用して、論理ドライプの最初の 0.5 MB を初期化します。このプロセスはドライブ 上の区画テーブルを消去し、論理ドライブ上の全デ ータは失われます。

サポートされるオペレーティング・システム: Windows NT、OS/2、NetWare、OpenServer、 UnixWare、および DOS。

コマンド: IPSSEND INIT Controller DriveNum Oparm

## <u>置き換え:</u>

- *Controller* は ServeRAID コントローラー番号 (1 ~ 8) に置き換えます。
- DriveNum は、論理ドライブ番号 (0 ~ 7) に 置き換えます。
- Oparmは、ユーザー・プロンプトを上書きするオプション・パラメーター、NOPROMPTに置き換えます。

INITSYNC INITSYNC コマンドを使用して、論理ドライブを 同時に初期化および同期化します。このコマンドは RAID レベル 1 およびレベル 5 論理ドライブ上で のみ機能します。このコマンド論理ドライブ全体を 消去し、論理ドライブ上の全データは失われます。 サポートされるオペレーティング・システム: Windows NT、OS/2、NetWare、OpenServer、 UnixWare、および DOS。

#### コマンド:

IPSSEND INITSYNC Controller DriveNum Oparm 置き換え:

- Controller は ServeRAID コントローラー番号 (1~8)に置き換えます。
- DriveNum は論理ドライブ番号 (0 ~ 7) に置 き換えます。
- Oparmは、ユーザー・プロンプトを上書きするオプション・パラメーター、NOPROMPTに置き換えます。
- SYNCH SYNCH コマンドを使用して、冗長論理ドライブ上 のパリティー情報を同期化します。パリティー情報 に矛盾がある場合は、IPSSEND プログラムはそれ を自動的に修理します。

サポートされるオペレーティング・システム: Windows NT、OS/2、NetWare、OpenServer、 UnixWare、および DOS。

## コマンド:

IPSSEND SYNCH Controller Scope DriveNum

## <u>置き換え:</u>

- *Controller* は ServeRAID コントローラー番号 (1 ~ 8) に置き換えます。
- *Scope*は、単一論理ドライブの Drive (ドライブ) に置き換えます。
- DriveNum は論理ドライブ番号 (0 ~ 7) に置 き換えます。

**ServeRAID** エラー回復コマンド: IPSSEND エラー回 復コマンドには以下のものが含まれます。

## GETSTATUS

GETSTATUS コマンドを使用して、最新の再構 築、同期化、あるいは論理ドライブ移行に関する現 行論理ドライブ状況を表示します。この状況には、 論理ドライブの残りサイズ、処理中の機能の完了パ ーセンテージ、あるいは最新に完了した論理ドライ ブ機能に関する情報などが含まれます。

サポートされるオペレーティング・システム: Windows NT、OS/2、NetWare、OpenServer、 UnixWare、および DOS。

コマンド:

**IPSSEND GETSTATUS** Controller

<u>置き換え:</u>

*Controller* は ServeRAID コントローラー番 号 (1 ~ 8) に置き換えます。

REBUILD コマンドを使用して、指定されたディス ク・ドライブを再構築します。このコマンドは、限 界(CRT)状態にある論理ドライブを1つ以上含む ディスク・アレイに関して有効です。再構築処理中 は進行状況が表示されますが、GETSTATUS コマ ンドを使用して再構築に関する進行情報を入手する こともできます。

> サポートされるオペレーティング・システム: Windows NT、OS/2、NetWare、OpenServer、 UnixWare、および DOS。

コマンド:

IPSSEND REBUILD Controller DCh DSID NCh NSID

## <u>置き換え:</u>

- *Controller* は ServeRAID コントローラー番号 (1 ~ 8) に置き換えます。
- DCh は、Defunct (機能しない) ドライブのチャネル番号 (1 ~ 3) と置き換えます。
- DSID は、機能していないドライブの SCSI ID
  - (0~15) に置き換えます。
- NCh は、新規ドライブのチャネル番号 (1 ~ 3) に置き換えます。
  - NSID は、新規ドライブの SCSI ID
     (0~15) に置き換えます。

## **SETSTATE** SETSTATE コマンドを使用して、物理装置の状態 を、現行状態から新規状態に変更します。

---- 重要 -----

このコマンドを使用するときは注意が必要で す。たとえば、最初に Rebuild (再構築)操 作を実行しないで Defunct (DDD)装置を Online (ONL) にリセットすると、データは失 われます。

サポートされるオペレーティング・システム: Windows NT、OS/2、NetWare、OpenServer、 UnixWare、および DOS。

コマンド: IPSSEND SETSTATE Controller Channel SID NState

<u>置き換え:</u>

- Controller は ServeRAID コントローラー番
   号 (1 ~ 8) に置き換えます。
- Channel は、ドライブのチャネル番号 (1 ~ 3) に置き換えます。
- SID は、ドライブの SCSI ID (0 ~ 15) に置 き換えます。
- NState は、ドライブの新規状態に置き換えます。有効状態は次のとおりです: EMP (空き)、RDY (作動可能)、HSP (ホット・スペア)、SHS (待機ホット・スペア)、DDD (機能しないディスク・ドライブ)、DHS (機能しないホット・スペア)、RBL (再構築)、SBY (待機)、および ONL (オンライン) (詳細については、116ページの『物理装置状態の設定』を参照してください。)
- UNBLOCK UNBLOCK コマンドを使用して、ブロック化論理 ドライブヘアクセスします。RAID レベル 0 論理ド ライブは、もしもそれが RAID レベル 1 またはレ ベル 5 論理ドライブを含むアレイに入っており、ま たそのアレイが再構築の場合には、ブロック化され ます。RAID レベル 0 論理ドライブは再構築できな いため、RAID レベル 0 論理ドライブ上に格納され たデータは損傷され、アクセスできなくなります。 UNBLOCK コマンドを出した後は、RAID レベル 0 論理ドライブ上にすでに格納されているデータを 再構築または復元する必要があります。

サポートされるオペレーティング・システム: Windows NT、OS/2、NetWare、OpenServer、 UnixWare、および DOS。

コマンド:

IPSSEND UNBLOCK Controller DriveNum

## <u>置き換え:</u>

- Controller は ServeRAID コントローラー番
   号 (1 ~ 8) に置き換えます。
- DriveNum は論理ドライブ番号 (0 ~ 7) に置 き換えます。

## ServeRAID 問題分離およびデバッグ・コマンド

: IPSSEND 問題分離およびデバッグ・コマンドには次のものが 含まれます。

CERTIFY CERTIFY コマンドを使用して、ハード・ディスク の媒体を検証します。プログラムが媒体のエラーを 検出すると、セクターの再割り当てを行います。検 証の完了時には、再割り当ておよび PFA エラーの 要約が表示されます。 サポートされるオペレーティング・システム: DOS コマンド: IPSSEND CERTIFY Controller Channel SID <u>置き換え:</u>

- Controller は ServeRAID コントローラー番号 (1~8) に置き換えます。
- Channel は、装置のチャネル番号 (1, 2, また は 3) に置き換えます。
- *SID*は、装置の SCSI ID (0 ~ 15) に置き換えます。

#### ERASEEVENT

ERASEEVENT コマンドを使用して、指定された イベント・ログ内の全ログ記入項目を消去します。 デバイス・イベント・ログ、アダプター・ソフト・ イベント・ログ、およびアダプター・ハード・イベ ント・ログの内容については、GETEVENT ヘルプ を参照してください。

サポートされるオペレーティング・システム: Windows NT、OS/2、NetWare、OpenServer、 UnixWare、および DOS。

コマンド:

**IPSSEND ERASEEVENT** Controller Options

## <u>置き換え:</u>

- Controller は ServeRAID コントローラー番号 (1 ~ 8) に置き換えます。
- Options は、以下のいずれかに置き換えます。
  - デバイス・イベント・ログの場合は、 DEVICE。
  - ServeRAID アダプターまたはコントロ ーラー ソフト・イベント・ログの場合 は、SOFT。
  - ServeRAID アダプターまたはコントロ ーラー ハード・イベント・ログの場合 は、HARD。

#### **FMSTATUS**

FMSTATUS コマンドを使用して、現在進行中のフ オーマット作業の進行状況を表示します。

サポートされるオペレーティング・システム: DOS コマンド:

**IPSSEND FMSTATUS** Controller Channel SID

## <u>置き換え:</u>

- *Controller* は ServeRAID コントローラー番号 (1 ~ 8)に置き換えます。
- Channel は、装置のチャネル番号 (1, 2, また は 3) に置き換えます。
- *SID* は、装置の SCSI ID (0 ~ 15) に置き換えます。
- FORMAT FORMAT コマンドを使用して、ハード・ディスクの下位レベル・フォーマットを実行します。

─── 重要 ──── このコマンドを発行すると、ドライブ上の全デ ータは失われます。

サポートされるオペレーティング・システム: DOS コマンド:

IPSSEND FORMAT Controller Channel SID

#### <u>置き換え:</u>

- Controller は ServeRAID コントローラー番号 (1~8)に置き換えます。
- Channel は、装置のチャネル番号 (1, 2, また は 3) に置き換えます。
- SID は、装置の SCSI ID (0 ~ 15) に置き換 えます。

## GETEVENT

GETEVENT コマンドを使用して、さまざまな予期 しないイベントに関する情報を表示します。IBM で は、ソフト・イベント・ログおよびハード・イベン ト・ログを、開発およびデバッグ目的のためにのみ 使用しています。デバイス・イベント・ログには、 接続されている各物理装置のイベント・カウンター が含まれています。これらのカウンターには次のも のが含まれます。

- Parity (パリティー): SCSI バスでデータ転送 中に生じる予期しないイベント。通常これは SCSI ケーブル、コネクター、またはターミネ ーターに関する問題を指示しています。
- Soft (ソフト): SCSI 装置は チェック条件 イ ベントを検出しました。
- Hard (ハード): SCSI コントローラーは予期 しないイベントを検出しました。おそらく、コ ントローラーが原因です。
- Misc (その他): ServeRAID アダプターまた はコントローラーは、おそらく装置が原因と 考えられるイベントを検出しました。

デバイス・イベント・ログは事前障害分析 (PFA)警 報も提供し、これは近いうちに障害が発生する可能 性があることを装置がServeRAID アダプターまた はコントローラー に対して信号を発したことを示し ます。

サポートされるオペレーティング・システム: Windows NT、OS/2、NetWare、OpenServer、 UnixWare、および DOS。

#### コマンド:

**IPSSEND GETEVENT** Controller Options

#### <u>置き換え:</u>

Controller は ServeRAID コントローラー番号 (1 ~ 8)に置き換えます。

 Options は次のいずれかに置き換えま す:DEVICE (デバイス・イベント・ログ)、 SOFT (ServeRAID アダプターまたはコント ローラー ソフト・イベント・ログ)、または HARD (ServeRAID アダプターまたはコント ローラー ハード・イベント・ログ)

SELFTEST SELFTEST コマンドを使用して、アダプターまた は装置に対してその自己試験を実行するように指示 します。 サポートされるオペレーティング・システム: DOS コマンド:

**IPSSEND SELFTEST** Controller Options

#### <u>置き換え:</u>

- Controller は ServeRAID コントローラー番号 (1~8)に置き換えます。
- Options は、ServeRAID アダプターまたはコ ントローラー 自己試験に関しては AD と、 Device自己試験に関しては PD Channel SID に置き換えます。

--- 注 --

*Channel* は、ドライブ・チャネルを表 し、*SID* は装置に関する SCSI ID を表 します。

## STARTDELY

STARTDELY コマンドを使用して、同時に始動す るグループ内のドライブの数を設定し、またこれら のドライブ・グループ間での始動遅延を秒単位で設 定します。

サポートされるオペレーティング・システム: DOS

コマンド:

**IPSSEND STARTDELY** Controller Options

## <u>置き換え:</u>

- Controller は ServeRAID コントローラー番号 (1~8)に置き換えます。
- Options は、疑問符(?) に置き換えると現行 ドライブ始動カウントが表示されます: ドラ イブ・カウント(1 ~ 16)および遅延時間(3 ~ 15秒)。

**RAID** 構成コマンド: IPSSEND RAID 構成コマンドには 以下のものが含まれます。

DRIVEVER DRIVEVER コマンドを使用して、ペンダー ID、 マイクロコード・パージョン、および SCSI 装置の シリアル番号を表示します。IPSSENDプログラム はこの情報を直接装置から検索します。 サポートされるオペレーティング・システム: Windows NT、OS/2、NetWare、OpenServer、 UnixWare、および DOS。

## コマンド:

IPSSEND DRIVEVER Controller Channel SID

#### <u>置き換え:</u>

- Controller は ServeRAID コントローラー番号 (1~8) に置き換えます。
- Channel は、装置のチャネル番号 (1, 2, また は 3) に置き換えます。
- SID は、装置の SCSI ID (0 ~ 15) に置き換 えます。

GETCONFIG GETCONFIG コマンドを使用して、ServeRAID

アダプターまたはコントローラーの構成情報を表示 します。これにはファームウェア・バージョン、イ ニシエーター ID および再構築速度、 論理ドライプ 状況、RAID レベルおよびサイズ、ならびに物理装 置タイプ、SCSI ID、および PFA エラーに関する 情報が含まれます。

サポートされるオペレーティング・システム: Windows NT、OS/2、NetWare、OpenServer、 UnixWare、および DOS。

#### コマンド:

**IPSSEND GETCONFIG** Controller Options

#### <u>置き換え:</u>

- Controller は ServeRAID コントローラー番号 (1 ~ 8) に置き換えます。
- Options は、次のいずれかに置き換えます: アダプターまたはコントローラー情報について は AD、論理ドライプ情報については LD、物 理装置情報については PD、すべての情報につ いては AL (デフォルト)。

HSREBUILD HSREBUILD コマンドを使用して、ServeRAID アダプターまたはコントローラーのホット・スワッ プ再構築機能をオンに設定します。疑問符(?)を使 用して、ホット・スワップ再構築機能の現行状況を 表示します。

> サポートされるオペレーティング・システム: Windows NT、OS/2、NetWare、OpenServer、 UnixWare、および DOS。

コマンド:

**IPSSEND HSREBUILD** Controller Options

#### <u>置き換え:</u>

*Controller* は ServeRAID コントローラー番号 (1 ~ 8) に置き換えます。

 Options は、ON に置き換えるとホット・ス ワップ再構築機能は使用可能となり、? に置き 換えるとホット・スワップ再構築機能の状況が 表示されます。
# ServeRAID IPSMON プログラム (開始)

オペレーティング・システムのコマンド行から IPSMON プログラ ムを実行することができます。

IPSMON プログラムを次のようにして開始します。

- OS/2 または Windows NT のご使用の場合:
  - 1. 次のように入力します。

c:\u00e4ipsmon

2. Enter キーを押します。

- 注 -

cは、OS/2 または Windows NT がインストール されているドライブを表します。

- Novell NetWare をご使用の場合:
  - コンソールから次のようにタイプします: load ipsmon
    - rodu rpsilon
  - 2. Enter キーを押します。
- SCO OpenServer または UnixWare をご使用の場合:
  - 次のように入力します。 /usr/bin/ipsmon
  - 2. Enter キーを押します。

# ServeRAID IPSMON プログラム (使用)

この監視プログラムを開始すると、全 ServeRAID アダプターおよ びコントローラーの特定条件についてポーリングを即時開始しま す。開始中の条件が検出されると、このプログラムはメッセージを モニターまたはファイルに、あるいは、それら両方に書き込みま す。

IPSMON プログラムはコマンド行パラメーターを使用してメッセ ージの書き込み場所を決定します。ヘルプが必要な場合は、IPSMON -?コマンドを入力して有効パラメーターのリストを表示することが できます。

コマンド行パラメーターを付けずにこのプログラムを開始した場合 は、IPSMON プログラムはメッセージを IPSMON.LOG ファイル に書き込み、モニターにはそのメッセージは現れません。

IPSMON に関する有効パラメーターは次のとおりです。

• -f:filename

-f パラメーターを使用して、メッセージを記録するファイル の名前を指定します。デフォルト・ファイル名は IPSMON.LOG です。

• -s

-s パラメーターを使用して、標準出力 (通常はモニター) にメ ッセージを表示します。

• -?

-? パラメーターを使用して、有効パラメーターの現行リスト を入手します。

IPSMON プログラムを開始すると、プログラムは以下のいずれか の処置が実施されるまで、ServeRAID アダプターおよびコントロ ーラーに関してポーリングを継続して行います。

- Windows NT または OS/2 をご使用の場合は、Ctrl+C を押 してください。
- NetWare をご使用の場合は、システム・コンソールから次の ように入力してください: unload ipsmon
- OpenServer または UnixWare をご使用の場合は、Del キー を押してプログラムを取り消します。

動作中は、プログラムはさまざまなメッセージを記録します。各メ ッセージは警報コードおよび位置指定子を含みます。

- 警報コードはメッセージ・タイプおよび番号で始まります。
  たとえば、INF, WRN, または CRT の後ろにメッセージ番号 が続きます。
- 警報コードおよび位置指定子の後ろには次のものが続きます。

A はアダプターまたはコントローラー番号を指定しま す。 SID は SCSI ID を指定します (必要な場合)。

C はチャネル番号を指定します (必要な場合)。

たとえば、CRTxxx:A2C3SID04 のメッセージは、Critical (限界) 条件 (CRTxxx) がアダプター 2 (A2), チャネル 3 (C3), SCSI ID 4 (SID04) において検出されたことを意味します。

IPSMON プログラムは必要な条件に基づき、次のメッセージを記 録することができます。

通知メッセージ:

- <Date and Time> INF000:A1C-SID -- no errors detected <Date and Time> INF001:A1C-SID
  - -- rebuild started

<Date and Time> INF002:A1C-SID -- rebuild completed

<Date and Time> INF003:A1C-SID

-- synchronization started

<Date and Time> INF004:A1C-SID

-- synchronization completed <Date and Time> INF005:A1C-SID

-- migration started

- <Date and Time> INF006:A1C-SID
  - -- migration completed

警告メッセージ:

<Date and Time> WRN001:A2C3SID12 -- PFA Error detected 重大メッセージ: <Date and Time> CRT001:A3C2SID04 -- dead drive detected <Date and Time> CRT002:A1C-SID -- not responding to commands

ServeRAID デバイス・ドライバーおよびユー ティリティー・プログラム (インストール) 本章は、IBM ServeRAID アダプターおよびコントローラーのため に使用可能なデバイス・ドライバーおよびユーティリティー・プロ グラムに関する情報を提供します。

IBM ServeRAID ユーティリティー・プログラム

このセクションは、ServeRAID アダプターおよびコントローラーのために使用可能なデバイス・ドライバーおよびユーティリティー・プログラムに関する情報を提供します。

**ServeRAID** アップデートの入手: IBM は定期的に ServeRAID デバイス・ドライバーおよびユーティリティー・プロ グラムのアップデート・バージョンを作成し、これは WWW の IBM サポート・ページから入手することができます。更新された デバイス・ドライバーおよびユーティリティー・プログラムに加 え、WWW からは IPSSEND および IPSMON の 2 つの ServeRAID コマンド行プログラムも入手することができます。こ れらのプログラムは両方とも*IBM ServeRAID Command Line Programs Diskette* にあります。

WWW の以下のアドレスから、ServeRAID デパイス・ドライバー およびユーティリティー・プログラムの最新バージョン、あるいは *IBM ServeRAID Command Line Programs Diskette* のコピーをダ ウンロードすることができます。

http://www.pc.ibm.com/support

IBM サポート・ページにおいて以下の操作を実施します。

- IBM Server Support (IBM サーバー・サポート)を選択し、次に Server Options を Family (ファミリー) メニューから選択します。
- Downloadable Files (ダウンロード可能ファイル) を選択し、次に ServeRAID を選択します。

## 管理と監視プログラム

IBM ServeRAID Administration and Monitoring Program (管理 と監視プログラム) は、ご使用のネットワーク・オペレーティン グ・システムが稼働中は、ServeRAID アダプターおよびコントロ ーラーを監視します。

このセクションは、ServeRAID アダプターおよびコントローラー のための、 IBM ServeRAID Administration and Monitoring Program (管理と監視プログラム) ファイルに関する情報を提供し ます。これらのファイルは、Windows NT, Windows 95, OS/2, Novell NetWare, SCO OpenServer, および SCO UnixWare オペ レーティング・システムで使用することができます。

## Windows NT and Windows 95 用 ServeRAID プログラム

Windows NT で使用可能な ServeRAID プログラム・ファイル は、ServeRAID 管理と監視プログラム、デバイス・ドライバー、 バックグラウンド・サーバー構成要素、および IPSSEND および IPSMON コマンド行プログラムで構成されています。(詳細につい ては、166ページの『IPSSEND および IPSMON プログラム』を 参照してください。)

Microsoft Windows NT または Windows 95 用 IBM ServeRAID 管理と監視プログラムは、WIN32 ベースのプログラ ムと呼ばれます。このプログラムはグラフィカル・インターフェー スを提供し、サーバーが稼働中に、サーバー上で実施される ServeRAID 構成変更を監視することができます。アレイの作成、 アレイの削除、論理ドライブの作成、RAID レベルの変更、論理ド ライブ・サイズの動的拡大、アレイの再構築、およびその他の基本 ServeRAID 構成機能の実行を行うことができます。

WIN32 ベースのプログラムは、Windows NT サーバー上ではス タンドアロン・モードでのみ 実行することができます。あるいは、 WIN32 ベースのプログラムを Windows NT または Windows 95 クライアント上でリモート側から実行したり、また TCP/IP, バッ クグラウンド・サーバー構成要素(『ServeRAID バックグラウン ド・サーバー構成要素』を参照)、および以下のいずれかのオペレ ーティング・システムがインストールされているサーバーからクラ イアントにアクセスすることができます。

- Microsoft Windows NT
- ・ IBM OS/2 Warp Server および OS/2 LAN Server
- ・ Novell NetWare 3.12 および 4.1X
- SCO UnixWare 7.0
- SCO OpenServer 5.0.X

# ServeRAID バックグラウンド・サーバー構成 要素

バックグラウンド・サーバー構成要素は特定オペレーティング・シ ステム用プログラム・ファイルで、Windows NT、OS/2、 NetWare、OpenServer、または UnixWare を稼働するサーバー が、WIN32 ベースのプログラムがインストールされているリモー ト・クライアントのための TCP/IP インターフェースとして機能で きるようにします。本章の指示に従って ServeRAID の特定オペレ ーティング・システム用デバイス・ドライバーをインストールする と、これらのファイルは自動的にインストールされます。 - 注 -

- パックグラウンド・サーバー構成要素を使用して、一度 にただ 1 つのリモート・セッションが ServeRAID アダ プターおよびコントローラーにアクセスすることができ ます。
- 2. 各構成要素が異なる TCP/IP ポートを使用する複数のパ ックグラウンド・サーバー構成要素を実行することは可 能ですが、データへの損傷を避けるため、管理活動を 1 つのリモート・クライアントに限定し、他のリモート・ クライアントを監視目的のためのみに使用する必要があ ります。

## OS/2 および NetWare 用 ServeRAID プロ グラム

OS/2 および NetWare オペレーティング・システムで使用可能な ServeRAID プログラム・ファイルは、管理と監視プログラム、デ バイス・ドライバー、バックグラウンド・サーバー構成要素、およ び IPSSEND およびIPSMON コマンド行プログラムで構成されて います。(詳細については、166ページの『IPSSEND および IPSMON プログラム』を参照してください。)

「OS/2 および NetWare 用管理と監視プログラム」ファイルは、 ServeRAIDアダプターまたはコントローラー (スタンドアロン・モ ード)を含むシステム上でのみ稼働します。これらの ServeRAID プログラムは、WIN32 ベースのプログラムに提供されている機能 の一部のみを提供し、本章の指示に従って OS/2 または NetWare 用 ServeRAID デバイス・ドライバーをインストールすると自動的 にインストールされます。

これらのオペレーティング・システム固有のプログラムを使用する 上手な方法は、WIN32 ペースのプログラムをリモート Windows NT またはWindows 95 クライアント上で使用しながら、管理と監 視プログラム・ファイルの OS/2 または NetWare バージョンをサ ーパー上でローカルに実行することです。この方法によれば、 WIN32 ペースのプログラムで提供されているより進んだ管理と監 視機能を生かすことができます。

# OpenServer および UnixWare 用 ServeRAID プログラム

OpenServer および UnixWare 用の ServeRAID プログラム・ファイルは、デバイス・ドライバー、バックグラウンド・サーバー構成要素、およびIPSSEND および IPSMON コマンド行プログラム で構成されます。(詳細については、166ページの『IPSSEND および IPSMON プログラム』を参照してください。)

SCO オペレーティング・システム用バックグラウンド・サーバー 構成要素は、本章の指示に従って ServeRAID OpenServer または UnixWare デバイス・ドライバーをインストールすると自動的にイ ンストールされます。 ServeRAID 管理と監視プログラムを SCO オペレーティング・シ ステムで使用するには、最初に WIN32 ペースのプログラムを Windows NT またはWindows 95 クライアントにインストールす る必要があります。次に、Windows NTまたは Windows 95 クラ イアントを、ServeRAID アダプターまたはコントローラーを含む OpenServer または UnixWare システムと同一のネットワークに接 続します。すべての管理機能は、WIN32 ペースのリモート・クラ イアントから実行する必要があります。

# ServeRAID WIN32 ベースのプログラムのイ ンストール

本セクションは、ServeRAID WIN32 ベースのプログラムのイン ストールについて説明します。

インストールを開始する前に

- ServeRAID アダプターまたはコントローラーが物理的に取り 付けられていること、正しく配線されていること、また構成 済みであることを確認します。
- ネットワーク・オペレーティング・システムがインストール され、機能しているか確認します。
- ご使用のネットワーク・オペレーティング・システムが Windows NT の場合は、ServeRAID WIN32 ペースのプロ グラムを、クライアント / サーバー・モードでリモート側か ら、あるいはスタンドアロン・モードでローカルに使用する ことができます。
- ServeRAID アダプターおよびコントローラーは Windows 95 をサポートしません。しかし、WIN32 ベースのプログラ ムを、OS/2, NetWare, Windows NT, UnixWare,または OpenServer オペレーティング・システムを実行しているリモ ート・サーバーに接続された Windows 95 クライアント上で リモート側から実行することができます。本セクションの説 明に従い、WIN32 ベースのプログラムを Windows 95クラ イアントにインストールします。
- ご使用のネットワーク・オペレーティング・システムが OS/2, NetWare, OpenServer, または UnixWare の場合は、 クライアント /サーバー・モードで、ServeRAID WIN32 ペ ースのプログラムをリモート側から実行する必要がありま す。
  - この環境での要件として、次のことが挙げられます。
  - IBM ServeRAID WIN32 ペースのプログラムを実行している Windows NTまたは Windows 95 クライアント

本セクションの説明に従い、WIN32 ベースのプログラ ムをインストールします。

- リモート・システムにアクセスできるように適切に配線 されたネットワーク・アダプター
- ローカルおよびリモート・システムの両方に TCP/IP ネ ットワーク・プロトコルがインストールされていること
   リモート・システム上にインストールされた
- ServeRAID デバイス・ドライバーおよびバックグラウ ンド・サーバー構成要素

詳細については、143ページの『ServeRAID デバイ ス・ドライバーのインストール』を参照してください。

Windows NT をご使用の場合は、サーバー付属の ServerGuide CD およびインストール説明に従って Administration and Monitoring (管理と監視)プログラムをインストールしてください。 プログラムをリモート Windows 95クライアントにインストールす る場合は、ServerGuide Diskette Factory を使用して *IBM ServeRAID Administration and Monitoring Diskette (IBM ServeRAID 管理と監視ディスケット)*を作成します。次に本セクシ ョンにある説明に従って管理と監視プログラムをインストールしま す。

ServeRAID WIN32 ペースのプログラムを次のようにしてインストールします。

- システムの電源をオンにし、Windows NT または Windows 95 の始動を可能とします。
- IBM ServeRAID Administration and Monitoring Disketteを ディスケット・ドライプに挿入します。
- 3. Start (スタート) をクリックし、Run (実行) をクリックし て、以下のように入力します。

a:¥setup

- 注 -

*a* は、ディスケット・ドライブの識別文字を表します。

Enter を押し、そして画面に表示される指示に従ってインストールを完了させます。

WIN32 ベースのプログラムに関する詳しいことは、101ページの 『ServeRAID 管理と監視プログラムの開始』を参照してください。

# ServeRAID デバイス・ドライバーのインスト ール

本セクションは、Windows NT, NetWare, OS/2, OpenServer, お よびUnixWare のためのデバイス・ドライバーのインストールにつ いて説明します。「OS/2 および NetWare 管理と監視プログラ ム」ファイルおよびパックグラウンド・サーバー構成要素は、本セ クションの指示に従って OS/2 およびNetWare 用 ServeRAID デ バイス・ドライバーをインストールすると、自動的にインストール されます。Windows NT, UnixWare, および OpenServerバックグ ラウンド・サーバー構成要素は、本章の指示に従って Windows NT, UnixWare, および OpenServer 用 ServeRAID デバイス・ド ライバーをインストールすると、自動的にインストールされます。

| 使用:        | 行き先:                                                  |
|------------|-------------------------------------------------------|
| Windows NT | 144ページの『Windows NT 用 ServeRAID デバ<br>イス・ドライバーのインストール』 |
| NetWare    | 145ページの『NetWare 用 ServeRAID デバイ<br>ス・ドライバーのインストール』    |
| OS/2       | 150ページの『OS/2 NT 用 ServeRAID デバイ<br>ス・ドライバーのインストール』    |
| OpenServer | 154ページの『OpenServer 用 ServeRAID デバイ<br>ス・ドライバーのインストール』 |
| UnixWare   | 157ページの『UnixWare 用 ServeRAID デバイ<br>ス・ドライバーのインストール』   |

Windows NT 用 ServeRAID デバイス・ドライバ

ーのインストール: 本セクションは、ServeRAID デバイ ス・ドライバーのインストールに関し、2 つの説明を行います。1 つは Windows NT の初期インストール時用で、もう 1 つは Windows NT がすでにインストールされているときのためのもの です。

Windows NT 3.5X および Windows NT 4.0 用バックグラウン ド・サーバー構成要素は、本章の指示に従って ServeRAID デバイ ス・ドライバーをインストールすると、自動的にインストールされ ます。

Windows NT インストール中のファイルのインストール : Windows NT のインストール中に ServeRAID ファイルをイ ンストールする手順は次の通りです。

- ServerGuide Diskette Factory を使用して IBM ServeRAID Device Driver Diskette (IBM ServeRAID デバイス・ドライ バー・ディスケット)を作成します。
- Windows NT ブート・ディスケットをディスケット・ドライ ブに挿入するか、ブート可能 Windows NT CD を CD-ROM ドライブに挿入し、サーバーを再始動します。
- Setup is inspecting your computer's hardware configuration...というメッセージが表示されたら、F6キ ーを押します。
- 一部のファイルがロードされた後、Windows NT は手動でア ダプターを指定することのできる画面を表示します。この画 面が表示されたら、S を押して追加装置を指定します。
- 次のウィンドウでプロンプトが表示されたら、Other (その 他)をリストから選択します。
- Manufacturer-supplied-hardware support disk (メ ーカー提供のハードウェア・サポート・ディスク) を 挿入するように指示がでたら*IBM ServeRAID Device Driver Diskette (IBM ServeRAID デバイス・ドライバー・ディスケ* ット) をディスケット・ドライブに挿入し、Enter を押しま す。
- IBM ServeRAID Adapter (IBM ServeRAID アダプター) を選択し、Enter を押しします。以下のようなメッセージが 表示されます。Setup is loading files (IBM ServeRAID Adapter)....
- 8. プロンプトが出たら、Enter を押して継続します。

- 9. Windows NT マニュアルにある説明に従い、通常のインスト ール・プロセスを完了させます。
- インストールが完了したら、必ず最新のサービス・パックを 適用してください。

Windows NT のインストール後にファイルをインストー ル: Windows NT のインストール後に ServeRAID ファイルを インストールする手順は次の通りです。

- ServerGuide Diskette Factory を使用して IBM ServeRAID Device Driver Diskette (IBM ServeRAID デバイス・ドライ バー・ディスケット)を作成します。
- IBM ServeRAID デバイス・ドライパー・ディスケットをディスケット・ドライブに差し込みます。
- Windows NT のスタート・メニューから、Settings (設定)を 選択し、次に Control Panel (コントロール・パネル)を選択 します。
- SCSI Adapter (SCSI アダプター)を選択し、次にDrivers (ドライバー) タブをクリックします。
- Add (追加) をクリックし、次に Have Disk (ディスクを使用) をクリックします。
- Copy manufacturer's files from (メーカーのファイルから コピー) フィールドで、次のように入力します。 a:¥nt
- OK をクリックし、次のダイアログ・ボックスで、OK を再 びクリックします。
- 現在インストールされているデバイス・ドライバーを使用す るか、または新しいものをインストールするかを尋ねるメッ セージが表示されたら、New (新規)をクリックします。
- IBM ServeRAID ファイルのフルパスを入力するように時さ れたら、次のように入力します。
   a:¥nt
- 10. **Continue** (続く) をクリックし、次にデバイス・ドライバー をインストール後にシステムを再始動します。

NetWare 用 ServeRAID デバイス・ドライバーの インストール: このセクションでは、NetWare 3.12 または 4.1X のインストール中にServeRAID デバイス・ドライバーをイン ストールする方法、ならびにNetWare 3.12 または 4.1X がすでに インストールされている場合に ServeRAIDデバイス・ドライバー をインストールする方法について説明します。

Administration and Monitoring Program (管理と監視プログラム) ファイルおよび NetWare 用バックグラウンド・サーバー構成要素 は、本章の説明に従って Netware 用 ServeRAID デバイス・ドラ イバーをインストールすると自動的にインストールされます。

**NetWare 3.12** インストール中のファイルのインストール : NetWare 94 用 ServeRAID デバイス・ドライバー、 IPSRAID.HAM、は、*IBM ServeRAID Device Driver Diskette* (*IBM ServeRAID デバイス・ドライバー・ディスケット*の NetWare ディレクトリーにあります。INSTALL.BAT ファイル (同じくディスケットの NetWare ディレクトリーにあります) を使 用して必要な全ファイルをご使用のサーバー・ディレクトリーにコ ピーすることができます。INSTALL.BAT ファイルは STARTUP.NCF ファイルを変更して、必要な NetWare モジュー ルをロードします。

NetWare 3.12 マニュアルにある説明ならびに以下の説明により、 NetWare バージョン 3.12 のインストール中に ServeRAID デバイ ス・ドライバー、バックグラウンド・サーバー構成要素、および管 理と監視プログラム・ファイルをインストールします。

- ServerGuide Diskette Factory を使用して IBM ServeRAID Device Driver Diskette (IBM ServeRAID デバイス・ドライ バー・ディスケット)を作成します。
- ディスケットを作成した後、以下のようにコマンド・プロン プトに続けて入力し、NetWare 用ディレクトリーを手動で作 成します。

md server.312

SERVER.312 はデフォルトの NetWare 3.12 ディレク トリーです。別のバスを使用する場合は、NetWareのイ ンストール・プロセス中は常にそのバスを指定してくだ さい。

- 3. Enter キーを押します。
- ハード・ディスクの SERVER.312 ディレクトリーに移動 し、IBM ServeRAID Device Driver Diskette (IBM ServeRAID デバイス・ドライバー・ディスケット) をディス ケット・ドライブに挿入します。
- オペレーティング・システムのプロンプトに続けて、次のように入力します。

a:

*a*は、ServeRAIDディスケットの挿入されたディスケット・ドライブの識別文字を表します。

6. Enter キーを押します。次のように入力します。

- 注 -

- Enter キーを押します。次のように入力します。 install
- Enter キーを押します。次に画面に表示される説明に従い、 ServeRAID デバイス・ドライバーおよびプログラムのインス トールを完了させます。

**NetWare 3.12** のインストール後にファイルをインストー ル: NetWare 94 用 ServeRAID デバイス・ドライバー、 IPSRAID.HAM、は、*IBM ServeRAID Device Driver Diskette* (*IBM ServeRAID デバイス・ドライバー・ディスケット*の

cd netware

NetWare ディレクトリーにあります。INSTALL.BAT ファイル (同じくディスケットの NetWare ディレクトリーにあります)を使 用して必要な全ファイルをご使用のサーバー・ディレクトリーにコ ピーすることができます。INSTALL.BAT ファイルは STARTUP.NCF ファイルを変更して、必要な NetWare モジュー ルをロードします。

NetWare 3.12 マニュアルにある説明ならびに以下の説明により、 NetWare バージョン 3.12 のインストール後に ServeRAID デバイ ス・ドライバー、バックグラウンド・サーバー構成要素、および管 理と監視プログラム・ファイルをインストールします。

- ServerGuide Diskette Factory を使用して IBM ServeRAID Device Driver Diskette (IBM ServeRAID デバイス・ドライ バー・ディスケット)を作成します。
- IBM ServeRAID デバイス・ドライバー・ディスケット をディスケット・ドライブに差し込みます。
- 3. デフォルトの NetWare 3.12 ディレクトリーに進みます。そ のためには次のように入力します。

cd¥server.312

- 注 -

SERVER.312 はデフォルトの NetWare 3.12 ディレクトリーです。別のバスを使用する場合は、インストール・プロセス中は常にそのパスを指定してください。

Enter を押し、SERVER.312 ディレクトリーのオペレーティング・システムのプロンプトで、次のように入力します。
 a:

*a*は、ServeRAIDディスケットの挿入されたディスケット・ドライブの識別文字を表します。

- Enter キーを押します。次のように入力します。 cd netware
- Enter キーを押します。次のように入力します。 install
- Enter キーを押します。次に画面に表示される説明に従い、 ServeRAID デバイス・ドライバーおよびプログラムのインス トールを完了させます。

**NetWare 4.1X** インストール中のファイルのインストー ル: NetWare 4.1X マニュアルにある説明ならびに以下の説明に より、NetWare パージョン 4.1X のインストール中に ServeRAID デバイス・ドライバー、バックグラウンド・サーバー構成要素、お よび管理と監視プログラム・ファイルをインストールします。

 ServerGuide Diskette Factory を使用して IBM ServeRAID Device Driver Diskette (IBM ServeRAID デバイス・ドライ バー・ディスケット)を作成します。

- 2. NetWare マニュアルにある説明に従い、インストールを開始 します。
- インストール・プロセス中に Choose the Server Drivers (サーバー・ディスクの選択) - ディスク・ドライバ ー のプロンプトが表示されたら、IBM ServeRAID Device Driver Diskette (IBM ServeRAID デバイス・ドライバー・デ ィスケット)をディスケット・ドライブに挿入します。
- Select additional or modify selected Disk/LAN drivers (追加を選択または選択済み Disk/LAN ドライバーの変更)を 選択します。
- IPSRAID が表示されたら、Deselect a selected driver (選 択されたドライバーを選択解除)を選択します。
- Select an additional driver (追加ドライバーの選択) を選択 し、次に Ins (挿入) キーを押してリストされていない新規デ バイス・ドライバーを追加します。
- F3 を押してパスを指定し、次のように入力します。 a:¥netware

\_\_\_\_注 -

- 注 ·

aは、ServeRAIDディスケットの挿入されたディスケット・ドライブの識別文字を表します。

8. ウィンドウに表示されるデバイス・ドライバー・リストから IPSRAID.HAM を選択し、Enter を押します。

IPSRAID.HAM およびサポート・ファイルがシステ ム・ボリュームにコピーされます。

- 9. OK を選択し、既存ファイルを上書きします。
- NetWare マニュアルにある説明に従って、インストールを完 了させます。

**NetWare 4.1X** のインストール後にファイルをインスト ール

- ServerGuide Diskette Factory を使用して IBM ServeRAID Device Driver Diskette (IBM ServeRAID デバイス・ドライ バー・ディスケット)を作成します。
- システム・コンソールから、以下のように入力して NetWare インストール・ユーティリティー・プログラムを開始しま す。

load install

- 3. Enter キーを押します。
- 4. IBM ServeRAID デバイス・ドライパー・ディスケット をディスケット・ドライブに差し込みます。
- Driver options (ドライバー・オプション) を、Installation Options (インストール・オプション) リストから選択しま す。

- Configure disk and storage (ディスクおよび記憶装置の構成を、Driver Options (ドライバー・オプション) ポップアップ・ウィンドウから選択します。
- Select an additional driver (追加ドライバーの選択) を Additional Drivers Actions (追加ドライバー処置) ポップア ップ・ウィンドウから選択します。
- 次の画面が表示されたら、Ins キーを押して未リストドライ バーをインストールします。
- 次の画面が表示されたら、F3 キーを押して別のパスを指定します。
- Specify a directory path (ディレクトリー・パスを指定)フィールドに、次のように入力します。
  a:¥netware
- 11. インストールするドライバーの選択を指示されたら、 IPSRAID.HAM を選択します。
- プロンプトがでたら Yes を選択し、IPSRAID.HAMドライ バーを選択します。
- 13. サーバー・プート・パスを指定するプロンプトが表示された
  ら、次のように入力します。

c:¥nwserver \_\_\_\_\_注\_\_\_\_

- この説明は、NetWare がデフォルト・ディレクト リーにインストールされたことを前提としていま す。NetWare をドライブ C の NWSERVERディ レクトリーにインストールしなかった場合は、ステ ップ13 を変更してください。
   インストール中のいずれかのファイルがサーバー上 にすでに存在する場合は、NetWare は旧ファイル を保管するようにユーザーに指示します。旧ファイ ルの保管は常に必要とは限りませんが、保管してお くことをお勧めします。
- インストール・プログラムが全ファイルをコピーした後、パ ラメーター(ServeRAID スロット番号など)を、Driver IPSRAID Parameter Actions (ドライバー IPSRAID パラメ ーター処置)画面で編集することができます。
- パラメーターを編集した後、Save Parameters and load driver (パラメーターの保管とドライバーのロード)を選択 し、ServeRAIDデバイス・ドライバーをロードします。
- 16. Esc を押し、インストール画面を終了します。

— 注 -

始動時に自動的に ServeRAID デバイス・ドライバーをロー ドさせたい場合は、適切な LOAD コマンド (たとえば、load ipsraid.ham slot=1) を NetWare 始動コマンド・ファイル (通常はC:¥NWSERVER¥STARTUP.NCF) に追加します。

### OS/2 NT 用 ServeRAID デバイス・ドライバーの

インストール: 本セクションは、ServeRAID デバイス・ドラ イバーのインストールに関し、2 つの説明を行います。1 つは OS/2 の初期インストール時用で、もう 1 つは OS/2 がすでにイン ストールされているときのためのものです。

ServeRAID Administration and Monitoring Program (管理と監視 プログラム) ファイルおよび OS/2 用バックグラウンド・サーバー 構成要素は、本章の説明に従って OS/2 用 ServeRAID デバイス・ ドライバーをインストールすると自動的にインストールされます。

**OS/2** インストール中のファイルのインストール: 以下の 説明に従って、OS/2 Warp Server のインストール中に、 ServeRAID デバイス・ドライバーおよび管理と監視プログラム・ ファイルをインストールすることができます。

— 注

これらのファイルを、その書き込み方式がライトバック・モードに設定されている論理ドライブにインストールする場合は、 **Ctrl+Alt+Del** を押すように指示されてから 10 秒経過した後 に、そのキーを押してください。10 秒以上間をおくことによ り、ServeRAID アダプターまたはコントローラーは使用済み キャッシュ・ページをハード・ディスクに書き出すことができ ます。

OS/2 のインストール中に ServeRAID ファイルをインストールす る手順は次のようになります。

- ServerGuide Diskette Factory を使用して IBM ServeRAID Device Driver Diskette (IBM ServeRAID デバイス・ドライ バー・ディスケット)を作成します。
- OS/2 Warp ディスケット1のコピーを作成し、OS/2 ディス ケット1のコピーというラベルを付けてください。
- IBM ServeRAID Device Driver Diskette の OS/2ディレクト リーにある IPSRAID.ADD ファイルを、OS/2 ディスケット 1 のコピー にコピーします。 +分な空きがない場合は、インストールに必要のないファイ

T方な空きかない場合は、インストールに必要のないファイ ル (関係のない CD-ROM または SCSI デバイス・ドライバ ーなど)を削除してください。削除したデバイス・ドライバー と関連しているすべての項目を、CONFIG.SYS ファイルか ら必ず外してください。

- 以下の行を追加して、OS/2 ディスケット1のコピーにある CONFIG.SYS ファイルを編集します。
   BASEDEV=IPSRAID.ADD SET COPYFROMFLOPPY=1
- OS/2 をインストールしますが、ディスケット 1 を挿入する ように指示されたとききは、更新された OS/2 ディスケット 1 のコピー を使用してください。
- OS/2 のインストールを完了した後、IBM ServeRAID Device Driver Diskette をインストールします。

7. OS/2 で次のように入力します。

a:

— 注 -

*a*は、ServeRAIDディスケットの挿入されたディスケット・ドライブの識別文字を表します。

- Enter を押します。次に以下のように入力します。 ddinstal
- 9. Enter キーを押します。

OS/2 Device Driver Installation (OS/2 デパイス・ドライバ ーのインストール) ウィンドウが表示され、ソースおよび宛先 ドライブを求めてきます。ソース・ディレクトリーは *IBM ServeRAID Device Driver Diskette* を挿入する場所を示しま す。宛先ディレクトリーはプログラムがデバイス・ドライバ ー・ファイルをコピーする場所を示します。

- 10. Install (インストール) をクリックします。
  - プログラムは以下の ServeRAID デバイス・ドライバー およびプログラム・ファイルを、ハード・ディスクの OS/2 サブディレクトリーにコピーします: IPSRAID.ADD, IPSADM.EXE, および IPSRADM.EXE。
  - プログラムは ServeRAID IPSRADM.HLP ヘルプ・フ ァイルを OS2¥HELPディレクトリーにコピーします。
- CONFIG.SYS ファイルを編集し、 BASEDEV=IPSRAID.ADD の行が1行だけあることを確 認します。
  - システム内に2つ以上のServeRAIDまたは SCSIアダプターがある場合は、CONFIG.SYSフ ァイルの、始動(ブート)装置を制御するアダプタ ーのBASEDEVステートメントを必ず他の ServeRAIDまたはSCSIアダプターに関する BASEDEVステートメントの前に置いてください。
    - サービス・パックをインストールした後は、 IPSRAID.ADD デバイス・ドライバーのパスをチェックし、また正しいデバイス・ドライバーがイン ストールされたことを確認してください。
- 12. サーバーを再始動します。

- 注 -

**OS/2** のインストール後にファイルをインストール: 以下 の説明に従って、OS/2 Warp Server のインストール後に、 ServeRAID デバイス・ドライバーおよび管理と監視プログラム・ ファイルをインストールすることができます。

OS/2のインストール後に ServeRAID ファイルをインストールする手順は次のようになります。

- ServerGuide Diskette Factory を使用して IBM ServeRAID Device Driver Diskette (IBM ServeRAID デバイス・ドライ バー・ディスケット)を作成します。
- OS/2 のインストールを完了した後、IBM ServeRAID Device Driver Diskette をインストールします。
- 3. OS/2 で次のように入力します。
  - a:

- 注 -

- a は、ServeRAID ディスケットの挿入されたディ スケット・ドライブの識別文字を表します。
- これらのファイルを、その書き込み方式がライトバック・モードに設定されている論理ドライプにインストールする場合は、Ctrl+Alt+Delを押すように指示されてから10秒経過した後に、そのキーを押してください。10秒以上間をおくことにより、ServeRAIDアダプターまたはコントローラーは使用済みキャッシュ・ページをハード・ディスクに書き出すことができます。
- Enter を押します。次に以下のように入力します。 ddinstal
- 5. Enter キーを押します。

OS/2 Device Driver Installation (OS/2 デバイス・ドライバ ーのインストール) ウィンドウが表示され、ソースおよび宛先 ドライブを求めてきます。ソース・ディレクトリーは *IBM ServeRAID Device Driver Diskette* を挿入する場所を示しま す。宛先ディレクトリーはプログラムがデバイス・ドライバ ー・ファイルをコピーする場所を示します。

- 6. Install (インストール) をクリックします。
  - プログラムは次の ServeRAID デバイス・ドライバー・ ファイルをCONFIG.SYS ファイルにコピーします: BASEDEV=IPSRAID.ADD
  - プログラムは以下の ServeRAID デバイス・ドライバー およびプログラム・ファイルを、ハード・ディスクの OS/2 サブディレクトリーにコピーします: IPSRAID.ADD, IPSADM.EXE, および IPSRADM.EXE。
  - プログラムは次の ServeRAID ヘルプ・ファイルを OS2¥HELPディレクトリーにコピーします: IPSRADM.HLP
- CONFIG.SYS ファイルを編集し、 BASEDEV=IPSRAID.ADD の行が1行だけあることを確認 します。

- システム内に 2 つ以上の ServeRAID または SCSI アダブターがある場合は、CONFIG.SYS フ ァイルの、始動 (ブート) 装置を制御するアダプタ ーの BASEDEV ステートメントを必ず他の ServeRAID または SCSI アダプターに関する BASEDEV ステートメントの前に置いてください。
   サービス・パックをインストールした後は、 IPSPAID ADD デバイス・ドライパーのパスを手
  - IPSRAID.ADD デバイス・ドライバーのパスをチ ェックし、また正しいデバイス・ドライバーがイン ストールされたことを確認してください。
- 8. サーバーを再始動します。

- 注 -

- 注 -

*管理と監視プログラムの開始*: OS/2 用 ServeRAID 管理と 監視プログラムの始動手順は次のようになります。

 ハード・ディスクの OS/2 サブディレクトリーに移動し、次 のように入力します。

ipsradm /lf=d:¥path¥logfile

- 必ず存在するパスを入力します。プログラムはパス を作成しません。
  - Logfile (ログ・ファイル)は、プログラムがメッセージを記録する場所です。
  - //f パラメーターを省略した場合、プログラムは IPSRADM.LOG デフォルト・ファイルを OS2 サ ブディレクトリーに作成し、プログラム・メッセー ジを記録します。
- 2. Enter キーを押します。
- 3. IPSRADM を OS/2 に対して定義したい場合は、次のステッ プに従ってください。
  - a. OS/2  $\vec{r}$ スクトップの Template folder ( $\vec{r}$ ンプレート・フォルダー)をオープンします。
  - b. プログラム・テンプレートをデスクトップにドラッグします。Program Settings (プログラム設定) ウィンドウが表示されます。
  - c. Path and File Name (パスとファイル名) フィールドのProgram (プログラム) ページで、次のように入力します。

c:¥os2¥ipsradm.exe

- d. Parameters (パラメーター) フィールドで、次のように 入力します。
   /lf=d:¥path¥logfile
- e. Title (タイトル) フィールドの General (一般) タブ で、次のように入力します。
   ServeRAID

## **OpenServer** 用 ServeRAID デバイス・ドライバ

ーのインストール: ServeRAID 管理と監視プログラムを SCO オペレーティング・システムで使用するには、最初に WIN32 ベースのプログラムを Windows NT またはWindows 95 クライア ントにインストールする必要があります。次に、Windows NT ま たは Windows 95 クライアントを、ServeRAIDアダプターまたは コントローラーを含む OpenServer システムと同一のネットワーク に接続します。最後に、ServeRAID デバイス・ドライバーおよび OpenServer 用バックグラウンド・サーバー構成要素をインストー ルします。

OpenServer 用バックグラウンド・サーバー構成要素は、本章の指 示に従って ServeRAID OpenServer デバイス・ドライバーをイン ストールすると自動的にインストールされます。この構成要素は、 OpenServer システムがリモート WIN32 ベースのプログラムのた めの TCP/IP インターフェースとして活動できるようにします。 (詳細については、140ページの

『Windows NT and Windows 95 用 ServeRAID プログラム』を参照してください。)

**OpenServer** 用ファイルのインストール: インストールを 開始する前に、以下の情報を検討してください。

- 物理ドライブのチャネルにかかわらず、MKDEV プログラム を使用するときは論理ドライブをバス番号0としてインスト ールする必要があります。
- CD-ROM および磁気テーブ装置などのディスク以外の装置 は、それらが接続されるチャネルと相対的に、バス番号 1, 2, または 3 としてインストールする必要があります。外部数値 1 コネクターはバス番号 1、外部チャネル 2 コネクターはバ ス番号 2、また内部チャネル 3 コネクターはバス番号 3 で す。

初期インストール中にデフォルト非ディスク装置を構成する手順は 次のようになります。

 初期ブートストリング時にデフォルト磁気テープ装置を再定 義します。たとえば、IPSRAID BTLD をインストールし、 磁気テープ装置を再定義するには、BOOT プロンプトに移り、 次のように入力します。

link Stp=ips(0, 1, 2, 0)

括弧内の番号はホスト・アダプター番号、バス番号、SCSI ID、およびLUN をそれぞれ表します。

 インストール CD の位置を求めてきたら、必要に応じてバス 番号およびSCSI ID を変更します。

プート時に **BTLD** を追加: OpenServer, バージョン 5.0.X 用 ServeRAID デバイス・ドライバーをインストールする手順は次 のようになります。

 ServerGuide Diskette Factory を使用して IBM ServeRAID Device Drivers Diskette (IBM ServeRAID デバイス・ドライ バー・ディスケット) を作成します。

- BOOT プロンプトで、次のように入力します。 link
- Enter を押し、ロードするパッケージの名前を求めてきた ら、次のように入力します。 ipsraid
- 4. Enter キーを押します。
- カーネルのロード後でその実行前に、link は IBM ServeRAID Device Drivers for SCO Operating Systems Diskette (SCOオペレーティング・システム用 IBM ServeRAID デバイス・ドライバー・ディスケット) を挿入す るように指示してきます。

インストール・プログラムがファイルをコピーしている間 に、以下のメッセージのいずれか、または両方が表示される 場合があります。

── メッセージ -

- Extracting BTLD distribution for ipsraid... /etc/uadmin getdev b ips: No such device (error 19)
- dynamic linker: dlvr\_audit: Cannot open /dev/zero for file /lib/libprot.so.1

メッセージ A は無視します。処置は必要ありません。しかし メッセージ B が表示された場合は、インストールの継続を指 示されたとき、Enter を押す必要があります。

 IBM ServeRAID Device Drivers for SCO Operating Systems Diskette は手元に置いておいてください。デバイ ス・ドライバーをリンク・キット構成するときに必要となり ます。

プート時に BTLD を追加する場合の詳細については、SCO OpenServer Handbook の "Using Boot-Time Loadable Drivers" を参照してください。

#### 初期インストール後に BTLD を追加

- ServerGuide Diskette Factory を使用して IBM ServeRAID Device Drivers Diskette (IBM ServeRAID デバイス・ドライ バー・ディスケット) を作成します。
- システム保守モードでサーバーを始動し、root としてログインします。
- 次のように入力します。 installpkg
- Enter を押し、次にインストール・ディスケットを挿入する ディスケット・ドライブを選択します。
- 5. *IBM ServeRAID Device Drivers for SCO Operating Systems Diskette* を指示が出たら挿入します。
- パッケージの名前を求めてきたら、次のように入力します。 ipsraid

- Enter を押し、以下のコマンドを入力することにより、カー ネルを再リンクします (SCO OpenServer Handbook の "Relinking the kernel" に説明されています)。
   cd /etc/conf/cf.d
   ./link unix
- カーネルの再構築後、以下のメッセージが表示されます。 The UNIX® kernel has been rebuilt. Do you want this kernel to boot by default? 継続するには、y を入力します。

システムは /UNIX を /UNIX.OLD に移動し、旧カーネルを バックアップします。

 カーネル環境の再構築をシステムが尋ねてきたら、yを入力 します。

システムは完了のメッセージで応答します。

10. *shutdown ( 遮断*) を使用して、システムを遮断し、その後シ ステムを再始動します。

**IDE CD-ROM** ドライブを使用した **OpenServer** ファイ ルのインストール: このセクションは、IDE CD-ROM ドライ ブを使用して、OpenServer 5.0.0, OpenServer 5.0.2, および OpenServer 5.0.4 のためのファイルのインストールについて説明 します。

#### OpenServer 5.0.0 用ファイルのインストール

: IDE CD-ROM ドライブを使用しての OpenServer 5.0.0 用フ ァイルのインストール手順は次のようになります。

- BOOT プロンプトで、次のように入力します。 restart ahslink="ATAPI ipsraid" Srom=wd(0,0,0,0)
- プロンプトに対して ATAPI BTLD ディスケットを挿入し、
  r を押して wd ドライバーと置き換えます。

ATAPI CDROM のフィールドは次のとおりです。

Srom=wd(*c*,*d*,*l*,*b*) ここで:

c = 1 次 (0) または2 次 (1) IDE/EIDE コントローラー d = マスター (0) またはスレーブ (1) 装置

l = 装置の LUN (ATAPI または wd ドライバーでは常 に 0)

b = 装置の BUS (ATAPI または wd ドライバーでは常 に 0)

**OpenServer 5.0.2** および **5.0.4** 用ファイルのインスト ール: IDE CD-ROM ドライブを使用しての OpenServer 5.0.2 または 5.0.4 用ファイルのインストール手順は次のようになりま す。

 BOOT プロンプトで、次のように入力します。 restart link=ipsraid Srom=wd(0,0,0,0) — 注 -

ATAPI BTLD (*wd*ドライバーが含まれます) は、 OpenServer 5.0.2 および 5.0.4 に含まれます。

ATAPI CDROM のフィールドは次のとおりです。

Srom=wd(*c*,*d*,*l*,*b*) ここで:

c = 1 次 (0) または2 次 (1) IDE/EIDE コントローラー d = マスター (0) またはスレープ (1) 装置

l = 装置の LUN (ATAPI または "wd" ドライバーでは 常に 0)

b = 装置の BUS (ATAPI または "wd" ドライバーでは 常に 0)

- 媒体オプションの選択まで、システムを正常とおり始動させます。
  - OpenServer 5.0.2 をご使用の場合は、ステップ 3 に進みます。
  - OpenServer 5.0.4 をご使用の場合は、ステップ 4 に進みます。
- 3. OpenServer 5.0.2 におけるインストール手順は以下のように なります。
  - a. Adapter (アダプター) タイプの選択は WD とします。
  - b. Media (媒体) タイプの選択は SCSI CDROM としま す。
  - c. ID, BUS および LUN は 0 として選択します。
  - d. ステップ 5 に進みます。
- 4. OpenServer 5.0.4 におけるインストール手順は以下のように なります。
  - a. Media (媒体) タイプの選択は **IDE CDROM Drive** と します。
  - b. Primary Adapter (基本アダプター) および Master Device (マスター装置) を選択します。
  - c. ステップ 5 に進みます。
- 5. これでインストールは完了しました。

### UnixWare 用 ServeRAID デバイス・ドライバー

のインストール: UnixWare の使用時に ServeRAID ファイ ルをインストールする方法は、システムにインストールされている IDE および SCSI ディスク装置アダプターおよびコントローラー の数によって異なります。システム内のすべての直接アクセス記憶 装置 (DASD) が単一のディスク装置アダプターまたはコントロー ラー (ServeRAID アダプターまたはコントローラー など) に接続 される場合は、このセクションを省略し、直接 161ページの 『UnixWare インストール中のファイルのインストール』または 162ページの『UnixWare のインストール後にファイルをインスト ール』 に進んでください。

装置を複数のディスク装置アダプターまたはコントローラー(システム・ボード上に内蔵されている IDE および SCSI コントローラー を含む)に接続する場合は、以下の説明に従ってください。

- UnixWare を ServeRAID アダプターまたはコントローラー に接続されたドライブにインストールする場合は、158ページの『UnixWare を ServeRAID ドライブにインストー ル』の説明に従ってください。
- UnixWare を非 ServeRAID アダプターまたはコントローラ ーに接続されたドライブにインストールする場合で、 ServeRAID アダプターおよびコントローラーに接続されたド ライブ上のデータのみを格納したい場合は、160ページの 『UnixWare を非 ServeRAID ドライブにインストール』 の説明に従ってください。

UnixWare を ServeRAID ドライブにインストール: 複数のディスク装置アダプターまたはコントローラーを使用し、 UnixWare を ServeRAID アダプターまたはコントローラー に接続されたドライブにインストールする場合は、以下の説明に従って ください。

- 注 -

複数のディスク装置アダプターおよびコントローラーを使用し ない場合は、161ページの『UnixWare インストール中のファ イルのインストール』 に進んでください。

- 1. システムで使用するすべての ServeRAID アダプターをイン ストールします。
- ServeRAID 構成プログラムを使用して、アレイをすべて作成 し、論理ドライブをすべて定義します。
- システムにインストールされたすべての ServeRAID アダブ ターおよびコントローラーのリスト (順番およびスロット番号 を含む)を作成します。その手順は次のとおりです。
  - a. サーバーの電源を入れます。
  - b. ServeRAID Mini-Configuration (ミニ構成) プロンプ トが表示されたら、Ctrl+iを押します。システムに複 数の ServeRAID アダプターまたはコントローラーが含 まれる場合は、選択画面が表示されるされます。
  - c. メニューが ServeRAID アダプターおよびコントローラ ーを順番にリストします。メニューから最初の ServeRAID アダプターまたはコントローラー を選択し ます。
  - d. Advanced Functions (拡張機能) を、Main Menu (メ インメニュー) から選択します。
  - View Controller and PCI Information (コントロー ラーおよびPCI 情報の表示) を、Advanced Functions (拡張機能) メニューから選択します。
  - f. ServeRAID アダプターまたはコントローラー のスロッ ト番号を記録します。次にEsc を 3 回 押してコントロ ーラー選択画面に戻ります。
  - g. ステップ 3c からステップ 3f までを繰り返し、選択画 面に表示される各 ServeRAID アダプターまたはコント ローラー のスロット番号を記録します。

 システムの電源をオフにします。次にリスト上の1番目を除 き、すべての ServeRAID アダプターおよびコントローラー を取り外します。

- 注 -取り外す必要のある ServeRAID コントローラーの1つ がシステム・ボード上にある場合は、以下のいずれかを 実施する必要があります。 オペレーティング・システムをインストールするた めに使用する CD-ROMドライブが内蔵 ServeRAID コントローラーに接続される場合は、 内蔵コントローラーに接続される全ディスク・ドラ イブを切り離しまたは取り外します。 内蔵コントローラーにディスク・ドライブのみが接 続されている場合は、システム・ボード上の ServeRAID コネクターから SCSI ケーブルを外し ます。ServeRAID コネクターの位置については、 サーバーのカバー内側にあるラベルをご覧くださ 11.

5. 他のすべての非 ServeRAID IDE および SCSI ディスク装置 アダプターおよびコントローラーを取り外します。

> 取り外す必要のあるディスク装置コントローラーの1つ がシステム・ボード上にある場合は、以下のいずれかを 実施する必要があります。

- オペレーティング・システムをインストールするために使用する CD-ROMドライブが内蔵ディスク装置コントローラーに接続される場合は、内蔵コントローラーに接続される全ディスク・ドライブを切り離しまたは取り外します。
- 内蔵コントローラーにディスク・ドライブのみが接続されている場合は、システム・ボード上の IDE または SCSI コネクターから内蔵コントローラー のケーブルを外します。IDE または SCSI コント ローラー・コネクター位置については、サーバーの カバー内側にあるラベルを参照してください。
- 161ページの『UnixWare インストール中のファイルのイン ストール』の説明に従います。次にここに戻り、ステップ7 を続けます。
- 7. システムの電源を遮断します。

- 注 -

- サーバーに非 ServeRAID ディスク装置アダプターまたはコ ントローラーをすべてインストールします。次にドライブを ディスク装置アダプターおよびコントローラーに接続しま す。
- ステップ 3f (158ページ) で作成されたリストの第2の ServeRAID アダプターまたはコントローラー をインストー ルします。次にドライブを ServeRAID アダプターまたはコ ントローラー に接続します。

- システムの電源をオンにし、UnixWare が新規ディスク装置 アダプターおよびコントローラーを検出できるようにしま す。
- 11. システムの電源を遮断します。
- ステップ9 (159ページ), 10, および11 を繰り返し、すべての ServeRAID アダプター、ServeRAIDコントローラー、およびドライブをインストールします。
- ここで、追加 ServeRAID アダプターおよびコントローラー に接続される論理ドライプの区画化およびフォーマットを行 うことができます。詳細については、UnixWare 付属の情報 を参照してください。

UnixWare を非 ServeRAID ドライブにインストール : 複数のディスク装置アダブターまたはコントローラーを使用す る場合、UnixWare を非 ServeRAID アダブターまたはコントロー ラーに接続されたドライブにインストールする場合、また ServeRAID アダプターおよびコントローラーに接続されたドライ 上のデータのみを格納する場合は、このセクションの説明に従いま す。

- 1. システムで使用するすべての ServeRAID アダプターをイン ストールします。
- ServeRAID 構成プログラムを使用して、アレイをすべて作成 し、論理ドライブをすべて定義します。
- システムにインストールされたすべての ServeRAID アダプ ターおよびコントローラーのリスト (順番およびスロット番号 を含む)を作成します。その手順は次のとおりです。
  - a. サーバーの電源を入れます。
  - b. ServeRAID Mini-Configuration (ミニ構成) プロンプ トが表示されたら、Ctrl+i を押します。システムに複 数の ServeRAID アダプターまたはコントローラーが含 まれる場合は、選択画面が表示されます。
  - c. メニューが ServeRAID アダプターおよびコントローラ ーを順番にリストします。メニューから最初の ServeRAID アダプターまたはコントローラー を選択し ます。
  - d. Advanced Functions (拡張機能) を、Main Menu (メ インメニュー) から選択します。
  - View Controller and PCI Information (コントロー ラーおよびPCI 情報の表示)を、Advanced Functions (拡張機能) メニューから選択します。
  - f. ServeRAID アダプターまたはコントローラー のスロッ ト番号を記録します。次にEsc を 3 回 押してコントロ ーラー選択画面に戻ります。
  - g. ステップ 3c からステップ 3f までを繰り返し、選択画 面に表示される各 ServeRAID アダプターまたはコント ローラー のスロット番号を記録します。
- システムの電源をオフにします。次に UnixWare をインスト ールする予定のドライブに接続されたものを除き、すべての ServeRAID, IDE, およびSCSI ディスク装置アダプターおよ びコントローラーを取り外します。

取り外す必要のあるディスク装置または ServeRAID コ ントローラーの1 つがシステム・ボード上にある場合 は、以下のいずれかを実施する必要があります。

- オペレーティング・システムをインストールするために使用する CD-ROMドライブが内蔵コントローラーに接続される場合は、内蔵コントローラーに接続される全ディスク・ドライブを切り離しまたは取り外します。
- 内蔵コントローラーにディスク・ドライブのみが接続されている場合は、システム・ボード上のコネクターから内蔵コントローラーの SCSIまたは IDEケーブルを外します。SCSI および IDEケーブル・コネクターの位置については、サーバーのカバー内側にあるラベルをご覧ください。
- 『UnixWare インストール中のファイルのインストール』の 説明に従います。次にここに戻り、 ステップ6を続けます。
- 6. システムの電源を遮断します。

- 注 -

- サーバーに非 ServeRAID ディスク装置アダプターまたはコ ントローラーをすべてインストールします。次にドライブを ディスク装置アダプターおよびコントローラーに接続しま す。
- ステップ 3f (160ページ) で作成されたリストの第1の ServeRAID アダプターまたはコントローラー をインストー ルします。次にドライブを ServeRAID アダプターまたはコ ントローラー に接続します。
- システムの電源をオンにし、UnixWare が新規ディスク装置 アダプターおよびコントローラーを検出できるようにしま す。
- 10. システムの電源を遮断します。
- ステップ 8, 9, および10 を繰り返し、すべての ServeRAID アダプター、ServeRAIDコントローラー、およびドライブを インストールします。
- ここで、ServeRAID アダプターおよびコントローラーに接続 される論理ドライブの区画化およびフォーマットを行うこと ができます。詳細については、UnixWare 付属の情報を参照 してください。

#### UnixWare インストール中のファイルのインストール

: UnixWare のインストール中に ServeRAID ファイルをインス トールする手順は次のようになります。

- ServerGuide Diskette Factory を使用して IBM ServeRAID Device Drivers Diskette (IBM ServeRAID デバイス・ドライ バー・ディスケット)を作成します。
- 2. UnixWare 付属の説明に従い、インストールを開始します。
- HBA ディスケットのインストールを希望するかどうかを尋ね てくるメッセージが表示されたら、IBM ServeRAID Device Drivers for SCO Operating Systems Diskette を挿入しま

す。次に Install HBA diskette (HBA ディスケットのイン ストール) を選択します。

 UnixWare マニュアルにある説明に従い、通常のインストー ル・プロセスを完了させます。

# UnixWare のインストール後にファイルをインストール

: 以下の説明に従い、UnixWare のインストール後に

ServeRAID ファイルをインストールするか、すでにインストール されている ServeRAID ファイルを新規パージョンに更新してくだ さい。UnixWare Pkgadd あるいは UnixWare SCOAdmin ユーテ ィリティー・プログラムを使用して、ファイルをインストールしま す。

### Pkgadd を使用して HBA ディスケット・ファイルをイ ンストール

- ServerGuide Diskette Factory を使用して IBM ServeRAID Device Drivers Diskette (IBM ServeRAID デバイス・ドライ バー・ディスケット) を作成します。
- IBM ServeRAID デバイス・ドライパー・ディスケットをディスケット・ドライブに差し込みます。
- 次のように入力します。
  pkgadd -d/ dev/dsk/f0t
- 4. Enter を押します。
- メッセージ Insert diskette into Floppy Drive 1 (デ ィスケットをフロッピー・ドライブ 1 に挿入してく ださい)が表示されたら、Enter を押します。
- メッセージ Installation of IBM ServeRAID SCSI IHV HBA (ips) was successful (IBM ServeRAID SCSI IHV HBA (ips) のインストール完了)が表示されたら、次の ように入力します。
  - q
- Enter を押し、デバイス・ドライバーのインストール後に、 システムを再始動します。

SCOAdmin を使用して HBA ディスケット・ファイルを インストール

- ServerGuide Diskette Factory を使用して IBM ServeRAID Device Drivers Diskette (IBM ServeRAID デバイス・ドライ バー・ディスケット) を作成します。
- IBM ServeRAID デバイス・ドライパー・ディスケットをディスケット・ドライブに差し込みます。
- 3. SCOAdmin ユーティリティー・プログラムを開始します。
- 4. Software\_Management (ソフトウェア管理) を選択します。
- Application Installer (アプリケーション・インストーラー) を選択します。
- Install From (インストール元) タブで、Disk\_A を選択します。
- 7. Update View ボタンをクリックします。

- ips というラベルの付いたアイコンがウィンドウに表示された
  ら、Install (インストール) をクリックします。
- デバイス・ドライバーのインストール後に、システムを再始 動します。

## ServeRAID バックグラウンド・サーバー構成 要素の開始

バックグラウンド・サーバー構成要素を開始する手順:

- OS/2 または Windows をご使用の場合は、デスクトップの IPSRAID ADMIN-MONITOR アイコンをダブルクリックし ます。
- OpenServer または UnixWare をご使用の場合:
  - 1. root としてログオンしていることを確認します。
    - a. そうでない場合は、次のように入力します。 su
    - b. プロンプトが表示されたら、root パスワードを入 力します。
  - バックグラウンドで稼働しているバックグラウンド・サ ーバー構成要素(デーモン)を開始します。そのためには 次のように入力します。

ipsadm &

- 3. Enter キーを押します。
- Novell NetWare をご使用の場合:
  - リモート構成要素をロードします。そのためには次のように入力します。

load ipsadm.nlm

- - NetWare SFT III がインストールされていて NetWare 管理プログラムをロードするに は、ミラーリングされたサーバー・エンジン に IPSADM.NLM をロードします。1 次お よびバックアップ・サーバー内の ServeRAIDアダプターおよびコントローラー は、Administration and Monitoring Program (管理と監視プログラム)にとって は1つのサーバー内にあるように見えます。
     再構築、同期化、または論理ドライブ移行が
  - 進行中は、Esc キーを押してIPSADM.NLM モジュールを停止することはできません。こ れらのいずれかの処理中にモジュールを停止 するには、IPSADM.NLM モジュールをア ンロードする必要があります。

## ServeRAID バックグラウンド・サーバー構成 要素

このセクションは、バックグラウンド・サーバー構成要素コマンド 行パラメーターおよびログ記録メッセージを説明します。

コマンド行パラメーター: バックグラウンド・サーバー構 成要素に提供されているコマンド行パラメーターを使用するために は、以下の形式の IPSADM コマンドを発行します。

IPSADM parameter 1 parameter 2 and so on...

バックグラウンド・サーバー構成要素の有効なコマンド行パラメー ターは以下のとおりです。

- -? -? コマンドは、有効なパラメーターのヘルプを表示 します。
- -p:number コマンドは、クライアント接続があるか どうかをサーバーがチェックするポート番号を指定 します。
   ボート番号は、単一サーバー上の別のサービスを識 別するために TCP/IP で使用されるパラメーターで す。サーバー・ユーティリティー・プログラムのデ フォルトは、ポート番号 1087 です。システム上の もう一方のサービスが 1087 を使用している場合に は、このパラメーターでポート番号を変更すること ができます。
- -s:filename -s:filename コマンドは、セキュリティー情報を含 むファイルの名前を指定します。セキュリティー情 報に関する詳しいことは、165ページの『バックグ ラウンド・サーバー構成要素セキュリティー』を参 照してください。
- ーf ーf コマンドは、デフォルトのファイル IPSADM.LOG ヘメッセージを記録するよう指定し ます。
- -f:filename -f:filename コマンドは、メッセージを記録するファ イルの名前を指定します。
- -d -d コマンドは、標準出力 (通常は画面) へのメッセ ージのログ記録を使用不可とします。

ログ記録メッセージ: ServeRAID アダプターまたはコント ローラーによって生成されるメッセージは、始動情報、接続クライ アントと切断クライアント、およびエラー・メッセージで構成され ます。

-f, -f;filename および -d パラメーターを使用して、ServeRAID メッセージの取り扱い方を指定することができます。デフォルト は、標準出力(通常は画面)へのメッセージの表示です。しかし、 これらのメッセージをプリンターやテキスト・ファイルなどの他の 出力装置へ記録することもできます。

以下の情報は、IPSADM コマンドの使用および結果に関するさま ざまなフォーマットの例を示しています。

| 結果                                                              |
|-----------------------------------------------------------------|
| メッセージをファイルではなく標<br>準出力に書き込みます。                                  |
| メッセージを標準出力および<br>IPSADM.LOG ファイルに書き<br>込みます。                    |
| メッセージを標準出力およびユー<br>ザーの定義したファイル<br>NEWFILE.LOG に書き込みま<br>す。      |
| メッセージのログ記録を使用不可<br>にします。                                        |
| メッセージを IPSADM.LOG フ<br>ァイルに記録しますが、メッセー<br>ジは標準出力には書き込まれませ<br>ん。 |
|                                                                 |

バックグラウンド・サーバー構成要素セキュリティ

ー: セキュリティー情報は、サーバー上のオプションのテキス ト・ファイルに保持されています。このファイルには、暗号化され ていないユーザー名と暗号化されていないパスワードが格納されて います。したがって、このファイルは、安全なディレクトリーに保 持する必要があります。

ユーザー名とパスワードは Administration and Monitoring (管理 と監視)ユーティリティー・プログラム (クライアント) で入力され ると、サーバーに送達するために暗号化されます。サーバーは、ユ ーザー名とパスワードを暗号化解除して、ServeRAID アダプター またはコントローラーに対する正しいアクセスを検査します。 この 検査に合格すると、アダプターまたはコントローラーは、そのクラ イアントからのコマンドを受け入れます。デフォルトのディレクト リーまたは -s パラメーターによって指定されたディレクトリーに セキュリティー・ファイルが入っていない場合には、セキュリティ ーは使用不可になります。その場合、サーバー構成要素は、どのク ライアント接続からのコマンドも受け入れます。

セキュリティー・ファイルでは、1 行にユーザー名とパスワードの 組み合わせが1 つ含まれています。文字列は1 つのコロン (:) で 区切られており、各文字列には最大8 文字まで入れることができま す。

バックグラウンド・サーバー構成要素のネーム・レ ゾリューション: サーバー構成要素は、接続しようとしてい るクライアントからホスト名を判別するために、ネーム・レゾリュ ーションを使用します。クライアントがリモート・サーバーにアク セスしようとすると、サーバーは、接続クライアントの名前の検索 を試みます。この名前の検索に使用される手段は、サーバーの構成 によって決められます。考えられる手段として、ドメイン・ネー ム・サーバー (DNS) や HOSTS ファイルがあります。特定の構成 では、構成が正しくないか、あるいは DNS ヘアクセスできないた めにタイミング遅延が発生することがあります。問題が続く場合に は、ネットワーク構成を調べてください。

# IPSSEND および IPSMON プログラム

IPSSEND および IPSMON は拡張コマンド行プログラムで、これ を使用してServeRAID アダプターおよびコントローラーを管理す ることができます。これらのプログラムは両方とも*IBM ServeRAID Command Line Programs Diskette* にあります。この ServeRAID ディスケットは、ServerGuide Diskette Factory また はWWW の以下のアドレスから入手することができます。

http://www.pc.ibm.com/support

IBM サポート・ページへのアクセス方法については、139 ページ を参照してください。

IPSSEND プログラムを使用して、ServeRAID アダプターまたは コントローラーの構成の表示、機能していないドライブの再構築、 論理ドライブの初期化、論理ドライブの同期化、およびその他の機 能を実行することができます。

IPSMON プログラムを使用して、ServeRAID アダプターまたは コントローラーの機能していないドライブ、事前障害分析 (PFA) 警告、再構築操作、同期化、および論理ドライブ移行を監視するこ とができます。このプログラムは、活動が発生するごとに、メッセ ージをモニターまたはファイルに、あるいはその両方に記録するこ とができます。

IPSSEND および IPSMON プログラムは、以下のオペレーティン グ・システムで使用することができます。

- ・ IBM OS/2 Warp Server および OS/2 LAN Server
- Novell NetWare 3.12 および 4.1X
- Microsoft Windows NT
- SCO OpenServer 5.0.X
- SCO UnixWare 7.0

IPSSEND プログラムを DOS で使用することもできますが、DOS はASPI マネージャーを必要とします。

# **OS/2、Windows NT**、または NetWare 用 IPSSEND および IPSMON のインストール

: OS/2、Windows NT、または NetWare のためのこれらのファ イルをインストールする手順

- IBM ServeRAID Command Line Programs Diskette (IBM ServeRAID コマンド行プログラム・ディスケット) を、 Diskette Factory を使用して、または WWWの IBM サポー ト・ページからイメージをダウンロードして作成した後、サ ーバーを始動します。
- オペレーティング・システムのロード後、IBM ServeRAID Command Line Programs Diskette をディスケット・ドライ ブに挿入します。
- NetWare をご使用の場合は、ステップ5(167ページ) に進 んでください。Windows NT または OS/2 をご使用の場合 は、IPSADMディレクトリーをハード・ディスク上に作成し

ます。そのためには、オペレーティング・システムのコマン ド・プロンプトに移り、次のように入力します。

md c:¥ipsadm

- 1. c は、OS/2 または Windows NT がインストール されているドライブを表します。
- Administration and Monitoring Program (管理と 監視プログラム)ファイルをインストールしてある 場合は、すでにこのディレクトリーは作成されてい ます。
- 4. Enter キーを押します。

一注一

- コマンド・プロンプトに続けて以下のいずれかを入力することにより、IPSSEND.EXE ファイルをハード・ディスクにコピーします。
  - OS/2 の場合は次のように入力します。
    copy a:¥os2¥ipssend.exe c:¥ipsadm
  - Windows NT の場合は次のようにタイプします。
    copy a:¥nt¥ipssend.exe c:¥ipsadm
  - NetWare の場合は次のように入力します。

copy a:\u00e4netware\u00e4ipssend.nlm c:\u00e4nwserver

- a は、ServeRAID ディスケットの挿入され たディスケット・ドライブの識別文字を表し ます。
- c は、OS/2、Windows NT、または NetWare がインストールされているドライ プを表します。
- これらの説明は、NetWare が NWSERVER ディレクトリーにインストールされていることを前提としています。
- 6. Enter を押します。次に IPSMON.EXE ファイルを、コマン ド・プロンプトに続けて以下のいずれかを入力することによ
  - り、ハード・ディスクにコピーします。
    - OS/2 の場合は次のように入力します。
      copy a:¥os2¥ipsmon.exe c:¥ipsadm
    - Windows NT の場合は次のようにタイプします。
      copy a:¥nt¥ipsmon.exe c:¥ipsadm
    - NetWare の場合は次のように入力します。
      copy a:¥netware¥ipsmon.nlm c:¥nwserver

 a は、ServeRAID ディスケットの挿入され たディスケット・ドライブの識別文字を表し ます。

- 注 -

- c は、OS/2、Windows NT、または NetWare がインストールされているドライ プを表します。
- これらの説明は、NetWare が NWSERVER ディレクトリーにインストールされていることを前提としています。
- Enter を押します。次に IPSSEND および IPSMONプログ ラムの始動および使用法について、101ページの 『ServeRAID 管理と監視プログラムの開始』 を参照してく ださい。

## OpenServer 用 IPSSEND および IPSMON のイ

ンストール: OpenServer 5.0.X のためのこれらのプログラム をインストールする手順:

- IBM ServeRAID Command Line Programs Diskette を、ディスケット・ドライブに挿入します。
- 次のように入力し、プログラム・ファイルを IBM ServeRAID Command Line Programs Diskette からコピー します。

doscp -r a:/openserv/ipssend /usr/bin/ipssend

- Enter を押します。次に以下のように入力します。 doscp -r a:/openserv/ipsmon /usr/bin/ipsmon
- Enter を押します。次に以下のように入力してアクセス許可 を変更します。

chmod 700 /usr/bin/ipssend

- 5. Enter を押します。次に以下のように入力します。 chmod 700 /usr/bin/ipsmon
- Enter を押します。次に IPSSEND および IPSMONプログ ラムの始動および使用法について、101ページの 『ServeRAID 管理と監視プログラムの開始』 を参照してく ださい。

# UnixWare 用 IPSSEND および IPSMON のイン

ストール: UnixWare 7.0 のためのこれらのプログラムをイン ストールする手順:

- IBM ServeRAID Command Line Programs Diskette を、ディスケット・ドライブに挿入します。
- 次のように入力し、プログラム・ファイルを IBM ServeRAID Command Line Programs Diskette からコピー します。 doscp -r a:/unixware/ipssend /usr/bin/ipssend

- Enter を押します。次に以下のように入力します。 doscp -r a:/unixware/ipsmon /usr/bin/ipsmon
- Enter を押します。次に以下のように入力してアクセス許可 を変更します。
   chmod 700 /usr/bin/ipssend

- Enter を押します。次に以下のように入力します。 chmod 700 /usr/bin/ipsmon
- Enter を押します。次に IPSSEND および IPSMONプログ ラムの始動および使用法について、101ページの 『ServeRAID 管理と監視プログラムの開始』 を参照してく ださい。

DOS 用 IPSSEND のインストール: DOS 用 IPSSEND をインストールする手順:

- 始動可能ディスケットを作成します。これを行うためには、 ブランク・ディスケットをディスケット・ドライブ Aに挿入 します。次に以下のように入力します。 format a: /s
- 2. Enter キーを押します。
- IBM ServeRAID Device Driver Diskette (IBM ServeRAIDデ バイス・ドライバー・ディスケット)の DOS ディレクトリー から、ASPI デバイス・ドライバーを始動可能ディスケット にコピーします。
- IBM ServeRAID Command Line Programs Diskette (IBM ServeRAID コマンド行プログラム・ディスケット)の DOS ディレクトリーから、IPSSEND.EXE ファイルを始動可能デ ィスケットにコピーします。
- 始動可能ディスケットをディスケット・ドライブに挿入した まま、システムを再始動します。次に IPSSEND および IPSMON プログラムの始動および使用法について、101ページの『ServeRAID 管理と監視プログラムの開始』を参照し ます。

### 機能していないドライブの再構築

ハード・ディスク・ドライブが機能しない状態 (DDD) になった場 合は、その装置の個々のディスク・アレイ内でデータを再構成する のに再構築操作が必要です。ServeRAID アダプターおよびコント ローラーは、RAID レベル 1および RAID レベル 5 論理ドライブ を再構築することができますが、RAID レベル 0 論理ドライブに 格納されているデータを再構築することはできません。

データ保全性問題を回避するため、ServeRAID アダプターおよび コントローラーは RAID レベル 0 論理ドライブを再構築処理中に *プロック化* します。Rebuild (再構築) 処理が完了すると、RAIDレ ベル 0 論理ドライブをブロック解除し、再びそれらにアクセスする ことができます。ただし、論理ドライブに入っているデータが損傷 している可能性があることに留意してください。(詳細については、 112ページの『論理ドライブの非プロック化』 を参照してください。)

ドライブを再構築する前に、以下の指針および一般情報を読んでお いてください。

#### 再構築操作に関するガイドライン

- 交換ハード・ディスク・ドライブは、障害が発生したドライ ブと同じサイズか、それより大きなサイズのものでなければ なりません。
- 再構築中のハード・ディスク・ドライブが RAID レベル 0 論理ドライブの一部である場合、RAID レベル 0 ドライブは ブロックされます。
  - 再構築操作の終わりにおいて、すべての RAID レベル
    0 論理ドライブを非ブロック化する必要があります。
  - Administration and Monitoring (管理と監視) プログラムを使用して再構築操作を開始する場合は、再構築操作の完了時にプロック化 RAIDレベル0ドライブを非プロック化することができます。(詳細については、112ページの『論理ドライブの非プロック化』を参照してください。)
- RAID レベル 0 の論理ドライブ内のデータは、再構築操作中 に失われます。ドライブに障害が発生する前にデータをバッ クアップしていた場合は、データを新規のドライブに復元す ることができます。

再構築操作に関する一般情報: 以下の場合に、物理ハー ド・ディスク・ドライブが再構築状態になります。

- 限界論理ドライブの一部である機能しないドライブを物理的 に交換した場合。
   限界論理ドライブにある機能しないドライブを物理的に交換 すると、ServeRAID アダブターまたはコントローラーは論理 ドライブの状態が正常に戻される前に、新しい物理ドライブ
- のデータを再構築します。
  ServeRAID アダプターまたはコントローラーは、アレイにホット・スペアまたは待機ホット・スペア・ドライブを追加し、その状態をホット・スペアまたは待機ホット・スペアから、再構築に変更します。

機能していないドライブの自動再構築: 以下の条件が すべて満たされている場合、ServeRAID アダプターまたはコント ローラーは機能しないドライブを自動的に再構築します。

- 障害のある物理ドライブが RAID レベル 1 または RAID レ ベル 5 論理ドライブの一部である。
- ドライブに障害が発生した時点で、元のドライブと同じまた はそれより大きい容量をもったホット・スペアまたは待機ホ ット・スペア・ドライブが使用可能である。
  - 複数のホット・スペア・ドライブが使用できる場合、
    ServeRAID アダプターまたはコントローラーは適切な
    サイズのホット・スペア・ドライブを見つけ出します。
    要件に合った最小のドライブが、再構築状態になります。

 ホット・スペアまたは待機ホット・スペア・ドライブが 使用できない場合は、障害のあるドライブを交換後直ち に再構築装置が開始されます。

注 ドライブを物理的に交換した場合に、新しいドライ ブがメイン・ツリーのPhysical Drives (物理ドラ イブ)に表示されない場合は、新規または取り外さ れた Ready ドライブを走査する必要があります。

• 再構築、同期化、または 論理ドライブ移行操作が進行中でな いこと。

## 各部の名称と位置

Netfinity 5500-M10 (8661 型) サーバーについての情報を次に示 します。

- 174ページの『アダプター』
- 179ページの『バッテリーの交換』
- 182ページの『始める前に』
- 183ページの『ジャンパー位置の変更』
- 185ページの『取り付け作業の完了』
- 189ページの『調整機構とインディケーター』
- 192ページの『CD-ROM ドライブ』
- 194ページの『DASD バックプレーンの取り外し』
- 195ページの『診断パネル LED』
- 196ページの『外付けオプション』
- 203ページの『前面ベゼルの取り外し』
- 204ページの『ホット・プラス PCI アダプターの取り付け』
- 211ページの『ホット・スワップ電源機構の取り付け』
- 215ページの『ホット・スワップ電源機構の取り外し』
- 217ページの『ホット・スワップ・ファン・アセンブリーの交換』
- 219ページの『情報 LED パネル』
- 221ページの『情報パネル・カバーの取り外し』
- 222ページの『情報パネル LED アセンブリーの取り外し』
- 224ページの『入出力コネクターと拡張スロット』
- 227ページの『内部ライト/スピーカー・アセンブリー』
- 228ページの『内蔵ドライブの取り付け』
- 241ページの『NetBAY3 への装置の取り付け』
- 246ページの『メモリー・モジュール・キット』
- 250ページの『マイクロプロセッサー・キットの取り付け』
- 255ページの『オプションの取り付けの準備』
- 257ページの『電源バックプレーンの取り外し』
- 259ページの『電源機構』
- 261ページの『電源機構 LED』
- 262ページの『電源機構フィラー・プレート』
- 263ページの『NetBAY3 ベゼルの取り付け』
- 264ページの『プロセッサー・ボード構成要素の位置』
- 266ページの『プロセッサー・ボードのジャンパー』
- 267ページの『プロセッサー・ボードの取り外し』
- 268ページの『ラックの取り付け』
- 283ページの『SCSI バックプレーン構成要素の位置』
- 284ページの『SCSI パックプレーン・オプション・ジャンパー』
- 285ページの『サーバーの配線』
- 286ページの『サーバーのドアおよびトリム・ベゼルの取り外し(タワー型)』
- 287ページの『シャトルの取り外し』
- 288ページの『サイド・カバーの取り外し』
- 289ページの『システム・ボード構成要素の位置』
- 291ページの『システム・ボード・ジャンパー』
- 292ページの『システム・ボードの取り外し』
- 295ページの『トップ・カバーの取り外し』
- 297ページの『電圧調整器カードの取り外し』

#### アダプター

アダプターを追加することによって、サーバーの機能と能力を拡張 することができます。アダプターの多くはバス・マスターの機能を 備えており、この機能によってアダプターはサーバーのマイクロプ ロセッサーへ割り込みを行うことなく、動作を実行できます。

サーバーのシステム・ボード上にあるスロットと呼ばれる拡張コネ クターに、最大 7 つのアダプターを取り付けることができます。ス ロットのうち、6 つは PCI 拡張スロットで、1 つは ISA 拡張スロ ットです。

PCI スロットのうち 4 つのスロットでは、オペレーティング・シ ステムで機能がサポートされていれば、サーバーの電源を切ってシ ステムを再始動しなくても、新しい PCI アダプターを取り付けた り既存の PCI アダプターを同じタイプのアダプターに交換したり することができます。これらのスロットを、*ホット・プラグ可能* PCI スロットと呼びます。また、ホット・プラグ PCI スロットと も呼びます。

拡張スロットは、プラグ・アンド・プレイ機能を持っています。詳 細については、177ページの『プラグ・アンド・プレイ・テクノロ ジー』を参照してください。

サーバーには、ビデオ・コントローラーが付いています。このビデ オ・コントローラーは、システム・ボード内蔵の構成要素です。ビ デオ・コントローラーは、拡張スロット内には*ありません*。この内 蔵ビデオ・コントローラーは、SVGA (super video graphics array (スーパー・ビデオ・グラフィック・アレイ))です。

内蔵ビデオ・コントローラーは、取り外すことができません。この コントローラーを使用不可にして、代わりにビデオ・アダプターを 使用したい場合には、拡張スロットにビデオ・アダプターを取り付 けることができます。PCI ビデオ・アダプターを取り付けると、サ ーバーの BIOS が内蔵ビデオ・コントローラーを自動的に使用不可 にします。ISA ビデオ・アダプターを取り付ける場合には、内蔵ビ デオ・コントローラーを使用不可にするようにジャンパーを移動す る必要があります。詳細については、291ページの『システム・ボ ード・ジャンパー』を参照してください。

── 注 ビデオ・アダプターは、2 次 PCI バス (PCI スロット 1~4) の PCIスロットではサポートされていません。

次の図は、システム・ボード上の PCI および ISA 拡張スロットの 位置を示しています。

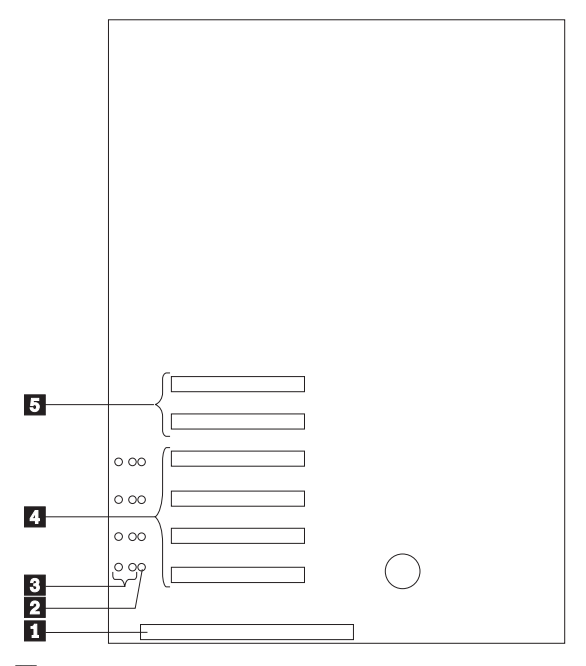

- 1 16 ビット ISA スロット
- 2 ホット・スワップ・スロットの電源 LED
- 3 ホット・スワップ・スロットのアテンション LED
- 4 ホット・プラグ 32 ビット PCI スロット 1~4 (2 次 PCI バス上)
- 5 非ホット・ブラグ 32 ビット PCI スロット 5 および 6 (1 次 PCI バス上)

ホット・プラグ PCI スロットの LED: 各ホット・プ ラグ PCI スロットには、3 個の LED が対応しています。2 個はア テンション LED で、1 つは電源 LED です。

- 電源 LED: この LED は、ホット・プラグ PCI スロットが アクティブで、電源が入っているとオンになっています。電 源 LED がオンになっている状態では、PCI スロットにアダ プターを追加したり、PCI スロットからアダプターを取り外 したりしてはなりません。この LED が消えている場合は、 PCI スロットは非活動状態で、電源が入っていません。PCI スロットの電源 LED が消えている状態のとき、アダプター を取り付けることができます。オペレーティング・システム がホット・ブラグ PCI アダプターをサポートしているかどう か、またサポートしている場合はホット・プラグ PCI スロッ トを使用不可にする方法について、オペレーティング・シス テムの説明書を参照してください。
- アテンション LED: 各ホット・プラグ PCI スロットには 2 個のアテンション LED があり、一方はサーバーの後部から 見え、もう一方はサーバー内部から見えるようになっていま す。(これらの LED は同じ意味を表し、サーバーの外と中か

ら見えるように重複しているものです。)アテンション LED は、オンの間はおよそ 1 秒に 1 回の速さで明滅します。アテ ンション LED の意味は、オペレーティング・システムで定 義されています。オペレーティング・システムがホット・プ ラグ PCI アダプターをサポートしているかどうか、またサポ ートしている場合はアテンション LED の意味について、オ ペレーティング・システムの説明書を参照してください。

| 電源 LED | アテンション<br>LED | 説明                                                                                                    |
|--------|---------------|----------------------------------------------------------------------------------------------------|
| オン     | 明滅            | アダブターには注意が必要です。スロ<br>ットにはまだ電源が入っています。ス<br>ロット内のアダブターを取り外した<br>リ、スロットにアダブターを取り付け<br>たりしないでください。手順について<br>は、オペレーティング・システムの説<br>明書を参照してください。 |
| オン     | オフ            | 正常な動作が行われています。介入は<br>必要ありません。                                                                                                    |
| オフ     | 明滅            | アダブターに介入が必要です。スロッ<br>トは電源が切れています。 スロットか<br>らアダブターを取り外したり、スロッ<br>トにアダブターを取り付けたりするこ<br>とができます。                                              |
| オフ     | オフ            | スロットは電源が切れています。スロ<br>ットからアダプターを取り外したり、<br>スロットにアダプターを取り付けたり<br>することができます。                                                                 |

次の表で各 LED について説明します。

アダプターに関する考慮事項: アダプター取り付け手順 を進める前に、次のことを確認してください。

- アダプター付属の資料を参照し、本項の説明と合わせてお読みください。アダプターのスイッチやジャンパーの設定値を変更する必要がある場合は、アダプターに付属の説明書の指示に従ってください。
- ISA 拡張スロットには、フルサイズの ISA アダプターを取り 付けることができます。
- PCI 拡張スロットのすべてに、フルサイズのアダプターを取り付けることができます。
- オペレーティング・システムがホット・プラグ機能をサポートしている場合には、PCI スロット1~4 にホット・プラグPCI アダプターと取り付けることができます。これらのスロットには、非ホット・プラグPCI アダプターを取り付けることもできます。
- このサーバーは、5.0Vおよび汎用 PCI アダプターをサポートしています。3.3V アダプターはサポートしていません。

汎用 PCI アダプターは、3.3 V および 5.0 V の両方の動 作をサポートしています。

このサーバーは、回転割り込み技法を使用して PCI アダプターを構成します。この手法により、現在 PCI 割り込みの共用

- 注 -

をサポートしていない各種の PCIアダプターを取り付けることが可能となります。

 PCI スロット 5 および 6 は 1 次 PCI バス上にあり、PCI スロット 1 ~ 4 は 2 次 PCI バス上にあります。PCI アダプ ターのパフォーマンスは、システムのアダプター構成によっ て異なります。

プラグ・アンド・プレイ・テクノロジー: *プラグ・ア* ンド・プレイは、サーバーの拡張を容易にするために設計された ISA テクノロジーです。プラグ・アンド・プレイ・アダプター・サ ポートは、サーバーのシステム・ボードに組み込まれています。オ ペレーティング・システムがプラグ・アンド・プレイ・テクノロジ ーをサポートしている場合には、ISA プラグ・アンド・プレイ装置 を取り付けると、サーバーが自動的にサーバー自体を構成します。

── 注 ── PCI アダプターは自動構成されることから、プラグ・アン ド・プレイと呼ばれることがあります。

プラグ・アンド・プレイ・アダプター: プラグ・アンド・プ レイ・アダプターは自動構成されるため、取り付けやセットアップ がより簡単に行えます。設定するジャンパーやスイッチがありませ ん。

プラグ・アンド・プレイ・アダプターには識別指定と構成指定が組 み込まれており(アダプターのメモリー内で設定されています)、こ れらの指定が始動中にサーバーに取り付け情報を提供します。この 情報は入出力バスによって読み取られ、サーバーの BIOS で解釈 されます。BIOS ルーチンは、他の装置で使用済みのリソースの周 囲にアダプターを構成します。

レガシー・アダプター: 取り付けるアダプターがプラグ・アン ド・プレイと互換性をもっていない場合は、Configuration/Setup (構成/セットアップ) ユーティリティー・プログラムを使用して、 アダプターを手動で構成することができます。プラグ・アンド・プ レイとの互換性を持たないアダプターを、*レガシー装置*と呼びま す。

**Configuration/Setup (**構成/セットアップ**)** ユーティリテ ィー・プログラム: Configuration/Setup (構成/セットアップ) ユーティリティー・プログラム内のプラグ・アンド・プレイ画面に は、アダプターが通常必要とするサーバー・リソースが表示されま す。

- 入出力ポート・アドレス
- メモリー・アドレス
- IRQ ライン
- DMA チャネル

Configuration/Setup (構成/セットアップ) ユーティリティー・プロ グラム画面で、取り付けるアダプターが使用できるリソースを選択 することができます。サーバーに取り付け済みのアダプターによっ て現在使用されていないリソースは、[ISA Legacy]としてリスト されます。他の装置が使用しているリソースは、 [Not Applicable]としてリストされます。

- 注 -1. 必要なシステム・リソースの詳細については、アダプタ ーに付属の説明書を参照してください。その後、アダプ ターのジャンパーやスイッチを適切に設定してくださ 11.

 リソースの競合が発生した場合は、ISA レガシー・アダ プターが使用しているリソースを、[ISA Legacy] に設 定します。これにより、ISA レガシー・アダプターを特 定のサーバー・リソースに手動で構成することができま す。プラグ・アンド・プレイは、使用できないリソース を検出するとそのリソースを飛ばして、使用可能な別の システム・リソースに再構成します。(63ページの『プラ グ・アンド・プレイ』を参照してください。)

ホット・プラグ PCI サポートの使用可能化: ご使用 の Netfinity 5500-M10 はホット・プラグ PCI 機能を備えていま す。この機能を使用可能にするためには、ホット・プラグ PCI サ ポート・コードのためのオペレーティング・システム・サービスを インストールする必要があります。オペレーティング・システムの ホット・プラグ PCIサポート・コードを入手するには、次の IBM Web サイトにアクセスしてください。

http://www.pc.ibm.com/support

一 重要 一

Intel Processor Based Servers Support (Intel プロセッサー・ ベース・サーバーのサポート)をクリックします。Netfinity 5500-M10 を、select family (ファミリーの選択) フィールドでク リックします。Downloadable files (ダウンロード可能ファイル) をクリックします。

すべてのホット・プラグ操作は、オペレーティング・システ ム・コンソール(またはサポートされているユーザー・インタ ーフェース)を介して行う必要があります。これを怠ると、シ ステム停止、あるいはアダプター・カードまたはシステム装置 に重大な損傷を与えることがあります。

## バッテリーの交換

IBM は、この製品を設計する際に、十分に安全面を考慮していま す。リチウム・バッテリーは、危険防止のために正しく取り扱って ください。バッテリーを交換する場合は、次の注意を厳守してくだ さい。

⚠ 注意

電池を交換する際には、IBM FRU 番号 33F8354 またはメー カー推奨の同等品のみを使用してください。システムにリチウ ム・バッテリーが入ったモジュールがある場合、そのモジュー ルの交換には同じメーカーの同じモジュール・タイプのみを使 用してください。バッテリーにはリチウムが含まれており、適 切な使用、扱い、廃棄をしないと、爆発するおそれがありま す。

次のことは、しないでください。

- 水中に投棄したり、水に漬けたりする。
- 100°C 以上に加熱する。
- 修理または分解する。

電池の処分は、各地域の条例に従って行ってください。

- 注 -

米国では、バッテリー廃棄の詳細については、

1-800-IBM-4333 にお問い合わせください。

電池を廃棄する場合、および保存する場合にはテープなどで絶縁し てください。他の金属や電池と混ざると発火、破裂の原因となりま す。電池は地方自治体の条例、または規則にしたがって廃棄してく ださい。ごみ廃棄場で処分されるごみの中に捨てないでください。

ー 始める前に -

- 298ページの『FRU 判別インデックス』をお読みください。
- 交換用バッテリーに特別な取り扱いや取り付け方法の指示があれば、それに従ってください。

一注一

バッテリーの交換後は、サーバーを再構成し、システム日付と 時刻を再設定しなければなりません。

バッテリーを交換する手順:

 サーバーと周辺装置の電源を切り、外部ケーブルと電源コー ドを外して (255ページの『オプションの取り付けの準備』を 参照)、トップ・カバーを取り外します (295ページの『トッ プ・カバーの取り外し』を参照)。

- システム・ボード上のバッテリーの位置を確認します (289ペ ージの『システム・ボード構成要素の位置。を参照してくだ さい)。
- バッテリーの作業を行えるよう、PCI スロット 1 および 2 に 取り付けてあるアダプターを取り外します。(ホット・プラグ PCI スロットのアダプターの取り付けと取り外しについて は、204ページの『ホット・プラス PCI アダプターの取り付 け』を参照してください。)
- PCI スロット 1 と ISA スロットの間、および PCI スロット 1 と PCI スロット 2 の間のプラスチック製仕切り板を取り外 します。取り外すには、仕切り板の上端にあるラッチを仕切 り板のほうに向かって押しながら、サーバーから引き上げて ください。
- 5. バッテリーを取り外します。
  - a. 1 本の指で、バッテリーの上のバッテリー・クリップを 持ち上げます。
  - b. 別の1本の指を使い、バッテリーをサーバーの後方に 向かって少し滑らせます。バッテリー後ろ側のバネ構造 によって、バッテリーを滑らせると押し出されるように なっています。
  - c. 親指と人さし指でバッテリーをバッテリー・クリップの 下から引き出します。
  - d. バッテリー・クリップを軽く押して、クリップがバッテ リー・クリップの底に触れることを確認します。

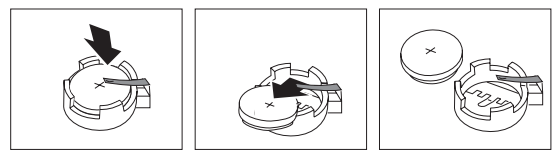

- 6. 新しいバッテリーを取り付けます。
  - バッテリーを、ソケットの前部からバッテリー・クリッ プの下に挿入できるよう、傾けます。
  - b. バッテリー・クリップの下に滑りこませるように、バッ テリーをソケットの中に押し込みます。

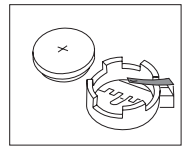

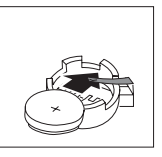

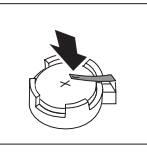

- 取り外したアダプターがあれば、再び取り付けます。(ホット・プラグ PCI スロットのアダプターの取り付けと取り外しについては、204ページの『ホット・プラス PCI アダプターの取り付け』を参照してください。)
- プラスチック製の仕切り板を、PCI スロット 1 および 2 の横 の仕切り板ガイドに挿入します。
- トップ・カバーを元のように取り付けて、取り付けを完了します(185ページの『取り付け作業の完了』を参照してください)。

- 注 -サーバーの電源コードを電源コンセントに差し込んでか ら約20秒後に、電源スイッチが活動状態になります。

- Configuration/Setup Utility (構成/セットアップ・ユーティリ ティー)プログラムを始動し、必要に応じて構成パラメーター を再設定します。
  - システム日付と時刻を再設定するには、57ページの 『Date and Time (日付と時刻)』に戻ってください。
  - 始動パスワードを再設定するには、58ページの 『Power-On Password Menu (始動パスワード) メニ ューの使用法』に戻ってください。
  - サーバーを再構成するには、26ページの 『Configuration/Setup Utility (構成/セットアップ・ユ ーティリティー)』に記載されている指示に従ってくだ さい (すべての型式)。

## 始める前に

注:

- ホット・スワップ電源機構、ホット・スワップ・ドライブ、 ホット・スワップ・ファン、またはホット・スワップ PCI ア ダプターを取り付けたり取り外したりする場合、サーバーの 電源を切る必要はありません。
- Netfinity 5500-M10 内の構成要素やラベルがオレンジ色のものは、ホット・プラグ構成要素を示しています。
- 安全手順が理解できたら、346ページの『安全上の注意』を参照してください。
- 設置するサーバー、モニター、その他のオプションに対して、正しく接地された電源コンセントが十分あることを確認してください。
- サーバーは、湿気のない場所に設定してください。雨やこぼれた液体は、サーバーに損傷を与えるおそれがあります。
- サーバーの冷却システムが正常に機能するよう、サーバーの 左右にそれぞれ約5センチの空間を残して設置してください。サーバーの背面には、配線のために10センチの空間を 残します。
- 1 MB および 2 MBの 3.5 インチ・ディスケットを用意して ください。
- ディスク・ドライブの内容を変更する前に、重要なデータは すべてバックアップしてください。
- 小型のマイナス・ドライバーを用意してください。
- Netfinity 5500-M10 のサポートされているオプションのリストについては、ワールド・ワイド・ウェブ (WWW)の http://www.pc.ibm.com/us/compat を参照してください。

## ジャンパー位置の変更

システム・ボードおよびプロセッサー・ボードにあるジャンパーを 使用すると、サーバーの動作方法をカスタマイズすることができま す。

システム・ボード、プロセッサー・ボード、および SCSI バックプ レーンには、2 ピンおよび 3 ピンのジャンパー・プロックがありま す。

場合によっては、複数のジャンパーのグループが組み合わさって1 つの機能を定義することもあります。

2 ピン・ジャンパー・ブロック: ジャンパーで両方のピンをカバーすると、そのジャンパー・ブロックの1つの機能が定義 されます。ジャンパー・ブロックの機能を変更するには、1つのピンだけをカバーするか、ジャンパーを完全に取り除いてください。

次の図は、2 ピン・ジャンパー・ブロックのピン 1 とピン 2 を示 したものです。

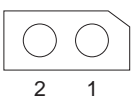

2 ピン・ジャンパー・ブロックのジャンパーの位置を変更する手順:

- 1. サーバーの電源を切り、サーバーの電源コードを抜きます。
- サーバーのカバーを取り外します (255ページの『オプション の取り付けの準備』を参照してください)。
- 3. 次のいずれかを行います。
  - ジャンパーを垂直に持ち上げ、ピン・ブロックから外します。
  - ジャンパーの下部の穴をピン・プロックの2本のピン の位置に合わせ、ジャンパーをこれらのピンに差し込み ます。

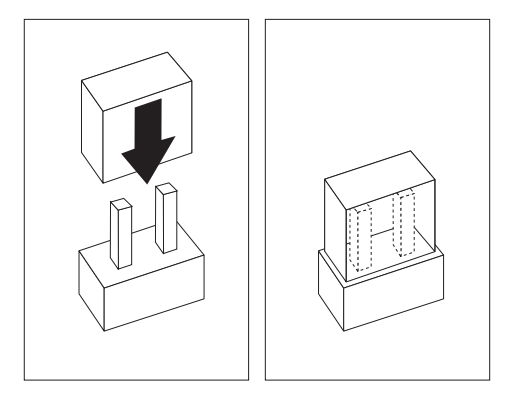

 ジャンパーの下部の一方の穴をピン・ブロックの1本 のピンの位置に合わせ、ジャンパーを1本のピンだけ に差し込みます。

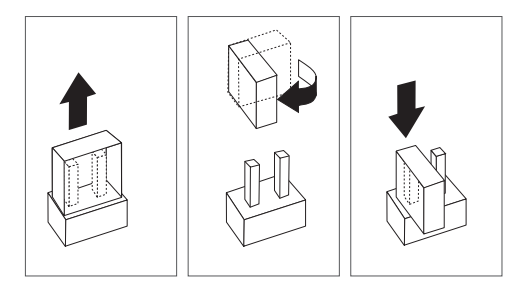

 サーバー・カバーを取り付け、ケーブルを接続します(185ペ ージの『取り付け作業の完了』を参照してください)。

**3 ピン・ジャンパー・ブロック:** 3 ピン・ジャンパー・ ブロックでは、ジャンパーがピン・ブロックの 3 本のピンのうち 2 本をカバーしています。中央のピンと左右 2 本のいずれかをカバー する位置に、ジャンパーを合わせることができます。

次の図は、3 ピン・ジャンパー・ブロックのピン 1、2、3 を示した ものです。

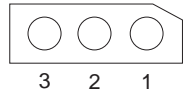

3 ピン・ジャンパー・ブロックのジャンパーの位置を変更する手順:

- 1. サーバーの電源を切り、サーバーの電源コードを抜きます。
- サーバーのカバーを取り外します (255ページの『オプション の取り付けの準備』を参照してください)。
- 3. ジャンパーを垂直に持ち上げ、ピン・プロックから外しま す。
- ジャンパーの下部の穴を、中央のピンと以前にカバーされて いなかったピンの位置に合わせます。

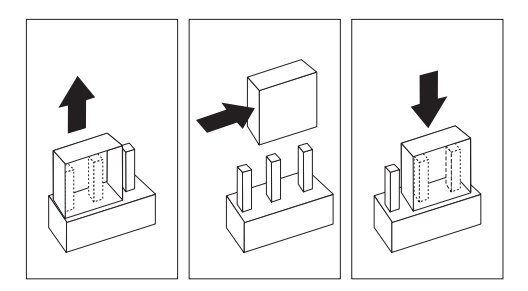

- 5. ジャンパーをそれらのピンに差し込みます。
- サーバー・カバーを取り付け、ケーブルを接続します(185ペ ージの『取り付け作業の完了』を参照してください)。

#### 取り付け作業の完了

取り付けを完了するには、トップ・カバーとサイド・カバーを再び 取り付け、255ページの『オプションの取り付けの準備』で外した ケーブルをすべて再接続します。また、いくつかのオプションには 構成/設定ユーティリティーを実行します。

- 重要 -

適切な冷却と通気のために、サーバーの電源を入れる前に、トップ・カバーを取り付けてください。トップ・カバーを外した 状態で長時間 (30 分以上) サーバーを動作させると、サーバー の構成要素に損傷を与える可能性があります。

トップ・カバーの取り付け: この手順を進めるときには、 次の図を参照してください。

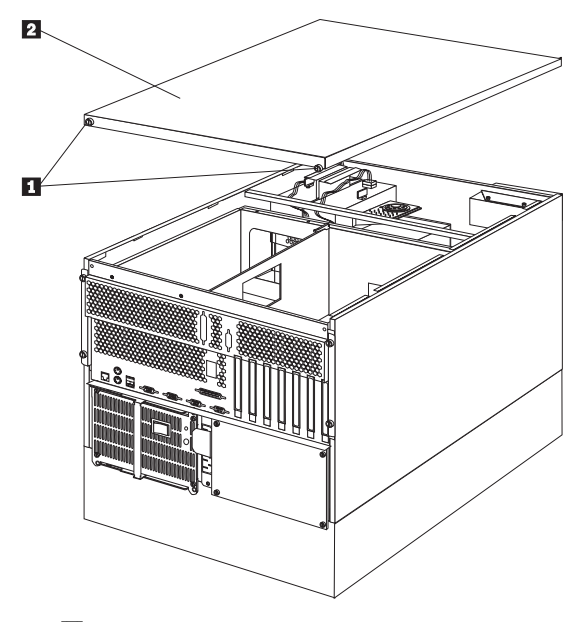

1 つまみねじ 2 トップ・カバー

サーバーのトップ・カバーを取り付ける手順:

- カバーを取り付ける前に、すべてのケーブル、アダプター、 およびその他の構成要素が正しく取り付けられていることを 確認してください。また、サーバー内に工具や部品が残って いないことを確認してください。
- カバー 2 を下げて、その後端がサーバーの後端より約 2.5 センチ後方にずれるようにします。
- 3. カバーを前に向かって滑らせます。
- 4. カバーの後ろ側の2個のつまみねじ 1 を締めます。

 サーバーの後部から外したケーブルがある場合は、それらを 再接続し、正しく接地されたコンセントに電源コードを差し 込みます。

- 注 -

- 英国で、モデムやファックスを サーバー に接続している場合は、電源コード(および電源ケーブル)
   を接続した後に、サーバーへの電話回線を再接続する必要があります。
  - 必要があれば、224ページの『入出力コネクターと 拡張スロット』でコネクターの位置を参照してくだ さい。

トリム・ベゼルとサーバー・ドアの取り付け: この 手順を進めるときには、次の図を参照してください。

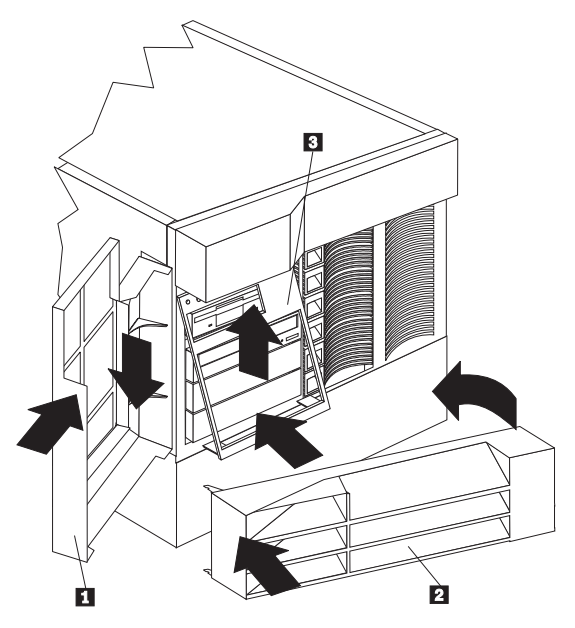

- 1 サーバー・ドア
- 2 NetBAY3 ベゼル
- 3 メディア・ベイ・トリム・ベゼル

メディア・ベイ・トリム・ベゼルを取り付ける手順:

- メディア・ベイ・トリム・ベゼル 3 の上端の2個のタブを、サーバー・シャシーの対応する穴に差し込みます。
- ベゼルの下端の2個のタブがはまるまで、ベゼルの下部をサ ーバーに押し付けます。

NetBAY3 ベゼルを取り付ける手順:

- NetBAY3 ベゼル 2 の左側にあるタブを、NetBAY3 の支 柱にかけます。
- ペゼルがきちんとはまるまで、ペゼルの右側をサーバーにゆっくり押し付けます。
- 3. NetBAY3 ベゼルをロックします。

サーバー・フロント・ドアを取り付ける手順:

- サーバー・ドア 1 のピンをサーバーのちょうつがいの位置 に合わせ、ドアを下に向けて滑り込ませます。
- 2. ドアを閉じて、ロックします。

サーバーの再構成: 内蔵オプションや外付け SCSI ドライ ブの取り付けや取り外しを行った後、初めてサーバーを始動する と、構成が変更されたことを示すメッセージが表示されます。

オプションの中には、デバイス・ドライバーの導入が必要なものが

あります。デバイス・ドライバーの導入に必要な情報については、 オプションに付属の説明書を参照してください。

新しいマイクロプロセッサーを導入した場合は、オペレーティン グ・システムをアップグレードしなければならないことがありま す。ハード・ディスク・ドライプを取り付けまたは取り外しした場 合は、ディスク・アレイの再構成について、この サーバー・ライプラリー の "ServeRAID 情報" セクション を参照 してください。

新しい構成情報を保管するには、Configuration/Setup Utility (構成 /セットアップ・ユーティリティー) プログラムを実行します。

#### 調整機構とインディケーター

サーバーの前面にある、よく使用される調整機構やインディケータ ーを、次の図に示します。

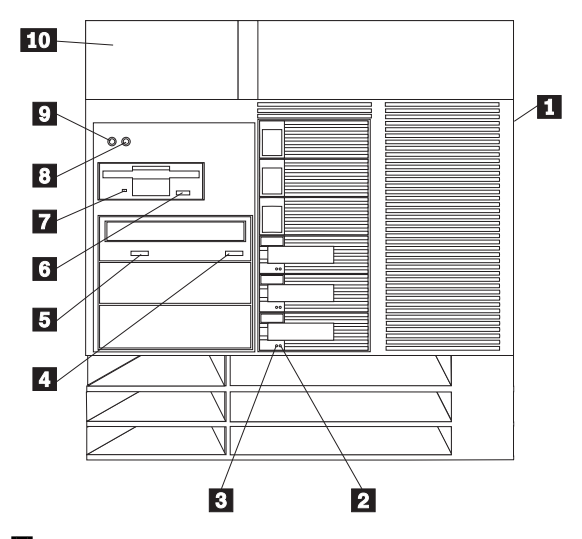

- ドア・ロック (サイド・カバー上、タワー型のみ): サーバーのドアをロックして、内部の構成要素に触れないようにできます。同じロックが、トップ・カバーを固定しています。
- ハード・ディスク状況ライト:各ホット・スワップ・ドライ ブはハード・ディスク状況ライトを装備しています。このこ はく色のライトが点灯し続ける場合は、ドライブに故障があ ります。ライトがゆっくりと(1秒間に1回)点滅している 場合は、ドライブの再構成中です。ライトがすばやく(1秒 間に3回)明滅している場合は、コントローラーがドライブ を識別しています。
- ハード・ディスク活動ライト:各ホット・スワップ・ドライ ブはハード・ディスク活動ライトを装備しています。この緑 色のライトが明滅しているときは、ドライブはアクセスされ ています。
- 4 CD-ROM 取り出し/装着ボタン: CD を出し入れできるように、CD-ROM トレイを引き出したり閉めたりするためには、このボタンを押します。
- 5 CD-ROM ドライブ使用中ライト: このライトがオンになっていると、CD-ROMドライブがアクセス中であることを示します。
- 6 ディスケット取り出しボタン:ドライブからディスケットを 取り出すためには、このボタンを押します。
- ディスケット・ドライブ使用中ライト: このライトがオンに なっていると、ディスケット・ドライブがアクセス中である ことを示します。

- リセット・ボタン: サーバー をリセットし、始動テスト (POST)を行うためには、このボタンを押します。
- 9 電源スイッチ:このスイッチを押して、手動でサーバーの電源を入れたり切ったりします。

# ⚠ 注意

- 注 -

サーバーの前面にある電源スイッチを切るだけでは、 サーバーに供給されているすべての電源を遮断するこ とはできません。サーバーには複数の電源コードが使 われていることもあります。サーバーへの電源をすべ て遮断するには、すべての電源コードをコンセントか ら抜いてください。

サーバーは、次に示すいくつかの方法で活動状態にすること ができます。

 サーバーの前面にある電源スイッチを押して、サーバ ーの電源をオンにすることができます。

> サーバーの電源コードをコンセントに差し込んだ ばかりの場合は、約20秒待ってから、電源スイ ッチを押してください。

- サーバーが活動状態になっている間に電源障害が発生した場合は、サーバーは電源が回復したときに自動的に始動します。
- サーバーの電源は、Netfinity 高機能システム管理プロ セッサーでオンにすることもできます。

サーバーを非活動状態にするには、次のいずれかの方法を用 います。

サーバーの前面にある電源スイッチを押して、サーバーの電源をオフにすることができます。オペレーティング・システムがゆるやかな遮断をサポートしている場合には、電源スイッチを押すとオペレーティング・システムのゆるやかな遮断が開始し、サーバーは待機モードになります。

サーバーの電源をオフにした後、もう一度電源ス イッチを押してサーバーの電源をオンにする場合 は、5 秒以上待ってからにしてください。

- 電源スイッチを4秒以上押したままにしておくと、サ ーバーは即時に遮断され、サーバーは待機モードに入 ります。この機能は、オペレーティング・システムが ハングした場合に使用することができます。
- サーバーの電源コードをコンセントから抜くと、サー バーへの電源がすべて遮断されます。

----注--

システムの動作が完全に停止するまでには、電源 コードを抜いてから 15 秒かかります。情報 LED パネルにあるシステム電源ライトの明滅が 停止するまで待ってください。

10 情報 LED パネル: このパネルにあるライトは、サーバーの 状況を示しています。詳細については、219ページの『情報 LED パネル』を参照してください。

- 注 -

## CD-ROM ドライブ

IDE CD-ROM ドライブが、このサーバーに標準装置されていま す。CD-ROM ドライブは CD の再生と読み取りを行えますが、 CD に情報を書き込むことはできません。CD-ROM ドライブは、 業界標準の12 cm (4.75 インチ) CD を使用します。

CD-ROM ドライブを使用する場合は、以下の注意事項に従ってください。

- 次のような状態の場所にはサーバーを置かないようにします。
  - 高温の場所
  - 多湿の場所
  - ほこりが非常に多い場所
  - 振動や衝撃が多い場所
  - 傾斜面
  - 直射日光が当たる場所
- ドライブには、CD 以外のものを差し込んではなりません。
- サーバーを移動する前には、ドライブから CD を取り出して ください。

次の図は、CD-ROM ドライブの前面を示しています。

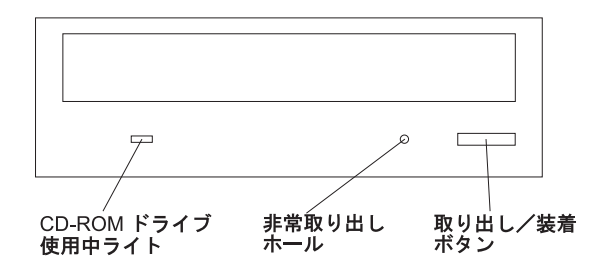

**CD** の取り扱い方法: CD を取り扱う場合は、以下の注意事 項に従ってください。

- CD を持つ場合は、端を持つようにします。表面に触れない ようにしてください。
- ほこりや指紋をふき取る場合は、柔らかい滑らかな布で、CDの中央から外に向かってふきます。CDを円周方向にふくと、データが失われる場合があります。
- CD に書き込みをしたり、紙を貼ったりしないでください。
- CD に傷を付けたりマークを付けたりしてはなりません。
- CD を直射日光の当たる場所に放置したり保管したりしては なりません。
- CD のクリーニングにペンゼンやシンナーなどのクリーナー を使用してはなりません。
- CD を落としたり曲げたりしてはなりません。

#### CD の装着

#### CD-ROM に CD を装着する手順:

- 取り出し/装着ボタンを押します。するとトレイが出てきます。(手でトレイをこじ開けないでください。)
- 2. CD のラベルを上にして、CD をトレイの中央に置きます。
- 取り出し/装着ボタンを押すか、トレイを軽く前方に押してトレイを閉めます。トレイが閉じると、ドライブ前面にある CD-ROMドライブ使用中ライトがオンになり、ドライブが 使用中であることを示します。
- CD を取り出すには、取り出しボタンを押します。トレイが スライドして出てきたら、注意して CD を取り出します。
- 取り出し/装着ボタンを押すか、トレイを軽く前方に押してトレイを閉めます。

一注-

- 取り出しボタンを押してもトレイが出てこない場合は、 ペーパー・クリップの先端を CD-ROM ドライブ前面に ある手動トレイ開口部に差し込んで、静かにトレイを引 き出してください。
- モデルによっては、CD-ROM ドライブを固定している フロント・ペゼルを取り外さないと、手動トレイ開口部 に手が届かないものもあります。

## DASD バックプレーンの取り外し

— 始める前に -

346ページの『安全上の注意』をお読みください。

DASD バックプレーンを取り外すためには、次のように行いま す。

- トップ・カバーを取り外します (295ページの『トップ・カバーの取り外し』を参照してください)。
- DASD バックプレーンに接続されているケーブルにアクセス するために、シャトルをシステムの背面までスライドさせま す。287ページの『シャトルの取り外し』を参照してください。
- 3. DASD バックプレーン・ケーブルを切り離します。
- 4. DASD バックプレーンを取り外します。

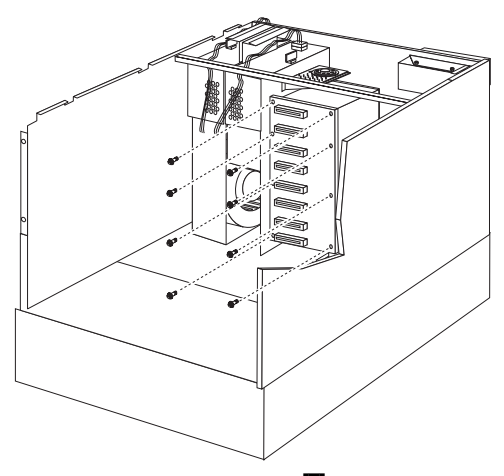

a. DASD バックプレーンのネジ 1 を取り外してから、 DASD バックプレーンを外します。

## 診断パネル LED

次の図は、サーバー内部の診断パネルにある LED を示していま す。これらの LED を使用して問題を特定する方法については、 298ページの『FRU 判別インデックス』 および 32ページの『ライ ト・パス診断』 を参照してください。

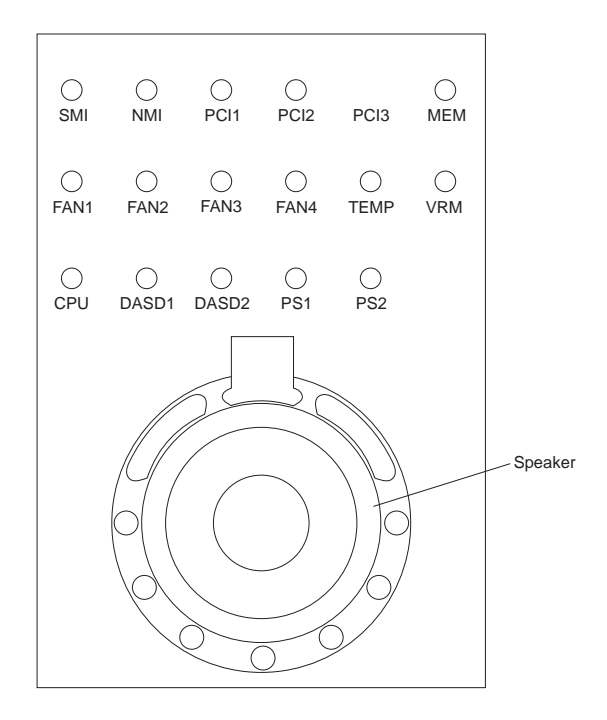

診断パネル LED を交換するためには、内側の LED とスピーカ ー・アセンブリーを取り替える必要があります。227ページの『内 部ライト/スピーカー・アセンブリー』を参照してください。

## 外付けオプション

― 始める前に -

- 346ページの『安全上の注意』をお読みください。
- オプションに付属の説明書をお読みください。

外付け SCSI 装置の接続: サーバーには、SCSI 記憶域拡 張機構格納装置を接続することができます。

*ケーブルの要件*: サーバーの ServeRAID コントローラーに は、外付け装置の接続に使用できるチャネルが 1 つあります。

外付け SCSI 装置の取り付けを計画している場合は、追加の SCSI ケーブルを準備する必要があります。ケーブルには、ServeRAID コントローラーと外付け装置用の適切なコネクターが付いていなけ ればなりません。

アダプターに付属の説明書を参照して、アダプターがサポートする 内部コネクターと外部コネクター、チャネル、および SCSI 装置の 数を確認してください。

終端処理されている SCSI ケーブルの最大長については、ANSI SCSI 標準を参照してください。

- X3.131-1986 (SCSI)
- X3.131-1994 (SCSI-2)
- X3T10/1071D

サーバーを正常に動作させるために、この標準を厳守してくださ い。

外付け装置の SCSI ID の設定: SCSI コントローラーに接続 された SCSI 装置には、固有の識別コード(SCSI ID) が必要です。 この ID によってコントローラーは装置を識別し、複数の装置が同 時にデータを転送できないようにします。異なる SCSI コントロー ラーに接続されている SCSI 装置間では、SCSI IDの重複があって も構いません。SCSI ID の設定の詳細については、230ページの 『SCSI ID』および SCSI 装置に付属の説明書を参照してくださ い。

#### 取り付け手順

外付け装置を接続する手順:

- 1. サーバーおよび接続されているすべての装置の電源を切りま す。
- オプションに付属の説明書に従ってオプションの取り付け準備を行い、サーバーに接続します。

入出力ポートとコネクター: 入出力 (I/O) コネクターは、 プリンター、キーボード、ディスプレイなどの外付け装置をサーバ ーに接続するためのものです。サーバーの入出力コネクターには、 次のものがあります。

- シリアル・ポート・コネクター (2 個)
- システム管理コネクター (1 個)

- パラレル・ポート・コネクター (1 個)
- ビデオ・ポート・コネクター (1 個)
- キーボード・ポート・コネクター (1 個)
- 補助装置ポート・コネクター (1 個)
- イーサネット・ポート・コネクター (1 個)
- USB ポート・コネクター (2 個)

コネクターの位置については、224ページの『入出力コネクターと 拡張スロット』を参照してください。

シリアル・ポート: サーバー には 2 個のシリアル・ポートが 標準装備されています。(コネクターの位置については、224ペー ジの『入出力コネクターと拡張スロット』を参照してください。) このポートは、プリンター、プロッター、外付けモデム、スキャナ ー、および補助端末装置と通信するために使用します。また、この ポートを使用して、コンピューター間でデータ転送を行うこともで きます。

シリアル・ポートは、データを*非同期*で転送できます。これは、文 字の間の休止時間に制約されずに、いつでも何ビットでも転送でき ることを意味します。

シリアル・ポートは、300 ビット/秒から 115000 ビット/秒の速度 で、データとコマンドを送受信できます。

シリアル・ポート A は、オペレーティング・システムとNetfinity 高機能システム管理プロセッサーが共用します。シリアル・ポート B は、オペレーティング・システムのみ使用することができます。

各シリアル・ポートには、サーバー背面に、9 ピンのオス型 D シ ェル・コネクターがあります。コネクターのピン番号の割り当て は、業界標準に準拠しています。

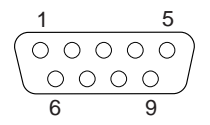

次の表にシリアル・ポート・コネクターのピン番号の割り当てを示 します。

| 表 1. シリアル・ポートのピン番号の割り当て |                                      |    |                                   |
|-------------------------|--------------------------------------|----|-----------------------------------|
| ピン                      | 信号                                   | ピン | 信号                                |
| 1                       | Data carrier detect (デー<br>タ・キャリア検出) | 6  | Data set ready (データ・<br>セット・レディ)  |
| 2                       | Receive data (データ受信)                 | 7  | Request to send (送信要<br>求)        |
| 3                       | Transmit data (データ送<br>信)            | 8  | Clear to send (送信可)               |
| 4                       | Data terminal ready (デー<br>夕端末レディ)   | 9  | Ring indicator (リング・<br>インディケーター) |
| 5                       | Signal ground (信号用接<br>地)            |    |                                   |

サーバーの電源を入れると、始動テスト (POST) ルーチンが、シリ アル・ポートを特定の通信ポート・アドレスに割り当てます。 アプリケーション・プログラムの中には、特定のポートしか使用し ないものもあります。モデムの中には、特定の通信ポート・アドレ スでしか使用されない設計になっているものもあります。したがっ て、構成によっては競合を解決するために、Configuration/Setup Utility (構成/セットアップ・ユーティリティー)プログラムを使用 して、通信ポート・アドレスの割り当てを変更する必要がありま す。

管理ポート C: ご使用の サーバー は専用のシステム管理入出 カポートを装備しています。このポートは、Netfinity 高機能シス テム管理プロセッサーとの通信専用のモデムの接続に使用すること ができます。.

サーバー背面にあるコネクターとピン番号の割り当ては、シリア ル・ポートの場合と同じです。

パラレル・ポート: パラレル・ポートは通常、ブリンターとの 通信に使用され、1度に1バイトのデータを転送します。パラレ ル・ポートには、サーバー背面に、25 ピンのメス型 D シェル・コ ネクターがあります。これは、標準パラレル・ポート (SPP)、拡張 パラレル・ポート (EPP)、および拡張機能ポート (ECP) の3 種類 の標準 IEEE 1284 モードの動作をサポートしています。(コネクタ ーの位置については、224ページの『入出力コネクターと拡張スロ ット』を参照してください。)

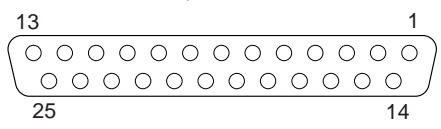

次の表にパラレル・ポート・コネクターのピン番号の割り当てを示 します。

| 表 2. パラレル・ポートのピン番号割り当て |     |                 |            |
|------------------------|-----|-----------------|------------|
| ピン                     | I/O | SPP/ECP 信号      | EPP 信号     |
| 1                      | 0   | -STROBE         | -WRITE     |
| 2                      | I/O | データ 0           | データ 0      |
| 3                      | I/O | データ 1           | データ 1      |
| 4                      | I/O | データ 2           | データ 2      |
| 5                      | I/O | データ 3           | データ 3      |
| 6                      | I/O | データ 4           | データ 4      |
| 7                      | I/O | データ 5           | データ 5      |
| 8                      | I/O | データ 6           | データ 6      |
| 9                      | I/O | データ 7           | データ 7      |
| 10                     | Ι   | -ACK            | -ACK       |
| 11                     | Ι   | BUSY            | -WAIT      |
| 12                     | Ι   | PE (用紙の終り)      | PE (用紙の終り) |
| 13                     | Ι   | SLCT (選択)       | SLCT (選択)  |
| 14                     | 0   | -AUTO FD (用紙送り) | -DSTRB     |
| 15                     | Ι   | -ERROR          | -ERROR     |
| 16                     | 0   | -INIT           | -INIT      |
| 17                     | 0   | -SLCT IN        | -ASTRB     |
| 18                     | -   | 接地              | 接地         |
| 19                     | -   | 接地              | 接地         |
| 20                     | -   | 接地              | 接地         |
| 21                     | -   | 接地              | 接地         |
| 22                     | -   | 接地              | 接地         |
| 23                     | -   | 接地              | 接地         |
| 24                     | -   | 接地              | 接地         |
| 25                     | -   | 接地              | 接地         |

サーバーの電源を入れると、POST ルーチンが、パラレル・ポート に特定の通信ポート・アドレスを割り当てます。このパラレル・ポ ートの割り当ては、Configuration/Setup Utility (構成/セットアッ プ・ユーティリティー) プログラムを使用して変更することができ ます。

ビデオ・ポート: このサーバーのシステム・ボードには、
 SVGA ビデオ・ポートが 1 つあります。このポートにはビデオ・
 モニターを接続します。ビデオ・ポートには、サーバーの背面に、
 15 ピンのアナログ・コネクターがあります。(コネクターの位置については、224ページの『入出力コネクターと拡張スロット』を参照してください。)

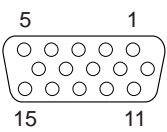

次の表に、ビデオ・コネクターのピン番号の割り当てを示します。

| 表 3. ビデオ・ポートのピン番号の割り当て                                      |                                                                                                   |  |
|-------------------------------------------------------------|---------------------------------------------------------------------------------------------------|--|
| ピン                                                          | 信号                                                                                                |  |
| 1<br>2<br>3<br>4<br>5<br>6<br>7<br>8<br>9<br>10<br>11<br>12 | 赤<br>緑またはモノクローム<br>青<br>モニター ID ビット 2<br>接地<br>接地<br>接地<br>+5 V<br>接地<br>モニター ID ビット 0<br>DDC SDA |  |
| 13<br>14<br>15                                              | 水平同期 (Hsync)<br>垂直同期 (Vsync)<br>DDC SDL                                                           |  |

*キーボード・ポートと補助装置ポート:*システム・ボードに は、キーボード・ポートが1つと補助装置ポートが1つありま す。補助装置ポートは、マウスなどのポインティング・デバイスを サポートします。(コネクターの位置については、224ページの『入 出力コネクターと拡張スロット』を参照してください。)

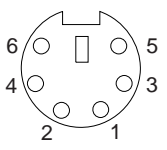

次の表に、キーボード・ポート・コネクターと補助装置ポート・コ ネクターのピン番号の割り当てを示します。

| 表 4.<br>て                  | キーボード・ボートと補助装置ボートのピン番号割り当                  |
|----------------------------|--------------------------------------------|
| ピン                         | 信号                                         |
| 1<br>2<br>3<br>4<br>5<br>6 | データ<br>未接続<br>接地<br>+5 V dc<br>クロック<br>未接続 |

イーサネット・ポート: Netfinity 5500-M10 のシステム・ボ ードには、イーサネット・コントローラー が付いています。このコ ントローラーには、サーバー背面に、カテゴリー3、4、または 5 のシールドなし対より線 (UTP) ケーブルで使用する外付けの RJ-45 コネクターがあります。このコネクターによって、イーサネ ット・ネットワークはサーバー内の内蔵トランシーバーに接続する ことができます。

-注-

100BASE-TX 高速イーサネット標準では、ネットワーク内の 配線がカテゴリー 5 以上である必要があります。

イーサネット・コントローラーの詳細については、21ページの 『Ethernet コントローラーの構成』を参照してください。

表5に、RJ-45 コネクターのピン番号割り当てを示します。この割 り当ては、10BASE-T 装置と 100BASE-TX 装置の両方に適用さ れます。

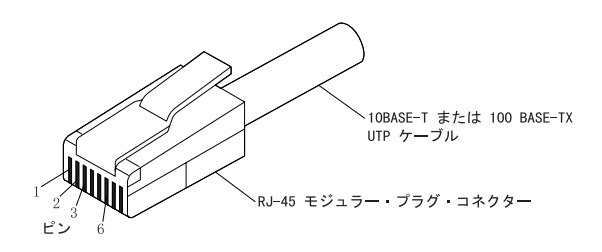

| 表 5. イーサネット・コネクターのピン番号割り当て |                             |    |                            |
|----------------------------|-----------------------------|----|----------------------------|
| ピン                         | 信号                          | ピン | 信号                         |
| 1                          | Transmit data+ (デー<br>夕送信+) | 5  | 予約済み                       |
| 2                          | Transmit data- (データ<br>送信-) | 6  | Receive data- (データ<br>受信-) |
| 3                          | Receive data+ (データ<br>受信+)  | 7  | 予約済み                       |
| 4                          | 予約済み                        | 8  | 予約済み                       |

ユニバーサル・シリアル・バス・ポート: Netfinity 5500-M10 のシステム・ボードには、2 個の汎用シリアル・バス (USB) ポートが付いています。各 USB ポートには、サーバー背面 に、以前はシリアル・ポート、パラレル・ポート、キーボード・ポ ート、マウス・ポート、ゲーム・ポートなどを使用していた装置を 接続するための外付けコネクターがあります。

USB は、電話機やマルチメディア装置用の、新たに作成されたシ リアル・インターフェース標準です。USB テクノロジーは、プラ グ・アンド・プレイを使用して、コネクターに接続されている装置 を判別します。各 USB 装置には、固有の USB アドレス を使用し てアクセスします。またハブと呼ぶ装置を使用して、USB ポート を複数の接続ポイントに変換します。ハブには、周辺装置を接続で きる複数のポートがあります。USB は、12 メガビット/秒 (Mbps) の帯域幅を提供し、1 セグメント当たり最大 63 台の周辺装置と最 大 5 メートルの信号距離をサポートします。

── 注 ── 2 台以上の USB 装置を取り付ける場合は、ハプに接続しなけ ればなりません。

表6に、USB コネクターのピン番号割り当てを示します。

| 表 6. USB コネクターのピン番号割り当て |                             |  |
|-------------------------|-----------------------------|--|
| ピン                      | 信号                          |  |
| 1<br>2<br>3<br>4        | VCC<br>-Data<br>+Data<br>接地 |  |

前面ベゼルの取り外し

— 始める前に -

346ページの『安全上の注意』をお読みください。

前面ベゼルを取り外すには、次のように行います。

- トップ・カバーを外します。295ページの『トップ・カバーの 取り外し』を参照してください。
- 情報パネル・カバーを外します。221ページの『情報パネル・ カバーの取り外し』を参照してください。
- ドアとトリム・ペゼルを外します。286ページの『サーバーの ドアおよびトリム・ペゼルの取り外し (タワー型)』を参照し てください。
- サイド・カバーを外します。288ページの『サイド・カバーの 取り外し』を参照してください。
- 5. 前面ベゼルを外します。

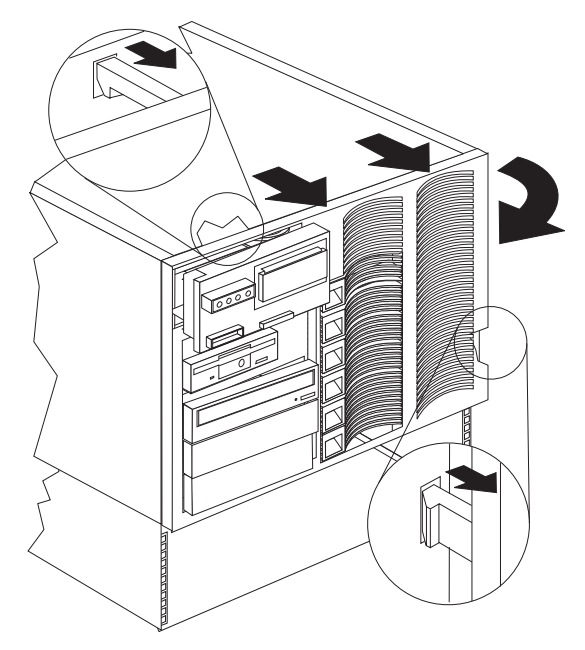

a. 上部および側面のベゼル・タブを解放しながら、ベゼル の左側を回してシステムから外します。

## ホット・プラス PCI アダプターの取り付け この項では、ホット・プラグ PCI アダプターの取り付け手順を説

明します。ホット・プラグ・アダプターを取り外す場合は、手順を 逆に行ってください。オペレーティング・システムがホット交換 PCI アダプターをサポートしている場合には、サーバーの電源を切 らずに、障害のあるホット・プラグ PCI アダプターを同じタイプ の新しいアダプターに交換することができます。オペレーティン グ・システムとアダプターがホット追加機能もサポートしていれ ば、サーバーの電源を切らずに、新しいアダプターを取り付けるこ とができます。

#### 一注一

ホット・プラグ PCI アダプターの取り付けと取り外しに、サ ーバーの電源を切る必要はありません。

- 始める前に -

- 346ページの『安全上の注意』をお読みください。
- 特別な要件および制限については、アダプターに付属の 説明書を読んでください。
- また、オペレーティング・システムに付属の説明書も参照してください。

#### - 重要 -

ホット・プラグ・アダプターを取り外す前に、必ずオペレーテ ィング・システムで定義された手順を実行し、アダプターが入 っているホット・プラグ PCI スロットを使用不可にしなけれ ばなりません。この操作を行わないと、システムがロックされ ることがあります。

オペレーティング・システムの説明書を参照してください。

この手順を進めるときには、次の図を参照してください。

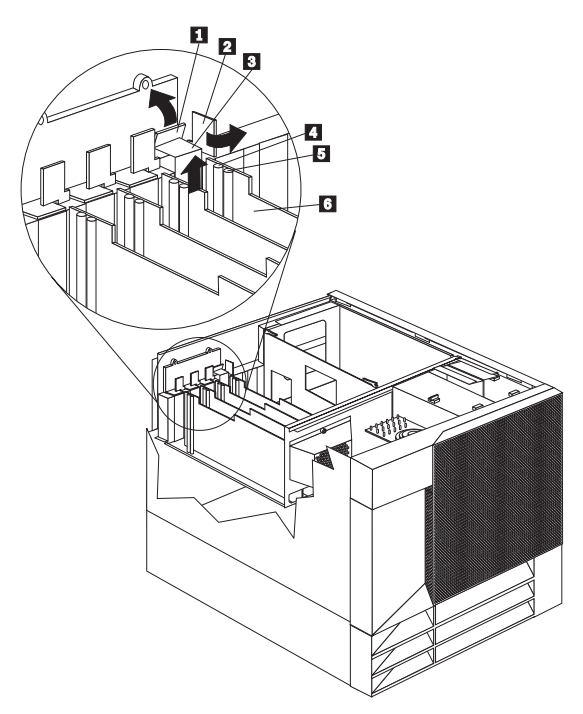

1 タブ 2 アダプター固定ラッチ 3 拡張スロット・カバー 4 アテンション・ライト 5 電源ライト 6 プラスチックの仕切り

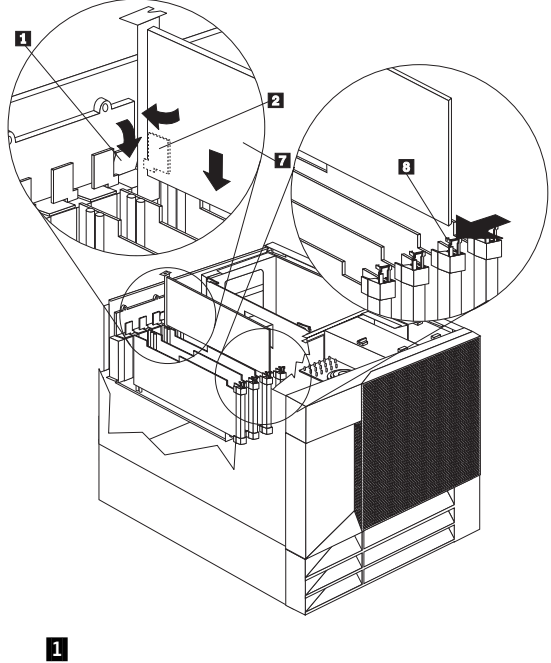

タブ
 アダプター固定ラッチ
 アダプター
 アダプター固定ラッチ

- 注 -

ホット・プラグ PCI アダプターを取り付ける手順:

- トップ・カバーを取り外します (295ページの『トップ・カバーの取り外し』を参照してください)。
- 2. アダプターを取り付ける拡張スロットを決めます。

ホット・プラグ PCI アダプターに使用できるのは、PCI スロット 1 ~ 4 だけです。

 選択した PCI スロットを、オペレーティング・システムから 使用不可にします。(ホット・プラグ PCI スロットを使用不 可にする手順については、オペレーティング・システムに付 属の説明書を参照してください。) PCI スロットを使用不可 にすると、その PCI スロットの電源ライトが消えます。

次の手順に進む前に、ホット・プラグ PCI スロットの電 源ライト 5 が消えていることを確認してください。

拡張スロット・カバー 3 を外します。
 a. アダプター固定ラッチ 2 を、左回りにまわします。

- 重要 -

b. 拡張スロット・カバー 3 の上部にあるタブ 1 を持ち上げ、拡張スロット・カバーをサーバーから取り外します。カバーは、将来使用できるよう安全な場所に保管してください。

空のスロットにはすべて、拡張スロット・カバーを 取り付けておく必要があります。これにより、シス テムの電磁放射特性が保持されるとともに、システ ム構成要素が適切に冷却されます。

- ケーブル接続については、アダプターに付属の説明書を参照 してください。アダプターを取り付ける前に、ケーブルを配 線しておく方が簡単です。
- 6. アダプターを静電気防止パッケージから取り出します。

─── 注 アダプター上のコンポーネントと金メッキしてあるコネ クターには、触れないでください。

- アダプターを、コンポーネント側を上にして、平らな、静電 気の起こらない面に置きます。
- 8. アダプター 7 を取り付けます。

— 重要 -

- 注 -

---- 重要 --

- a. アダプター 7 の上端または上の両方の角を注意して 持ち、システム・ボード上の拡張スロットの位置に合わ せます。
- b. アダプターを しっかりと 拡張スロットに挿入します。

アダプターをサーバーに取り付けたときは、カード が完全に正しい状態でシステム・ボードのコネクタ ーに挿入されていることを確認してください。挿入 が不完全だと、システム・ボードまたはアダプター が損傷するおそれがあります。

c. タブ 1 を下げて、アダプターの上隅のタブの上に重 ねます。アダプター固定ラッチ 2 を、きちんとはま るまで右回りに回します。

> 拡張スロットには、サーバーの中央に向かってスロ ットの最後部にもアダプター「固定ラッチ 3 が あります。アダプターを取り外すには、このアダプ ター固定ラッチ 3 を押してアダプターから離し た状態で、アダプターの上端がラッチの位置を越え るまで引き出す必要があります。

- 9. アダプターに必要なケーブルを接続します。
- PCI スロットを、オペレーティング・システムから使用可能にします。(ホット・プラグ PCI スロットを使用可能にする 手順については、オペレーティング・システムに付属の説明 書を参照してください。)ホット・プラグ PCI スロットの電 源ライト 5 がオンになっていることを確認してください。

他のオプションを取り付けたり取り外したりする場合は、続けて行ってください。行わない場合は、185ページの『取り付け作業の完了』に進んでください。

非ホット・プラグ・アダプターの取り付け: この項で は、非ホット・プラグ・アダプターの取り付け手順を説明します。 非ホット・プラグ・アダプターを取り外す場合は、手順を逆に行っ てください。

— 始める前に -

- 346ページの『安全上の注意』をお読みください。
- オプションに付属の説明書をお読みください。

この手順を進めるときには、次の図を参照してください。

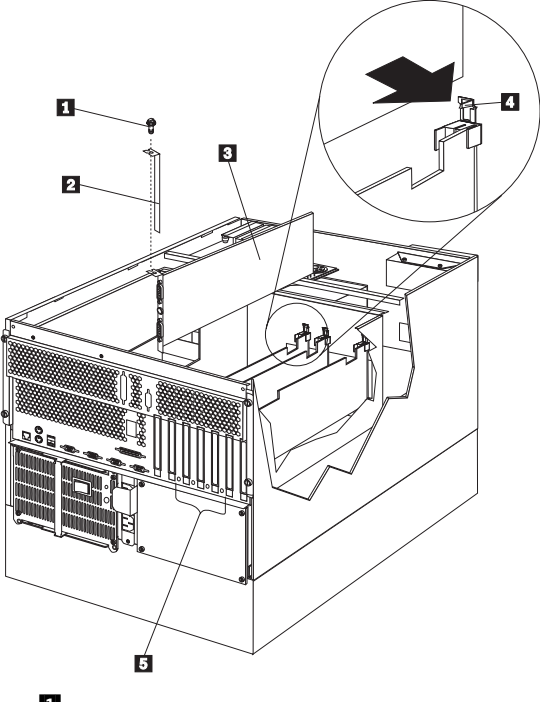

- 1 拡張スロット・カバーのネジ
- 2 拡張スロット・カバー
- 3 アダプター
- 4 アダプター固定ラッチ

非ホット・プラグ・アダプターを取り付ける手順:

 サーバーと周辺装置の電源を切り、外部ケーブルと電源コードを外して(255ページの『オプションの取り付けの準備』を 参照)、トップ・カバーを取り外します(295ページの『トッ プ・カバーの取り外し』を参照)。
2. アダプターを取り付ける拡張スロットを決めます。

アダプターに付属の説明書で、条件や制限事項を確認し ます。

3. 拡張スロット・カバー 2 を外します。

- 注 -

- アダプターを PCI スロット 1、2、3、または 4 に取り 付ける場合。
  - a. 204ページの『ホット・プラス PCI アダプターの 取り付け』の図で、サーバーの背面近くにあるス ロット末端の、アダプター固定ラッチの働きを確 認してください。
  - b. アダプター固定ラッチを、左回りに回します。
  - c. 拡張スロット・カバーの上部にあるタブを持ち上 げ、拡張スロット・カバーをサーバーから取り外 します。カバーは、将来使用できるよう安全な場 所に保管してください。
- アダプターを PCI スロット 5 または 6、または ISA スロットに取り付ける場合。
  - a. 拡張スロット・カバー 2 上部のネジ 1 を外し ます。
  - b. 拡張スロット・カバーを滑らせて、サーバーから 取り外します。
  - c. カバーとネジは、将来使用できるよう安全な場所 に保管します。

#### --- 重要 --

一注:

空のスロットにはすべて、拡張スロット・カバーを取り 付けておく必要があります。これにより、システムの電 磁放射特性が保持されるとともに、システム構成要素が 適切に冷却されます。

- ケーブル接続については、アダプターに付属の説明書を参照 してください。アダプターを取り付ける前に、ケーブルを配 線しておく方が簡単です。
- 5. アダプターを静電気防止パッケージから取り出します。

アダプター上のコンポーネントと金メッキしてあるコネ クターには、触れないでください。

- アダプターを、コンポーネント側を上にして、平らな、静電 気の起こらない面に置きます。
- アダプターに付属の説明書に従って、ジャンパーとスイッチ を設定します。
- 8. アダプターを取り付けます。
  - アダブター 3 の上端または上の両方の角を注意して 持ち、システム・ボード上の拡張スロットの位置に合わ せます。
  - b. アダプターを しっかりと 拡張スロットに挿入します。

重要 アダプターを サーバーに取り付けたときは、完全 に正しい状態でシステム・ボードのコネクターに挿 入されていることを確認してから、電源を入れてく ださい。挿入が不完全だと、システム・ボードまた はアダプターが損傷するおそれがあります。

- アダプターを PCI スロット 1、2、3、または 4 に取り付け る場合。
  - a. 204ページの『ホット・プラス PCI アダプターの取り 付け』の図で、サーバーの背面近くにあるスロット未端 の、アダプター固定ラッチの働きを確認してください。
  - b. アダプター・ガイドのタブを下げて、アダプターの上隅のタブの上に重ねます。アダプター固定ラッチを、しっかり止まるまで右回りに回します。

アダプターを PCI スロット 5 または 6、または ISA スロッ トに取り付ける場合。

- a. 支えブラケットの丸形ノッチを、拡張スロット・フレームのネジ孔の位置に合わせます。アダプターの支えブラケットは、拡張スロット・カバーがあった場所に収まります。
- b. 拡張スロット用ネジ 3 (前の手順で外したもの)をネ ジ穴に挿入し、丸形ノッチを上に押してネジに当たるようにします。
- c. 拡張スロット用ネジをしっかりと締めます。

拡張スロットには、サーバーの中央に向かってスロ ットの最後部にもアダプター固定ラッチ 4 があ ります。アダプターを取り外すには、このアダプタ ー固定ラッチ 4 を押してアダプターから離した 状態で、アダプターの上端がラッチの位置を越える まで引き出す必要があります。

10. アダプターに必要なケーブルを接続します。

- 注 -

他のオプションを取り付けたり取り外したりする場合は、続けて行ってください。行わない場合は、185ページの『取り付け作業の完了』に進んでください。

#### ネットワーク・アダプターとデバイス・ドライバー

間の互換性の確認: サーバーは、数種類のネットワーク・ア ダプターをサポートしています。ネットワーク・アダプターの取り 付けやネットワーク・オペレーティング・システムのインストール または操作時に問題がある場合は、そのネットワーク・アダプター のデバイス・ドライバーが共用プロセッサーをサポートしているか どうか確認してください。アダプターの互換性の要件の詳細につい ては、ネットワーク・アダプターの説明書を参照してください。

## ホット・スワップ電源機構の取り付け

サーバーには、電源機構が1台装備されています。2台目の電源機構を取り付けて、予備電源を提供することができます。電源機構を 取り付けた後、電源機構状況ライトを調べて、電源機構が正常に動 作していることを確認してください。詳細については、259ページの『電源機構』を参照してください。

# ▲ 注意

電源機構または次のラベルが貼られている部分 (電源バックプ レーンおよび AC ボックス)のカバーは、絶対に取り外しては なりません。

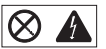

電源機構、電源バックプレーン、および AC ボックスの内部 は、高圧で強い電流レベルになっており、大変危険です。電源 機構、電源バックプレーン、および AC ボックスの中には、 保守を必要とする部品はありません。 この手順を進めるときには、次の図を参照してください。

注 ホット・スワップ電源機構を取り付ける場合、サーバーの電源 をオフにする必要はありません。

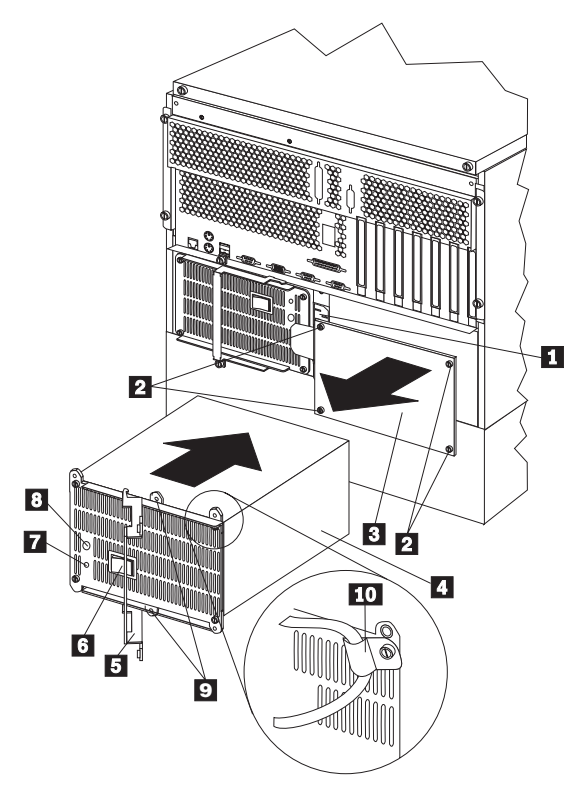

1 電源機構 2 用の電源コード・コネクター 2 ネジ 3 フィラー・パネル 4 電源機構 5 ハンドル 6 電源機構の電源スイッチ 7 AC 電源ライト 8 DC 電源ライト 9 出荷用ネジ穴 10 電源コード・ストレイン・リリーフ・ブラケット 電源機構を追加する手順:

、注音

電源機構または次のラベルが貼られている部分(電源バックプ レーンおよびAC ボックス)のカバーは、絶対に取り外しては なりません。

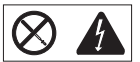

電源機構、電源バックプレーン、および AC ボックスの内部 は、高圧で強い電流レベルになっており、大変危険です。電源 機構、電源バックプレーン、および AC ボックスの中には、 保守を必要とする部品はありません。

- 注 -

電源機構を取り付ける場合、電源機構の電源スイッチを切る必 要はありません。

1. フィラー・パネル 3 を取り外します。

\_\_\_注-

- a. フィラー・パネルから 4 個のネジ 2 を取り外しま す。
- b. フィラー・パネル 3 を電源機構ベイから取り外し、
  外した4個のネジとともに将来の使用に備えて保管しておきます。

通常の操作中は、適切な冷却効率を保つために、各 電源機構ペイに電源機構またはフィラー・パネルの いずれかが取り付けられている必要があります。

- 電源機構のハンドル 5 をオープンの位置にして、電源機構 をシャシーに滑り込ませます。
- 電源機構のハンドル 5 をゆっくり閉じて、電源機構をベイ に固定します。
- 追加した電源機構の電源コードを、電源コード・コネクター
  に差し込みます。

、注意

電源コードに電源コード・ストレイン・リリーフ・プラ ケット・オプションがついている場合は、サーバーを簡 単に届く電源に接続する必要があります。

必要があれば、電源コード・ストレイン・リリーフ・プラケット 10 を取り付けます。

- 電源コードを、正しく接地されたコンセントに差し込みます。
- 電源機構の電源スイッチ 6 が、オンの位置になっていることを確認します。
- 8. 電源機構の DC 電源ライト 8 と AC 電源ライト 7 がオ ンになっていることを確認します。これらのライトは、電源 装置が正常に動作していることを示しています。

#### ホット・スワップ電源機構の取り外し

サーバーには、電源機構が1台装備されています。2台目の電源機 構を取り付けて、予備電源を提供することができます。各電源機構 には、2個の状況表示ライトが付いています。状況表示ライトの詳 細については、259ページの『電源機構』を参照してください。

#### - 重要 -

サーバーに取り付けられている電源機構が1つだけの場合には、電源機構のホット・スワップを行うことはできません。

この手順を進めるときには、211ページの『ホット・スワップ電源 機構の取り付け』の図を参照してください。

電源機構を取り外す手順:

🔨 注意

電源機構または次のラベルが貼られている部分(電源バックプレーンおよびACボックス)のカバーは、絶対に取り外してはなりません。

 $\otimes \mathbf{A}$ 

電源機構、電源バックプレーン、および AC ボックスの内部 は、高圧で強い電流レベルになっており、大変危険です。電源 機構、電源バックプレーン、および AC ボックスの中には、 保守を必要とする部品はありません。

 サーバーに電源機構が1台だけ取り付けられている場合は、 サーバーおよび周辺装置の電源を切ります(255ページの『オ プションの取り付けの準備』を参照)。そうでない場合は、次 のステップに進みます。

電源機構を取り外す前に、電源機構の電源スイッチをオ フにしてください。

- 取り外している電源機構の電源スイッチを、オフの位置に設 定します。
- 3. 電源機構 4 を取り外します。

一注-

— 重要 -

a. 電源機構の出荷用ネジ 9 をまだ取り外していない場合は、取り外します。

出荷用ネジは、元に戻す必要はありません。
 ご使用のサーバーは、図に示されているハンドルおよび出荷用ねじではなく、異なるハンドルおよび青色のつまみねじが使用されている場合もあります。

- b. 電源コード・ストレイン・リリーフ・ブラケット 10
  があれば、取り外します。
- c. 電源機構のハンドル 5 を握り、サーバーの中央に向かってハンドルを引いて、電源機構をシャシーから引き出します。

通常の操作中は、適切な冷却効率を保つために、各 電源機構ペイに電源機構またはフィラー・パネルの いずれかが取り付けられている必要があります。

 交換用の電源機構を取り付けない場合は、次の手順に従って ください。

-- 注 -

- a. 交換した電源機構の電源コードを切り離します。
- b. 電源機構のフィラー・パネルを取り付け、ステップ 5 に進みます。

電源機構を交換する場合は、次の手順に従ってください。

- a. 電源機構のハンドル 5 をオープンの位置にして、電 源機構をシャシーに滑り込ませます。
- b. 電源機構のハンドル 5 をゆっくり閉じて、電源機構 をベイに固定します。
- c. 電源機構の電源スイッチ 6 が、オンの位置になって いることを確認します。
- d. 電源機構の AC 電源ライト 2 と DC 電源ライト 3 がオンになって、電源機構が正しく動作していることを示しているかどうか確認します。

1、注意

電源コードに電源コード・ストレイン・リリー フ・ブラケット・オプションがついている場合 は、サーバーを簡単に届く電源に接続する必要が あります。

- e. 必要があれば、電源コード・ストレイン・リリーフ・プラケット 10 を取り付けます。
- 他のオプションを取り付けたり取り外したりする場合は、続けて行ってください。行わない場合は、185ページの『取り付け作業の完了』に進んでください。

## ホット・スワップ・ファン・アセンブリーの交 換

サーバーには、3 つのホット・スワップ・ファン・アセンプリーが 標準装備されています。

— 重要 —

障害が発生したファンは、適切な冷却を保つために、48 時間 以内に交換してください。

---注 -

ホット・スワップ・ファン・アセンブリーを交換する場合、サ ーバーの電源を切る必要はありません。

次の図は、ホット・スワップ・ファン・アセンブリーの交換方法を 示します。この手順を進めるときには、次の図を参照してくださ い。

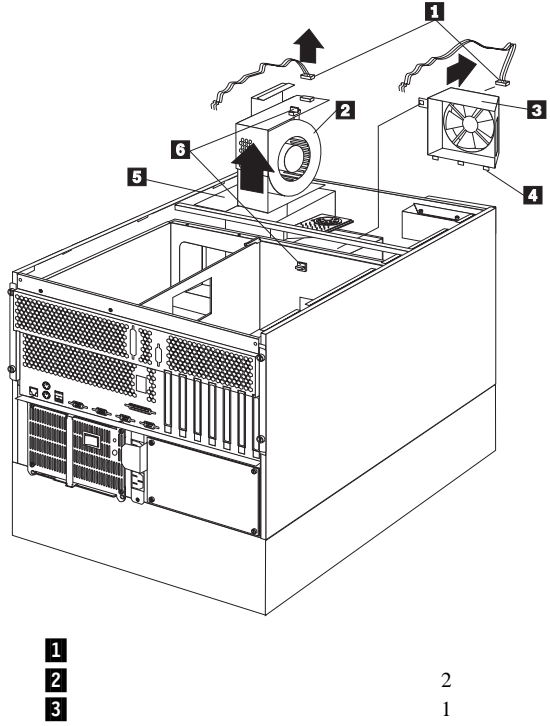

- 4 タブ
- 5 ホット・スワップ・ファン・アセンブリー 3
- 6 4 分の 1 回転固定ネジ

ホット・スワップ・ファン・アセンブリーを交換する手順:

、注意

— 重要 —

ファンの電源ケーブルは、ファン・アセンブリーがサーバーに 取り付けられていない場合は切り離しておく必要があります。 接続してしまうと、ファンが手に持っている間に回り始めてフ ァンの羽根で指を傷付ける可能性があります。

トップ・カバーを取り外します (295ページの『トップ・カバーの取り外し』を参照してください)。

システムを正しく冷却するために、この手順を行ってい るときに、トップ・カバーを外した状態で 30 分以上を 経過してはいけません。

- 診断パネルのファン LED を調べて、どのファン・アセンブ リー(2、3、5)の交換が必要かを判別します(195ページの『診断パネル LED』を参照してください)。
- 交換するファン・アセンブリーから、電源ケーブル 1 を取 り外します。
- ファン・アセンブリーの4分の1回転固定ネジ 6 を、4 分の1回転させ、サーバーからファン・アセンブリーを取り 外します。
- 交換するファン・アセンブリーをサーバーに滑り込ませます。(ファン・アセンブリー130を交換している場合には、 タブ40がサーバーのファン開口部の底にあるスロットにはまっていることを確認してください。)
- ファン・アセンブリーを正しい位置に入れたら、4分の1回 転固定ネジ 6 を4分の1回転させて、ファンをサーバーに 固定します。
- 7. ファンの電源ケーブル 1 を電源コネクターに接続します。
- トップ・カバーを取り付けます (185ページの『トップ・カバーの取り付け』を参照してください)。

### 情報 LED パネル

サーバーの前面にある情報 LED パネルに、状況ライトがありま す。

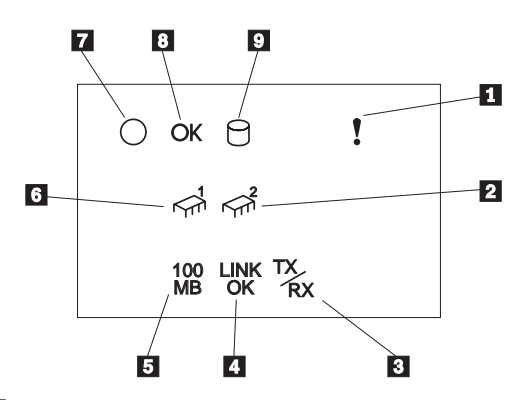

- システム・エラー・ライト: この黄色のライトは、システム・エラーが発生するとオンになります。診断 LED パネルのライトもオンになり、さらにエラーの内容を示します。
  (詳細については、50ページの『状況ライト』を参照してください。)
- プロセッサー 2 活動ライト: この緑色のライトは、マイクロ プロセッサー 2 (セカンダリー・プロセッサー) で活動があ るとオンになります。
- 3 イーサネット送受信活動ライト:この緑色のライトがオンになっている場合、サーバーとの間で送受信活動があることを示しています。
- 4 イーサネット・リンク状況ライト:この緑色のライトがオン になっている場合、イーサネット・ポート上に活動状態の接 続があります。
- 5 イーサネット速度 100 Mbps: この緑色のライトがオンになっている場合、イーサネットの速度は 100 Mbps です。
- 6 プロセッサー 1 活動ライト: この緑色のライトは、マイクロ プロセッサー 1 (1 次プロセッサー)で活動があるとオンに なります。
- システム電源ライト:この緑色のライトがオンになっている 場合、サーバーにシステム電源が入っています。このライト が明滅している場合、サーバーは待機モードになっています (システムの電源機構はオフになっていて、AC 電流は流れ ている状態)。このライトがオフのときは、電源機構、AC 電源、またはライトに障害があります。

#### --- 重要 --

このライトが消えていても、サーバーに電流が流れて いないことにはなりません。ライトが切れている可能 性があります。サーバーへの電流をすべて遮断するに は、サーバーの電源コードをコンセントから抜く必要 があります。

- 8 システム POST 完了ライト: この緑色のライトは、始動テ スト (POST) がエラーなしで完了するとオンになります。
- SCSI ハード・ディスク活動ライト: この緑色のライトは、 ハード・ディスクで活動があるとオンになります。

情報パネル・カバーの取り外し

— 始める前に —

346ページの『安全上の注意』をお読みください。

情報パネル・カバーは、次の手順で取り外します。

- ドアを外します。286ページの『サーバーのドアおよびトリム・ペゼルの取り外し (タワー型)』を参照してください。
- 2. 情報パネル・カバーを取り外します。

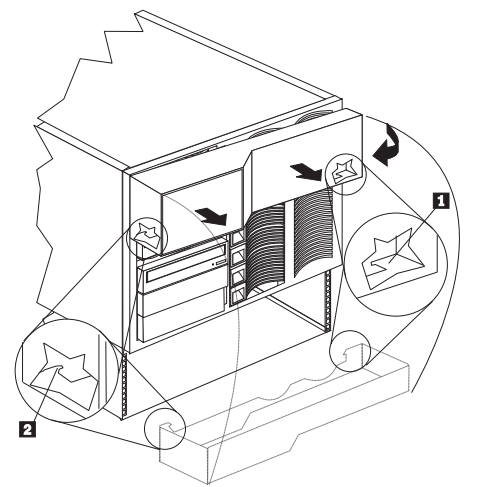

- a. カバーの右側面の内側に指を入れます。
- b. カバーのラッチ・タブ 1 がサーバーの側面のスロットから離れるまで、カバーの端をサーバーの右側面から引き離します。
- カバーを持ち上げ、カバーの右側をねじってサーバーの 前面から外します。
- d. カバーを左に移動させ、左のラッチ・タブ 2 を解放 し、サーバーからカバーを外します。

## 情報パネル LED アセンブリーの取り外し

— 始める前に -

346ページの『安全上の注意』をお読みください。

情報パネル LED アセンブリーを取り外すには、以下の手順に従い ます。

- サーバーのドアとトリム・ベゼルを取り外します。286ページの『サーバーのドアおよびトリム・ベゼルの取り外し(タワー型)』を参照してください。
- トップ・カバーを外します。295ページの『トップ・カバーの 取り外し』を参照してください。
- 3. サイド・カバーを外します。288ページの『サイド・カバーの 取り外し』を参照してください。
- ドアを外します。286ページの『サーバーのドアおよびトリム・ペゼルの取り外し (タワー型)』を参照してください。
- 情報パネル・カバーを外します。221ページの『情報パネル・ カバーの取り外し』を参照してください。
- 6. 情報パネル LED アセンブリー・ケーブルを切り離します。
- 7. 情報パネル LED アセンブリーを取り外します。

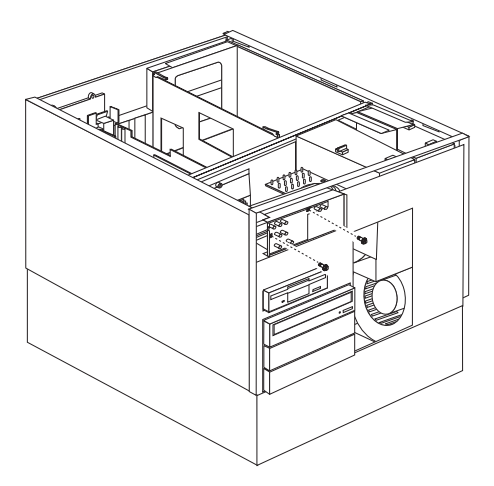

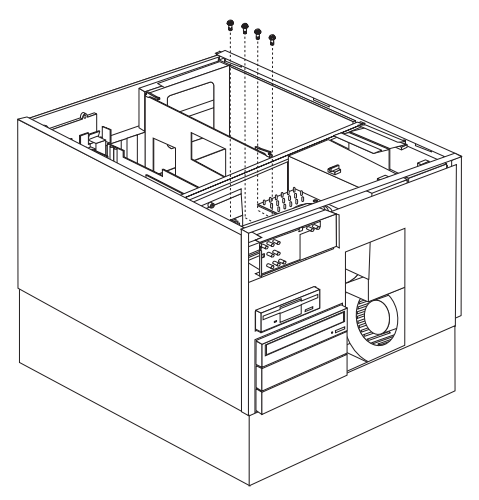

a. 情報パネル LED アセンブリー・ネジを外してから、ア センブリーを取り外します。 入出力コネクターと拡張スロット

次の図は、サーバーの背面にある拡張スロットと入出力コネクター (ポート)を示しています。

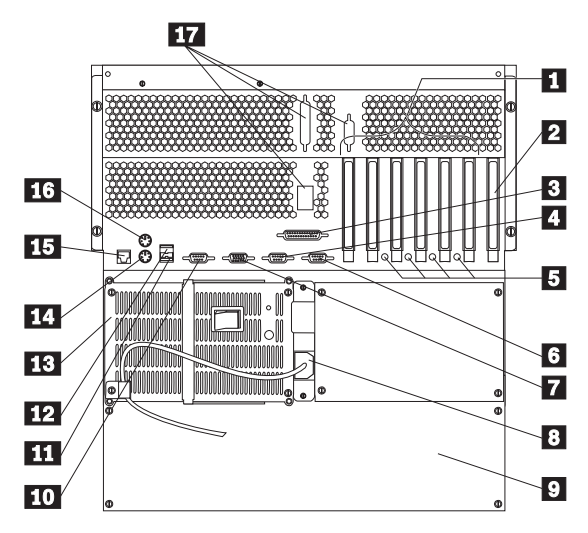

- PCI 拡張スロット:ご使用のサーバーには、PCI 拡張スロットが6 個あります。PCI スロットのうち4 個は、ホット・プラグ PCI アダプターをサポートしています。 アダプターの多くはバス・マスターの機能を備えており、この機能によって、システムのマイクロプロセッサーへ割り込みを行うことなく命令を実行できます。
- ISA 拡張スロット:ご使用のサーバーには、ISA 拡張スロットが1 個あります。 アダプターの多くはバス・マスターの機能を備えており、この機能によって、システムのマイクロプロセッサーへ割り込みを行うことなく命令を実行できます。
- 3 パラレル・コネクター: プリンターなどのシリアル装置の信号ケーブルを接続します。
- シリアル A コネクター:モデムまたはその他のシリアル装置のシリアル信号ケーブルを、この9 ピン・シリアル・コネクターに接続します。シリアル・ポート A は、Netfinity高機能システム管理プロセッサーとオペレーティング・システムで共用することができます。ポート割り当て情報については、56ページの『装置と I/O ポート』を参照してください。25 ピンの信号ケーブルを使用する場合は、9 ピンから25 ピンへの変換アダプター・ケーブルが必要です。
- 5 ホット・プラグ PCI スロットのアテンション・ライト:ホット・プラグ PCI スロットには、それぞれにサーバーの背面から見えるアテンション・ライトがあります。アテンション・ライトは、オンの間はおよそ1秒に1回の速さで明滅します。アテンション・ライトの意味は、オペレーティング・システムで定義されています。オペレーティング・シス

テムがホット・プラグ PCI アダプターをサポートしている かどうか、またサポートしている場合はアテンション・ライ トの意味について、オペレーティング・システムの資料を参 照してください。

- 6 シリアル B コネクター:モデムまたはその他のシリアル装置のシリアル信号ケーブルを、この9 ピン・シリアル・コネクターに接続します。シリアル・ボート B は、オペレーティング・システムによって使用され、Netfinity 高機能システム管理プロセッサーと共用はできません。ポート割り当て情報については、56ページの『装置と I/O ポート』を参照してください。25 ピンの信号ケーブルを使用する場合は、9 ピンから 25 ピンへの変換アダプター・ケーブルが必要です。
- 7 ビデオ・コネクター:モニターの信号ケーブルを接続します。
- 8 電源機構1電源コネクター:電源機構1の電源コードを接続します。(追加のオプション電源機構用電源コネクターは、カバーで覆われています。)
- 9 NetBAY3: Netfinity 5500-M10 のタワー型には、 NetBAY3 が付いています。NetBAY3 には、 IBM EXP10 や電力配分装置などの装置を取り付けることができ ます。詳細については、『NetBAY3 への装置の取り付け』 を参照してください。
- 10 管理 C コネクター: このコネクターは、Netfinity 高機能シ ステム管理プロセッサーとの通信専用のモデムの接続に使用 します。
- 汎用シリアル・バス2コネクター:この汎用シリアル・バス (USB)コネクターに、入出力装置を接続できます。USB1 または2に装置を接続するには、4ピン・ケーブルが必要 です。

一注

- 注 -

標準(非 USB) キーボードがキーボード・ポートに接 続されている場合、始動テスト(POST)の実行中は USB ポートが使用不能になり、POST 中は USB 装置 は動作しません。

12 汎用シリアル・バス1コネクター:この汎用シリアル・バス (USB)コネクターに、入出力装置を接続できます。USB1 または2に装置を接続するには、4ピン・ケーブルが必要 です。

> 標準(非 USB) キーボードがキーボード・ポートに接 続されている場合、始動テスト(POST)の実行中は USB ボートが使用不能になり、POST 中は USB 装置 は動作しません。

- 13 電源機構 1: このサーバーには、ホット・スワップ電源機構 が1 つ取り付けられています。電源機構の詳細について は、259ページの『電源機構』を参照してください。
- 14 キーボード・コネクター: キーボード・ケーブルを接続しま す。
- 15 イーサネット・コネクター: このサーバーには RJ-45イーサ ネット・コネクターが 1 個あります。このコネクターは、 ネットワーク・ケーブルを内蔵の 10BASE-T または 100BASE-TX、対より線トランシーバーに接続するための ものです。
- 16 マウス・コネクター:マウス・ケーブルを接続します。この ポートは、補助装置ポートまたは指示装置ポートと呼ばれる こともあります。
- 17 外部コネクター突き出し:このサーバーには外部コネクター 突き出しが 3個あって、外部 SCSI ケーブル・オプションな どのオプションの取り付けに使用できます。

一注一

これらのコネクターのピン割り当てその他詳細については、 196ページの『外付けオプション』を参照してください。 内部ライト/スピーカー・アセンブリー

一 始める前に 一

346ページの『安全上の注意』をお読みください。

内部ライト/スピーカー・アセンブリー (診断ライト)を取り外すた めには、以下のように行います。

- 1. トップ・カバーを外します。295ページの『トップ・カバーの 取り外し』を参照してください。
- 内部ライト/スピーカー・アセンブリーに接続されているケー ブルを切り離します。
- 内部ライト/スピーカー・アセンブリー診断ライトを取り外し ます。

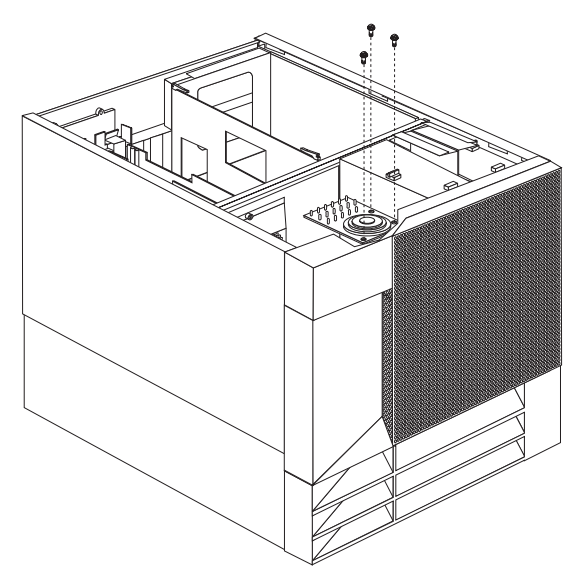

 a. 内部ライト/スピーカー・アセンブリー取り付けネジを 外します。次に、内部ライト/スピーカー・アセンブリ ーを取り外します。

### 内蔵ドライブの取り付け

種類の異なるドライブを追加すると、システムは複数の種類の媒体 を読み取ったり、より多くのデータを保管できるようになります。 次のような種類のドライブを取り付けることができます。

- ディスケット
- ハード・ディスク
- CD-ROM
- テープ

内蔵ドライブ・ベイ: 内蔵ドライブは、ベイに取り付けま す。サーバーには、3.5 インチ、1.44 MB のディスケット・ドライ ブが1 台標準装備されています。

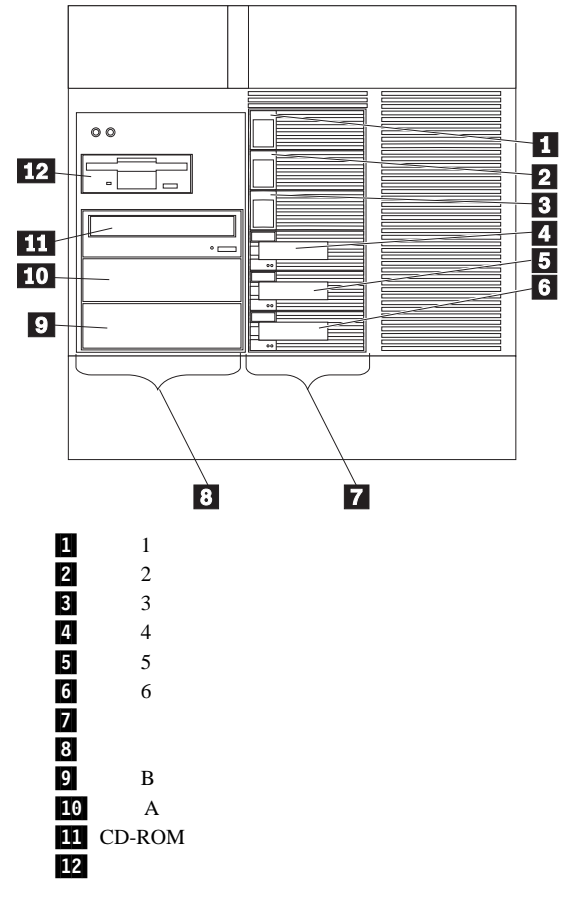

サーバーには、故障したハード・ティスク・ドライフを、サーバー の電源を切らずに交換できるハードウェアが装備されています。こ れには、ハード・ディスク・ドライブの取り外しと取り付けの最中 でも、システム操作を続けられるという利点があります。こういっ たドライブを、*ホットスワップ可能*ドライブと呼びます。また、ホ ット・スワップ・ドライブと呼ぶこともあります。 各ホット・スワップ・ドライブ・ベイには、2個の表示ライトがサ ーバー前面に付いています(219ページの『情報 LED パネル』を 参照)。黄色のハード・ディスク状況ライトがオンになったままにな っている場合は、そのドライブに障害があり、交換の必要があるこ とを示しています。ハード・ディスク状況ライトがドライブの障害 を示している場合、ホット・スワップ・ドライブは、サーバーの電 源を切らずに交換することができます。

取り付けようとするホット・スワップ・ドライブは、ホット・スワ ップ・ドライブ・トレイが装備されているものでなければなりませ ん。取り付けるドライブには、SCA(単一コネクター接続機構)コ ネクターが必要です。ホット・スワップ・ドライブ・トレイは、ホ ット・スワップ・ドライブに付属しています。

- サーバーには、3.5 インチ、1.44 MBのディスケット・ドラ イブが1台と CD-ROM ドライブが1台、事前に取り付け られています。
- ペイ A および B には、装置が取り付けられていません。これらのペイは、テープ・バックアップ・ドライブなどの、
  5.25 インチ、ハーフハイト、取り外し可能媒体ドライブ用です。ペイ A と B を組み合わせて、1 つのフルハイト・ペイとして使用することもできます。
- このNetfinity 5500-M10は、ディスケット・ドライブを1台 のみサポートしています。
- このサーバーは、冷却を考慮して、ベイAとBの両方にハ ード・ディスク・ドライブを取り付ける構成はサポートして いません。

- 注 -

サーバーの EMI (電磁気干渉) 適合性と冷却効率を維持 するために、前面左側のベイ (取り外し可能メディア・ ベイ)にはカバーを付けるか、そのベイを空けないよう にしてください。ドライブの取り付け時にペイから外し たフィラー・パネルは、将来そのドライブを取り外して 他のドライブを取り付けない場合に必要となるので、保 管します。

- 取り外し可能メディア・ベイ (ベイ A-B)の1 つに 50 ピン・コネクター付きの装置を取り付ける場合は、68 ピンから50 ピンへのコンバーターが必要です。
- このサーバーは、ホット・スワップ・ベイで6個のスリム(1 インチ)または3個のハーフハイト(1.6インチ)、3.5イン チ、ホット・スワップ・ハード・ディスク・ドライブをサポ ートします。
- ホット・スワップ・ベイは、SCSI バックプレーン に接続しています。このバックプレーンは、ベイの後ろにあるプリント回路ボードです。バックプレーンは、最大6台のハード・ディスク・ドライブをサポートします。
- ディスケット・ドライブは、1 MB と 2 MB のディスケットを使用します。最適な使用方法としては、1 MB のディスケットは 720 KB にフォーマットし、2 MB のディスケットは 1.44 MB にフォーマットしてください。

**SCSI ドライブ:** 一部のドライブは、SCSI (*small* computer system interface (小型コンピューター・システム・イン タ-フェ-ス))と呼ばれる特殊な設計になっています。この設計 では、単一の SCSI チャネルに複数のドライブを接続することができます。

— 注 -

- SCSI ドライブに関する説明は、テープ・ドライブなど の他の SCSI 装置にもあてはまります。
- 内蔵 SCSI 装置と外付け SCSI 装置の両方を取り付ける 場合は、この項の指示だけでなく、196ページの『外付 けオプション』の指示にも従ってください。

16 ビット (幅広) SCSI ケーブルは、各ホット・スワップ・バック プレーンをシステム・ボード上の内蔵 RAID SCSI コントローラー の1 つのチャネルに接続します。ベイ A および B 内のオプショ ン装置用のコネクターを備えた追加 16 ビット SCSI ケーブルは、 RAID コントローラーの第2 のチャネルに接続します。このケー ブルのもう一方の端にはターミネーターが付いており、サーバー底 部のオーブン・ベイと電源機構の間に、折りたたんでケーブル・ク ライトで固定されています。

**SCSI ID:** RAID コントローラーの個々のチャネルに接続され た各 SCSI 装置には、コントローラーが装置を識別し、異なる装置 が同時にデータ転送を開始しないよう、固有の識別コード (ID) が 必要です。(内蔵 RAID コントローラーの 2 つのチャネルは、個別 に動作します。) SCSI 装置の ID (SCSI ID) を設定する必要があ る場合は、その装置に付属の説明書を参照してください。

ホット・スワップ・ハード・ディスク・ドライブの SCSI ID は、 SCSI バックプレーン上のジャンパーの設定に従って、サーバーが 自動的に設定します。サーバーは、ハード・ディスク・ドライブの SCSI ID を使用して、各ホット・スワップ・ベイの上にある表示ラ イトに状況情報を送ります。

サーバーの SCSI バックプレーンは、6 個のホット・スワップ・ベ イをサポートします。表7は、バックプレーンがホット・スワッ プ・ハード・ディスク・ドライブに割り当てる省略時の SCSI ID を示しています。

| 表 7. 自動割り振り SCSI ID                                                               |   |   |   |   |   |   |
|-----------------------------------------------------------------------------------|---|---|---|---|---|---|
| ベイ                                                                                | 1 | 2 | 3 | 4 | 5 | 6 |
| ID                                                                                | 0 | 1 | 2 | 3 | 4 | 5 |
| 注: SCSI バックブレーンの 省略時の SCSI ID は 15 です。RAID コントローラ<br>ーの各チャネルの省略時の SCSI ID は 7 です。 |   |   |   |   |   |   |

SCSI バックプレーン上のジャンパーの設定を変更して、ドライブ の省略時の ID を変更することができます。284ページの『SCSI バックプレーン・オプション・ジャンパー』を参照してください。 SCSI バックプレーンの簡単なレイアウト図を 283ページの 『SCSI バックプレーン構成要素の位置』に示します。

SCSI 装置の処理順序は、ServeRAID 構成ユーティリティー・プ ログラムを用いて設定します。順序は、最小の SCSI ID から最高 へ (0 ~ 6、次に 8 ~ 15) という順です。

終端処理 (内蔵 SCSI 装置): SCSI バスは、両方の端で終端 処理されていなければなりません。このサーバーの SCSI バスの両 端は、すでに終端処理されています。

サーバーのホット・スワップ・ドライブはすべて自動的に終端し、 RAID コントローラーが SCSI バスのもう一方の端を終端させま す。

取り外し可能メディア・ベイ (ベイ A および B) に SCSI 装置を取 り付ける場合、装置の終端処理を使用不可にする必要があります。 RAID コントローラーはすでに終端処理されており、取り外し可能 媒体ドライブ・ベイ内の装置の SCSI ケーブルには、もう一方の端 にターミネーターがついています。たとえば、SCSI 装置を取り外 し可能媒体ドライブ・ベイ (ベイ A または B) に取り付ける場合 は、終端処理を Disable (使用不能) に設定してください。SCSI ケ ーブルの一方の端は、すでに終端処理されているためです。

終端処理を制御する装置ジャンパーまたはスイッチの設定手順については、SCSI 装置に付属の説明書を参照してください。

事前導入ステップ (全ベイ共通): サーバーにドライブを 取り付ける前に、その内蔵ドライブに付属の説明書に指定されてい る、ケーブルおよびその他の装置がすべてそろっていることを確認 してください。取り付け前に実行しなければならない手順もありま す。また、オプションを最初に取り付けるときにだけ必要な手順も あります。

- 始める前に -

- 346ページの『安全上の注意』をお読みください。
- 内蔵ドライブに付属の説明書をお読みください。
- 1. ドライブを取り付けるベイを選択します。
- ドライブに付属の説明書を読んで、ドライブのジャンパーや スイッチを設定する必要があるか確認します。
- ドライブを取り付けるには、232ページの『5.25 インチの取 り外し可能メディア・ドライブの取り付け』または235ページの『ホット・スワップ・ベイへのドライブの取り付け』に 進んでください。

## 5.25 インチの取り外し可能メディア・ドライブの取り付け

— 始める前に -

- 346ページの『安全上の注意』をお読みください。
- ドライブに付属の説明書をお読みください。
- 取り付けるドライブを準備します (231ページの『事前導入ステップ (全ペイ共通)』を参照してください)。

- 注 -

サーバーの EMI (電磁気干渉) 適合性と冷却効率を維持するために、前面左側のペイにはカバーを付けるか、そのペイを空けないようにしてください。ドライブの取り付け時にペイから外したフィラー・パネルは、将来そのドライブを取り外して他のドライブを取り付けない場合に必要となるので、保管します。

この手順を進めるときには、次の図を参照してください。

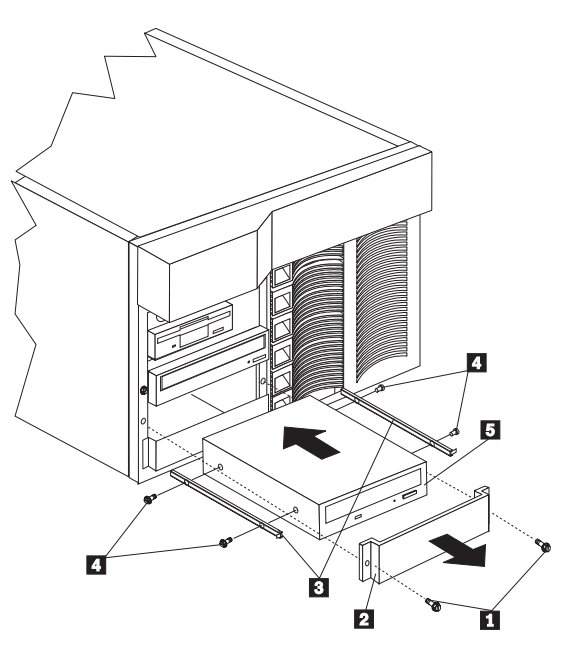

フィラー・パネルのネジ
 EMI シールド付きのフィラー・パネル
 スライド・レール
 スライド・レールのネジ
 ドライブ

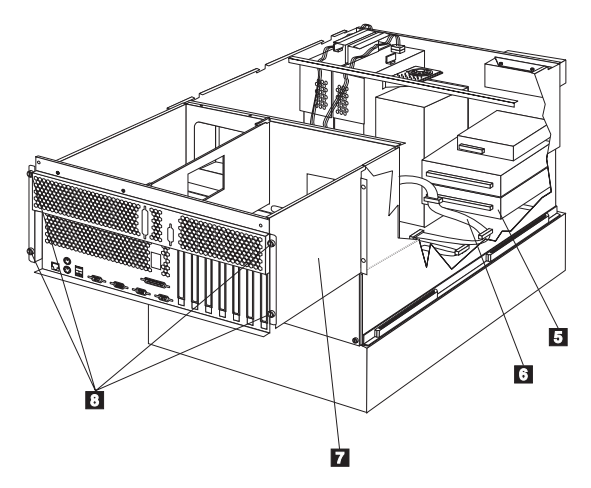

- 5 ドライブ
- 6 取り外し可能媒体ドライブ・ベイ用 SCSI ケーブル
- 7 シャトル
- 8 つまみねじ

取り外し可能媒体ドライブを前面左側のベイに取り付ける手順:

- サーバーと周辺装置の電源を切り(255ページの『オプションの取り付けの準備』を参照)、トップ・カバーを外します(295ページの『トップ・カバーの取り外し』を参照)。
- NetBAY3 ベゼルとメディア・ベイ・ベゼルを取り外しま す。(286ページの『サーバーのドアおよびトリム・ベゼルの 取り外し(タワー型)』を参照してください。)
- ベイの開口部から、ネジ 1 とフィラー・パネル 2 を取 り外します。ネジは、この手順で後から使用するので、保管 しておいてください。ベイにドライブを取り付けてある場合 は、フィラー・パネルは必要ありません。
- ドライブが入っている静電気防止パッケージをサーバーの塗装されていない金属面に接触させてから、ドライブをパッケージから取り出し、静電気の起きない面に置きます。
- ドライブに付属の説明書に従って、ドライブのジャンパーや スイッチを設定します。
- 適当なサイズと長さのネジ 4 を使って、スライド・レール
  をドライブ 5 の両側に取り付けます。

スライド・レールとネジは、サーバー に付属のドライ ブ・アクセサリー・キットに含まれています。

- スライド・レールがベイのガイド・レールとかみ合うよう に、ドライブの位置を決めます。ドライブをベイに押し入 れ、フィラー・パネルの2個のネジ 1 で留めます。
- 8. サーバーの背面のシャトルにある 4 個のつまみねじ 8 をゆ るめます。
- 9. シャトル 7 をサーバーの後方に引きます。

- 注 -

- 10. 取り外し可能メディア・ドライブ・ベイ用 SCSI ケーブル
  のコネクターの1つを、ドライブ
  の背面に接続します。
- 電源ケーブルをドライブの背面に接続します。取り外し可能 メディア・ドライブ用の電源ケーブルは、サーバーにあらか じめ取り付けられています。コネクターには目印が付けてあ り、1 方向にしか挿入できません。
- 別の 5.25 インチ・ドライブを取り付ける場合は、ここで取り 付けます。取り付けない場合は、次の手順に進みます。
- シャトル 7 をサーバーの前方に向かって押し、シャトルの 背面の 4 個のつまみねじ 8 を締めます。
- 前の手順で取り外したメディア・ベイ・トリム・ベゼルと NetBAY3 ベゼルを取り付けます。(187ページの『トリム・ ベゼルとサーバー・ドアの取り付け』を参照してください。)
- 15. 他のオプションを取り付けたり取り外したりする場合は、続けて行ってください。行わない場合は、185ページの『取り付け作業の完了』に進んでください。

**ホット・スワップ・ベイへのドライブの取り付け:** サーバーの前面右側のベイは、ホット・スワップ・ドライブのみを サポートしています。

- 注 -

これらのベイにホット・スワップ・ドライブを取り付ける場合 は、サーバーの電源を切る必要はありません。ただし、ケーブ ルの取り付けや取り外しが必要な手順を実行する場合には、サ ーバーの電源を切らなければなりません。

- 始める前に -

- 346ページの『安全上の注意』をお読みください。
- ドライブに付属の説明書をお読みください。
- RAID コントローラーおよびディスク・アレイの構成に ついては、この サーバー・ライブラリー の "ServeRAID 情報"セクション を参照してください。
- 取り付けるドライブを準備します (231ページの『事前導入ステップ (全ベイ共通)』を参照してください)。

この手順を進めるときには、次の図を参照してください。

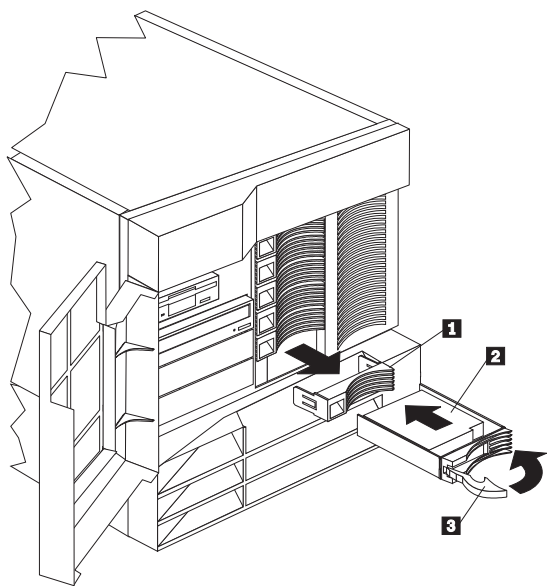

フィラー・パネル
 ホット・スワップ・ハード・ディスク・ドライブ
 ドライブ・トレイ・ハンドル (オープン位置)

ホット・スワップ・ベイにドライブを取り付ける手順:

1. サーバー・ドアのロックを解除し、開けます(255ページの 『オプションの取り付けの準備』を参照)。

#### --- 重要 --

システムを正しく冷却するために、各ベイにドライブか フィラー・パネルを取り付けない状態で、2分以上サー バーを動作させないでください。

- 空のホット・スワップ・ベイのフィラー・パネルの左側のく ぼみに指を入れて、サーバーから引き離し、フィラー・パネ ル 1 を取り外します。
- ホット・スワップ・ベイにハード・ディスク・ドライブ 2 を取り付けます。
  - トレイ・ハンドル 3 がオープン (ドライブに対して垂 直の位置)になっていることを確認します。
  - b. ドライブ/トレイ・アセンブリーが、ベイ内のガイド・ レールにかみ合うように位置を合わせます。
  - c. ドライブ・アセンブリーを、ドライブがバックプレーン に接触するまで、静かにベイに挿入します。
  - d. トレイ・ハンドルを、ロックされるまで右に押します。
- ハード・ディスク・ドライブ状況ライトを調べ、ハード・ディスク・ドライブが正常に作動しているかどうか確認します。詳細については、50ページの『状況ライト』を参照してください。
- 5. サーバーのドアを閉め、ロックします。

- 注 -

サーバーには RAID コントローラーがあるため、ハード・ディスク・ドライブを取り付けた後にはディスク・ アレイを再構成する必要があります。 ホット・スワップのドライブの交換: ホット・スワッ プ・ベイからドライブを取り外す場合、サーバーの電源を切る必要 はありません。

|    | 青西                             |
|----|--------------------------------|
| 1  | 里女                             |
| 1. | ホット・スワップ・ベイから障害のないハード・ディス      |
|    | ク・ドライブを取り外す場合は、その前に重要なデータ      |
|    | をすべてバックアップしておいてください。           |
| 2. | ハード・ディスクへの損害を避けるため、ドライブはス      |
|    | ピンダウンしてから (約 30 秒間) ホット・スワップ・ベ |
|    | イから取り外してください。ドライブは慎重に取り扱っ      |
|    | てください。                         |

障害のあるドライブを取り外す作業を始める前に、サーバー画面に 表示される情報を詳しく検討し、障害のあるドライブの位置を判別 します。この サーバー・ライブラリー の "ServeRAID 情報" セク ション に、サーバーが障害のあるドライブを示すために使用する状 況コードについて説明してあります。また、黄色のハード・ディス ク状況ライトがオンになっている場合は、そのドライブに障害があ り、交換の必要があることを示しています。すでに障害のあるハー ド・ディスク・ドライブをもつアレイから、障害のないハード・デ ィスク・ドライブを取り外すと、そのアレイのすべてのデータが失 われます。この状態は特に、ディスク・アレイ内の論理ドライブに RAID レベル 1 または 5 を割り当てた場合にあてはまります。た だし、一定の条件を満たせば、RAID コントローラーは必要なデー タを再構築することができます。詳細については、この サーバー・ライブラリー の "ServeRAID 情報" セクション を参照 してください。

- 始める前に -

- 346ページの『安全上の注意』をお読みください。
- ドライブに付属の説明書をお読みください。
- ServeRAID コントローラーおよびディスク・アレイの 構成については、この サーバー・ライブラリー の "ServeRAID 情報" セクション を参照してください。
- 取り付けるドライブを準備します (231ページの『事前導入ステップ (全ベイ共通)』を参照してください)。

この手順を進めるときには、次の図を参照してください。

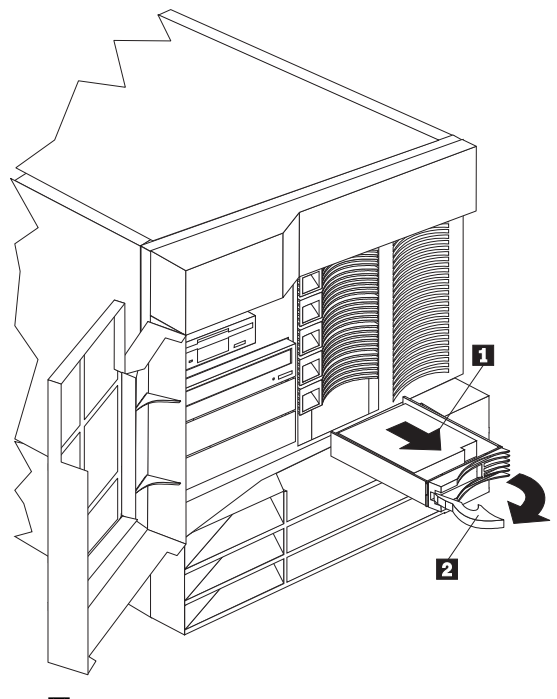

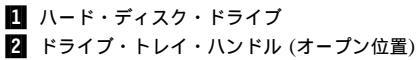

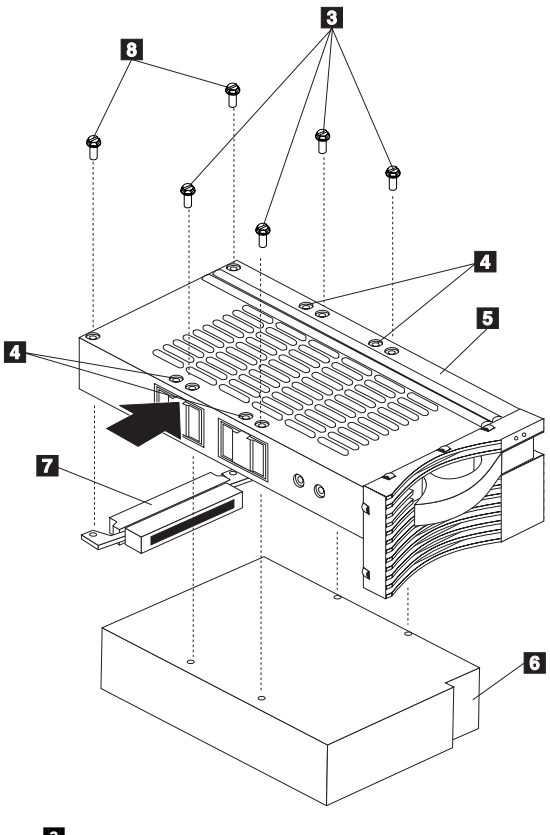

- 3 ハーフハイト・ドライブ用ネジ
- 4 スリムハイト・ドライブ用ネジ穴
- 5 ドライブ・トレイ
- 6 ドライブ
- 7 ハーフハイト・ドライブ用コネクター
- 8 ハーフハイト・ドライブ・コネクター用ネジ

ホット・スワップ・ベイのドライブを交換する手順:

1. サーバー・ドアのロックを解除し、開けます(255ページの 『オプションの取り付けの準備』を参照)。

---- 重要 -

システムを正しく冷却するために、各ベイにドライブか フィラー・パネルを取り付けない状態で、2分以上サー バーを動作させないでください。

- ドライブのハンドル 2 をオープン位置(ドライブに対して 垂直)にし、ホット・スワップ・トレイをベイから引き出し て、障害のあるハード・ディスク・ドライブ 1 を取り外し ます。
- 3. ハード・ディスク・ドライブをトレイから取り外します。
  - a. ドライブがハーフハイト・ドライブの場合は、コネクター 7 をホット・スワップ・トレイ 5 に接続している 2 個のネジ 3 を外します。そして、ドライブの背面からコネクターを取り外します。
  - b. ドライブ 6 をホット・スワップ・トレイに接続している4個のネジ 3 (ハーフハイト・ドライブの場合)または 4 (スリムハイト・ドライブの場合)を外し、ドライブをトレイから取り外します。
- 新しいハード・ディスク・ドライブをホット・スワップ・トレイ上に置き、4 個のネジを使用してドライブをトレイに次のように固定します。
  - a. ドライブがハーフハイト・ドライブの場合は、3 のネジを使用してドライブをトレイに固定してください。ドライブがスリムハイト・ドライブの場合は、4 のネジ 穴のネジを使用してドライブをトレイに固定してください。
  - b. ネジを締める際には、ドライブ・トレイの図の矢印が示している、ネジにもっとも近い場所にある金属のバネを 押します。
  - c. ドライブがハーフハイト・ドライブの場合は、コネクター 2 をドライブの背面に差し込み、 3 のネジでコネクターをドライブに固定してください。(スリムハイト・ドライブにはコネクターは必要ありません。)
- ホット・スワップ・ベイにハード・ディスク・ドライブを取 り付けます。
  - トレイ・ハンドルがオープン (ドライブに対して垂直の 位置)になっていることを確認します。
  - b. ドライブ/トレイ・アセンブリーが、ベイ内のガイド・ レールにかみ合うように位置を合わせます。
  - c. ドライブ・アセンブリーを、ドライブがバックプレーン に接触するまで、静かにペイに挿入します。
  - d. トレイ・ハンドルを、ロックされるまで右に押します。
- ハード・ディスク・ドライブ状況ライトを調べ、ハード・ディスク・ドライブが正しく取り付けられていることを確認します。詳細については、50ページの『状況ライト』を参照してください。
- 7. サーバーのドアを閉め、ロックします。
- 240 Netfinity サーバー HMM

## NetBAY3 への装置の取り付け

以下の説明に従って装置を NetBAY3 に取り付けてください。

この付録の図では NetBAY3 の上にサーバーがありません が、装置の取り付けにあたって NetBAY3 を取り外す必要は ありません。

一般的な考慮事項: NetBAY3 には、3 つのタイプの装置を 取り付けることができます。

- サイド・レールに搭載する装置。たとえば IBM EXP10 な ど。
- NetBAY3 の前面または背面にネジで固定する、片面取り付け装置。たとえば、電力配分装置 (PDU) など。
- NetBAY3のベース・プレート上に搭載する装置。

一注-

- 注 -

- NetBAY3のフロント・ベゼルが閉じるようにするため に、ハンドルのある装置は56 cm 以上突き出していて はなりません。.次の図は、フロント・ベゼルを上部から 見た断面図で、すき間のサイズを示しています。
- 2. 装置ケーブルはすべて、NetBAY3 の背面から出るよう にしなければなりません。

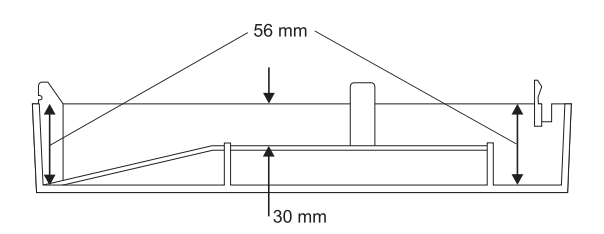

— 注 -

NetBAY3 に装置を取り付ける場合以外は、背面パネルを取り 外さないでください。

- 1. NetBAY3 の背面パネルを取り外します。
  - a. 4 個のネジを外します。
  - b. 背面パネルを引き上げて、外します。

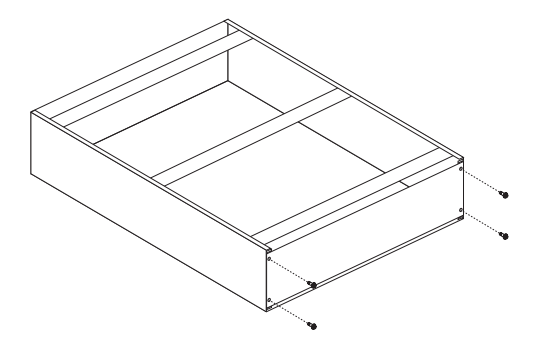

- 背面パネルを取り外した後、次のいずれかの手順を行ってく ださい。
  - NetBAY3のレールに装置を取り付ける。(『サイド・ レールへの装置の取り付け』に進んでください。)
  - NetBAY3 に片面取り付け装置を取り付ける。(245ページの『片面取り付け装置の取り付け』に進んでください。)
  - NetBAY3のベース・プレートに装置を取り付ける。 (245ページの『NetBAY3 ベース・プレートへの装置の取り付け』に進んでください。)

サイド・レールへの装置の取り付け: NetBAY3 のサ イド・レールに固定する装置の取り付けは、これらの装置を格納装 置に取り付ける場合と同じです。装置のサイド・レールを、 NetBAY3 の垂直の取り付けレールにネジで固定しなければなりま せん。装置に付属の説明書の指示に従い、次の図を参考に用いてく ださい。

レールを固定するために NetBAY3 の背面にあるケージ・ナットを 取り外しまたは移動する必要がある場合は、243ページの『ケー ジ・ナットの取り外し』に進んでください。

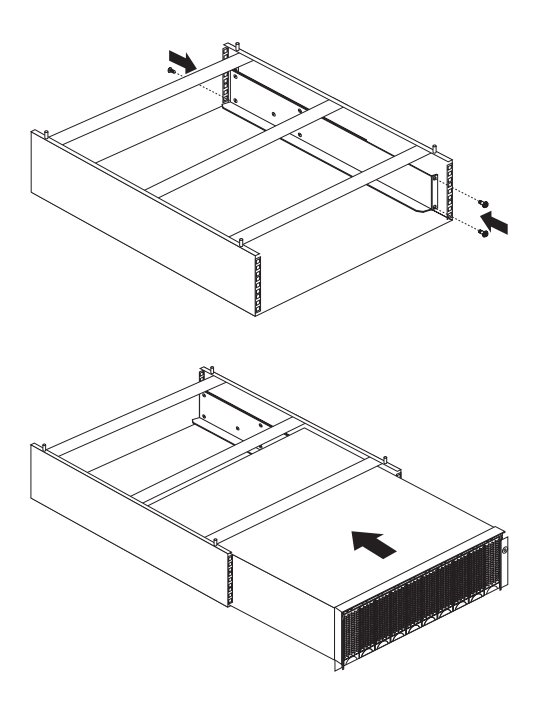

ケージ・ナットの取り外し: 装置を取り付けるためには、 背面のケージ・ナットを取り外しまたは移動しなければならないこ とがあります。ケージ・ナットを移動する必要がある場合は、この 手順に従って移動し、次に 244ページの『ケージ・ナットの取り付 け』に進んで正しい位置に取り付けてください。

 ケージ・ナットを持ちながら、マイナス・ドライバーの先端 でケージ・ナット・クリップを押します。

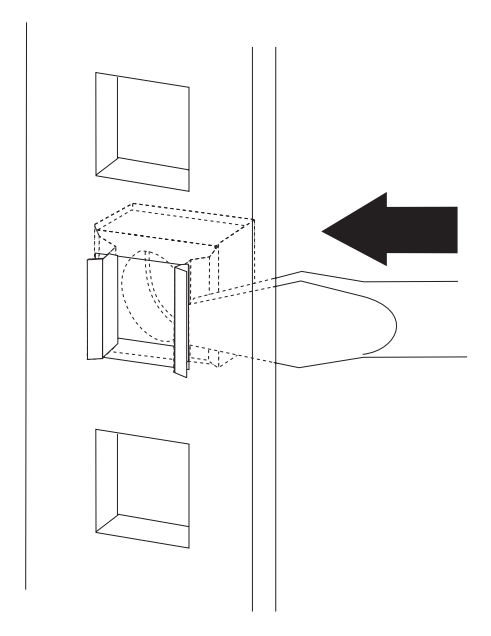

- ケージ・ナット・クリップを押しながら、ケージ・ナット・ クリップを四角い穴から押し出します。
- クリップからドライバーを離します。これでケージ・ナット はゆるみ、四角い穴から取り外すことができます。

**ケージ・ナットの取り付け:** ナットは、NetBAY3 の内側 にはまります。すべてのケージ・ナットを、取り付けレールの同じ 高さに取り付けてください。

- ケージ・ナット・クリップの片側を、ラック取り付けレール の四角い穴にはめます。
- ケージ・ナットを持ちながら、マイナス・ドライバーの先端 でケージ・ナット・クリップを押します。
- ケージ・ナット・クリップを押しながら、ケージ・ナット・ クリップを四角い穴に押し込みます。
- クリップからドライバーを離します。これでケージ・ナット は四角い穴に固定されました。
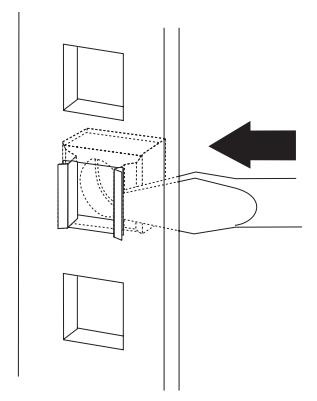

片面取り付け装置の取り付け: NetBAY3 への片面取り 付け装置の取り付けは、これらの装置を格納装置に取り付ける場合 と同じです。片面取り付け装置は、NetBAY3 の前面または背面に 取り付けることができます。装置を、NetBAY3 の垂直の取り付け レールにネジで固定しなければなりません。装置に付属の説明書の 指示に従い、次の図を参考に用いてください。

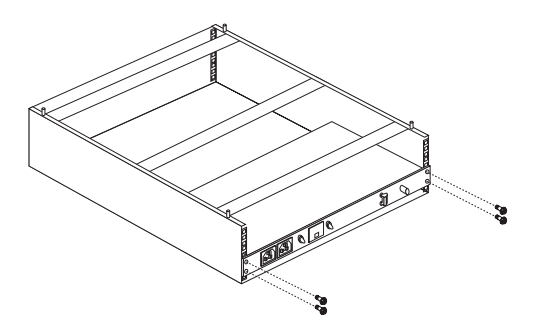

NetBAY3 ベース・プレートへの装置の取り付け: 一部の装置は NetBAY3 のベース・プレートに取り付けられます。 これらの装置は、NetBAY3 の垂直の取り付けレールにネジで固定 する必要があります。

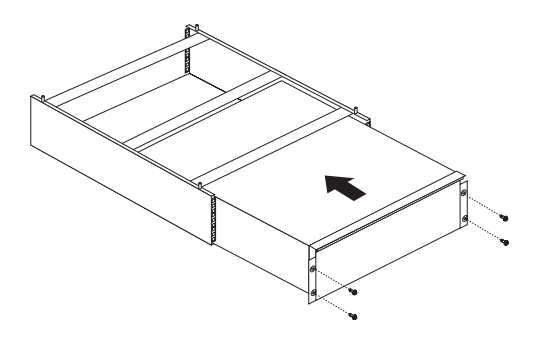

### メモリー・モジュール・キット

サーバーにメモリーを増設すると、プログラムの実行速度を簡単に 上げることができます。メモリー・モジュール・キット と呼ばれる オプションを取り付けることによって、サーバーのメモリー容量を 増やすことができます。各キットには、業界標準のデュアル・イン ライン・メモリー・モジュール (DIMM) が1 つ含まれています。 このサーバーでは、非インターリーブ・メモリー構成を使用してい ます。

このサーバーは、プロセッサー・ボードのコネクター J1 (サーバー の背面に最も近いコネクター) にメモリー・モジュールが 1 個取り 付けられた状態で出荷されています。メモリー・モジュールを追加 する場合は、コネクター J2、J3、J4 に、順番に取り付けてくださ い。(メモリー・コネクターの位置については、次のページの図を参 照してください。)サイズの異なる複数の DIMM を取り付ける場合 は、最大サイズの DIMM をコネクター J1に、次に大きいサイズの DIMM をコネクター J2 に、以下同様に順に取り付けてください。

| 1  |                                               |
|----|-----------------------------------------------|
| 1. | このサーバーで使用可能なメモリー・モジュール・キッ                     |
|    | トのサイズは、128MB、256MB、および 512MB で                |
|    | す。サーバーは、最小 128 MB、最大 2 GB のシステ                |
|    | ム・メモリーをサポートします。                               |
| 2. | 3.3 V、168 ピン、8 バイト レジスタード DIMM のみ             |
|    | を取り付けてください。128 MB, 256 MB, および                |
|    | 512 MB DIMM には、100 MHz、72 ビット、レジス             |
|    | タード、同期、エラー修正コード (ECC)、x4 構成の                  |
|    | DIMM メモリーのみがサポートされています。                       |
| 3. | メモリー・モジュールを取り付けたり取り外したりする                     |
|    | と、サーバーの構成情報が変化します。そのため、                       |
|    | DIMM の取り付けまたは取り外しを行った後には、                     |
|    | Configuration/Setup (構成/セットアップ) プログラムで        |
|    | 新しい構成情報を保管してください。サーバーを再始動                     |
|    | すると、システムはメモリー構成が変化したことを知ら                     |
|    | せるメッセージを表示します。Configuration/Setup (構          |
|    | 成/セットアップ) プログラムを始動して、Save                     |
|    | Settings (設定の保管) を選択してください。詳細につい              |
|    | ては、54ページの                                     |
|    | 『Configuration/Setup Utility Main Menu (構成/セッ |
|    | トアップ・ユーティリティー・メインメニュー)の使                      |
|    | 用』を参照してください。                                  |
|    |                                               |

この手順の各ステップを実行するときは、プロセッサー・ハウジン グおよびプロセッサー・ボードに関する以下の図を参照してください。

— 注 —

この図は、プロセッサー・ハウジングおよびプロセッサー・ボ ードを簡単に示したものです。メモリー・モジュールを取り付 けるにはプロセッサー・ハウジングおよびプロセッサー・ボー ドを取り外す必要はありません。

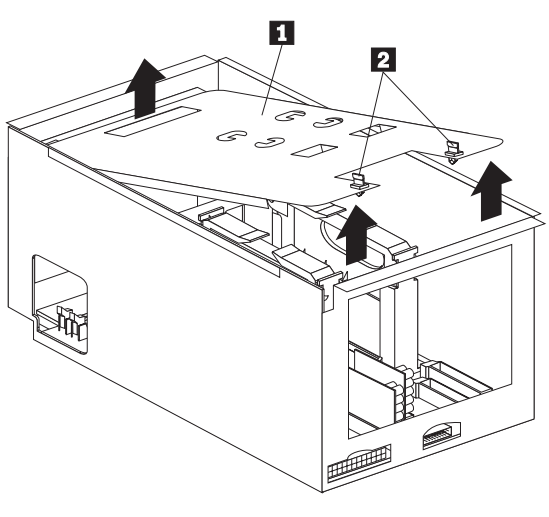

- 1 プロセッサー・ハウジング・カバー
- 2 1/4 回転型固定具

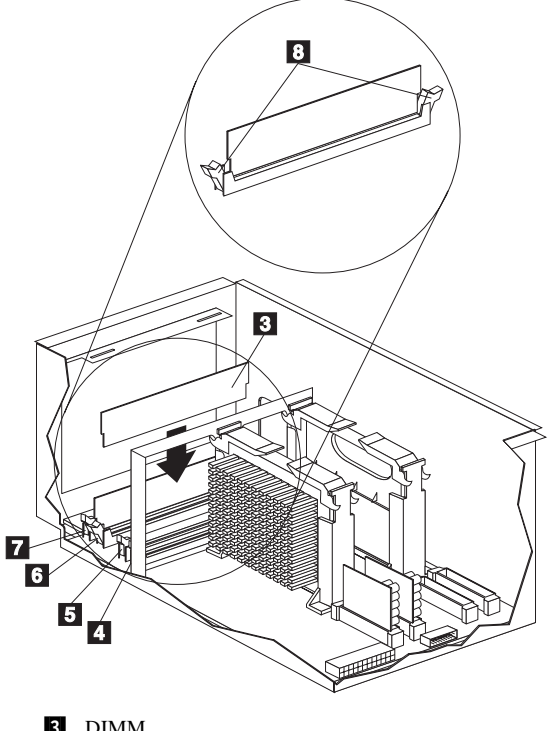

3 DIMM
 4 メモリー・ソケット 1 (J4)
 5 メモリー・ソケット 2 (J3)
 6 メモリー・ソケット 3 (J2)
 7 メモリー・ソケット 4 (J1)
 8 保持クリップ

— 始める前に -

- 346ページの『安全上の注意』をお読みください。
- オプションに付属の説明書をお読みください。

メモリー・モジュールを取り付ける手順:

- サーバーと周辺装置の電源を切り、外部ケーブルと電源コードを外して (255ページの『オプションの取り付けの準備』を参照)、トップ・カバーを取り外します (295ページの『トップ・カバーの取り外し』を参照)。
- プロセッサー・ハウジング・カバー 1 の上にある2個の 1/4回転型取り付け具 2 を1/4回転させ、プロセッサー・ ハウジングからカバーを取り外します。
- メモリー・ボード上のメモリー・モジュール・コネクターの 位置を確認します。メモリー・モジュールを取り付けるメモ リー・モジュール・コネクターを決定します。(この手順のは じめにある注意をお読みください。)

 サーバーの塗装されていない金属面に、メモリー・モジュー ル・キットが入っている静電気防止パッケージを触れされま す。その後、パッケージからメモリー・モジュール・キット を取り出します。

> 固定クリップが壊れたり、メモリー・モジュール・コネ クターが損傷するのを防ぐため、クリップは注意して持 ってください。

5. メモリー・モジュールを取り付けます。

— 注 -

- a. メモリー・モジュール (DIMM) 3 を回して、ピンが コネクター 6 の位置に正しく合うようにします。
- b. DIMM の一方の端を押し、次に DIMM のもう一方の 端を押して、DIMM をコネクターに挿入します。コネ クターにまっすぐ差し込んでください。保持クリップ
   8 は閉位置に固定されます。
- c. 固定クリップ 3 が閉じた位置になっていることを確認します。DIMM と固定クリップの間に隙間がある場合は、DIMM は正しく取り付けられていません。その場合は、固定クリップを開けて DIMM を取り出し、もう一度 DIMM を取り付けてください。
- d. 取り付ける各モジュールごとに、この手順を繰り返します。
- プロセッサー・ハウジング・カバー 1 を取り付け、2 個の 1/4 回転型取り付け具 2 を 1/4 回転させ、カバーを固定し ます。
- 他のオプションを取り付けたり取り外したりする場合は、続けて行ってください。行わない場合は、185ページの『取り付け作業の完了』に進んでください。

マイクロプロセッサー・キットの取り付け このサーバーには、プロセッサー・ボードにマイクロプロセッサー が1個内蔵されています。追加のマイクロプロセッサー・キットを 取り付けると、このサーバーを対称多重処理 (SMP)サーバーとし て使用できるようになります。SMP が装備されていると、特定の オペレーティング・システムとアプリケーション・プログラムで は、マイクロプロセッサー間の処理負荷を分散させることができま す。これによって、データベースおよび POS アプリケーション、 統合生産ソリューション、その他のアプリケーションのパフォーマ ンスが向上します。

— 始める前に -

- 346ページの『安全上の注意』をお読みください。
- マイクロプロセッサーに付属の説明書をよく読んで、サ ーバーの基本入出力システム(BIOS)を更新する必要が あるかどうかを判断してください。使用しているサーバ ーの最新レベルの BIOS については、IBM 営業担当員 または IBM 特約店にお問い合わせください。ワール ド・ワイド・ウェブ(WWW)アドレスおよび電子掲示 板の電話番号については、iiiページの『オンライン・サ ポート』を参照してください。
- SMP オペレーティング・システムを入手してください (オプション)。サポートされているオペレーティング・ システムのリストについては、ワールド・ワイド・ウェ ブ (WWW)の http://www.pc.ibm.com/us/compat/ を参 照してください。

|    | +                                  |
|----|------------------------------------|
| ;  | ±                                  |
| 1. | 図は、ご使用のハードウェアと少々異なっていることが<br>あります。 |
| 2. | マイクロプロセッサーを新規に取り付けたり追加したり          |
|    | する場合、サーバーの損傷を防ぎ、正常に動作させるた          |
|    | めに、同一のキャッシュ・サイズおよびタイプ、ならび          |
|    | に同一のクロック・スピードを持つマイクロプロセッサ          |
|    | ーを使用してください。マイクロプロセッサーのクロッ          |
|    | ク周波数は、内部と外部で同一でなけれはなりません。          |
| 3. | ご使用のサーバー内のマイクロプロセッサーを異なるス          |
|    | ビードのマイクロプロセッサーと交換する場合は、必す          |
|    | マイクロフロセッサー・コア周波数選択スイッチを止し          |
|    | く設定してください。詳細については、266ページの          |
|    | 『プロセッサー・ボードのジャンパー』を参照してくだ          |
|    | さい。                                |
| 4. | 1 次マイクロプロセッサー・コネクターに取り付けられ         |
|    | ているマイクロプロセッサーは、CPU またはプロセッ         |
|    | サー 1 です。2 次マイクロプロセッサー・コネクターに       |
|    | マイクロプロセッサーを取り付けると、それはCPU ま         |
|    | たはマイクロプロセッサー 2 になります。サーバーに取        |
|    | り付けられているマイクロプロセッサーが 1 つだけの場        |
|    | 合には、そのマイクロプロセッサーは1次マイクロプロ          |
|    | セッサー・コネクターに取り付けられ、ブート・プロセ          |
|    | ッサーになります。サーバーに取り付けられているマイ          |
|    | クロプロセッサーが 2 つの場合には、2 次マイクロプロ       |
|    | セッサー・コネクターのマイクロプロセッサーがブー           |
|    | ト・プロセッサーで、1 次マイクロプロセッサー・コネ         |
|    | クターのマイクロプロセッサーはアプリケーション・プ          |
|    | ロセッサーです。                           |

この手順を実行するときは、プロセッサー・ハウジングおよびプロ セッサー・ボードに関する以下の図を参照してください。

一注 —

この図は、プロセッサー・ハウジングおよびプロセッサー・ボ ードを簡単に示したものです。マイクロプロセッサー・キット を取り付けるにはプロセッサー・ハウジングおよびプロセッサ ー・ボードを取り外す必要はありません。

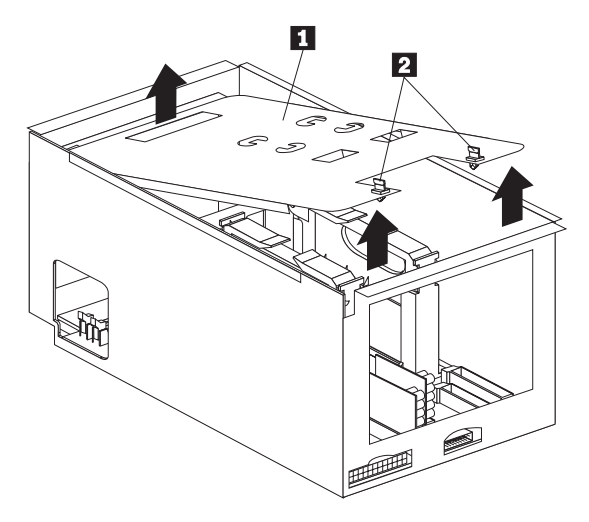

プロセッサー・ハウジング・カバー
 1/4 回転型固定具

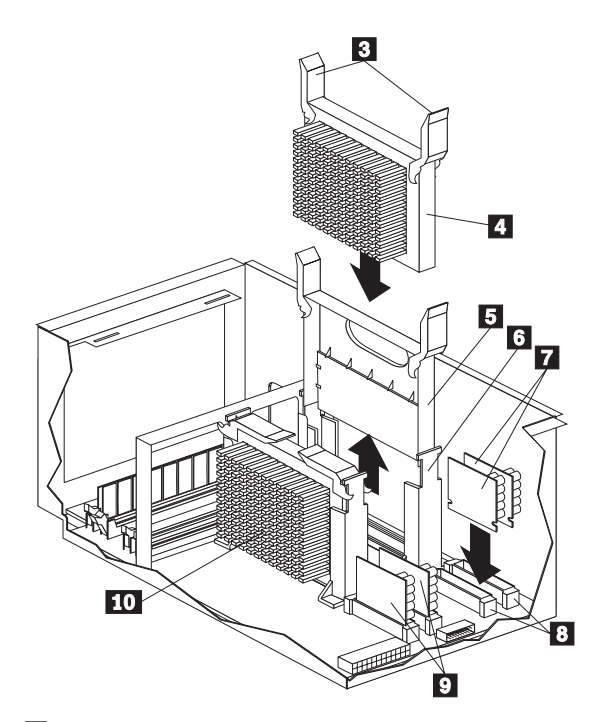

3 ラッチ
 4 2 次マイクロプロセッサー (CPU またはプロセッサー 2)
 5 ターミネーター・カード
 6 2 次マイクロプロセッサー・コネクター
 7 電圧調整モジュール (VRM)(2 次マイクロプロセッサー用)

- 8 VRM コネクター (2 次マイクロプロセッサー用)
- 9 VRM (1 次マイクロプロセッサー用)
- 10 1 次マイクロプロセッサー (CPU またはプロセッサー 1)

追加のマイクロプロセッサー・キットを取り付ける手順:

- サーバーと周辺装置の電源を切り、外部ケーブルと電源コードを外して(255ページの『オプションの取り付けの準備』を参照)、トップ・カバーを取り外します(295ページの『トップ・カバーの取り外し』を参照)。
- プロセッサー・ハウジング・カバー 1 の上にある2個の 1/4回転型取り付け具 2 を1/4回転させ、プロセッサー・ ハウジングからカバーを取り外します。
- ターミネーター・カード 5 を、2次マイクロプロセッサ ー・コネクター 6 から取り外します。2次マイクロプロセ ッサーを取り付ける場合には、ターミネーター・カードは必 要ありません。ターミネーター・カードは、新しいマイクロ プロセッサーが入っていた静電気防止パッケージに入れて、 安全な場所に保管しておくことができます。
- 4. マイクロプロセッサーを取り付けます。
  - a. サーバーの*塗装されていない* 金属面に、新しいマイク ロプロセッサーが入っている静電気防止パッケージを触 れされてから、パッケージを開けてマイクロプロセッサ ーを取り出します。
  - b. マイクロプロセッサー 4 をオープン・ラッチ 3 部 で持ち、マイクロプロセッサーを2次プロセッサー・ コネクター 6 の上にそろえます。

— 重要 —

— 注 —

マイクロプロセッサーをラッチを閉じる前に正しい 方向で正しい位置に置かれているかどうかをよく確 認してください。

- c. ラッチ **3** を新血用に閉じ、マイクロプロセッサーを コネクター内に固定します。
- マイクロプロセッサー・キット 2 次マイクロプロセッサーに 含まれる 2 つの電圧調整モジュール (VRM) 7 を取り付け ます。
  - a. 最初の VRM をコネクター 8 とそろえます。VRM の向きを確認して正しくそろえます。次に VRM をコ ネクター内に押し込みます。ラッチは固定位置にはまり ます。
  - b. 第2の VRM についても前述の手順を繰り返してください。

将来、2 次マイクロプロセッサーを取り外す際には、2 次マイクロプロセッサー・コネクターにターミネータ ー・カードを取り付け、2 次マイクロプロセッサーの VRM を取り外すことを忘れないようにしてください。

- プロセッサー・ハウジング・カバー 1 を取り付け、2 個の 1/4 回転型取り付け具 2 を 1/4 回転させ、カバーを固定し ます。
- 他のオプションを取り付けたり取り外したりする場合は、続けて行ってください。行わない場合は、185ページの『取り付け作業の完了』に進んでください。

### オプションの取り付けの準備

#### — 始める前に -

346ページの『安全上の注意』をお読みください。

— 注-

ホット・プラグ PCI アダプターやホット・スワップ・ハー ド・ディスク・ドライブなどのホット・プラグまたはホット・ スワップ装置で作業するには、サーバーの電源を切る必要はあ りません。

作業の内容に応じて、以下の各項を参照してください。

- ホット・プラグ PCI アダプターの取り付けまたは取り外しを 行う場合は、174ページの『アダプター』に進みます。
- ホット・スワップ・ハード・ディスク・ドライブの取り付け または交換を行う場合は、228ページの『内蔵ドライブの取り 付け』に進みます。
- ホット・スワップ電源機構の取り付けまたは交換を行う場合は、211ページの『ホット・スワップ電源機構の取り付け』に進みます。
- ホット・スワップ電源機構を取り外す場合は、215ページの 『ホット・スワップ電源機構の取り外し』に進みます。
- ホット・スワップ・ファンの交換を行う場合は、217ページの 『ホット・スワップ・ファン・アセンブリーの交換』に進み ます。
- 上記のリストにないオプションの取り付けまたは取り外しを 行う場合は、次の項に進みます。
- 1. ロックを解除し、サーバーのドアを開けます。

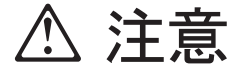

ロックを解除してある状態では、サーバーのドアはサー バーの重み全体を支えられません。怪我を避けるため に、サーバーを移動したり持ち上げたりする場合はその 前に必ずサーバーのドアを取り外すか、ロックしておく ようにしてください。

 媒体 (ディスケット、CD、光磁気ディスク、テープ)を、す べてドライブから取り出し、サーバーおよび接続されたすべ てのオプションの電源を切ります。

1、注意

サーバーの前面にある電源スイッチを切るだけでは、サ ーバーに供給されているすべての電源を遮断することは できません。サーバーには複数の電源コードが使われて いることもあります。サーバーへの電源をすべて遮断す るには、すべての電源コードをコンセントから抜いてく ださい。

- サーバーにモデムまたはファックス装置を接続している場合 は、ジャックから電話線を抜きます。
- 電源コンセントからすべての電源コード (ケーブル)を抜きます。
- 残りのケーブルとコードの位置を確認し、サーバーの背面から取り外します。

注意

電源ケーブル、電話線、通信ケーブルからの電流は、危険で す。人身事故や装置の損傷を避けるために、導入や構成手順で 特別に指示されている場合以外は、サーバーのカバーをあける 前に、必ず、接続されている電源コード、通信システム、ネッ トワーク、およびモデムを切り離してください。

295ページの『トップ・カバーの取り外し』に進んでください。

## 電源バックプレーンの取り外し

一 始める前に ―

346ページの『安全上の注意』をお読みください。

電源バックプレーンを取り外すためには、以下の手順に従います。

- トップ・カバーを取り外します (295ページの『トップ・カバーの取り外し』を参照してください)。
- 電源バックプレーンに接続されているケーブルにアクセスするために、シャトルをシステムの背面までスライドさせます。287ページの『シャトルの取り外し』を参照してください。
- 3. 電源バックプレーン・ケーブルを切り離します。
- 4. 電源バックプレーン・カバーを取り外します。

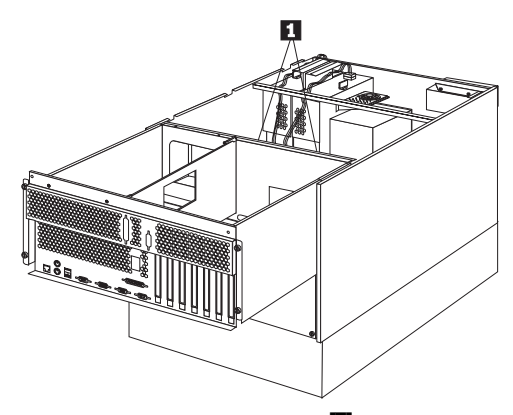

a. 電源バックプレーン・カバーのネジ 11 を取り外しま す。

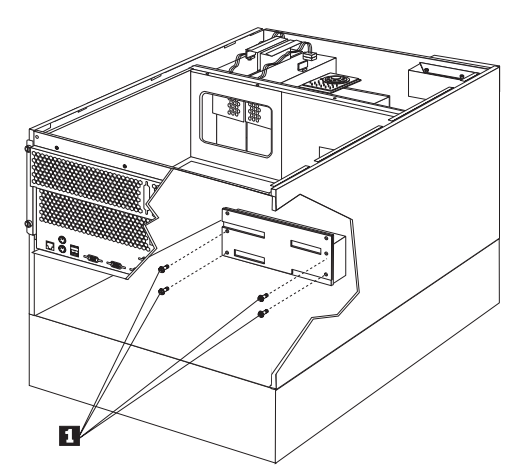

 b. 電源バックプレーン・カバーのネジ 1 を取り外して から、電源バックプレーン・カバーを外します。 5. 電源バックプレーンを取り外します。

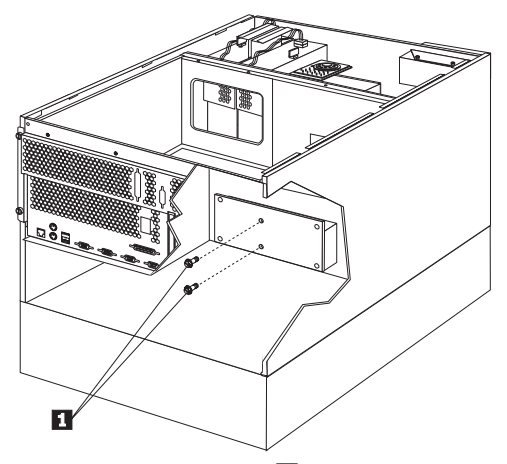

a. 電源バックプレーンのネジ 1 を取り外してから、電 源バックプレーンを外します。

### 電源機構

次の図は サーバー 上の電源機構、電源機構電源スイッチ、および 電源ライトを示しています。

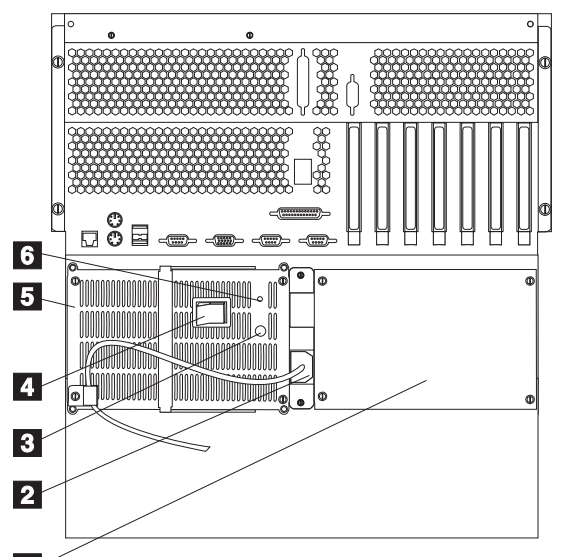

- 1
- フィラー・パネル: このフィラー・パネルを取り外し、2番目のホット・スワップ電源機構を電源機構ホット・スワッ プ・ベイに2に取り付けることができます。2番目の電源 機構は予備電源を提供します。
- 2 電源機構 1 電源コネクター:電源機構 1 の電源コードを接続します。(追加のオプション電源機構用電源コネクターは、カバーで覆われています。)
- 3 DC 電源ライト: このライトは、電源機構に関する状況情報 を提供します。正常な動作時には、AC および DC 両方の ライトがオンになります。その他のライトがオンになる組み 合わせについて、詳細は261ページの『電源機構 LED』を 参照してください。
- 5 電源機構電源スイッチ: このスイッチは、電源機構をオン / オフにします。
- 5 電源機構 1: このサーバーには、ホット・スワップ電源機構 が1 つ取り付けられています。2 つ目のホット・スワップ 電源機構を取り付けて、予備電源を提供することができま す。サーバーに取り付けられている電源機構が1 つだけの 場合には、電源機構のホット・スワップを行うことはできま せん。(手順については、211ページの『ホット・スワップ電 源機構の取り付け』を参照してください。)

6 AC 電源ライト: このライトは、電源機構に関する状況情報 を提供します。正常な動作時には、AC および DC 両方の 電源ライトがオンになります。その他のライトがオンになる 組み合わせについて、詳細は261ページの『電源機構 LED』を参照してください。

## 電源機構 LED

電源機構の AC および DC 電源ライトは、電源機構に関する状況 を提供します。これらの LED の位置については、259ページの 『電源機構』を参照してください。

以下の表で、AC および DC 電源ライトについて説明します。

| AC 電源ライト | DC 電源ライト         | 説明と処置                                                                                                    |  |  |
|----------|------------------|----------------------------------------------------------------------------------------------------|--|--|
| オン       | オン               | 電源はオンで、正しく動作していま<br>す。                                                                                                    |  |  |
| オン       | <i><b>オ</b>フ</i> | DC 電源に問題があります。        考えられる原因:        1. サーバーの前面にある Power<br>Control (電源制御) ボタンが<br>Off (オフ) の位置になっていま<br>す。        処置: Power Control (電源制<br>御) ボタンを押して、サーバーを<br>開始します。        2. 電源機構の Power (電源) スイッ<br>チが Off (オフ) の位置になって<br>います。        処置: Power (電源) スイッチ<br>を On (オン) の位置にします。        3. 電源機構に障害が起こりました。        処置: 電源機構を取り替えま<br>す |  |  |
| 77       | <i><b>オ</b>フ</i> | AC 電源に問題があります。<br>考えられる原因:<br>1. 電源機構への AC 電源がありま<br>せん。<br>処置: 以下のことを確認してく<br>ださい。<br>・ 電源コードが正しくサーバ<br>ーに接続されているか<br>・ 電源コンセントが正常に作<br>動しているか<br>2. 電源機構を取り替えま<br>す。                                                                                                    |  |  |

# 電源機構フィラー・プレート

— 始める前に ——

346ページの『安全上の注意』をお読みください。

電源機構フィラー・プレートを取り外すためには、以下のように行 います。

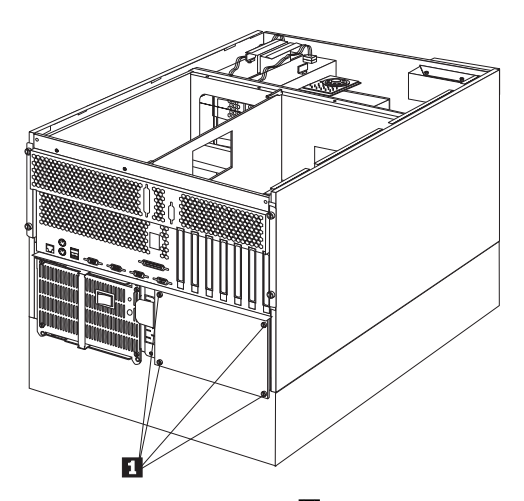

 電源フィラー・プレートのネジ 1 を取り外してから、電源 機構フィラー・プレートを外します。

# NetBAY3 ベゼルの取り付け

NetBAY3 ペゼルは、取り付けられない状態で NetBAY3 の内部に入っています。

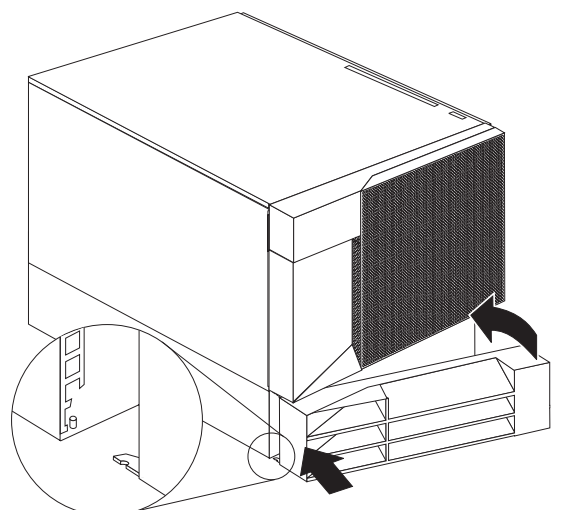

NetBAY3 ベゼルを取り付ける手順:

- 1. NetBAY3 ベゼルが入っているパッケージを取り出し、梱包 を解きます。
- 2. NetBAY3 ベゼルの左側にあるタブを、NetBAY3 の支柱に かけます。
- ペゼルがきちんとはまるまで、ペゼルの右側をサーバーにゆっくり押し付けます。
- 4. NetBAY3 ベゼルをロックします。

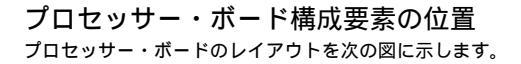

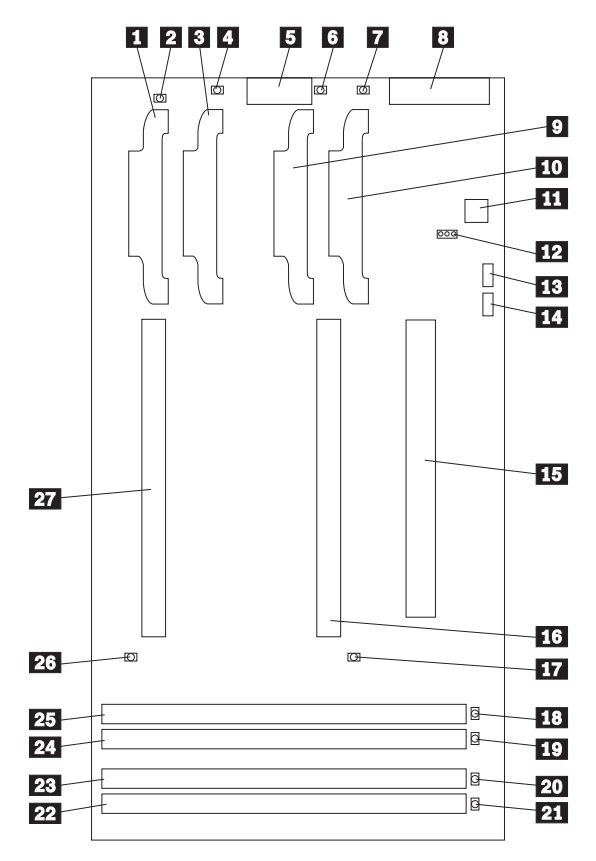

 2 次マイクロプロセッサー・キャッシュ VRM コネクター (U15)

 2 次マイクロプロセッサー・キャッシュ VRM エラー LED (CR36)

- 3 2 次マイクロプロセッサー・コア VRM コネクター (U7)
- 4 2 次マイクロプロセッサー・コア VRM エラー LED

(CR37)**5** 電源制御コネクター (J17)

6 1 次マイクロプロセッサー・キャッシュ VRM エラー LED (CR19)

1 次マイクロプロセッサー・コア VRM エラー LED (CR17)

8 電源機構コネクター (J10)

- 9 1 次マイクロプロセッサー・キャッシュ VRM コネクター (U17)
- 10 1 次マイクロプロセッサー・コア VRM コネクター (U22)

11 マイクロプロセッサー・コア周波数選択スイッチ・ブロック (SW1) 12 予約済み (J22) 13 予約済み (J20) 14 予約済み (J18) 15 システム・ボード・コネクター (J9) (プロセッサー・ボード の裏側) **16** 1 次マイクロプロセッサー・コネクター (U5) 17 1 次マイクロプロセッサー・エラー LED (CR12) **18** DIMM 1  $\pm \overline{2}$  - LED (CR8) 19 DIMM 2 IF- LED (CR9) 20 DIMM 3 エラ− LED (CR10) 21 DIMM 4 IF- LED (CR11) 22 DIMM ソケット 4 (J1) 23 DIMM ソケット 3 (J2) 24 DIMM ソケット 2 (J3) **25** DIMM ソケット 1 (J4) 26 2 次マイクロプロセッサー・エラー LED (CR13) 27 2 次マイクロプロセッサー・コネクター (U6)

プロセッサー・ボードのジャンパー 表8は、プロセッサー・ボード上にあるジャンパー・ブロックの名 前と説明を示したものです。表9は、マイクロプロセッサーのコア

周波数選択スイッチの設定値を示しています。表の中の番号は、 264ページの『プロセッサー・ボード構成要素の位置』の図の番号 と対応しています。

--- 注 --

- ジャンパーを移動する前には、必ずサーバーの電源を切 り、電源コードを外してください。
- マイクロプロセッサーのバス対コアの比率が正しく設定 されていることを確認してください。たとえば、400 MHz<sup>2</sup> マイクロプロセッサーが取り付けられており、シ ステム・バス速度が 100 MHz (省略時の値)の場合、マ イクロプロセッサー・コア周波数選択スイッチ・プロッ クは、必ずバス対コアの比率を 4 (400/100) に設定して ください。表9 を参照してください。

--- 重要 --

マイクロプロセッサーのバス対コアの比率が誤っていると、シ ステム・ボードの構成要素が過熱して、構成要素が損傷を受け ることがあります。マイクロプロセッサーのコア周波数選択が 正しく設定されていることを、必ず確認してください。

| 表 8. プロセッサー・ボードのジャンパー |                           |  |  |  |  |  |
|-----------------------|---------------------------|--|--|--|--|--|
| ジャンパー名                | 説明                        |  |  |  |  |  |
| <b>12</b> J22 予約済み    | 省略時の位置は、J22 にジャンパーはありません。 |  |  |  |  |  |

| 表 9. マイクロプロセッサー・コア周波数選択スイッチ<br>(SWI) 設定値 |      |      |      |      |  |  |  |
|------------------------------------------|------|------|------|------|--|--|--|
| コア・バス<br>比率                              | 位置 1 | 位置 2 | 位置 3 | 位置 4 |  |  |  |
| 4                                        | オン   | オン   | オン   | オフ   |  |  |  |
| 4.5                                      | オン   | オフ   | オン   | オフ   |  |  |  |
| 5                                        | オン   | オン   | オフ   | オフ   |  |  |  |
| 注: 他のすべての組み合わせ設定は予約済みです。                 |      |      |      |      |  |  |  |

<sup>2 400</sup> MHz は、マイクロプロセッサーの内蔵クロック速度のみを表すものです。アプリケーション・パフォーマンスには、他の要因も影響します。

## プロセッサー・ボードの取り外し

— 始める前に —

346ページの『安全上の注意』をお読みください。

プロセッサー・ボードは、次のように取り外します。

- トップ・カバーを取り外します (295ページの『トップ・カバーの取り外し』を参照してください)。
- 2. プロセッサー・ボード・ケーブルをすべて切り離します。
- 3. プロセッサー・ボードを取り外します。

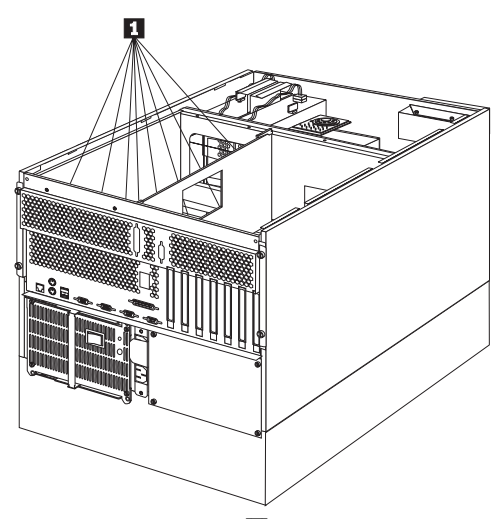

 プロセッサー・ボードのネジ 1 を外してから、プロセッサ ー・ボードをトレイから持ち上げます。

## ラックの取り付け

以下に、サーバーをラックに取り付ける方法と、ラックから取り外 す方法について説明します。

このサーバーには、ラックの取り付け用ハードウェアがすべて付属 しています(ラック型のみ)。取り付け前に必要な情報について、 『始める前に』を確認してから、『サーバーの取り付けと取り外 し』に進んでください。

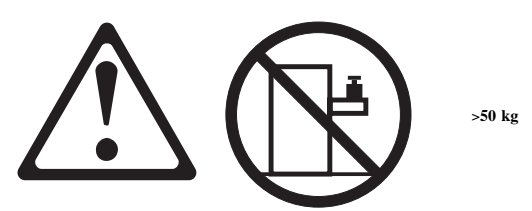

— 注意 -

ラック型サーバーの上には、50 kg を超える物を置かないでく ださい。

### 始める前に

- 次の工具が必要になります。
  - 小型ドライバー・セット
  - 8 インチの調整可能レンチまたはペンチ

取り付け手順の中には、3人で行う必要があるものがあります。

- ラックを安定させるために、ラックの最下部から順にサーバ ーを取り付けるよう計画してください。詳細については、
   ServerGuide に付属のIBM Netfinity Rack Configurator プ ログラムを参照してください。
- 安全上の注意と配線上の考慮事項については、ラック機構に 付属の説明書を参照してください。熱の発生、電気的要件、 通気、および耐荷重量について、取り付けの計画がラックの 指示の範囲内であることを確認してください。
- ラックの仕様が、48ページの『仕様』に記載されている詳細 に合っていることを確認してください。

サーバーの取り付けと取り外し: 取り付け手順の中で、 ラックとサーバーに部品を取り付ける必要があります。この手順 は、次の2つの部分に分かれています。

- ラックの準備
- ラックへのサーバーの取り付け

ラックの準備

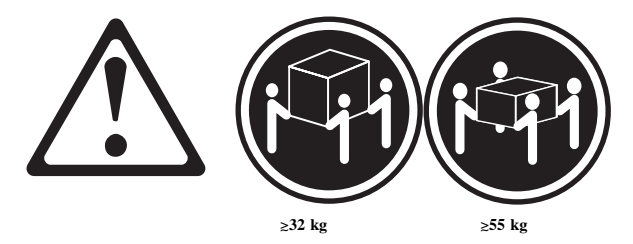

— 注意 -

サーバーを持ち上げたり移動したりする場合には、必ず必要な 人数をそろえ、十分に安全を確認しながら作業を進めてくださ い。

次のパーツを使用します。

- IBM 据え付け用テンプレート
- スライド・ブラケット・アセンブリー (2 個)
- ケーブル・アーム (1 個)
- ベゼル・ブラケット (2 個)
- ネジ (6 個、ベゼル・ブラケット取り付け用)
- 長いネジ (16 個、M6 x 16 mm)
- 短いネジ(8個、M4x8mm)
- ケージ・ナット (6 個)
- 六角ナット (2 個、M6)
- リフト・ハンドル (4 個、一部のサーバーには付属)
- ケーブル・タイ
- サーバー・プラケット (1 個、ケーブル・アームのサーバーへの接続用)

- 重要 -

ラックを安定させるために、ラックの最下部から順にサーバー を取り付けるよう計画してください。

取り付け用ハードウェアをラックに取り付ける手順:

- ラックのフロント・ドアを取り外します。手順については、 ラックの説明書を参照してください。
- 2. スライド・ブラケット・アセンブリー、ベゼル・ブラケッ
  - ト、ケーブル・アームの位置をラックにマークします。
    - a. ラックの前面の取り付けレールの穴に沿って、据え付け 用テンプレートの位置を決めます。
    - b. スライド・プラケット・アセンブリーとベゼル・ブラケット用の穴をマークします。
    - c. テンプレートをサーバー背面の同じ U レベルに移動
      し、スライド・プラケット・アセンプリーとケーブル・ アームの位置をマークします。
    - d. 取り付けレールにマークした位置に、6 個のケージ・ナットを取り付けます。

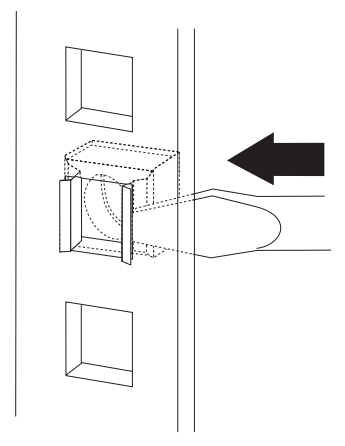

 スライド・ブラケット・アセンブリーをラックの前面に取り 付けます。

注:

- スライド・プラケット・アセンブリーをラックに取り付ける際には、もう1人の手助けが必要です。
- スライド・プラケット・アセンブリーは、ラックの左右 どちら側に取り付けてもかまいません。
- スライド・プラケット・アセンブリーの正しい位置合わ せについては、図の例を参照してください。
- 取り付けレールの後ろ側で、スライドがラックの前面から伸び出すようにスライド・ブラケット・アセンブリーの位置を決めます。
- b. 必要に応じて、スライド・ブラケット・アセンブリーの 背面のネジをゆるめ、スライド・ブラケットの長さを取 り付けレールに合うよう調整します。ネジを締めます。

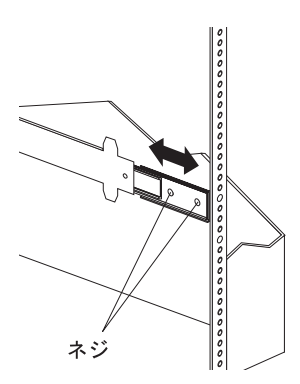

c. ネジ (6M x 16 mm) を、取り付けレールとスライド・ プラケット・アセンブリーに通します。ネジはまだ締め ないでください。

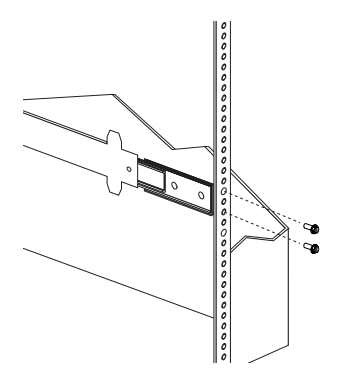

- スライド・プラケット・アセンブリーをラックの背面に取り 付けます。
  - a. 取り付けレール内の、スライド・プラケット・アセンブ リーの位置を決めます。
  - b. ネジ (6M x 16 mm) を、取り付けレールとスライド・ プラケット・アセンブリーに通します。ネジはまだ締め ないでください。

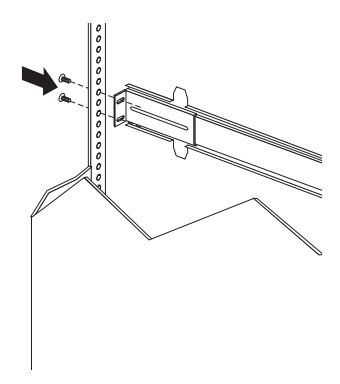

- もう1つのスライド・プラケット・アセンブリーをラックの 前面と背面に取り付けます。
- スライド・ブラケット・アセンブリーを、ラックの最も外側 の位置まで押します。

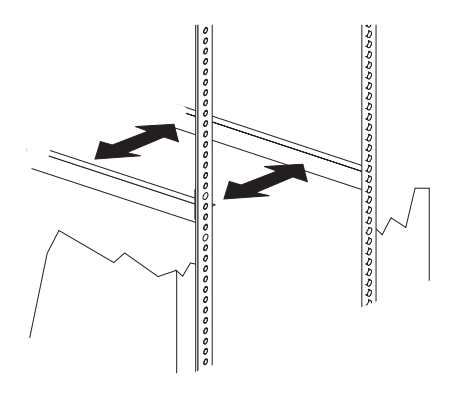

- ネジをすべて締め、両方のスライド・プラケット・アセンプ リーを固定します。トルク・ドライバーを使用している場合 は、次のトルク設定で使用してください: 8-11 Nm (82 kgf・cm ~ 112 kgf・cm)
- 8. ケーブル・アームをラックの背面に取り付けます。
  - 取り付けレールの外側で、ケーブル・アームの位置を決めます。
  - b. ネジ (M6 x 16 mm) をケーブル・アーム・ブラケット、取り付けレール、ケージ・ナットに通します。ネジを締めます。

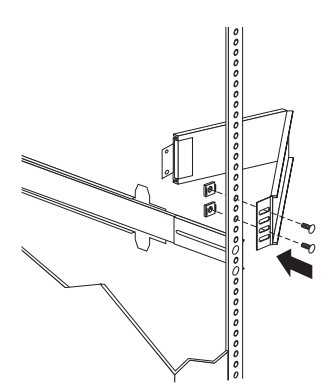

- c. ケーブル・アームで、サーバー・ブラケットの位置を決めます。
- d. ネジをケーブル・アームと サーバー・プラケットに通 します。M6 六角ナットをネジにはめ、六角ナットを締 めます。

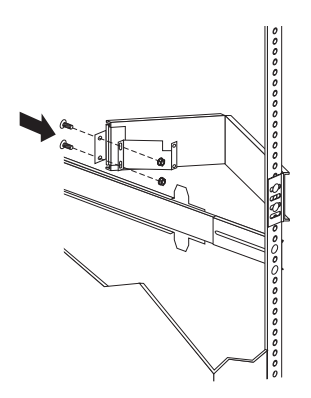

*ラックへのサーバーの取り付け*: 8 個のネジ (M4 x 8)を使 用します。

サーバーをラックに取り付ける手順:

- スライド・ブラケット・アセンブリーをロックするまでいっ ぱいに伸ばします。
- 2. 4 個のリフト・ハンドルをサーバーの両側に取り付けます。
  - リフト・ハンドル側面のタブの近くを押したまま、ハン ドルのタブをサーバーの側面にあるスロットにはめま す。
  - カンドルをスロットの上方に動かして、タブのフック部 分がサーバー内部に入るようにします。ハンドル側面に かけた力を抜きます。
  - c. 残りの3個のリフト・ハンドルも同様にして取り付け ます。

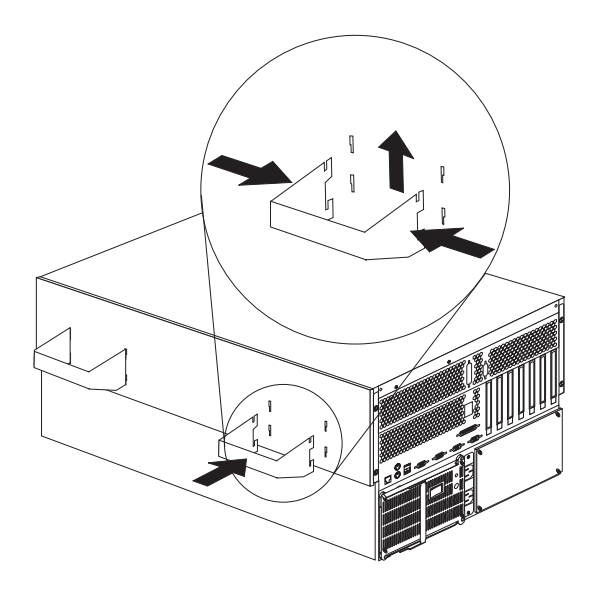

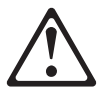

- 注意 -

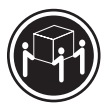

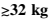

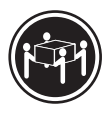

≳55 kg

サーバーを持ち上げたり移動したりする場合には、必ず 必要な人数をそろえ、十分に安全を確認しながら作業を 進めてください。

- サーバーを持ち上げて、サーバーの差し込み口金スロットが スライド・ブラケット・アセンブリーの差し込み口金の上に なるように位置決めします。
- サーバーを下げて、差し込み口金を差し込み口金スロットに 滑りこませます。
- ネジをスライド・プラケット・アセンプリーとサーバーの側面に通します。ネジを締めます。この手順を、サーバーの反対側の側面のスライド・プラケット・アセンプリーに対しても繰り返してください。これでサーバーが固定されました。

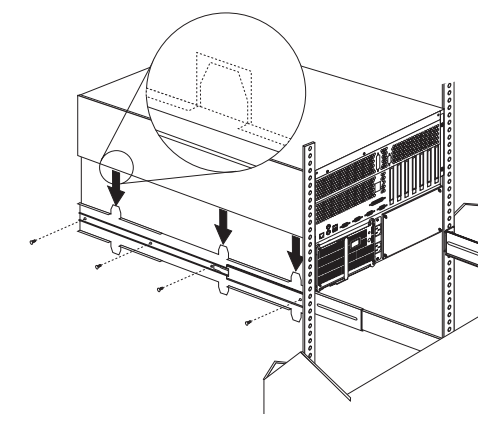

- サーバーの側面に取り付けた4個のリフト・ハンドルを取り 外します。
  - リフト・ハンドルを握り、タブがスロットの内側に触れ るまで、ハンドル側面のタブの近くを押します。
  - b. ハンドルをスロット内で下方に動かして、タブのフック 部分をスロットの上端からはずします。その後、ハンド ルを引いてサーバーから抜いてください。
  - c. 残りの 3 個のハンドルも、同様にして取り外します。 ハンドルは、安全な場所に保管してください。

一注一

ドロワーを完全に伸ばした状態では、スライド・ブラケ ットの安全ラッチがロックされています。安全ラッチの ロックを解除するには、ラックの両側のラッチを押して ください。

 7. 安全ラッチを押して、ドロワーを半分までラック内にスライ ドさせます。

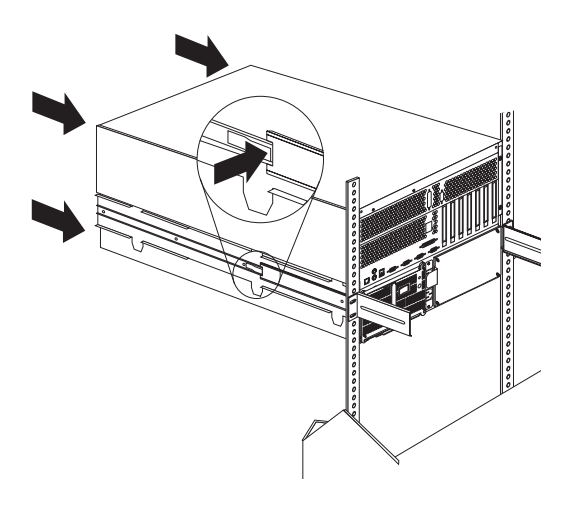

8. ネジを使用して、ケーブル・アームをサーバーに取り付けま す。

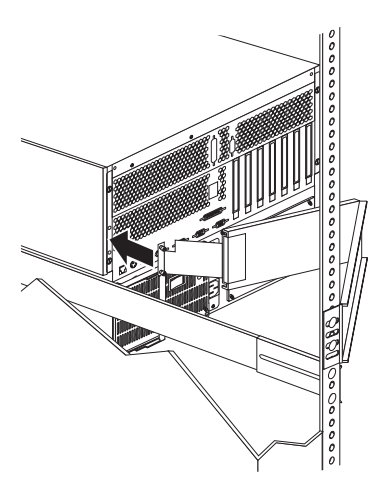

- モニター、キーボード、電源ケーブルを、サーバーの対応するコネクターに接続します。手順については、ラックの説明書を参照してください。
- ケーブル・タイを使用して、ケーブル・アームにケーブルを 取り付けます。

 2 個のベゼル・プラケットを、付属している 6 個のネジを使 用して、サーバー前面の両側に 1 個ずつ取り付けます。

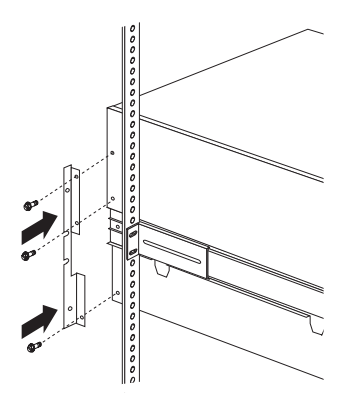

- 12. サーバーをラックに固定します。
  - a. サーバーをラック内にスライドさせます。
  - b. ネジ (M6 x 16 mm) をペゼル・プラケット、取り付け レール、ケージ・ナットに通して、サーバーをラックの 両側に固定します。

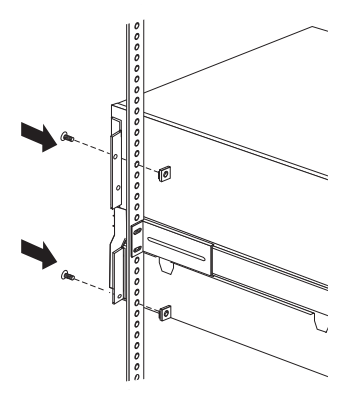

- 13. ラックのフロント・ドアを取り付けます。
- 14. 取り付けを完了するには、ラックに付属の説明書を参照して ください。

ラックからのサーバーの取り外し

- 始める前に ―

- 346ページの『安全上の注意』をお読みください。
- サーバーの電源を切ってください。
- ラックに付属の、取り付けおよび安全上の注意に従って ください。

サーバーをラックから取り外す手順:

- サーバーにモデムまたはファックス装置を接続している場合 は、ジャックとサーバーから電話線を抜きます。
- サーバーの背面から、ケーブルと電源コードをすべて外します。
- 3. ラックから、すべての電源コードを外します。
- 前面ベゼルの両側のベゼル・ブラケットから、ネジを外します。後で使用する場合に備えて、ネジを保管しておきます。
- 5. サーバーをラックから半分引き出します。
- 6. ケーブル・アームを固定しているネジをゆるめます。
- スライド・プラケット・アセンブリーをロックするまでいっ ぱいに伸ばします。
- サーバーをスライド・プラケット・アセンブリーに固定して いるネジを外します。
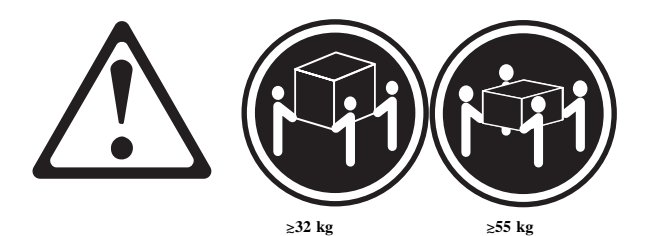

サーバーを持ち上げたり移動したりする場合には、必ず 必要な人数をそろえ、十分に安全を確認しながら作業を 進めてください。

9. 4 個のリフト・ハンドルをサーバーの両側に取り付けます。

- 注意 -

- リフト・ハンドル側面のタブの近くを押したまま、ハンドルのタブをサーバーの側面にあるスロットにはめます。
- カンドルをスロットの上方に動かして、タブのフック部 分がサーバー内部に入るようにします。ハンドル側面に かけた力を抜きます。
- c. 残りの 3 個のリフト・ハンドルも同様にして取り付け ます。

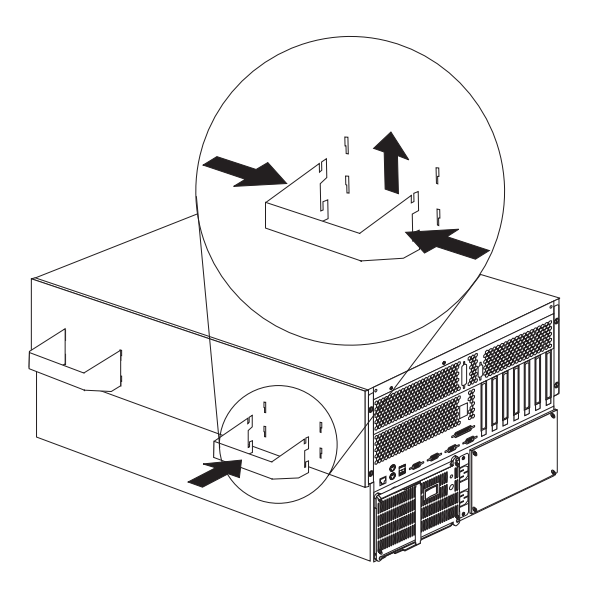

 サーバーをスライド・プラケット・アセンブリーから持ち上 げ、平らな、導電性のない面に置きます。

# SCSI バックプレーン構成要素の位置

次に示す SCSI バックプレーンの簡単なレイアウト図は、構成要素 を示したものです。バックプレーンのジャンパーを設定する際に、 この図を参照してください。

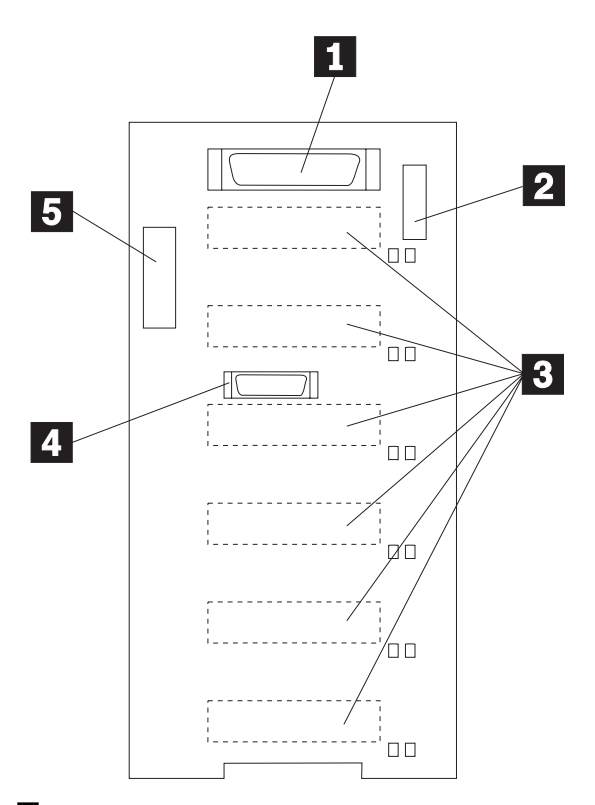

- **1** Wide (16 ビット) SCSI コネクター
- 2 オプション・ジャンパー・ブロック (J10)
- SCSI ホット・スワップ・ドライブ・コネクター (バックプレ ーンの裏側)
- 4 リピーター・カード・コネクター
- 5 電源コネクター

# SCSI バックプレーン・オプション・ジャンパ

SCSI バックプレーン上のオプション・ジャンパー・ブロックは、 ホット・スワップ・ドライブの SCSI ID を定義します。オプショ ン・ジャンパー・ブロックの位置については、283ページの 『SCSI バックプレーン構成要素の位置』の図を参照してください。

表10 に、SCSI バックプレーン・オプション・ジャンパー・ブロッ ク (J10) の設定を要約します。

| 表 10. バックプレーン・オプション・ジャンパー・ブロック                  |                                                        |  |
|-------------------------------------------------|--------------------------------------------------------|--|
| ピン                                              | 説明                                                     |  |
| 1-2                                             | 予約済み                                                   |  |
| 3-4                                             | 予約済み                                                   |  |
| 5-6                                             | これらの 2 本のピンにジャンパーを取り付けると、                              |  |
|                                                 | SCSI ID 8-13 を使用可能にします。                                |  |
| 7-8                                             | 予約済み                                                   |  |
| 9-10                                            | 予約済み                                                   |  |
| 11-12                                           | これらの 2 本のピンにジャンパーを取り付けると、バ<br>ックプレーン上の SCSI ID を逆にします。 |  |
| 注: 省略時には、J10 ジャンパー・プロックにはジャンパーは取り付け<br>られていません。 |                                                        |  |

表11 は、ホット・スワップ・ドライブに使用できる SCSI ID を示 したものです。

| 表 11. ホット・スワップ・ドライブの SCSI ID                                                             |                     |         |         |         |         |         |             |
|------------------------------------------------------------------------------------------|---------------------|---------|---------|---------|---------|---------|-------------|
| J10<br>ピン<br>5-6                                                                         | J10<br>ピン<br>11-12  | ベイ<br>1 | ベイ<br>2 | ベイ<br>3 | ベイ<br>4 | ベイ<br>5 | ペ<br>イ<br>6 |
| ジャ<br>ンパ<br>ーな<br>し                                                                      | ジャ<br>ンパ<br>ーな<br>し | 0       | 1       | 2       | 3       | 4       | 5           |
| ジャ<br>ンパ<br>ーな<br>し                                                                      | ジャ<br>ンパ<br>ー       | 5       | 4       | 3       | 2       | 1       | 0           |
| ジャ<br>ンパ<br>ー                                                                            | ジャ<br>ンパ<br>ーな<br>し | 13      | 12      | 11      | 10      | 9       | 8           |
| 注:<br>1. 省略時には、ピン 5-6 および 11-12 にジャンパーがありません。<br>2. ピン 5-6 および 11-12 のジャンパーはサポートされていません。 |                     |         |         |         |         |         |             |

### サーバーの配線

設置するサーバー、モニター、その他のオプションに対して、正し く接地した電源コンセントが十分あることを確認してください。サ ーバーは乾燥した場所に設置してください。雨がかかったり液体を こぼしたりすると、サーバーが損傷するおそれがあります。サーバ ーの冷却システムが正常に作動するよう、サーバーの左右にそれぞ れ15 センチほどの空間を残して設置してください。後ろ側は、配 線のために10 センチほどの空間が必要です。

- サーバーの配線には、224ページの『入出力コネクターと拡張 スロット』の図を参照してください。
- 2. 電源機構から出荷用のネジ 2 を取り外します。
- 3. 電源コード 1 をサーバーに接続します。

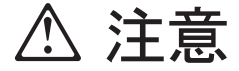

電源コードに電源コード・ストレイン・リリーフ・プラ ケット・オプションが付いている場合は、サーバーを簡 単に届く電源に接続する必要があります。

 電源コード・ストレイン・リリーフ・ブラケット 3 を取り 付けます (必要な場合)。

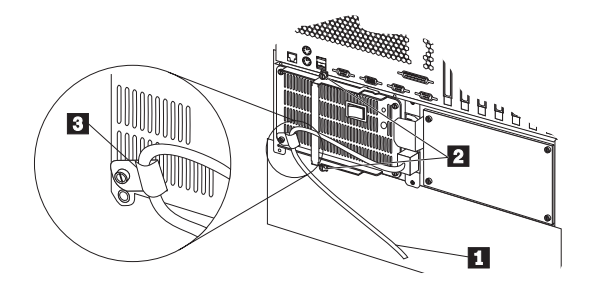

電源コードを、正しく接地されたコンセントに差し込みます。

サーバーのドアおよびトリム・ベゼルの取り外 し (タワー型)

この手順を進めるときには、次の図を参照してください。

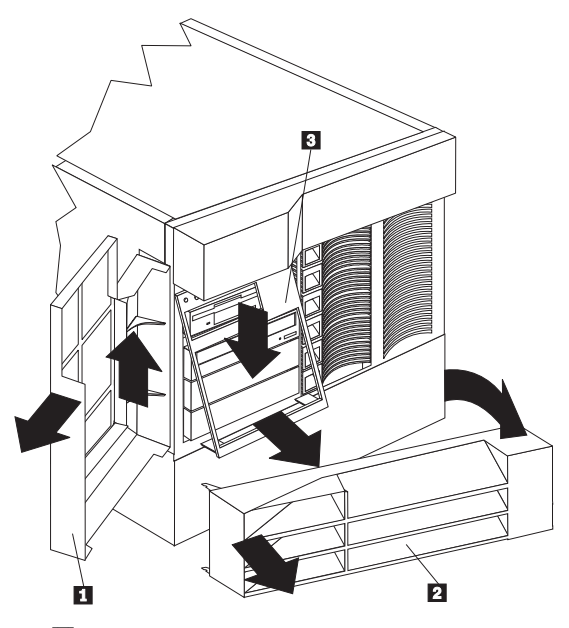

1 サーバー・ドア

- 2 NetBAY3 ベゼル
- 3 メディア・ベイ・トリム・ベゼル

サーバーのドアを取り外す手順:

- 1. サーバーのドアのロックを解除して、ドア 1 を開けます。
- サーバーのドアを持ち上げ、ちょうつがいから外します。ド アは安全な場所に保管してください。

NetBAY3 ベゼルを取り外す手順 (タワー型のみ):

- 1. NetBAY3 ベゼル 2 のロックを解除します。
- NetBAY3 ベゼル 2 右側の凹凸のある部分に指をあて、 NetBAY3 ベゼルを握って軸受けから抜き取ります。
- サーバーから、ベゼルの左側のロックを解除します。ベゼル は安全な場所に保管してください。

メディア・ベイ・トリム・ベゼルを取り外す手順:

- ベゼル 3 の下端の2つのタブをはずし、ベゼルの下端を引いてサーバーから取り外します。
- ペゼルを下に引いて、ペゼルの上端の2つのタブを外します。ペゼルは安全な場所に保管してください。

# シャトルの取り外し

— 始める前に —

346ページの『安全上の注意』をお読みください。

シャトルは、次のように取り外します。

- トップ・カバーを取り外します (295ページの『トップ・カバーの取り外し』を参照してください)。
- 2. シャトルを取り外します。

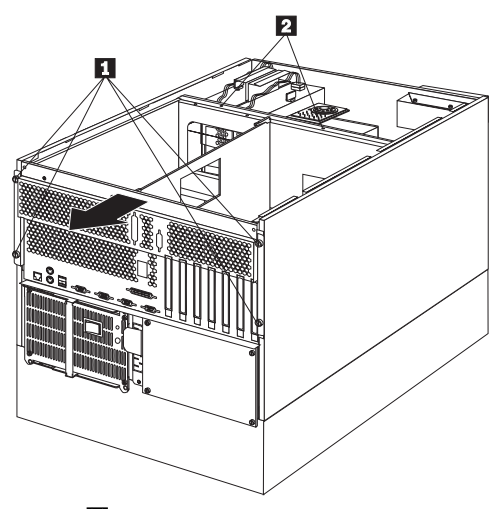

- a. ネジ 2 を外します。
- b. ネジ 1 をゆるめてから、シャトルをシステムの背面 までスライドさせます。

# サイド・カバーの取り外し

サイド・カバーは、次の手順で取り外します。

- トップ・カバーを取り外します (295ページの『トップ・カバーの取り外し』を参照してください)。
- 2. サイド・カバーをロックします。

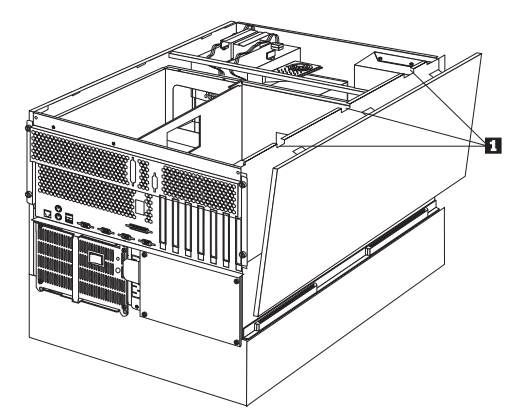

- a. サイド・カバーの上端にある3つのタブ 10 のロック を解除して、カバーを傾けてサーバーから引き離しま す。
- b. カバーを持ち上げてサーバーから外し、横に置きます。
- c. 上記のステップを繰り返して、反対側のサイド・カバー を取り外します。

### システム・ボード構成要素の位置

次の図は、システム・ボードの簡単なレイアウトを示し、システム・ボード構成要素を識別したものです。この図は、サーバーにハ ードウェアを取り付ける場合、参照の必要が生じることがありま す。また、システム・ボード上の構成ジャンパーの設定時にも、こ の図が必要になることがあります。

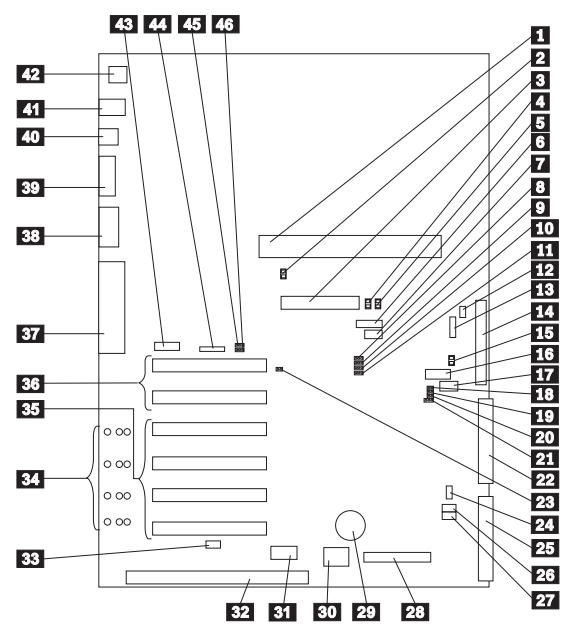

| 1  | プロセッサー・ボード・コネクター (J19)            |
|----|-----------------------------------|
| 2  | 高機能システム管理プロセッサー エラー LED (CR24)    |
| 3  | RAID チャネル 1 コネクター (J7)            |
| 4  | RAID チャネル 1 エラー LED (CR30)        |
| 5  | RAID チャネル 2 エラー LED (CR31)        |
| 6  | 予約済み (J54)                        |
| 7  | 予約済み (J64)                        |
| 8  | RAID コントローラー使用不可ジャンパー・ブロック (J11)  |
| 9  | 予約済み (J45)                        |
| 10 | 電源オン制御ジャンパー・ブロック (J32)            |
| 11 | 予約済み (J25)                        |
| 12 | 予約済み (J9)                         |
| 13 | 電源バックプレーン・ケーブル・コネクター (J8)         |
| 14 | RAID チャネル 2 コネクター (バックプレーンへ) (J3) |
| 15 | RAID システム・エラー LED (CR32)          |
| 16 | 予約済み (J27)                        |
| 17 | 予約済み(J35)                         |
| 18 | SCSI 活動 LED コネクター (J52)           |
| 19 | 予約済み (J34)                        |
| 20 | 予約済み (J29)                        |
| 21 | 予約済み (J26)                        |

| 22 | IDE コネクター (J33)                     |
|----|-------------------------------------|
| 23 | 高機能システム管理プロセッサー 使用不可ジャンパー・ブ         |
|    | ロック (J51)                           |
| 24 | ファン・コネクター (J36)                     |
| 25 | ディスケット・ドライブ・コネクター (J22)             |
| 26 | 始動パスワード指定変更ジャンパー・ブロック (J24)         |
| 27 | フラッシュ ROM ページ・スワッピング・ジャンパー・ブ        |
|    | ロック (J30)                           |
| 28 | 制御パネル・コネクター (J20)                   |
| 29 | バッテリー                               |
| 30 | 予約済み (J46)                          |
| 31 | ホット・プラグ PCI コントローラー・プログラマー・イン       |
|    | ターフェース・コネクター (J53)                  |
| 32 | ISA 拡張スロット                          |
| 33 | ホット・プラグ・スイッチ・コネクター (J16)            |
| 34 | PCI スロット LED (ボード裏側に 4 個)           |
| 35 | PCI (ホット・プラグ) スロット 1~4 (2 次 PCI バス) |
| 36 | PCI スロット 5 および 6 (1 次 PCI バス)       |
| 37 | パラレル・ポート・コネクター (J56) (シリアル・ポート A    |
|    | および Bコネクターはパラレル・ポート・コネクターの下         |
|    | 部)                                  |
| 38 | ビデオ・ポート・コネクター (J2)                  |
| 39 | 管理ポート C コネクター (J42)                 |
| 40 | USB 1 および USB 2 ポート・コネクター (USB 2 は  |
|    | USB 1 の下部) (J31)                    |
| 41 | マウスおよびキーボード・コネクター (J1) (マウス・コネク     |
|    | ターはキーボード・コネクターの上部)                  |
| 42 | イーサネット・ボート・コネクター (J4)               |
| 43 | 予約済み (J17)                          |
| 44 | 予約済み (J18)                          |
| 45 | イーサネット・コントローラー使用不可ジャンパー・ブロッ         |
|    |                                     |
| 46 | ヒテオ・コントローラー使用不可ジャンバー・ブロック           |
|    | (J14)                               |

## システム・ボード・ジャンパー

表12 は、システム・ボード上のジャンパーを示したものです。表 の中の番号は、289ページの『システム・ボード構成要素の位置』 の図の番号と対応しています。

— 注 —

ジャンパーを移動する前には、必ずサーバーの電源を切り、電 源コードを外してください。

| 表 12. システム・ボード・ジャンパー                       |                                                                                                    |  |
|--------------------------------------------|----------------------------------------------------------------------------------------------------|--|
| ジャンパー名                                     | 説明                                                                                                    |  |
| 8 J11 RAID コント<br>ローラー使用不可                 | 省略時の位置は使用可能(ビン 1 と 2 にジャンパー)。<br>ジャンパーをビン 2 と 3 に移動すると、RAID コン<br>トローラーは使用不可になります。                                                                        |  |
| 9 J45 予約済み                                 | 省略時の位置は、ピン 2 と 3 にジャンパーがありま<br>す。                                                                                                    |  |
| 10 J32 電源オン制御                              | 省略時の位置は通常の動作(ビン 1 と 2 にジャンパ<br>ー)。ジャンパーをビン 2 と 3 に移動すると、制御パ<br>ネルまたはNetfinity 高機能システム管理プロセッサー<br>なして電源機構の電源を入れることができます。                                   |  |
| <b>11</b> J25 予約済み                         | 省略時の位置は、ピン 1 と 2 にジャンパーがありま<br>す。                                                                                                    |  |
| 12 J9 予約済み                                 | 省略時の位置は、ピン 1 と 2 にジャンパーがありま<br>す。                                                                                                    |  |
| 19 J34 予約済み                                | 省略時の位置は、ピン 1 と 2 にジャンパーがありま<br>す。                                                                                                    |  |
| <b>20</b> J29 予約済み                         | 省略時の位置は、ピン 1 と 2 にジャンパーがありま<br>す。                                                                                                    |  |
| <b>21</b> J26 予約済み                         | 省略時には、J26 にはジャンパーはありません。                                                                                                    |  |
| <b>23</b> J51 高機能システ<br>ム管理プロセッサー 使<br>用不可 | 通常の動作では、J51 にジャンパーはありません。J51<br>にジャンパーを取り付けると、Netfinity 高機能システ<br>ム管理プロセッサー は使用不可になります。                                                                   |  |
| 26 J24 始動パスワー<br>ド指定変更                     | このジャンパーの位置を変更すると、サーバーの電源を<br>最後に入れた時点より後でジャンパーが移動された場合<br>に、幼動パスワード検査がバイパスされます。パスワー<br>ドの指定変更後に、ジャンパーを省略時の位置に戻す必<br>要はありません。<br>管理者パスワードが設定されている場合、このジャンパ |  |
|                                            | ーの位置を変更しても、管理者パスワード検査は影響を<br>受けません。                                                                                                    |  |
| 27 J30 フラッシュ<br>ROM ページ・スワッ<br>ピング         | 省略時の位置は、ピン 2 と 3 にジャンパーがありま<br>す。このジャンパーの位置を変更すると、システム始動<br>時に使用されるフラッシュ ROM の 2 ページが変わり<br>ます。                                                           |  |
| <b>45</b> J5 イーサネッ<br>ト・コントローラー使<br>用不可    | 省略時の位置は使用可能(ビン 1 と 2 にジャンパー)。<br>ジャンパーをビン 2 と 3 に移動すると、イーサネッ<br>ト・コントローラーは使用不可になります。                                                                      |  |
| <b>46</b> J14 ビデオ・コン<br>トローラー使用不可          | 省略時の位置は使用可能(ビン 1 と 2 にジャンパー)。<br>ジャンパーをビン 2 と 3 に移動すると、ビデオ・コン<br>トローラーは使用不可になります。                                                                         |  |

## システム・ボードの取り外し

#### \_\_\_\_注-

- 1. 346ページの『安全上の注意』をお読みください。
- 可能であれば、システム・ボードを取り外す前に構成設 定を記録します。(26ページの 『Configuration/Setup Utility (構成/セットアップ・ユ ーティリティー)』を参照してください。)

システム・ボードは、次のように取り外します。

- トップ・カバーを取り外します (295ページの『トップ・カバーの取り外し』を参照してください)。
- アダプター・ケーブルをすべて外して、アダプターを取り外します (174ページの『アダプター』を参照してください)。
- 3. アダプターの仕切りを取り外します。

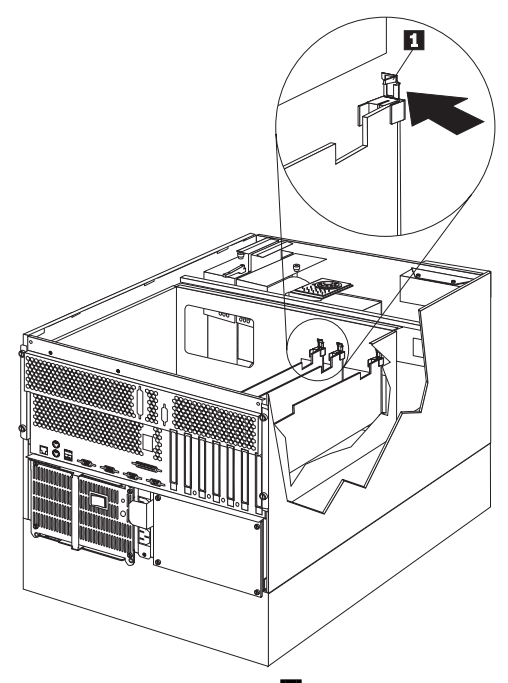

- a. アダプター仕切り解放タブ 12 を押し下げて、仕切り を持ち上げてシステムから外します。
- b. アダプターの仕切りごとに上記の手順を繰り返します。
- プロセッサー・ボードを取り外します (267ページの『プロセ ッサー・ボードの取り外し』を参照してください)。
- 5. システム・ボード・ケーブルをすべて切り離します。
- プロセッサー・カード・サポート・トレイ・ハウジングを取 り外します。

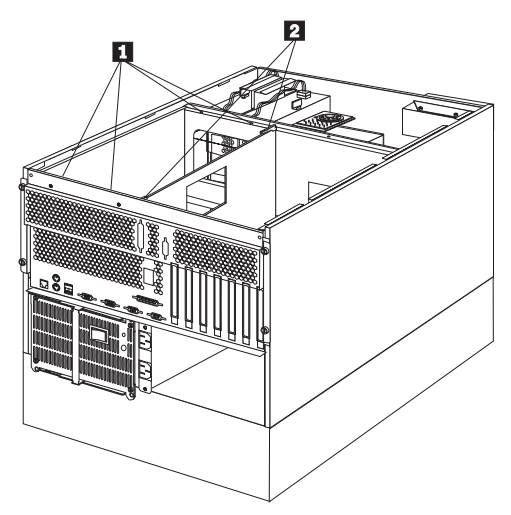

- a. プロセッサー・カード・サポート・トレイ・ハウジングのネジ 1 を外します。
- b. サポート・トレイ・ハウジングのラッチ 2 を持ち上 げて、ハウジングをシャトルから外します。ハウジング を持ち上げて、システムから取り外します。
- 7. システム・ボードのダスト・カバー 1 を外します。

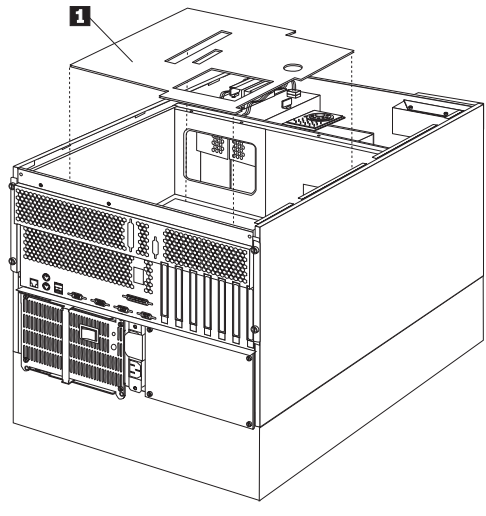

8. システム・ボードを取り外します。

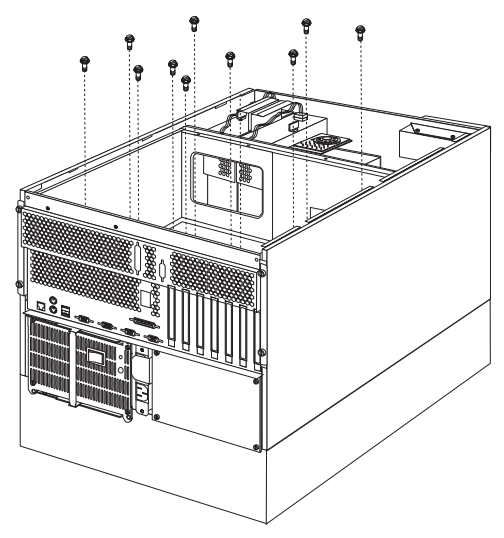

a. システム・ボードの取り付けネジを外してから、システ ム・ボードを取り外します。

# トップ・カバーの取り外し

— 始める前に —

- 注 -

346ページの『安全上の注意』をお読みください。

本書の図はご使用のサーバーと類似していても、細部が異なる 場合があります。たとえばプロセッサー・ハウジング・カバー は、以下の図では示されていません。

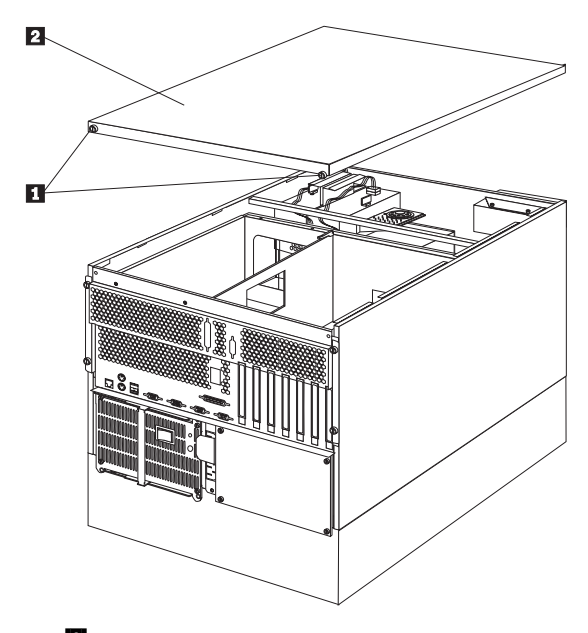

1 つまみねじ
 2 トップ・カバー

サーバーのトップ・カバーを取り外す手順:

- サーバーおよび接続されているすべての装置の電源を切り、 すべてのケーブルおよび電源コードを切り離します。(255ペ ージの『オプションの取り付けの準備』を参照してください。)
- 2. トップ・カバーの後ろ側の 2 個のネジ 1 をゆるめます。
- トップ・カバーをサーバーの背面方向ヘ少しスライドさせます
   カバーは、2.5 センチほどスライドして止まります。
   カバーを持ち上げてサーバーから外し、横に置きます。

#### - 重要 -

適切な冷却と通気のために、サーバーの電源を入れる前 にトップ・カバーを取り付けてください。トップ・カバ ーを外した状態で長時間(30分以上)サーバーを動作さ せると、サーバーの構成要素に損傷を与える可能性があ ります。

### 電圧調整器カードの取り外し

- 注 ----

346ページの『安全上の注意』をお読みください。

電圧調整器カードは、次のように取り外します。

- 1. サーバーとすべての外付け装置の電源を切ります。
- 2. サーバーとすべての外付け装置を電源から外します。

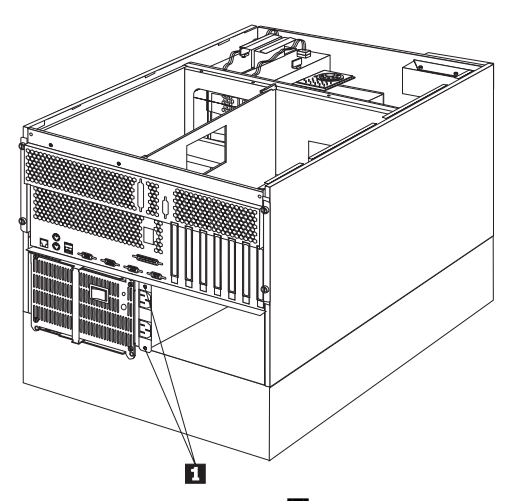

3. 電圧調整器カードの取り付けネジ **1** を外してから、電圧調 整器カードをスライドさせて、サーバーから取り外します。

# FRU 判別インデックス

このインデックスは Netfinity Netfinity 5500-M10 (8661型) サー バーについて記載しています。

- 注 - FRU を交換する前に、構成をチェックします。構成に 問題があると、不正確なエラーや現象が出る可能性があ ります。 このインデックスに記載されていない IBM 装置につい 2.

- 2. このインテックスに記載されていない IBM 装置につい ては、その装置のマニュアルを参照してください。
- 最初に、8ページの『一般チェックアウト』をお読みください。

『FRU 判別インデックス』には、現象、エラー、および考えられ る原因が記載されています。原因は、可能性の高い順に記載してあ ります。コンピューターの保守を行うとき、この『FRU 判別イン デックス』の表を使用して、どの FRU に問題があるのかを突き止 めることができます。POST BIOS により、POST エラー・コード およびエラー・メッセージが画面に表示されます。

# ビープ音が鳴る場合

ビープ音の現象は、短い音の繰り返し、つまり休止(音のない時間) で区切られた短い音の連続です。次の例を参照してください。

一注-

POST が正常に完了し、システムが正しく機能していること を示した後で、ビープ音が1 回鳴ります。

| ビープ音  | 説明                                                                                                    |
|-------|----------------------------------------------------------------------------------------------------|
| 1-2-3 | <ul> <li>ビープ音 1 回</li> <li>1 回の休止(切れ目)</li> <li>2 回のビープ音</li> <li>1 回の休止(切れ目)</li> <li>ビープ音 3 回</li> </ul> |
| 4     | 連続ビープ音 4 回                                                                                                 |

| ビープ音/現象                                      | FRU/処置                                                             |
|----------------------------------------------|--------------------------------------------------------------------|
| <b>1-1-2</b><br>(プロセッサー・レジスターのテ<br>ストが失敗した)  | <ol> <li>オブションのプロセッサー<br/>(取り付けられている場合)</li> <li>プロセッサー</li> </ol> |
| <b>1-1-3</b><br>(CMOS 書き込み/読み取りテス<br>トが失敗した) | 1. バッテリー/CMOS チップ<br>2. システム・ボード                                   |
| <b>1-1-4</b><br>(BIOS ROM チェックサムが失<br>敗した)   | 1. システム・ボード                                                        |

| ビープ音/現象                                              | FRU/処置                                                         |
|------------------------------------------------------|----------------------------------------------------------------|
| 1-2-1<br>(プログラム式インターバル・タ<br>イマーに障害が発生した)             | 1. システム・ボード<br>2. プロセッサー・ボード                                   |
| <b>1-2-2</b><br>(DMA の初期化が失敗した)                      | 1. システム・ボード<br>2. プロセッサー・ボード                                   |
| <b>1-2-3</b><br>(DMA ページ・レジスター書き<br>込み/読み取りテストが失敗した) | 1. システム・ボード<br>2. プロセッサー・ボード                                   |
| <b>1-2-4</b><br>RAM リフレッシュ検査が失敗<br>した                | 1. システム・ボード<br>2. プロセッサー・ボード                                   |
| <b>1-3-1</b><br>(最初の 64K RAM テストが失<br>敗した)           | <ol> <li>DIMM</li> <li>プロセッサー・ボード</li> </ol>                   |
| <b>1-3-2</b><br>(最初の 64K RAM バリティ<br>ー・テストが失敗した)     | <ol> <li>DIMM</li> <li>プロセッサー・ボード</li> <li>システム・ボード</li> </ol> |
| <b>2-1-1</b><br>(2 次 DMA レジスターに障害が<br>発生した)          | 1. システム・ボード<br>2. プロセッサー・ボード                                   |
| <b>2-1-2</b><br>(1 次 DMA レジスターに障害が<br>発生した)          | 1. システム・ボード<br>2. プロセッサー・ボード                                   |
| <b>2-1-3</b><br>(1 次割り込みマスク・レジスタ<br>ーに障害が発生した)       | 1. システム・ボード<br>2. プロセッサー・ボード                                   |
| <b>2-1-4</b><br>(2 次割り込みマスク・レジスタ<br>ーに障害が発生した)       | 1. システム・ボード<br>2. プロセッサー・ボード                                   |
| <b>2-2-1</b><br>(割り込みベクトルのロードが失<br>敗した)              | 1. システム・ボード<br>2. プロセッサー・ボード                                   |
| <b>2-2-2</b><br>(キーボード・コントローラーに<br>障害が発生した)          | 1. システム・ボード                                                    |
| <b>2-2-3</b><br>(CMOS 電源障害およびチェッ<br>クサム・チェックが失敗した)   | 1. バッテリー/CMOS チップ<br>2. システム・ボード                               |
| <b>2-2-4</b><br>(CMOS 構成情報の妥当性検査<br>が失敗した)           | 1. バッテリー/CMOS チップ<br>2. システム・ボード                               |
| 2-3-1<br>(画面の初期化が失敗した)                               | <ol> <li>J14 のジャンパー</li> <li>システム・ボード</li> </ol>               |

| ビープ音/現象                                                                                          | FRU/処置                                                                                                    |
|--------------------------------------------------------------------------------------------------|----------------------------------------------------------------------------------------------------|
| <b>2-3-2</b><br>(画面のメモリーに障害が発生し<br>た)                                                            | 1. システム・ボード                                                                                                    |
| 2-3-3<br>(画面の再追跡が失敗した)                                                                           | 1. システム・ボード                                                                                                    |
| <b>2-3-4</b><br>(ビデオ ROM の検索が失敗し<br>た)                                                           | 1. システム・ボード                                                                                                    |
| 2-4-1<br>(ビデオに障害が発生した。画面<br>は動作可能と考えられる)                                                         | 1. システム・ボード                                                                                                    |
| <b>3-1-1</b><br>(タイマー刻み割り込みが失敗し<br>た)                                                            | 1. システム・ボード                                                                                                    |
| <b>3-1-2</b><br>(インターバル・タイマー・チャ<br>ネル 2 テストが失敗した)                                                | 1. システム・ボード                                                                                                    |
| <b>3-1-3</b><br>(アドレス 0FFFFH より上で<br>RAM テストが失敗した)                                               | 1. <b>DIMM</b><br>2. プロセッサー・ボード<br>3. システム・ボード                                                                  |
| 3-1-4<br>(時刻機構に障害が発生した)                                                                          | 1. バッテリー/CMOS チップ<br>2. システム・ボード                                                                                |
| <b>3-2-1</b><br>(シリアル・ポートに障害が発生<br>した)                                                           | 1. システム・ボード                                                                                                    |
| 3-2-2<br>(パラレル・ポートに障害が発生<br>した)                                                                  | 1. システム・ボード                                                                                                    |
| 3-2-3<br>(数値計算コプロセッサーに障害<br>が発生した)                                                               | <ol> <li>オプションのプロセッサー<br/>(取り付けられている場合)</li> <li>プロセッサー</li> <li>プロセッサー・ボード</li> </ol>                          |
| <b>3-2-4</b><br>(CMOS メモリー・サイズと実<br>際のサイズとの比較が失敗した)                                              | <ol> <li>DIMM</li> <li>プロセッサー・ボード</li> <li>バッテリー/CMOS チップ</li> </ol>                                            |
| <b>3-3-1</b><br>(メモリー・サイズの不一致が発<br>生した。63ページの<br><sup>®</sup> Memory Settings (メモリー<br>設定値)』を参照) | <ol> <li>DIMM</li> <li>プロセッサー・ボード</li> <li>パッテリー/CMOS チップ</li> </ol>                                            |
| <b>3-3-2</b><br>(重大な SMBUS エラーが発生<br>した)                                                         | <ol> <li>サーバーの電源コードをコ<br/>ンセントから抜き、30秒<br/>待機してから、再試行す<br/>る。</li> <li>プロセッサー・ボード</li> <li>メモリー DIMM</li> </ol> |

| ビープ音/現象                   | FRU/処置                                                                                                   |
|---------------------------|----------------------------------------------------------------------------------------------------|
| 短いビープ音 3 回                | 1. <b>DIMM</b><br>2. プロセッサー・ボード<br>3. システム・ボード                                                           |
| 長いビーブ音 1 回                | <ol> <li>ブロセッサー</li> <li>オプションのプロセッサー<br/>(取り付けられている場合)</li> <li>プロセッサー・ボード</li> <li>システム・ボード</li> </ol> |
| 短いビープ音の繰り返し               | 1. キーボード<br>2. システム・ボード                                                                                  |
| 長いビープ音 1回と短いビープ<br>音1回    | <ol> <li>ビデオ・アダプター<br/>(取り付けられている場合)</li> <li>システム・ボード</li> <li>3.</li> </ol>                            |
| 長いビープ音 1 回と短いビープ<br>音 2 回 | <ol> <li>ビデオ・アダプター<br/>(取り付けられている場合)</li> <li>システム・ボード</li> </ol>                                        |
| 長いビープ音 2 回と短いビープ<br>音 2 回 | 1. ビデオ・アダプター                                                                                             |

ビープ音が鳴らない場合

| ビープ音なし                                                                          | FRU/処置                                                                                                    |
|---------------------------------------------------------------------------------|----------------------------------------------------------------------------------------------------|
| ビープ音は鳴らず、システムは正<br>しく動作する。<br>1. スピーカーのケーブルを検<br>査する<br>2. スピーカー<br>3. システム・ボード |                                                                                                    |
| POST が正常に完了したのに、<br>ビーブ音が鳴らない。<br>(電源オン状況が使用不可であ<br>る。)                         | <ol> <li>Configuration/Setup (構成/セットアップ)を実行し、Start Options         Power-On Status (始動オプション電源オン状況)をEnable (使用可能)に設定する。         スピーカーの接続を検査する。         スピーカー         スピーカー         システム・ボード     </li> </ol> |
| AC 電源がない<br>(電源機構 AC LED がオフにな<br>っている)                                         | <ol> <li>電源コードを検査する</li> <li>電源機構(2つある場合には、それらを交換して、欠陥のある方を判別する。)</li> <li>電源パックブレーン</li> <li>ホット・スワップ電源AC入力ボックス</li> </ol>                                                                                |
| ビープ音が鳴らず、ビデオもない                                                                 | <ol> <li>336ページの『判別できない問題』を参照する。</li> </ol>                                                                                                    |
| システムの電源が入らない<br>(電源機構 AC LED はオンにな<br>っている)                                     | 1. 314ページの『電源<br>LED エラー』を参照す<br>る。                                                                                                    |

### 制御パネル・システム・エラー LED

エラーが検出されると、システム・エラー LED がオンになりま す。システム・エラー LED がオンになっている場合には、カバー を外して、診断パネル LED を検査してください。以下に、診断パ ネル LED と、その後に、問題を解決するための FRU/処置の完全 リストを示します。

— 注 -

- プロセッサー・ボードの LED を見付けるには、264ペ ージの『プロセッサー・ボード構成要素の位置』を参照 してください。
- システム・ボード上の LED を見付けるには、289ページの『システム・ボード構成要素の位置』を参照してください。
- FRU を交換する前に、追加情報がないか、システム・ エラー・ログを調べてください。

| 診断パネル LED                                                                                 | FRU/処置                                                                                                    |  |  |
|-------------------------------------------------------------------------------------------|----------------------------------------------------------------------------------------------------|--|--|
| CPU LED がオンになっている<br>(障害の発生した CPU の横にあ<br>る LED がオンになっている。)                               | <ol> <li>プロセッサー 1 または 2<br/>がオンになっている (プロ<br/>セッサー 1 または 2)。</li> <li>プロセッサー・ボード</li> </ol>                                                           |  |  |
| DASD 1 LED がオンになって<br>いる<br>(障害の発生しているドライブが<br>取り付けられているドライブ・ペ<br>イの横にある LED がオンにな<br>る。) | <ol> <li>ドライブで障害が発生。</li> <li>ファンが正しく作動しており、十分に換気されていることを確認する。</li> <li>SCSI バックブレーン</li> </ol>                                                       |  |  |
| FAN 1 LED がオンになってい<br>る                                                                   | <ol> <li>ファン 1</li> <li>ファンのケーブル</li> <li>システム・ボード</li> </ol>                                                                                         |  |  |
| FAN 2 LED がオンになってい<br>る                                                                   | 1. ファン <b>2</b><br>2. ファンのケーブル<br>3. システム・ボード                                                                                                    |  |  |
| FAN 3 LED がオンになってい<br>る                                                                   | 1. ファン <b>3</b><br>2. ファンのケーブル<br>3. システム・ボード                                                                                                    |  |  |
| MEM LED がオンになってい<br>る<br>(障害の発生した DIMM の横に<br>ある LED がオンになってい<br>る。)                      | <ol> <li>スロット J1、J2、J3、または J4 の DIMM に障害が発生。</li> <li>システム・ボード</li> <li>プロセッサー・ボード</li> </ol>                                                         |  |  |
| NMI LED がオンになっている                                                                         | <ol> <li>システムをリプートする。</li> <li>システム・ボード LED を<br/>調べ、オンになっている場<br/>合は、335ページの『シス<br/>テム・ボード LED』を参<br/>照する。</li> <li>システム・エラー・ログを<br/>調べる。</li> </ol> |  |  |
| PCI 1 LED がオンになってい<br>る                                                                   | <ol> <li>オンになっている PCI ス<br/>ロット LED の PCI カー<br/>ド</li> <li>システム・ボード</li> <li>プロセッサー・ボード</li> </ol>                                                   |  |  |
| PCI 2 LED がオンになってい<br>る                                                                   | <ol> <li>スロット 1 または 4 のカ<br/>ード</li> <li>システム・ボード</li> <li>プロセッサー・ボード</li> </ol>                                                                      |  |  |
| PS1 LED がオンになっている                                                                         | <ol> <li>電源機構 1 の DC 良好<br/>LED を調べる。オフになっている場合は、電源機構<br/>1 を取り替える。</li> <li>電源パックプレーン</li> </ol>                                                     |  |  |

| 診断パネル LED                                                           | FRU/処置                                                                                                    |
|---------------------------------------------------------------------|----------------------------------------------------------------------------------------------------|
| PS2 LED がオンになっている                                                   | <ol> <li>電源機構 2 の DC 良好<br/>LED を調べる。オフになっている場合は、電源機構<br/>2 を取り替える。</li> <li>電源バックブレーン</li> </ol>                                                                                                    |
| SMI LED がオンになっている                                                   | <ol> <li>システムをリプートする。</li> <li>システム・ボード LED を<br/>調べ、オンになっている場<br/>合は、335ページの『シス<br/>テム・ボード LED』を参<br/>照する。</li> </ol>                                                                                         |
| TEMP LED がオンになってい<br>る                                              | <ol> <li>ファンが正しく作動してお<br/>り、十分に換気されている<br/>ことを確認する。</li> <li>プロセッサー1および2<br/>のLEDを調べる。</li> <li>ファンが正しく作動してお<br/>り、十分に換気されている<br/>ことを確認する。</li> <li>プロセッサー・ボード</li> <li>システム・ボード</li> </ol>                    |
| VRM LED がオンになっている<br>(プロセッサー・ボード上の<br>VRM (電圧調整モジュール)<br>LED を調べる。) | <ol> <li>オンになっているプロセッ<br/>サー・ボード上の VRM<br/>LED の電圧調整モジュール</li> <li>プロセッサー・ボード上の<br/>VRM 1 LED がオンになっている場合にはプロセッサー1。プロセッサー・ボ<br/>ード上の VRM 2 LED が<br/>オンになっている場合には<br/>プロセッサー 2。</li> <li>プロセッサー・ボード</li> </ol> |

### 診断エラー・コード

#### — 重要 —

以下のエラー・コードにおいては、*XXX が 000* の場合、*195* または *197* は FRU を置き換えません。これらのエラー・コ ードに関する説明は次の通りです。

000 テストに合格しました。

**195** Esc キーが押されてテストが打ち切られました。

**197** これは警告エラーで、ハードウェア障害を指示 していない場合もあります。

すべてのエラー・コードに関して、FRU の置き換え / 指示された処置の実行を行ってください。

| エラー・コード/現象                                                    | FRU/処置                                                             |
|---------------------------------------------------------------|--------------------------------------------------------------------|
| <b>001-XXX-000</b><br>(コア・テストが失敗した)                           | 1. システム・ボード                                                        |
| <b>005-XXX-000</b><br>(ビデオのテストが失敗した)                          | 1. システム・ボード<br>2. プロセッサー・ボード                                       |
| <b>011-XXX-000</b><br>(COM1 シリアル・ポートのテ<br>ストが失敗した)            | 1. システム・ボード                                                        |
| <b>011-XXX-001</b><br>(COM2 シリアル・ポートのテ<br>ストが失敗した)            | 1. システム・ボード                                                        |
| <b>014-XXX-000</b><br>(パラレル・ポートのテストが失<br>敗した)                 | 1. システム・ボード                                                        |
| <b>015-XXX-001</b><br>(USB テストが失敗した)                          | 1. システム・ボード                                                        |
| <b>020-XXX-000</b><br>(PCI インターフェースのテスト<br>が失敗した)             | 1. プロセッサー・ボード<br>2. システム・ボード                                       |
| <b>020-XXX-001</b> (ホット・スワッ<br>プ・スロット 1 PCI ラッチのテ<br>ストが失敗した) | <ol> <li>PCI ホット・スワップ・<br/>ラッチ・アセンブリー</li> <li>システム・ボード</li> </ol> |
| <b>020-XXX-002</b><br>(ホット・スワップ・スロット 2<br>PCI ラッチのテストが失敗した)   | <ol> <li>PCI ホット・スワップ・<br/>ラッチ・アセンブリー</li> <li>システム・ボード</li> </ol> |
| <b>020-XXX-003</b><br>(ホット・スワップ・スロット 3<br>PCI ラッチのテストが失敗した)   | <ol> <li>PCI ホット・スワップ・<br/>ラッチ・アセンブリー</li> <li>システム・ボード</li> </ol> |
| <b>020-XXX-004</b><br>(ホット・スワップ・スロット 4<br>PCI ラッチのテストが失敗した)   | <ol> <li>PCI ホット・スワップ・<br/>ラッチ・アセンブリー</li> <li>システム・ボード</li> </ol> |

| エラー・コード/現象                                                                  | FRU/処置                                                                                     |
|-----------------------------------------------------------------------------|--------------------------------------------------------------------------------------------|
| 030-XXX-000<br>(内蔵 SCSI インターフェースの<br>テストが失敗した)                              | 1. システム・ボード                                                                                |
| <b>035-XXX-000</b><br>(システム・ボード RAID テス<br>トが失敗した)                          | 1. システム・ボード                                                                                |
| <b>035-XXX-001</b><br>(ペイ 1、SCSI ID 0 のハード・<br>ディスクについての RAID テス<br>トが失敗した) | <ol> <li>システム・ボード上の<br/>RAID コントローラーに<br/>接続されたSCSI バックブ<br/>レーンのハード・ディスク<br/>1</li> </ol> |
| 035-XXX-002<br>(ペイ 2、SCSI ID 1 のハード・<br>ディスクについての RAID テス<br>トが失敗した)        | <ol> <li>システム・ボード上の<br/>RAID コントローラーに<br/>接続されたSCSI バックブ<br/>レーンのハード・ディスク<br/>2</li> </ol> |
| <b>035-XXX-003</b><br>(ペイ 3、SCSI ID 2 のハード・<br>ディスクについての RAID テス<br>トが失敗した) | <ol> <li>システム・ボード上の<br/>RAID コントローラーに<br/>接続されたSCSI バックブ<br/>レーンのハード・ディスク<br/>3</li> </ol> |
| <b>035-XXX-004</b><br>(ペイ 4、SCSI ID 3 のハード・<br>ディスクについての RAID テス<br>トが失敗した) | <ol> <li>システム・ボード上の<br/>RAID コントローラーに<br/>接続されたSCSI バックブ<br/>レーンのハード・ディスク<br/>4</li> </ol> |
| <b>035-XXX-005</b><br>(ペイ 5、SCSI ID 4 のハード・<br>ディスクについての RAID テス<br>トが失敗した) | <ol> <li>システム・ボード上の<br/>RAID コントローラーに<br/>接続されたSCSI バックブ<br/>レーンのハード・ディスク<br/>5</li> </ol> |
| <b>035-XXX-006</b><br>(ペイ 6、SCSI ID 5 のハード・<br>ディスクについての RAID テス<br>トが失敗した) | <ol> <li>システム・ボード上の<br/>RAID コントローラーに<br/>接続されたSCSI バックブ<br/>レーンのハード・ディスク<br/>6</li> </ol> |
| <b>035-XXX-100</b><br>(PCI スロット 1 に取り付けられ<br>た RAID アダプターのテストが<br>失敗した)     | 1. PCI スロット 1 の RAID<br>アダプター                                                              |
| <b>035-XXX-101</b><br>(PCI スロット 1 RAID テスト<br>が失敗した)                        | <ol> <li>PCI スロット 1 に取り付けられた RAID アダプターに接続されたハード・ディスク 1</li> </ol>                         |
| <b>035-XXX-102</b><br>(PCI スロット 1 RAID テスト<br>が失敗した)                        | <ol> <li>PCI スロット 1 に取り付<br/>けられた RAID アダプタ<br/>ーに接続されたハード・デ<br/>ィスク 2</li> </ol>          |

| エラー・コード/現象                                                              | FRU/処置                                                                            |
|-------------------------------------------------------------------------|-----------------------------------------------------------------------------------|
| <b>035-XXX-103</b><br>(PCI スロット 1 RAID テスト<br>が失敗した)                    | <ol> <li>PCI スロット 1 に取り付けられた RAID アダプターに接続されたハード・ディスク 3</li> </ol>                |
| <b>035-XXX-104</b><br>(PCI スロット 1 RAID テスト<br>が失敗した)                    | <ol> <li>PCI スロット 1 に取り付けられた RAID アダプターに接続されたハード・ディスク4</li> </ol>                 |
| <b>035-XXX-105</b><br>(PCI スロット 1 RAID テスト<br>が失敗した)                    | <ol> <li>PCI スロット 1 に取り付けられた RAID アダプターに接続されたハード・ディスク 5</li> </ol>                |
| <b>035-XXX-106</b><br>(PCI スロット 1 RAID テスト<br>が失敗した)                    | <ol> <li>PCI スロット 1 に取り付けられた RAID アダプターに接続されたハード・ディスク 6</li> </ol>                |
| <b>035-XXX-200</b><br>(PCI スロット 2 に取り付けられ<br>た RAID アダプターのテストが<br>失敗した) | 1. PCI スロット 2 の RAID<br>アダプター                                                     |
| <b>035-XXX-201</b><br>(PCI スロット 2 RAID テスト<br>が失敗した)                    | <ol> <li>PCI スロット 2 に取り付けられた RAID アダプターに接続されたハード・ディスク 1</li> </ol>                |
| <b>035-XXX-202</b><br>(PCI スロット 2 RAID テスト<br>が失敗した)                    | <ol> <li>PCI スロット 2 に取り付<br/>けられた RAID アダプタ<br/>ーに接続されたハード・デ<br/>ィスク 2</li> </ol> |
| <b>035-XXX-203</b><br>(PCI スロット 2 RAID テスト<br>が失敗した)                    | <ol> <li>PCI スロット 2 に取り付<br/>けられた RAID アダプタ<br/>ーに接続されたハード・デ<br/>ィスク 3</li> </ol> |
| <b>035-XXX-204</b><br>(PCI スロット 2 RAID テスト<br>が失敗した)                    | <ol> <li>PCI スロット 2 に取り付けられた RAID アダプターに接続されたハード・ディスク 4</li> </ol>                |
| <b>035-XXX-205</b><br>(PCI スロット 2 RAID テスト<br>が失敗した)                    | <ol> <li>PCI スロット 2 に取り付けられた RAID アダプターに接続されたハード・ディスク 5</li> </ol>                |
| <b>035-XXX-206</b><br>(PCI スロット 2 RAID テスト<br>が失敗した)                    | <ol> <li>PCI スロット 2 に取り付けられた RAID アダプターに接続されたハード・ディスク 6</li> </ol>                |
| <b>035-XXX-300</b><br>(PCI スロット 3 に取り付けられ<br>た RAID アダプターのテストが<br>失敗した) | 1. PCI スロット 3 の RAID<br>アダプター                                                     |

| エラー・コード/現象                                                              | FRU/処置                                                                            |
|-------------------------------------------------------------------------|-----------------------------------------------------------------------------------|
| <b>035-XXX-301</b><br>(PCI スロット 3 RAID テスト<br>が失敗した)                    | <ol> <li>PCI スロット 3 に取り付けられた RAID アダプターに接続されたハード・ディスク1</li> </ol>                 |
| <b>035-XXX-302</b><br>(PCI スロット 3 RAID テスト<br>が失敗した)                    | <ol> <li>PCI スロット 3 に取り付けられた RAID アダプターに接続されたハード・ディスク 2</li> </ol>                |
| <b>035-XXX-303</b><br>(PCI スロット 3 RAID テスト<br>が失敗した)                    | <ol> <li>PCI スロット 3 に取り付けられた RAID アダプターに接続されたハード・ディスク 3</li> </ol>                |
| <b>035-XXX-304</b><br>(PCI スロット 3 RAID テスト<br>が失敗した)                    | <ol> <li>PCI スロット 3 に取り付けられた RAID アダプターに接続されたハード・ディスク4</li> </ol>                 |
| <b>035-XXX-305</b><br>(PCI スロット 3 RAID テスト<br>が失敗した)                    | <ol> <li>PCI スロット 3 に取り付けられた RAID アダプターに接続されたハード・ディスク 5</li> </ol>                |
| 035-XXX-306<br>(PCI スロット 3 RAID テスト<br>が失敗した)                           | <ol> <li>PCI スロット 3 に取り付けられた RAID アダプターに接続されたハード・ディスク 6</li> </ol>                |
| <b>035-XXX-400</b><br>(PCI スロット 4 に取り付けられ<br>た RAID アダプターのテストが<br>失敗した) | 1. PCI スロット 4 の RAID<br>アダプター                                                     |
| <b>035-XXX-401</b><br>(PCI スロット 4 RAID テスト<br>が失敗した)                    | <ol> <li>PCI スロット 4 に取り付けられた RAID アダプターに接続されたハード・ディスク 1</li> </ol>                |
| <b>035-XXX-402</b><br>(PCI スロット 4 RAID テスト<br>が失敗した)                    | <ol> <li>PCI スロット 4 に取り付けられた RAID アダプターに接続されたハード・ディスク 2</li> </ol>                |
| <b>035-XXX-403</b><br>(PCI スロット 4 RAID テスト<br>が失敗した)                    | <ol> <li>PCI スロット 4 に取り付けられた RAID アダプターに接続されたハード・ディスク 3</li> </ol>                |
| <b>035-XXX-404</b><br>(PCI スロット 4 RAID テスト<br>が失敗した)                    | <ol> <li>PCI スロット 4 に取り付けられた RAID アダプターに接続されたハード・ディスク 4</li> </ol>                |
| <b>035-XXX-405</b><br>(PCI スロット 4 RAID テスト<br>が失敗した)                    | <ol> <li>PCI スロット 5 に取り付<br/>けられた RAID アダプタ<br/>ーに接続されたハード・デ<br/>ィスク 5</li> </ol> |

| エラー・コード/現象                                                              | FRU/処置                                                                            |
|-------------------------------------------------------------------------|-----------------------------------------------------------------------------------|
| <b>035-XXX-406</b><br>(PCI スロット 4 RAID テスト<br>が失敗した)                    | <ol> <li>PCI スロット 4 に取り付けられた RAID アダプターに接続されたハード・ディスク 6</li> </ol>                |
| <b>035-XXX-500</b><br>(PCI スロット 5 に取り付けられ<br>た RAID アダプターのテストが<br>失敗した) | 1. PCI スロット 5 の RAID<br>アダプター                                                     |
| <b>035-XXX-501</b><br>(PCI スロット 5 RAID テスト<br>が失敗した)                    | <ol> <li>PCI スロット 5 に取り付けられた RAID アダプターに接続されたハード・ディスク1</li> </ol>                 |
| <b>035-XXX-502</b><br>(PCI スロット 5 RAID テスト<br>が失敗した)                    | <ol> <li>PCI スロット 5 に取り付<br/>けられた RAID アダプタ<br/>ーに接続されたハード・デ<br/>ィスク 2</li> </ol> |
| 035-XXX-503<br>(PCI スロット 5 RAID テスト<br>が失敗した)                           | <ol> <li>PCI スロット 5 に取り付<br/>けられた RAID アダプタ<br/>ーに接続されたハード・デ<br/>ィスク 3</li> </ol> |
| <b>035-XXX-504</b><br>(PCI スロット 5 RAID テスト<br>が失敗した)                    | <ol> <li>PCI スロット 5 に取り付<br/>けられた RAID アダプタ<br/>ーに接続されたハード・デ<br/>ィスク 4</li> </ol> |
| <b>035-XXX-505</b><br>(PCI スロット 5 RAID テスト<br>が失敗した)                    | <ol> <li>PCI スロット 5 に取り付けられた RAID アダプターに接続されたハード・ディスク 5</li> </ol>                |
| <b>035-XXX-506</b><br>(PCI スロット 5 RAID テスト<br>が失敗した)                    | <ol> <li>PCI スロット 5 に取り付けられた RAID アダプターに接続されたハード・ディスク 6</li> </ol>                |
| <b>035-XXX-600</b><br>(PCI スロット 6 に取り付けられ<br>た RAID アダプターのテストが<br>失敗した) | 1. PCI スロット 6 の RAID<br>アダプター                                                     |
| <b>035-XXX-601</b><br>(PCI スロット 6 RAID テスト<br>が失敗した)                    | <ol> <li>PCI スロット 6 に取り付けられた RAID アダプターに接続されたハード・ディスク 1</li> </ol>                |
| <b>035-XXX-602</b><br>(PCI スロット 6 RAID テスト<br>が失敗した)                    | <ol> <li>PCI スロット 6 に取り付けられた RAID アダプターに接続されたハード・ディスク 2</li> </ol>                |
| <b>035-XXX-603</b><br>(PCI スロット 6 RAID テスト<br>が失敗した)                    | <ol> <li>PCI スロット 6 に取り付<br/>けられた RAID アダプタ<br/>ーに接続されたハード・デ<br/>ィスク 3</li> </ol> |

| エラー・コード/現象                                             | FRU/処置                                                                                                  |
|--------------------------------------------------------|----------------------------------------------------------------------------------------------------|
| <b>035-XXX-604</b><br>(PCI スロット 6 RAID テスト<br>が失敗した)   | <ol> <li>PCI スロット 6 に取り付けられた RAID アダプターに接続されたハード・ディスク4</li> </ol>                                       |
| <b>035-XXX-605</b><br>(PCI スロット 6 RAID テスト<br>が失敗した)   | <ol> <li>PCI スロット 6 に取り付<br/>けられた RAID アダプタ<br/>ーに接続されたハード・デ<br/>ィスク 5</li> </ol>                       |
| <b>035-XXX-606</b><br>(PCI スロット 6 RAID テスト<br>が失敗した)   | <ol> <li>PCI スロット 6 に取り付けられた RAID アダプターに接続されたハード・ディスク 6</li> </ol>                                      |
| <b>075-XXX-000</b><br>(電源機構テストが失敗した)                   | 1. 電源機構                                                                                                 |
| 089-XXX-001<br>(マイクロプロセッサーのテスト<br>が失敗した)               | <ol> <li>マイクロプロセッサー用<br/>VRM</li> <li>マイクロプロセッサー</li> </ol>                                             |
| 089-XXX-002<br>(オプションのマイクロプロセッ<br>サーのテストが失敗した)         | <ol> <li>オプションのマイクロプロ<br/>セッサー用 VRM</li> <li>オプションのマイクロプロ<br/>セッサー</li> </ol>                           |
| <b>165-XXX-000</b><br>(システム・ボードのテストが失<br>敗した)          | <ol> <li>システム・ボード</li> <li>プロセッサー・ボード</li> <li>電源バックプレーン</li> <li>ホット・スワップ・ドライ<br/>ブ・バックブレーン</li> </ol> |
| <b>180-XXX-001</b><br>(情報パネル LED テストが失敗<br>した)         | <ol> <li>1. 情報 LED パネル</li> <li>2. 電源オン・パネル</li> </ol>                                                  |
| <b>180-XXX-002</b><br>(診断 LED パネルのテストが失<br>敗した)        | <ol> <li>診断 LED パネル</li> <li>電源オン・パネル</li> </ol>                                                        |
| <b>180-XXX-003</b><br>(システム・ボード LED のテス<br>トが失敗した)     | 1. システム・ボード                                                                                             |
| <b>180-XXX-004</b><br>(プロセッサー・ボード LED の<br>テストが失敗した)   | 1. プロセッサー・ボード<br>2. システム・ボード                                                                            |
| <b>180-XXX-005</b><br>(SCSI バックブレーン LED の<br>テストが失敗した) | <ol> <li>SCSI パックブレーン</li> <li>SCSI パックブレーン・ケ<br/>ーブル</li> <li>システム・ボード</li> </ol>                      |

| エラー・コード/現象                                                                                                 | FRU/処置                                                         |
|----------------------------------------------------------------------------------------------------|----------------------------------------------------------------|
| <b>201-XXX-000</b><br>(メモリーのテストが失敗した。<br>63ページの<br><sup>®</sup> Memory Settings (メモリー<br>設定値)』を参照)         | 1. DIMM 位置 J4                                                  |
| <b>201-XXX-001</b><br>(メモリーのテストが失敗した。<br>63ページの<br><sup>®</sup> Memory Settings (メモリー<br>設定値)』を参照)         | 1. DIMM 位置 J3                                                  |
| <b>201-XXX-002</b><br>(メモリーのテストが失敗した。<br>63ページの<br>『Memory Settings (メモリー<br>設定値)』を参照)                     | 1. DIMM 位置 J2                                                  |
| <b>201-XXX-003</b><br>(メモリーのテストが失敗した。<br>63ページの<br><sup>®</sup> Memory Settings (メモリー<br>設定値)』を参照)         | 1. DIMM 位置 J1                                                  |
| <b>201-XXX-999</b><br>(複数 DIMM 障害、エラー・テ<br>キスト参照)                                                          | 1. 障害のある <b>DIMM</b> に関す<br>るエラー・テキストを参照                       |
| <b>202-XXX-001</b><br>(システム・キャッシュのテスト<br>が失敗した)                                                            | 1. マイクロプロセッサー                                                  |
| 202-XXX-002<br>(オブションのマイクロプロセッ<br>サーでのシステム・キャッシュの<br>テストが失敗した)                                             | 1. オプションのマイクロプロ<br>セッサー                                        |
| <b>206-XXX-000</b><br>(ディスケット・ドライブのテス<br>トが失敗した)                                                           | <ol> <li>ディスケット・ドライブの<br/>ケーブル</li> <li>ディスケット・ドライブ</li> </ol> |
| <b>215-XXX-000</b><br>(IDE テストが失敗した)                                                                       | 1. システム・ボード                                                    |
| 217-XXX-000         (BIOS ハード・ディスクのテストが失敗した)         注         RAID が構成されている場合は、ハード・ディスク番号が論理ドライブに対応しています。 | 1. ハード・ディスク <b>1</b>                                           |

| エラー・コード/現象                                                                                                  | FRU/処置               |
|----------------------------------------------------------------------------------------------------|----------------------|
| 217-XXX-001         (BIOS ハード・ディスクのテストが失敗した)         注         RAID が構成されている場合は、ハード・ディスク番号が論理ドライブに対応しています。  | 1. ハード・ディスク 2        |
| 217-XXX-002         (BIOS ハード・ディスクのテストが失敗した)         注         RAID が構成されている場合は、ハード・ディスク番号が論理ドライブに対応しています。  | 1. ハード・ディスク <b>3</b> |
| 217-XXX-003         (BIOS ハード・ディスクのテストが失敗した)         注         RAID が構成されている場合は、ハード・ディスク番号が論理ドライブに対応しています。  | 1. ハード・ディスク <b>4</b> |
| 217-XXX-004         (BIOS ハード・ディスクのテストが失敗した)         注         RAID が構成されている場合は、ハード・ディスク番号が論理ドライブに対応しています。  | 1. ハード・ディスク 5        |
| 217-XXX-005<br>(BIOS ハード・ディスクのテス<br>トが失敗した)<br>注<br>RAID が構成されている場<br>合は、ハード・ディスク番<br>号が論理ドライブに対応し<br>ています。 | 1. ハード・ディスク <b>6</b> |
| <b>301-XXX-000</b><br>(キーボードのテストが失敗した)                                                                      | 1. キーボード             |
| <b>405-XXX-000</b><br>(イーサネットのテストが失敗し<br>た)                                                                 | 1. システム・ボード          |

# エラー現象

| エラー現象                                                                                                    | FRU/処置                                                                                                    |
|----------------------------------------------------------------------------------------------------|----------------------------------------------------------------------------------------------------|
| CD が正常に動作していない。                                                                                                    | <ol> <li>CD を清掃する</li> <li>光ヘッドのレンズを清掃す<br/>る。</li> <li>CD-ROM ドライブ</li> </ol>                                                      |
| CD-ROM ドライブのトレイが<br>動作しない。<br>(サーバーの電源を入れる必要が<br>ある。)サーバーの電源が入って<br>いるのにトレイが出てこない場合<br>は、処置を行う。                              | <ol> <li>ペーパー・クリップなどの<br/>先端を手動トレイ開口部に<br/>差し込む。</li> <li>CD-ROM ドライブ</li> </ol>                                                    |
| CD-ROM ドライブが認識され<br>ない。                                                                                                    | <ol> <li>Configuration/Setup (構成/セットアップ)を実行する。1次 IDE チャネルが使用可能になる。</li> <li>ケーブルとジャンパーを調べる。</li> <li>デバイス・ドライバーが正しいか調べる。</li> </ol> |
| ディスケット・ドライブ使用中ラ<br>イトがオンになったままか、シス<br>テムがディスケット・ドライブを<br>認識しない。                                                              | ドライブにディスケットが入っ<br>ている場合は、以下を確認す<br>る。                                                                                               |
| モニターの問題(一般)<br>一部の IBM モニターには、独自<br>の自己テスト機能が備わっていま<br>す。モニターに問題があると思わ<br>れる場合は、そのモニターに付属<br>の説明書を参照して、調整または<br>テストを行ってください。 | 1. ディスプレイ<br>2. ディスプレイ・アダプター<br>/システム・ボード                                                                                           |

### 電源 LED エラー

次のページに記載されている電源ライト に関する情報を使用して、 電源問題の障害を追及してください。

— 注 —

DC 良好ライトがオンになるのに必要な最小構成は、次のもの です。 電源機構 電源パックプレーン 電源 AC 入力ボックス システム・ボード (電源スイッチ (ボタン)をバイパスす るために J32 のピン 2 と 3が接続されたもの。デフォ ルトは、ピン 1 と 2 です。) プロセッサー・ボード (J10 および J17 コネクターが正 しく取り付けられたもの。)

|               | RU処置                                     | 1. システムへ AC 電源が通じているか調べる<br>2. 電源機構<br>3. 電源パックプレーン<br>4. 電源 AC 入力ポックス | <ol> <li>1. 電源スイッチが入っているか確認する。</li> <li>2. プロセッサー・コネクター JIO および JI7 を調べる。</li> <li>3. 電源制御をバイバスするために、ジャンパー J32 をピン 2-3 に移動させる。DC 良好<br/>LED がオンになったら、システム電源スイッチ (ボタン) アセンブリーのケーブル・<br/>コネクターを再度システム・ボードに取り付ける。</li> <li>4. アダブターを切り離し、すべての内蔵および外付け装置につながるケーブルと電源コ<br/>ネクターを切り離す。システムの電源を入れる。DC 良好 LED がオンになったら、<br/>問題を分離できるまでアダブターと装置を一度に 1 つずつ取り替える。</li> <li>5. 電源機構</li> <li>6. 電源パックブレーン</li> <li>7. システム・ボード</li> <li>8. プロセッサー・ボード</li> </ol> |
|---------------|------------------------------------------|------------------------------------------------------------------------|----------------------------------------------------------------------------------------------------|
|               | ま いま の ま の ま の ま の ま の ま の ま の ま の ま の ま | システムに通電していないか、あるいは<br>AC の問題。                                          | 待機モードまたは DC の問題。                                                                                                    |
| LED I∋-       | DC 良好 LED                                | 47                                                                     | <del>د</del>                                                                                                    |
| 表 13(1/2)、電源、 | AC 良好 LED                                | ۲<br>۲                                                                 | ۸<br>۴                                                                                                    |

| 表 13 (2/2). 電源 | TED I∋-   |          |       |
|----------------|-----------|----------|-------|
| AC 良好 LED      | DC 良好 LED | 說明       | FRU処置 |
| オン             | オン        | 電源には問題なし | N/A   |
|                |           |          |       |
## POST エラー・コード

以下のエラー・コードで、X は任意の番号または文字です。

| エラー・コード/現象                                                                    | FRU/処置                                                                                                    |  |  |
|-------------------------------------------------------------------------------|----------------------------------------------------------------------------------------------------|--|--|
| 062<br>(デフォルトの構成を使用したブ<br>ートが、連続して 3 回失敗した)                                   | <ol> <li>「Configuration/Setup<br/>(構成/セットアップ)」を実<br/>行する</li> <li>パッテリー/CMOS チップ</li> <li>システム・ボード</li> </ol>                     |  |  |
| 101、102<br>(システムおよびプロセッサー・<br>エラー)                                            | <ol> <li>システム・ボード</li> <li>プロセッサー・ボード</li> </ol>                                                                                  |  |  |
| 106<br>(システムおよびプロセッサー・<br>エラー)                                                | 1. システム・ボード<br>2. プロセッサー・ボード                                                                                                    |  |  |
| 111<br>(チャネル検査エラー)                                                            | <ol> <li>ISA アダブターに障害が発生した</li> <li>メモリー DIMM</li> <li>システム・ボード</li> </ol>                                                        |  |  |
| 114<br>(アダプター読み取り専用メモリ<br>ー・エラー)                                              | <ol> <li>アダプターに障害が発生した。</li> <li>た</li> <li>「診断」を実行する</li> </ol>                                                                  |  |  |
| <b>129</b><br>(内部キャッシュ・エラー)                                                   | <ol> <li>プロセッサー</li> <li>オプションのプロセッサー<br/>(取り付けられている場合)</li> <li>プロセッサー・ボード</li> </ol>                                            |  |  |
| 151<br>(リアルタイム・クロック・エラ<br>−)                                                  | <ol> <li>「診断」を実行する</li> <li>パッテリー/CMOS チップ</li> <li>システム・ボード</li> </ol>                                                           |  |  |
| 161<br>(リアルタイム・クロック・パッ<br>テリー・エラー)                                            | <ol> <li>「Configuration/Setup<br/>(構成/セットアップ)」を実<br/>行する</li> <li>パッテリー/CMOS チップ</li> <li>システム・ボード</li> </ol>                     |  |  |
| 162<br>(装置構成エラー)<br>重要<br>デフォルトの設定と必要な<br>追加の設定を必ずロード<br>し、次に、構成の保管を行<br>います。 | <ol> <li>「Configuration/Setup<br/>(構成/セットアップ)」を実<br/>行する</li> <li>パッテリー/CMOS チップ</li> <li>装置に障害が発生した</li> <li>システム・ボード</li> </ol> |  |  |
| 163<br>(リアルタイム・クロック・エラ<br>−)                                                  | <ol> <li>「Configuration/Setup<br/>(構成/セットアップ)」を実<br/>行する</li> <li>パッテリー/CMOS チップ</li> <li>システム・ボード</li> </ol>                     |  |  |

| エラー・コード/現象                                                                                | FRU/処置                                                                                                    |  |  |
|-------------------------------------------------------------------------------------------|----------------------------------------------------------------------------------------------------|--|--|
| <b>164</b><br>(メモリー構成が変更された。63<br>ページの<br><sup>®</sup> Memory Settings (メモリー<br>設定値)。を参照) | <ol> <li>「Configuration/Setup<br/>(構成/セットアップ)」を実<br/>行する</li> <li>DIMM (二重インライン・<br/>メモリー・モジュール)</li> <li>プロセッサー・ボード</li> </ol> |  |  |
| 173<br>(システム CMOS チェックサム<br>が正しくない)                                                       | <ol> <li>「Configuration/Setup<br/>(構成/セットアップ)」を実<br/>行する</li> <li>パッテリー/CMOS チップ</li> <li>システム・ボード</li> </ol>                   |  |  |
| 175<br>(ハードウェア・エラー)                                                                       | 1. システム・ボード<br>2. プロセッサー・ボード                                                                                                    |  |  |
| 176<br>(かぎを使用せずにコンピュータ<br>ーのカバーまたはケーブルのカバ<br>ーが取り外された)                                    | <ol> <li>「Configuration/Setup<br/>(構成/セットアップ)」を実<br/>行する</li> <li>システム・ボード</li> </ol>                                           |  |  |
| 177、178<br>(セキュリティー・ハードウェ<br>ア・エラー)                                                       | <ol> <li>「Configuration/Setup<br/>(構成/セットアップ)」を実<br/>行する</li> <li>システム・ボード</li> </ol>                                           |  |  |
| 184<br>(始動パスワードが破壊された)                                                                    | <ol> <li>「Configuration/Setup<br/>(構成/セットアップ)」を実<br/>行する</li> <li>システム・ボード</li> </ol>                                           |  |  |
| 185<br>(ドライブ始動順序情報が破壊さ<br>れた)                                                             | <ol> <li>「Configuration/Setup<br/>(構成/セットアップ)」を実<br/>行する</li> <li>システム・ボード</li> </ol>                                           |  |  |
| 186                                                                                       | <ol> <li>「Configuration/Setup<br/>(構成/セットアップ)」を実<br/>行する</li> <li>システム・ボード</li> </ol>                                           |  |  |
| 187<br>(VPD 製造番号が設定されてい<br>ない。)                                                           | <ol> <li>「Setup (セットアップ)」<br/>で製造番号を設定する</li> <li>システム・ボード</li> </ol>                                                           |  |  |
| 188<br>(EEPROM CRC #2 が正しくな<br>い)                                                         | <ol> <li>「Configuration/Setup<br/>(構成/セットアップ)」を実<br/>行する</li> <li>システム・ボード</li> </ol>                                           |  |  |
| 189<br>(無効なパスワードでサーバーに<br>アクセスしようとした)                                                     | <ol> <li>Configuration/Setup (構成/セットアップ)を実行し、管理者パスワードを入力する</li> </ol>                                                           |  |  |
| <b>201</b><br>(メモリー・テスト・エラー。63<br>ページの<br><sup>®</sup> Memory Settings (メモリー<br>設定値)』を参照) | <ol> <li>DIMM</li> <li>プロセッサー・ボード</li> <li>システム・ボード</li> </ol>                                                                  |  |  |

| エラー・コード/現象                                                                                                    | FRU/処置                                                                                                    |  |  |
|----------------------------------------------------------------------------------------------------|----------------------------------------------------------------------------------------------------|--|--|
| 229<br>(キャッシュ・エラー)                                                                                                | <ol> <li>プロセッサー</li> <li>オプションのプロセッサー<br/>(取り付けられている場合)</li> <li>プロセッサー・ボード</li> </ol>                                                                                |  |  |
| <b>262</b><br>(DRAM パリティー構成エラー)                                                                                   | <ol> <li>「Configuration/Setup<br/>(構成/セットアップ)」を実<br/>行する</li> <li>パッテリー/CMOS チップ</li> <li>システム・ボード</li> </ol>                                                         |  |  |
| <b>289</b><br>(DIMM が、ユーザーまたはシ<br>ステムによって使用不能になって<br>いる。63ページの<br><sup>®</sup> Memory Settings (メモリー<br>設定値)』を参照) | <ol> <li>ユーザーが使用不能にした<br/>場合には、<br/>Configuration/Setup (構<br/>成/セットアップ)を実行す<br/>る。</li> <li>ユーザーが使用不能にした<br/>のでない場合には、DIMM<br/>は使用不能。</li> <li>プロセッサー・ボード</li> </ol> |  |  |
| 301<br>(キーボード・エラーまたはキー<br>ボード・コントローラー・エラ<br>ー)                                                                    | 1. キーボード<br>2. システム・ボード                                                                                                    |  |  |
| 303<br>(キーボード・コントローラー・<br>エラー)                                                                                    | 1. キーボード<br>2. システム・ボード                                                                                                    |  |  |
| <b>602</b><br>(ディスケット・ブート・レコー<br>ドが無効)                                                                            | 1. ディスケット<br>2. ケーブル<br>3. ディスケット・ドライブ                                                                                                    |  |  |
| 604<br>(ディスケット・ドライブ・エラ<br>−)                                                                                      | <ol> <li>「Configuration/Setup<br/>(構成/セットアップ)」と<br/>「診断」を実行する</li> <li>ディスケット・ドライブ</li> <li>ドライブのケーブル</li> <li>システム・ボード</li> </ol>                                    |  |  |
| <b>605</b><br>(ロック解除障害)                                                                                           | <ol> <li>ディスケット・ドライブ</li> <li>ドライブのケーブル</li> <li>システム・ボード</li> </ol>                                                                                                  |  |  |
| <b>662</b><br>(ディスケット・ドライブ構成エ<br>ラー)                                                                              | <ol> <li>「Configuration/Setup<br/>(構成/セットアップ)」と<br/>「診断」を実行する</li> <li>ディスケット・ドライブ</li> <li>ドライブのケーブル</li> <li>システム・ボード</li> </ol>                                    |  |  |
| <b>762</b><br>(コプロセッサー構成エラー)                                                                                      | <ol> <li>「Configuration/Setup<br/>(構成/セットアップ)」を実<br/>行する</li> <li>パッテリー/CMOS チップ</li> <li>プロセッサー</li> </ol>                                                           |  |  |

| エラー・コード/現象                                                                                                    | FRU/処置                                                                                                    |
|----------------------------------------------------------------------------------------------------|----------------------------------------------------------------------------------------------------|
| 962<br>(バラレル・ボート・エラー)                                                                                                    | <ol> <li>パラレル・ボートで外付け<br/>ケーブルを切り離す</li> <li>「Configuration/Setup (構成/セットアップ)」を実行する</li> <li>システム・ボード</li> </ol>                                                            |
| 11XX<br>(システム・ボードのシリアル・<br>ボート 1 または 2 のエラー)                                                                                                    | <ol> <li>シリアル・ボートで外付け<br/>ケーブルを切り離す</li> <li>「Configuration/Setup (構<br/>成/セットアップ)」を実行<br/>する</li> <li>システム・ボード</li> </ol>                                                  |
| <ul> <li>1600</li> <li>(サービス・プロセッサーは機能していない)</li> <li>FRU を交換する前に以下を実行する:</li> <li>ジャンパーが J51 に取り付けられていないこと。</li> <li>システムに対する AC 電源を取り外し、20 秒間待ち、その後AC 電源を再び接続する。30 秒間待ち、その後システムの電源を入れる。</li> </ul>                                                                                             | 1. システム・ボード<br>2. ブロセッサー・カード                                                                                                    |
| <ul> <li>1601</li> <li>(システムはサービス・ブロセッ<br/>サーと通信を行うことができる<br/>が、サービス・ブロセッサーは<br/>POST の開始時に応答しなかった。)</li> <li>FRU を交換する前に以下を実行する:</li> <li>システムに対する AC 電源を取り外し、20 秒間待ち、その後AC 電源を再び<br/>接続する。30 秒間待ち、その後AC 電源を再び<br/>接続する。30 秒間待ち、その後システムの電源を入れる。</li> <li>サービス・プロセッサーを<br/>フラッシュ更新する。</li> </ul> | 1. システム・ボード<br>2. ブロセッサー・カード                                                                                                    |
| <b>1762</b><br>(ハード・ディスク構成エラー)                                                                                                    | <ol> <li>ハード・ディスク・ケーブ<br/>ル</li> <li>「Configuration/Setup (構<br/>成/セットアップ)」を実行<br/>する</li> <li>ハード・ディスク・アダプ<br/>ター</li> <li>ハード・ディスク・ドライ<br/>ブ</li> <li>システム・ボード</li> </ol> |

| エラー・コード/現象                                          | FRU/処置                                                                                                    |  |  |  |
|-----------------------------------------------------|----------------------------------------------------------------------------------------------------|--|--|--|
| 178X<br>(ハード・ディスク・エラー)                              | <ol> <li>ハード・ディスク・ケーブ<br/>ル</li> <li>「診断」を実行する</li> <li>ハード・ディスク・アダブ<br/>ター</li> <li>ハード・ディスク・ドライ<br/>ブ</li> <li>システム・ボード</li> </ol>                         |  |  |  |
| 1800<br>(これ以上、PCI アダプターに使<br>用できるハードウェア割り込みが<br>ない) | <ol> <li>「Configuration/Setup<br/>(構成/セットアップ)」を実<br/>行する</li> <li>アダプターに障害が発生</li> <li>システム・ボード</li> </ol>                                                   |  |  |  |
| 1801<br>(PCI オプションの ROM 用の<br>余地がない)                | <ol> <li>「Configuration/Setup<br/>(構成/セットアップ)」を実<br/>行する</li> <li>アダプターに障害が発生</li> <li>システム・ボード</li> </ol>                                                   |  |  |  |
| 1802<br>(これ以上、PCI アダブターのた<br>めの I/O スペースがない)        | <ol> <li>「Configuration/Setup<br/>(構成/セットアップ)」を実<br/>行する</li> <li>アダプターに障害が発生</li> <li>システム・ボード</li> </ol>                                                   |  |  |  |
| 1803<br>(これ以上メモリーがない (PCI<br>アダプター用に 1MB 以上))       | <ol> <li>「Configuration/Setup<br/>(構成/セットアップ)」を実<br/>行する</li> <li>アダプターに障害が発生</li> <li>システム・ボード</li> </ol>                                                   |  |  |  |
| 1804<br>(これ以上メモリーがない (PCI<br>アダプター用に 1MB 以下))       | <ol> <li>「Configuration/Setup<br/>(構成/セットアップ)」を実<br/>行する</li> <li>障害の発生しているアダプ<br/>ターをスロット 1 または<br/>2 に移す</li> <li>アダプターに障害が発生</li> <li>システム・ボード</li> </ol> |  |  |  |
| 1805<br>(PCI オプションの ROM チェ<br>ックサム・エラー)             | <ol> <li>障害の発生している PCI<br/>カードを取り外す</li> <li>システム・ボード</li> </ol>                                                                                             |  |  |  |
| 1806<br>(PCI 間のブリッジ・エラー)                            | <ol> <li>「Configuration/Setup<br/>(構成/セットアップ)」を実<br/>行する</li> <li>障害の発生しているアダプ<br/>ターをスロット 1 または<br/>2 に移す</li> <li>アダプターに障害が発生</li> <li>システム・ボード</li> </ol> |  |  |  |
| 1807、1808、1810<br>(一般的な PCI エラー)                    | <ol> <li>障害の発生している PCI<br/>カードを取り外す</li> <li>システム・ボード</li> </ol>                                                                                             |  |  |  |

| エラー・コード/現象                                                        | FRU/処置                                                                                                    |  |  | ・コード/現象 FRU/処置 |  |
|-------------------------------------------------------------------|----------------------------------------------------------------------------------------------------|--|--|----------------|--|
| <b>1962</b><br>(ドライブに、有効なブート・セ<br>クターが含まれていない)                    | <ol> <li>ブート可能なオペレーティ<br/>ング・システムがインスト<br/>ールされているか調べる</li> <li>「診断」を実行する</li> <li>ハード・ディスク・ドライ<br/>ブのケーブル</li> <li>システム・ボード</li> <li>ハード・ディスク</li> </ol> |  |  |                |  |
| <b>2400</b><br>(ビデオ・コントローラー・テス<br>トが失敗した)                         | <ol> <li>ビデオ・アダブター<br/>(取り付けられている場合)</li> <li>システム・ボード</li> </ol>                                                                                         |  |  |                |  |
| <b>2462</b><br>(ビデオ・メモリー構成エラー)                                    | <ol> <li>ビデオ・アダブター<br/>(取り付けられている場合)</li> <li>システム・ボード</li> </ol>                                                                                         |  |  |                |  |
| <b>5962</b><br>(IDE CD-ROM 構成エラー)                                 | <ol> <li>「Configuration/Setup<br/>(構成/セットアップ)」を実<br/>行する</li> <li>CD-ROM ドライプ</li> <li>パッテリー/CMOS チップ</li> </ol>                                          |  |  |                |  |
| 8603<br>(ポインティング・デバイス・エ<br>ラー)                                    | 1. ポインティング・デバイス<br>2. システム・ボード                                                                                                    |  |  |                |  |
| 8603<br>(ポインティング・デバイス・エ<br>ラー)                                    | 1. ポインティング・デバイス<br>2. システム・ボード                                                                                                    |  |  |                |  |
| 0001200<br>(マシン・チェック・アーキテク<br>チャー・エラー)                            | <ol> <li>1. プロセッサー</li> <li>2. オプションのプロセッサー</li> <li>3. プロセッサー・ボード</li> </ol>                                                                             |  |  |                |  |
| 000120P0、000120P1、<br>000120P2、000120PF<br>(プロセッサー・キャッシュ・エ<br>ラー) | <ol> <li>1. プロセッサーに障害が発生</li> <li>2. プロセッサー・ボード</li> </ol>                                                                                                |  |  |                |  |
| 00019501<br>(プロセッサー 1 が機能していな<br>い)                               | <ol> <li>VRM 1</li> <li>プロセッサー 1</li> <li>プロセッサー・ボード</li> <li>システム・ボード</li> </ol>                                                                         |  |  |                |  |
| 00019502<br>(プロセッサー 2 が機能していな<br>い)                               | <ol> <li>VRM 2</li> <li>プロセッサー 2</li> <li>プロセッサー・ボード</li> <li>システム・ボード</li> </ol>                                                                         |  |  |                |  |
| <b>01295085</b><br>(ECC 検査ハードウェア・テス<br>ト・エラー)                     | 1. プロセッサー・ボード<br>2. プロセッサー                                                                                                    |  |  |                |  |
| 00019701<br>(プロセッサー 1 が BIST が失<br>敗した)                           | 1. プロセッサー <b>1</b><br>2. プロセッサー・ボード<br>3. システム・ボード                                                                                                    |  |  |                |  |

| エラー・コード/現象                                                      | FRU/処置                                                                                                    |  |  |
|-----------------------------------------------------------------|----------------------------------------------------------------------------------------------------|--|--|
| 00019702<br>(プロセッサー 2 が BIST が失<br>敗した)                         | 1. プロセッサー <b>2</b><br>2. プロセッサー・ボード<br>3. システム・ボード                                                                                    |  |  |
| I9990301<br>(固定ブート・セクター・エラ<br>ー。オペレーティング・システム<br>がインストールされていない) | <ol> <li>正しく始動できるように<br/>「Configuration/Setup<br/>(構成/セットアップ)」を実<br/>行する</li> <li>オペレーティング・システ<br/>ムがインストールされてい<br/>るか検査する</li> </ol> |  |  |
| 19990305<br>(固定ブート・セクター・エラ<br>ー。オペレーティング・システム<br>がインストールされていない) | <ol> <li>オペレーティング・システ<br/>ムをハード・ディスク・ド<br/>ライブにインストールする</li> </ol>                                                                    |  |  |
| <b>19990650</b><br>(AC 電源が復元されている)                              | <ol> <li>ケーブルをチェック</li> <li>電源機構の中断チェック</li> <li>電源ケーブル</li> </ol>                                                                    |  |  |

## SCSI エラー・コード

| エラー・コード                                                                                                    | FRU/処置                                                                                                    |  |  |
|----------------------------------------------------------------------------------------------------|----------------------------------------------------------------------------------------------------|--|--|
| <ul> <li>すべての SCSI エラー</li> <li>問題の原因として、次のうちの 1<br/>つまたは複数の事項が考えられます。</li> <li>・ 障害が発生している SCSI<br/>装置 (アダブター、ドライ<br/>ブ、コントローラー)</li> <li>SCSI 構成または SCSI 終<br/>端ジャンパーの設定が不適<br/>切である</li> <li>同じ SCSI チェーン内で<br/>SCSI ID が重複している</li> <li>SCSI ターミネーターがないか、あるいは正しく取り<br/>付けられていない</li> <li>SCSI ターミネーターに欠<br/>陥がある</li> <li>ケーブルが正しく取り付け<br/>られていない</li> <li>ケーブルに欠陥がある</li> </ul> | <ol> <li>サーバーの電源を入れる前<br/>に、外付け SCSI 装置の<br/>電源を入れる必要がある。</li> <li>すべての外付け SCSI 装置<br/>のケーブルを正しく接続す<br/>る。</li> <li>外付け SCSI 装置をサーバ<br/>ーに取り付けてある場合に<br/>は、その外付け SCSI 終端<br/>を必ず「automatic(自<br/>動)」に設定する。</li> <li>各 SCSI チェーン内の最後<br/>の外付け装置を正しく終端<br/>する。</li> <li>SCSI 装置を正しく構成す<br/>る。</li> </ol> |  |  |

ServeRAID コントローラー・エラー・コード ServeRAID 問題を診断する際に、以下の ServeRAID コントロー ラー・エラー・コード情報を使用します。エラー・コードは、以下 のようなアダプター BIOS バージョン画面が表示された後すぐに、 1 行のテキストで画面上に表示されます。

IBM PC ServeRAID Adapter BIOS Copyright IBM Corp. 1995,1997 BIOS Ver. x.xx.x xx/xx/xx

**Ctrl+I**を押して、MiniConfig Utility (ミニ構成ユーティリティー) を開始します。以下のメッセージが画面に表示されます。

Initializing Adapter Number 1. Please Wait. Starting Drives. Firmware Version: x.xx.xx

- 注 -

\* Adapter POST & configuration Error Codes: IPSR=xxxx BCS=xx ECS=xx

割り込み状況ポート・レジスター (IPSR) コード、基本構成状況 (BCS) メッセージ、および拡張構成状況 (ECS) メッセージによ り、Controller State (コントローラーの状態)が識別されます。 BCS および ECS コードは、構成変更を示します。構成変更情報 は、以下の IPSR コードに続いて、テキスト形式で画面上に表示されます。

以下のインデックスでシステム・ボードが FRU/処置として記 載されていない場合には、RAID 問題が発生しても、内蔵オ ンボード ServeRAID コントローラーを備えたプレーナー(シ ステム・ボード)を取り替えてはなりません。DDD ドライブ の回復手順については、RAID アダプター HMM S10L-9147-00 を参照してください。

| EF10 1. コン<br>(デフォルトの ISPR)                                          | ノトローラーは正しく機能している。コントローラーを取り詰えては「なりません」。                                                                                                    |
|----------------------------------------------------------------------|----------------------------------------------------------------------------------------------------|
| Ixxx 1. 1. RA<br>(マイクロコード・チェックサム・エラ<br>-)                            | NID コントローラー。内蔵コントローラーの場合は、システム・ボード。                                                                                                    |
| $2xxx \sim 8xxx $ $(\neg - F DRAM \pm \overline{5} -) $ $BI$ $2. RA$ | ンンロード・ジャンパー(JIS の 2 つのジャンパーで、PCI スロットに対して並列に取り付けられる) を取り付け、IBM Webサイトからの最新の IBM ServeRAID<br>OS/ファームウェアでコントローラーをフラッシュしてから、ジャンパーを取り外します。<br>AID コントローラー・システム・ボード(内蔵コントローラーの場合)。 |

| FRU/処置   | 1.         注           コントローラーは、構成変更を検出します。「Save Changes (変更の保管)」を選択しないでください。F10 を押して、保管オプションをう回してください。<br>コントローラーは、構成変更を検出します。「Save Changes (変更の保管)」を選択しないでください。F10 を押して、保管オプションをう回してください。           オペての SCSI ケーブルを切り離すことにより、SCSI サプシステムとコントローラーを分離して、リプートします。それでもまだ IPSR コードが発生する場合には、プレーナーを取り自えます。           1.           2. ケーブルを切り離した後 IPSR コードが発生しない場合には、エラーがなくなるまで以下のステップに従います。           3. ぬめの IPSR コードの 2 番目の数値から、エラーの原因となっているチャホルを聴用します。 | <ul> <li>= Channel 1</li> <li>ISPR = B2xx = Channel 2</li> <li>ISPR = B2xx = Channel 1 and 2</li> <li>ISPR = B3xx = Channel 1 and 2</li> <li>b. エラーの原因と考えられるチャネルを再接続したときにエラーが再発するかどうか検証することにより、エラー・コードによって識別されたチャネルがエラーの原因であるか確認する。</li> <li>さ、そのチャネルが正しく終端されているか確認する。</li> <li>d. パックプレーン構成がテレットのに内絶談する。</li> <li>d. パックプレーン構成やないは奇能素も、</li> <li>if 陳重の発生しているパックプレーンを取り替える。</li> <li>if 陳重の発生しているパックプレーンを取り替える。</li> <li>if 陳書の発生しているバックプレーンを取り替える。</li> <li>if 陳書の発生しているバックプレーンを取り替える。</li> <li>if 陳書の発生しているドネルに指続されているドラメイグを中庭に1 台がつ切り離して、システムにリプートし、エラーの原因となっているドライブを判別する。</li> </ul> | 1. N/A。コントローラーは正しく機能している。 |
|----------|----------------------------------------------------------------------------------------------------|----------------------------------------------------------------------------------------------------|---------------------------|
| IPSR ⊥∋- | 9xxx - Bxxx(hex)<br>(ドライブに欠陥があったい、終端に欠<br>陥があるといったことが原因で発生し<br>た、SCSI バス・エラー。)                                                                                                    |                                                                                                    | EF10<br>(デフォルトの ISPR)     |

| FRUME    | <ol> <li>ダウンロード・ジャンパー (JI5) がしかるべき場所に収まっているか調べる。</li> <li>ダウンロード・ジャンパーをしかるべき場所に収めた状態 (JI5 にジャンパーが 2 つあり、PCI スロットと並列に取り付けられている) でコントローラー・ファームウェアを<br/>りる</li> <li>プラッシュしてから、ダウンロード・ジャンパーを取り外す。</li> <li>RAID コントローラー。内蔵コントローラーの場合は、システム・ボード。</li> </ol> | <ol> <li>接続されている SCSI ケーブルをすべて切り離すことにより、SCSI サブシステムとコントローラーを分離して、リブートする。ケーブルを切り離した後 IPSR コードが発生<br/>しない場合には、エラーがなくなるまで以下のステップに従う。</li> <li>ケーブルを一度に 1 本ずつ再接続し、エラーが戻るまでリブートすることにより、エラーの原因となっているチャネルを識別する。</li> <li>ホーケーガルを 2 「1 本ずつ再接続し、エラーが戻るまでリブートすることにより、エラーの原因となっているチャネルを識別する。</li> <li>第雪のあるチャネルに接続されていた。 「「1 本 第一本」」</li> <li>1 パックブレーン・ケーブルを、「「1 書のあるチャネルに接続する。</li> <li>1 パックブレーン・ケーブルを、「「1 書のあるチャネルに接続する。</li> <li>1 「パッグブレーン・ケーブルを加り離しているトライレを使じ、1 イレーブートし、 「「1 題の原因となっているドライブを判別する。</li> <li>2 すべての SCSI ケーブルを切り継してリプートした後も IPSR コードが続く場合には、システム・ブレーナーを取り替える。</li> </ol> |
|----------|----------------------------------------------------------------------------------------------------|----------------------------------------------------------------------------------------------------|
| IPSR ⊥∋- | EFFFE<br>(ファームウェア・コードの破壊、ある<br>いはダウソロード・ジャンパーはしかる<br>くき場所に収まっている)                                                                                                    | FFFF                                                                                                    |

## ServeRAID 始動メッセージ

始動テスト (POST) 中、ServeRAID アダプターまたはコントロー ラー は格納されている構成情報と実際に存在する構成を比較しま す。不一致が存在する場合は、POST の完了後でオペレーティン グ・システムがロードされる前に、1 つまたは複数の状況メッセー ジが表示されます。

- ServeRAID アダプターまたはコントローラー ユーザー からの入力を必要とするときは、機能キーのリストがメ ッセージの下に表示されます。
- "処置"情報が IBM ServeRAID 構成プログラム の始動 を指示する場合は、*IBM ServeRAID Configuration CD* (*ibm ServeRAID 構成 CD*)を CD-ROMドライブに挿入 し、サーバーを再始動します。処置の欄にはメッセージ に関する一般情報も提供されます。
- これらのメッセージの中に SID および ch が表示される ときは、SID は装置の SCSI ID を示し、ch は装置が接 続されているチャネルを示しています。
- *m* または *n* がこれらのメッセージの中に表示されるとき は、実際のメッセージには数字が表示されます。

以下は、ServeRAID サプシステムと関連するメッセージのリスト です。

Following new drives found (old state: new state: ch: SID) 説明: このメッセージは、ServeRAID アダプターまたはコントローラー が 現在の構成の一部にはなっていない新しいドライブを検出したときに表示され ます。

処置: これは情報メッセージです。処置は必要ありません。

#### Auto rearrange.

- 注 -

説明: 自動再構成が使用可能または使用不可のとなります。

処置: これは情報メッセージです。処置は必要ありません。

Following drives not responding (old state: new state: ch: SID)

説明: 構成されているドライブが見つかりません。ServeRAID アダプターま たはコントローラー が構成されているドライブの欠落を検出したときに表示さ れます。

ここで: old state は、ドライブの構成された状態。

**new state** は、ServeRAID アダプターまたはコントローラー が ドライブに割り当てる状態。

ch は、ドライブが割り当てられていたチャネル。

SID は、ドライブが割り当てられていた SCSI ID。

状態変更には以下のような例があります:

| Online to Defunct            | (ONL: | DDD x: | y) |
|------------------------------|-------|--------|----|
| Ready to Empty               | (RDY: | EMP x: | у) |
| Standby to Empty             | (SBY: | EMP x: | у) |
| Rebuild to Defunct           | (RBL: | DDD x: | у) |
| Hot Spare to Defunct         | (HSP: | DHS x: | у) |
| Standby Hot Spare to Defunct | (SHS: | DHS x: | y) |

処置: 次のいずれかのキーを押します。

F4 再試行。問題の訂正後にこのキーを押します。たとえば、ハー ド・ディスクを含む外部記憶格納装置をオンにした後にF4 を押 します。

F5 受諾。このキーを押して、ServeRAID アダプターまたはコント ローラー がドライブに割り当てる新しい状態を受け入れます。た とえば、ServeRAID アダプターまたはコントローラー はドライ ブに「機能していない」(DDD) または「空」(EMP)の状態を割 り当てます。

> ドライブを取り外さなければならないとき、RAID レベル 1 お よび RAIDレベル 5 論理ドライブが存在するとき、また低下し たモードにおけるバフォーマンスを受諾可能なときに F5 を押す ことができます。ServeRAID アダブターまたはコントローラー はドライブに対して「機能していない」(DDD)状態を割り当て ますが、サーバーは始動を完了させることができます。しかし、 アレイは Critical (重大) モードのままとなり、機能していないド ライブの交換および再構築を行うまでは、データ喪失の危険性は あります。データの喪失を回避するためには、機能していないド ライブを時期をみて交換し、再構築してください。

> 注: DDD 状態のハード・ディスク・ドライブがあっても、必ず しも、交換が必要とはかぎりません。ドライブを交換する前に、 次のことを確認してください。

- すべてのケーブルが、バックプレーンおよびハード・ディ スク・ドライブに正しく接続されているか。また、サーバ ーの内側のケーブルがすべて正しく接続されているかどう かについても確認してください。
- ホット・スワップ・ドライブ・トレイがドライブ・ベイに 正しく配置されているか。
- まだドライブの再構築を試みていない場合は、ここで実施 してください。詳細については、169ページの『機能してい ないドライブの再構築』を参照してください。

これらの各ステップを処理した後もハード・ディスクが機能しない場合は、ドライブを交換します。

F10 続行する。このキーを押して、構成を変更せずに続行します。

Following drives found in new location (old ch: old SID: > new ch: new SID)

説明:構成されたドライブは構成された位置にはありません。このメッセージ は、構成されたドライブが構成された位置に見つからなかったため、前のメッ セージおよび F5 キー選択項目に続けて表示されます。前に構成されていたド ライブの存在を ServeRAID アダプターまたはコントローラー が検出し、そ のドライブが新しい位置にある場合には、以下の新規が表示されます。

ここで: old ch は、既存の駆動するドライブ構成情報と一致するチャネル。
 old SID は、既存のドライブ構成情報と一致する SCSI ID。
 new ch は、ドライブが現在位置しているチャネル。
 new SID は、ドライブが現在位置している SCSI ID。

たとえば:

(1:5 > 1: 14)

この例では、メッセージはチャネル 1、SCSI ID 5 からのドライブは現在チャ ネル 1、SCSI ID 14 にあることを示しています。ドライブは新しいドライ プ・ベイに物理的に移動されていなければなりません。

処置: 次のいずれかのキーを押します。

F4 再試行。問題の訂正後にこのキーを押します。たとえば、ハード・ディスク・ドライブを元の割り当て位置に移動した後に F4 を押します。

F5 受諾。このキーを押して、ServeRAID アダプターまたはコント ローラー がドライブに割り当てる新しい状態を受け入れます。た とえば、ServeRAID アダプターまたはコントローラー はドライ ブに「機能していない」(DDD)の状態を割り当てます。

> 注: DDD 状態のハード・ディスク・ドライブがあっても、必ず しも、交換が必要とはかぎりません。ドライブを交換する前に、 次のことを確認してください。

- すべてのケーブルが、バックブレーンおよびハード・ディ スク・ドライブに正しく接続されているか。また、サーバ ーの内側のケーブルがすべて正しく接続されているかどう かについても確認してください。
- ホット・スワップ・ドライブ・トレイがドライブ・ベイに 正しく配置されているか。
- まだドライブの再構築を試みていない場合は、ここで実施 してください。詳細については、169ページの『機能してい ないドライブの再構築』を参照してください。

これらの各ステップを処理した後もハード・ディスクが機能しな い場合は、ドライプを交換します。

F6 変更。このキー押して、現在のドライブ位置と一致するように構成を変更します。

セキュリティーまたは保守を理由として、ホット・スワップ・ド ライブをサーバーから取り外す場合があります。ドライブを交換 する場合に異なるドライブ・ベイに取り付けた場合には、F6を 押して新しい設置を受諾します。ServeRAID アダプターまたは コントローラー は構成を更新します。

Following new drives found: (host id: old ch: old SID: new ch: new SID)

説明:構成済みサーバーまたはドライブに取り付けられた新しいアダプターが インボートされました。このメッセージは、ドライブが構成された位置に見つ からなかったため、前の2つのメッセージおよびF5ならびにF6キー選択項 目に続けて表示される場合があります。ServeRAIDアダプターまたはコント ローラーが、ドライブの識別子がアダプター構成情報と一致しないことを検出 したときに表示します。

ここで: host id は、ServeRAID アダプターまたはコントローラー が存 在する システム名 を識別します。

old ch は、駆動するドライブ構成情報と一致するチャネル。

old SID は、ドライブ構成情報と一致する SCSI ID。

new ch は、ドライブが現在位置しているチャネル。

new SID は、ドライブが現在位置している SCSI ID。

たとえば、ドライバーが My Machine の システム名 でサーバーからインポー トされたときです:(My Machine: 1:6 > 1:10)

この例では、メッセージはチャネル 1、SCSI ID 6 からのドライブは現在チャ ネル 1、SCSI ID 10 にあることを示しています。ドライブは新しいドライ プ・ベイに物理的に移動されていなければなりません。

処置: 次のいずれかのキーを押します。

- F4 再試行。問題の訂正後にこのキーを押します。たとえば、ハー ド・ディスク・ドライブを元の割り当て位置に移動した後、あ るいはオリジナルの ハード・ディスク・ドライブ をサーバーに 再び取り付けた後に F4 を押します。
- F5 受諾。このキーを押して、ServeRAID アダプターまたはコント ローラー がドライブに割り当てる新しい状態を受け入れます。 たとえば、ServeRAID アダプターまたはコントローラー はド ライブに「機能していない」(DDD) または「空」(EMP) の状 態を割り当てます。

注: defunct 状態のハード・ディスク・ドライブがあっても、 必ずしも、交換が必要とはかぎりません。ドライブを交換する 前に、次のことを確認してください。

- すべてのケーブルが、バックプレーンまたはシステム・ボ ード、およびハード・ディスクに正しく接続されている か。また、サーバーの内側のケーブルがすべて正しく接続 されているかどうかについても確認してください。
- ホット・スワップ・ドライブ・トレイがドライブ・ベイに 正しく配置されているか。
- まだドライブの再構築を試みていない場合は、ここで実施 してください。詳細については、169ページの『機能して いないドライブの再構築』を参照してください。

これらの各ステップを処理した後もハード・ディスクが機能しない場合は、ドライブを交換します。

変更。この項目は常にアクティブではありません。このキーを 押して、現在のドライブ位置と一致するように構成を変更しま す。

セキュリティーまたは保守を理由として、ホット・スワップ・ ドライブをサーバーから取り外す場合があります。ドライブを 交換する場合に異なるドライブ・ペイに取り付けた場合には、 F6 を押して新しい設置を受諾します。ServeRAID アダプター またはコントローラー は構成を更新します。

インボート。このキーを押して、ドライブから構成情報をイン ボートし、ServeRAID アダプターまたはコントローラー に関 する構成情報を更新します。この選択項目は、ServeRAID アダ プターまたはコントローラー を既存の ServeRAID サブシステ ム内で交換するときに便利です。

全ドライブ・セットを ServeRAID アダプターまたはコントロ ーラー で別のサーバー内に構成されたドライブと交換する場合 も F7 を押します。

注: 論理ドライブが定義されていないサーバーにドライブを取 り付けるときは、F7 選択項目は表示されません。ServeRAID アダプターまたはコントローラー は、工場出荷時の構成には論 理ドライブを含んでいません。したがって F7 は表示されませ ん。その場合は、以下を実行してください。

- サーバーを再始動し、Ctrl+Iを押して Mini-Configuration (ミニ構成) プログラムに入ります(96 ページの『ServeRAID ミニ構成プログラム』を参照)。
- 2. Advanced Functions (拡張機能) を選択します。
- Import Configuration from Drives to Adapter (構成 をドライブからアダプターにインポート)を選択し、画面 の指示に従います。

Controller is not responding to commands. No logical drives are installed.

説明: ServeRAID アダプターまたはコントローラー は操作不能です。

処置: システムの保守を依頼してください。

F6

F7

#### Error: Cannot disable this adapter BIOS.

説明: ServeRAID アダプターまたはコントローラー は、その BIOS コード のコピーを余分にサーバー上に格納することを阻止できませんでした。この状 態は、サーバーが複数の ServeRAID アダプターまたはコントローラーを含む ときに発生します。

処置: これは情報メッセージです。処置は必要ありません。

Following drives not responding (old state: new state ch: SID)

説明: 1 つまたは複数のドライブが ServeRAID アダプターまたはコントロ ーラー に応答しませんでした。たとえば、ServeRAID アダプターまたはコン トローラー は未構成 SCSI ID に新規ドライブを検出し、そのドライブが現行 構成の一部ではない場合です。このことは、ServeRAID アダプターまたはコ ントローラー が構成済みドライブが欠落していることを検出した場合にも発生 します。

処置: F5 を選択し、ServeRAID アダプターまたはコントローラー がドライ プに割り当てる新しい状態を受諾します。たとえば、ServeRAID アダプター またはコントローラー はドライブに「機能していない」(DDD) または「空」 (EMP)の状態を割り当てます。

defunct 状態のハード・ディスク・ドライブがあっても、必ずしも、交換が必要とはかぎりません。ドライブを交換する前に、次のことを確認してください。

- すべてのケーブルが、バックブレーンまたはシステム・ボード、および ハード・ディスクに正しく接続されているか。また、サーバーの内側の ケーブルがすべて正しく接続されているかどうかについても確認してく ださい。
- ホット・スワップ・ドライブ・トレイがドライブ・ベイに正しく配置されているか。
- まだドライブの再構築を試みていない場合は、ここで実施してください。詳細については、169ページの『機能していないドライブの再構築』 を参照してください。

これらの各ステップを処理した後もハード・ディスクが機能しない場合は、ド ライブを交換します。

詳細については、ページ 329 の "構成済みドライブの欠落."を参照してください。

Following drives found in new location (old ch: old SID > new ch: new SID)

説明: POST は、1 つまたは複数のドライブの位置が格納されている構成情報と一致しないことを見つけました。

処置: 詳細については、ページ 330 の "構成済みドライブが構成位置にない."を参照してください。

Following new drives found (old state: new state ch: SID)

説明: 1 つまたは複数のドライブが未構成 SCSI ID の位置に検出されました。リストされた各ドライブについて、Ready (RDY) の新しい状態が表示されます。

処置: これは情報メッセージです。処置は必要ありません。

### Installation stopped.

説明: サーバーは ServeRAID アダプターまたはコントローラー にアクセス することができません。

処置: これは先行メッセージに続くメッセージです。先行メッセージに関する "処置"の指示に従って、問題を解決してください。

#### n logical drives are installed.

説明: n は、定義されている論理ドライブの数を示します。

処置: これは情報メッセージです。処置は必要ありません。

#### NVRAM Cache Controller Not Responding

説明: BIOS コードは不良または障害のある NVRAM を検出しました。

処置: F9 を押して構成から NVRAM キャッシュ・コントローラーを取り外 すか、F10 を押して変更せずに終了します。

#### NVRAM Cache Controller Replacement

説明: ServeRAID コントローラーは NVRAM キャッシュ・コントローラー に欠陥があることを検出しました。

処置: NVRAM キャッシュ・コントローラーを交換した場合は、F8を押し、 NVRAM キャッシュ・コントローラーを交換していない場合はF10を押しま す。

#### **Recoverable configuration error**

説明: NVRAM に保管されている構成データは、EEPROM に格納されてい るデータと一致しません。

## 処置:

- 1. Ctrl+Alt+Del を押してシステムを再始動します。
- ServeRAID Mini-Configuration (ミニ構成) プログラムを開始します。 (手順については、96ページの『ServeRAID ミニ構成プログラム』を参 照してください。)
- Advanced Functions (拡張機能) を Main Menu (メインメニュー) か ら選択し、次に Import Configuration from Drive (構成をドライブ からインポート)を選択します。(詳細については、98ページの『拡張構 成機能』を参照してください。)

WARNING: *n* logical drives are critical; *n* logical drives are offline.

説明: 1 つまたは複数のハード・ディスクに障害が発生しました。

処置: できるだけ早く機能していないドライブを交換し、データの喪失を回避 します。

#### Your server has an error due to a Blocked Logical Drive.

説明: 1 つまたは複数の論理ドライブがブロック化状態にあります。ブロック 化論理ドライブにはアクセスできません。詳細については、82ページの『論理 ドライブ状態の説明』を参照してください。

処置: F4 を押して論理ドライブを非ブロック化するか、F5 を押して非プロック化を行わずに継続します。

## システム・ボード LED

システム・ボードには SCSI LED が 3 つとプロセッサー LED が 1 つ付いており、システムがエラーを検出すると、それらの LED はオンになります。

- 注 -

- システム・ボード上の LED を見付けるには、289ページの『システム・ボード構成要素の位置』を参照してください。
- FRU を交換する前に、追加情報がないか、システム・ エラー・ログを調べてください。

| システム・ボード LED                | FRU/処置                                                 |
|-----------------------------|--------------------------------------------------------|
| サービス・プロセッサー LED             | 1. システム・ボード                                            |
| SCSI LED がオン<br>(明滅または連続オン) | <ol> <li>『システム・ボード<br/>SCSI LED』を参照す<br/>る。</li> </ol> |

## システム・ボード SCSI LED

連続オンまたは明滅するシステム・ボード SCSI LED は、エラー が検出されたことを示します。(明滅の後は、休止があります。)

- 注 -
- システム・ボード上の LED を見付けるには、289ページの『システム・ボード構成要素の位置』を参照してください。
- システム・ボードで ServeRAID コントローラーをフラ ッシュするよう指示された場合には、プート可能な ServerGuide Flash (ServerGuide フラッシュ) ディスケ ットの作成手順について、システムに付属の ServerGuide を参照してください。あるいは、Web を 参照します。iiiページの『オンライン・サポート』を参 照してください。
- FRU を交換する前に、追加情報がないか、システム・ エラー・ログを調べてください。

| システム・ボード SCSI LED                          | FRU/処置                                                               |
|--------------------------------------------|----------------------------------------------------------------------|
| 休止の後で 1 回明滅する<br>(プート・プロックのチェックサ<br>ム・エラー) | 1. ケーブルを調べる<br>2. システム・ボード<br>3. DASD バックプレーン                        |
| 休止の後で 2 回明滅する<br>(DRAM パリティー・エラー)          | <ol> <li>ケーブルを調べる</li> <li>システム・ボード</li> <li>DASD バックプレーン</li> </ol> |

| システム・ボード SCSI LED                                                         | FRU/処置                                                                                                    |
|---------------------------------------------------------------------------|----------------------------------------------------------------------------------------------------|
| 休止の後で 3 回明滅する<br>(コード・プロックのチェックサ<br>ム・エラー。ServeRAID コント<br>ローラーをフラッシュする。) | <ol> <li>「ServeRAID Flash<br/>(ServeRAID フラッシュ)<br/>プログラム」を実行する。</li> <li>ケーブルを調べる</li> <li>システム・ボード</li> <li>DASD バックブレーン</li> </ol> |
| 休止の後で <b>4</b> 回明滅する<br>(DRAM データ)                                        | 1. ケーブルを調べる<br>2. システム・ボード<br>3. DASD バックプレーン                                                                                         |
| 休止の後で 5 回明滅する<br>(DRAM アドレス・エラー)                                          | a. ケーブルを調べる<br>b. システム・ボード<br>c. DASD バックプレーン                                                                                         |
| 休止の後で 6 回明滅する<br>(コード・ブロックのチェックサ<br>ム・エラー。ServeRAID コント<br>ローラーをフラッシュする。) | <ol> <li>「ServeRAID Flash<br/>(ServeRAID フラッシュ)<br/>プログラム」を実行する。</li> <li>ケーブルを調べる</li> <li>システム・ボード</li> <li>DASD バックプレーン</li> </ol> |
| オン (連続オン)                                                                 | <ol> <li>ジャンパー J11 を調べ<br/>る。291ページの『システム・ボード・ジャンパー』<br/>を参照する。</li> <li>ケーブルを調べる</li> <li>システム・ボード</li> <li>DASD バックブレーン</li> </ol>  |

## 判別できない問題

診断テストによって障害を識別できない場合、装置リストが正しく ない場合、システムが作動しない場合は、この項を参照してくださ い。

— 注 —

- ソフトウェアのミスマッチが固定的または断続的な障害 の原因であると思われる場合は、必ず46ページの『構成 上の競合の解消』を参照してください。
- CMOS が破壊しているために、問題が判別できない可 能性があります。

すべての電源機構の LED を調べます。314ページの『電源 LED エラー』を参照してください。LED が電源が正常に作動している ことを示している場合は、次の処理をします。

- 1. コンピューターの電源を切ります。
- 2. システムが正しく配線されているか確認します。
- 障害が見つかるまで以下のものを(一度に1つずつ)取り外す か、切り離します(そのつど、コンピューターの電源を入れ て、再構成します)。
  - すべての外付け装置

- 過電流抑制装置 (コンピューター上の)
- モデム、プリンター、マウス、他社製の装置
- 各アダプター
- ドライブ

- 注 -

 メモリー・モジュール・キット (最低要件は 128 MB の DIMM を 1 パンク)

最低動作要件は、次のとおりです。
電源機構
電源バックプレーン
電源 AC 入力ボックス
システム・ボード(電源スイッチ(ボタン)をバイバスするために J32 のピン 2 と 3が接続されたもの。デフォルトは、ピン 1 と 2 です。)
プロセッサー・ボード(J10 および J17 コネクターが正しく取り付けられたもの。)
メモリー・モジュール・キット(最低要件は 128 MB の DIMM を 1 バンク)

- コンピューターの電源を入れる。 問題が解決されていなけれ ば、次に示す FRU が原因であると考えられます。可能性の 大きい順に示してあります。
  - 電源機構
  - 電源バックプレーン
  - システム・ボード
  - プロセッサー・ボード

— 注 -

システムからどれかのアダプターを取り外すと問題が解決する が、そのアダプターを元に戻すと問題が再発する場合は、疑い はまず、システム・ボード、次にプロセッサー・ボードにあり ます。

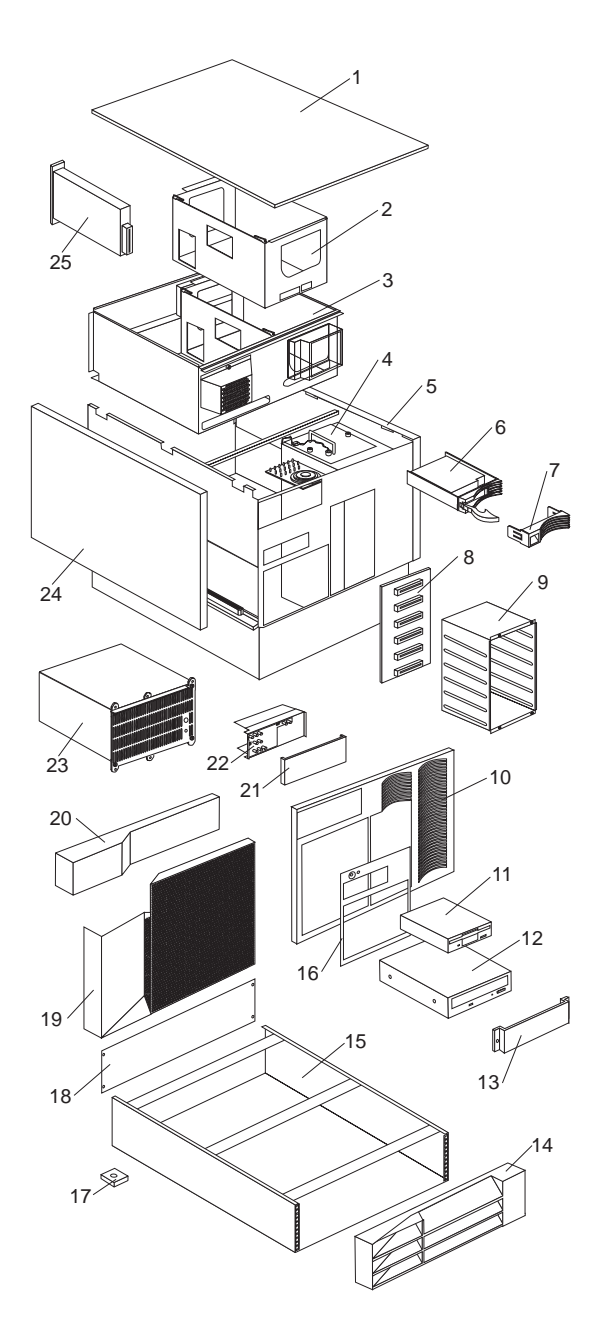

| システム |                                                                                       |            |
|------|---------------------------------------------------------------------------------------|------------|
| 番号   | システム (Netfinity Netfinity 5500-M10 -<br>8661 班()                                      | FRU 番<br>号 |
|      | 11Y, 1RY, 2RY 型                                                                       | 2          |
| 1    | Top Cover (Models 11Y, 1RY, 2RY)                                                      | 12J3063    |
| 2    | Processor Card Support Tray (Housing)<br>(Models 11Y, 1RY, 2RY)                       | 10L6971    |
| 3    | Shuttle with Bracket (Models 11Y, 1RY, 2RY)                                           | 01K6998    |
| 4    | Fan Assembly 92 mm with Connector and<br>Bracket (Models 11Y, 1RY, 2RY)               | 01K6999    |
| 4    | Short Blower Fan Assembly with Bracket<br>(Models 11Y, 1RY, 2RY)                      | 01K6988    |
| 4    | Long Blower Fan Assembly with Bracket<br>and Vane (Models 11Y, 1RY, 2RY)              | 01K6990    |
|      | Fan/Blower 3x Power Cable (Models 11Y, 1RY, 2RY)                                      | 03K9168    |
| 5    | Base Frame Assembly (Models 11Y, 1RY, 2RY)                                            | 01K6991    |
| 6    | Hard Disk Drive                                                                       | N/A        |
| 7    | Hard Disk Drive Bezel (Black) (Models 11Y, 1RY, 2RY)                                  | 12J3072    |
| 8    | DASD Backplane Board (Models 11Y, 1RY, 2RY)                                           | 76H6880    |
| 9    | DASD 6-Drive Cage Assembly (Models 11Y, 1RY, 2RY)                                     | 01K6987    |
| 10   | Front Bezel without Door Assembly<br>(Models 11Y, 1RY, 2RY)                           | 01K6997    |
| 11   | 1.44MB Diskette Drive, Black (Models<br>11Y, 1RY, 2RY)                                | 76H4091    |
|      | Diskette Holder Bracket (Models 11Y, 1RY, 2RY)                                        | 12J3065    |
|      | Diskette Drive Signal Cable (Models 11Y, 1RY, 2RY)                                    | 03K9340    |
| 12   | MKE CR-504 32x CD-ROM Drive, Black<br>(Models 11Y, 1RY, 2RY)                          | 02K1119    |
|      | CD-ROM Signal Cable (IDE) (Models 11Y, 1RY, 2RY)                                      | 03K9338    |
| 13   | 5.25-Inch Blank Bezel (Models 11Y, 1RY, 2RY)                                          | 12J3073    |
| 14   | 3-U Front Bezel Assembly<br>with Lock and Keys (Model 11Y)                            | 03K8798    |
| 15   | 3-U Enclosure Frame (Model 11Y)                                                       | 03K8797    |
| 16   | Media and Switch Trim Panel (Models 11Y, 1RY, 2RY)                                    | 03K8773    |
| 17   | Foot Pads, 4 each (Model 11Y)                                                         | 03K8800    |
| 18   | 3-U Blank Panel (Model 11Y)                                                           | 03K8799    |
| 19   | DASD Door (Model 11Y)                                                                 | 03K8778    |
| 20   | Front Bezel Cap (Model 11Y)                                                           | 12J7041    |
| 21   | Status Cover Lens (Models 11Y, 1RY, 2RY)                                              | 12J7031    |
| 22   | Front LED (Models 11Y, 1RY, 2RY)                                                      | 01K7001    |
| 23   | 400 Watt Hot Swap PFC Power Supply<br>Assembly with Bracket (Models 11Y,<br>1RY, 2RY) | 03K8774    |

| 番号 | システム (Netfinity Netfinity 5500-M10 -<br>8661 型)                                             | FRU 番<br>号         |  |  |
|----|---------------------------------------------------------------------------------------------|--------------------|--|--|
|    | 11Y, 1RY, 2RY 型                                                                             |                    |  |  |
| 24 | Side Access Cover (Model 11Y)                                                               | 03K8776            |  |  |
| 25 | Power AC Inlet Box (Models 11Y, 1RY, 2RY)                                                   | 01K6995            |  |  |
|    | 128 MB ECC 3.3v REG DIMM (Option)<br>(Models 11Y, 1RY, 2RY)                                 | 28L1015            |  |  |
|    | 256MB ECC 3.3v REG DIMM (Option)<br>(Models 11Y, 1RY, 2RY)                                  | 01K7391            |  |  |
|    | 512MB ECC 3.3v REG DIMM (Option)<br>(Models 11Y, 1RY, 2RY)                                  | 28L1016            |  |  |
|    | 2 GB Processor Card without Processor<br>(Models 11Y, 1RY, 2RY)                             | 61H0523            |  |  |
|    | 400 MHz Processor with 512 KB L2<br>Cache (Models 11Y, 1RY)                                 | 11L1569            |  |  |
|    | 400 MHz Processor with 1 MB L2 Cache<br>(Model 2RY)                                         | 11L1571            |  |  |
|    | Air Diffuser (Models 11Y, 1RY, 2RY)                                                         | 01K7000            |  |  |
|    | Cable Management Arm (Models 1RY, 2RY)                                                      | 12J3088            |  |  |
|    | Cable Management Arm Bracket (Models 1RY, 2RY)                                              | 12J3089            |  |  |
|    | Door Hinge (Models 11Y)                                                                     | 01K6637            |  |  |
|    | Hot Swap Power Backplane Card with 5<br>Power Cables (Models 11Y, 1RY, 2RY)                 | 01K6992            |  |  |
|    | Interior LED and Speaker (Models 11Y, 1RY, 2RY)                                             | 01K7002            |  |  |
|    | Keyboard with Cable                                                                         | N/A                |  |  |
|    | 342ページの『キーボード』を参照。                                                                          |                    |  |  |
|    | Keylock with Keys and Pawl (Model 11Y)                                                      | 01K6641            |  |  |
|    | Lock Linkage (Models 11Y)                                                                   | 03K8777            |  |  |
|    | Left and Right EIA Flange (Models 1RY, 2RY)                                                 | 01K6981            |  |  |
|    | Lift Handle (Models 1RY, 2RY)                                                               | 03K9069            |  |  |
|    | Media Bracket (Models 11Y, 1RY, 2RY)<br>Miscellaneous Parts Kit 1 (Models 11Y,<br>1RY, 2RY) | 12J5681<br>12J3079 |  |  |
|    | • 32X5/16 Screws (4 each)                                                                   |                    |  |  |
|    | • M3.5X8 Plastite Screws (2 each)                                                           |                    |  |  |
|    | • M3X5 CD/Bracket Screws (8 each)                                                           |                    |  |  |
|    | M3.5X7 Processor Card Screws, (15 each)                                                     |                    |  |  |
|    | • 6-32X3/16 Screws (8 each)                                                                 |                    |  |  |
|    | • 3.9ID Nylon Washers (2 each)                                                              |                    |  |  |
|    | • EMC Springs (24 each)                                                                     |                    |  |  |
|    | • Lock Hole Plug (1 each)                                                                   |                    |  |  |
|    | • Cable Tie (1 each)                                                                        |                    |  |  |
|    | • Fan Grommet (4 each)                                                                      |                    |  |  |
|    | Miscellaneous Parts Kit 2 (Models 11Y, 1RY, 2RY)                                            | 03K8782            |  |  |
|    | • EMI I/O Gasket (1 each)                                                                   |                    |  |  |
|    | • EMI PCI/ISA I/O Gasket (1 each)                                                           |                    |  |  |

| システム (Netfinity Netfinity 5500-M10 -                      | FRU 番     |
|-----------------------------------------------------------|-----------|
| 8661 型)                                                   | 뮥         |
| 11Y, 1RY, 2RY 型                                           |           |
| Miscellaneous Parts Kit 3 (Models 11Y,                    | 01K6982   |
| 1RY, 2RY)                                                 |           |
| <ul> <li>M3X5 Handle Screws (5 each)</li> </ul>           |           |
| PCI Card/Housing to Shuttle Screws (2                     |           |
| each)                                                     |           |
| <ul> <li>Insulator with Light Pipes (5 each)</li> </ul>   |           |
| Hot Swap PCI Card Clamps (4 each)                         |           |
| <ul> <li>Hot Swap PCI Card Guides (5 each)</li> </ul>     |           |
| <ul> <li>Hot Swap PCI I/O Card Guides (6 each)</li> </ul> |           |
| • ISA I/O Card Guide (1 each)                             |           |
| • PCI Filler Plate Bracket (4 each)                       |           |
| • Hot Swap Retention Handles (4 each)                     |           |
| • Switch Card Mounting to Chassis (1                      |           |
| each)                                                     | 1010000   |
| Miscellaneous Rack Kit 4 (Models IRY,                     | 12J3090   |
| 2KY)<br>• M6V16 Serence Slide/Dreaket to Deak             |           |
| • MOATO Sciews, Silde/Bracket to Rack                     |           |
| • M3 5X7 (EIA ELANGES TO                                  |           |
| CHASSIS SCREWS) (6 each)                                  |           |
| M4X8 Screws Slides to Chassis (8                          |           |
| each)                                                     |           |
| M6 Nut Clips, Slide/Bracket to Rack (6                    |           |
| each)                                                     |           |
| M6 Nuts, Flange Arm to Bracket (2                         |           |
| each)                                                     |           |
| Mouse (Model 11Y)                                         | 76H0889   |
| PCI Switch Card (Models 11Y, 1RY,                         | 03K8982   |
| 2RY)                                                      |           |
| Power Supply Filler Plate (Models 11Y,                    | 01K6996   |
| 1RY, 2RY)                                                 | 011770000 |
| Power Switch (Button) Assembly with                       | 01K7003   |
| Bracket (Models 11Y, 1RY, 2RY)                            | 04110500  |
| Processor Terminator Card (Models 11Y,                    | 94H0598   |
| RI, 2KI)<br>Pack Slide/Bracket Assembly (Models           | 0388775   |
| 1RV 2RV)                                                  | 0310//3   |
| SCSI Hard Disk Drive Cable (3X) (Models                   | 1213711   |
| 11Y, 1RY, 2RY)                                            | 1233/11   |
| SCSI Hard Disk Drive to Backplane Cable                   | 03K9342   |
| (Models 11Y, 1RY, 2RY)                                    |           |
| SCSI to Rear Panel Cable (Option only)                    | 03K9342   |
| (Models 1RY, 2RY)                                         |           |
| Side Cover Retention Bracket (Model 11Y)                  | 12J7040   |
| System Battery (Models 11Y, 1RY, 2RY)                     | 33F8354   |
| System Board without Memory and                           | 01K7068   |
| Processor Card (Models 11Y, 1RY, 2RY)                     |           |
| System Board Shield (Models 11Y, 1RY,                     | 03K9054   |
| 2RY)                                                      |           |
| System Service Label (Models 11Y, 1RY,                    | 28L0696   |
| 2RY)                                                      |           |
| Voltage Regulator Card (Models 11Y,                       | 20L1010   |
| 1RY, 2RY)                                                 |           |

番号

Arabic Belgian-French Belgian-UK/Dutch Brazil/Portugal Bulgarian Chinese/US Czech Danish Dutch French French/Canadian-ID 058 French/Canadian-ID 445 German Greek Hebrew Hungarian Icelandic Italian 日本語 Latin/Spanish Norwegian Polish Portuguese Romania Russian Serbian/Cyrillic Slovak Spanish Swed/Finn Swiss French/German Thailand Turkish (ID 179) Turkish (ID 440) UK English US English UK English (ISO Compliant) Yugoslavia/Lithuania

## FRU 番号

02K0870 02K0871 02K0872 02K0869 02K0873 02K0900 02K0874 02K0875 02K0876 02K0877 02K0863 02K0865 02K0878 02K0879 02K0880 02K0881 02K0882 02K0883 02K0899 02K0867 02K0884 02K0885 02K0886 02K0887 02K0888 02K0889 02K0890 02K0891 02K0892 02K0893 02K0902 02K0894 02K0895 02K0896 02K0861 02K0898 02K0897

| 電源コード                             |
|-----------------------------------|
| 電源コード                             |
|                                   |
| Arabic                            |
| Belgium                           |
| Bulgaria                          |
| Czech Republic                    |
| Denmark                           |
| Finland                           |
| France                            |
| Germany                           |
| Hungary                           |
| Israel                            |
| Italy                             |
| Latvia                            |
| Netherlands                       |
| Norway                            |
| Poland                            |
| Portugal                          |
| Serbia                            |
| Slovakia                          |
| South Africa                      |
| Spain                             |
| Switzerland                       |
| Switzerland (French/German)<br>米国 |
| U.K./Ireland                      |
| Yugoslavia<br>日本                  |

# 第2章 保守に関する情報

## - 重要 -

この保守手順は、問題の判別を行うのに役立つように作成され ています。保守手順は、読者がすべてのコンピューターに関し てモデル別のトレーニングを受けていること、または本書に記 載されている製品知識、機能、用語、および保守情報に精通し ていることを前提として書かれています。

| 安全上の注意            |   |  |  |  |  |  | 346 |
|-------------------|---|--|--|--|--|--|-----|
| 一般的な安全・・・・・・・・・・・ |   |  |  |  |  |  | 346 |
| 電気に関する安全          |   |  |  |  |  |  | 347 |
| 安全に関する検査ガイド       |   |  |  |  |  |  | 348 |
| 静電気の放電に敏感な装置の取り扱い | ۱ |  |  |  |  |  | 350 |
| アースの要件            |   |  |  |  |  |  | 350 |
| 問題判別のヒント          |   |  |  |  |  |  | 354 |

## 安全上の注意

次の節で、IBM モービル・コンピューターを保守する前に熟知しておかなければならない安全上の注意について説明します。

## 一般的な安全

次の規則を守って、安全の一般規則を確保してください。

- 保守中および保守後は、機械のあるところはよく掃除をして おく。
- 重い物を持ち上げる場合は、次の点に留意してください。
  - 1. 滑らずに安全に立っていられるようにする。
  - 2. 物体の重さを両足に同じようにかける。
  - ゆっくりと力を入れて持ち上げる。持ち上げようとする ときは、絶対に、体を突然動かしたり、ねじったりしない。
  - 4. 立った姿勢で持ち上げるか、または脚の筋肉を使って立ち上がるようにして持ち上げる。この動作をすれば、背中の筋肉を痛めることがない。 重さが 16 kg 以上ある物、または重すぎると感じられる物を持ち上げようとはしない。
- お客様に危険をもたらしたり、装置を危険にするような行動 はとらない。
- 機械を始動する前に、他のサービス技術員やお客様の従業員 が危険な位置にいないことを確認する。
- 機械の保守作業中は、取り外したカバーその他の部品は、すべての人々から離れた安全な場所に置く。
- 道具箱は、他の人がつまずかないように、人の歩くところから離れた場所に置く。
- 機械の可動部品に引っ掛かりやすい、だぶだぶの衣服は着用しない。そでは、しっかり留めるか、ひじの上までたくし上げておく。髪が長い場合は、まとめておく。
- ネクタイやスカーフの端は、衣服の内側に入れるか、絶縁性のクリップで端から約8センチのところを留める。
- 宝石類、チェーン、メタル・フレームの眼鏡を身に着けない。また、金属製のファスナーの付いている衣服を着ない。
   注意:金属製の物は電気の導体である。
- 次の作業には、安全用の眼鏡を掛ける。ハンマーで打つ、ドリルで穴をあける、はんだづけをする、針金類を切る、スプ
- リングを取り付ける、溶剤を使う、目に危険と思われる条件 下で作業する。
- 保守終了後は、安全シールド、ガード、ラベル、およびアース線をすべて元に戻す。磨耗した、または欠陥のある安全装置は、交換する。
- 機械をお客様に返す前に、すべてのカバーを取り付ける。

## 電気に関する安全

< 注意

電源ケーブル、電話線、通信ケーブルからの電流は、危険で す。人身事故または装置の損傷を避けるために、導入や構成手 順で特別に指示されている場合以外は、サーバーのカバーをあ ける前に、必ず、接続されている電源コード、通信システム、 ネットワーク、およびモデムを切り離してください。

電気機器に対して作業する場合は、次の規則を守ってください。

### - 重要 -

工具とテスト機器は、認定品のみを使用してください。道具の 中には、取っ手を柔らかい素材で覆ったものがあります。この ような素材は、電流が通じているところで作業する場合に、絶 縁にはなりません。

たいていのお客様の現場では、機器のそばに、静電気防止用の 細い導電性繊維の入ったゴムの床マットが敷いてあります。そ のようなマットは、感電を防ぐのには使用しないでください。

- 部屋の電源緊急遮断(EPO)スイッチ、切断スイッチ、または 電気のコンセントの取り付け位置を確認しておく。そうすれ ば、電気的な事故が起こったときに、即座にスイッチを操作 したり電源コードを引き抜いたりすることができます。
- 危険な状況下や、また危険な電圧をもつ装置のそばでは、一人で作業しない。
  - 次の作業を行う前は、すべての電源を切る。
    - 機械的な検査
    - 電源機構のそばでの作業
    - 主要なユニットの取り外しと取り付け
- その機械に対する作業を始める前に、電源コードを抜く。抜けない場合は、お客様に依頼して、その機械に電力を供給している壁の分電盤の電源を切り、その分電盤をオフの位置にロックしてもらう。
- 電気回路が露出している機械に対して作業しなければならない場合は、次の注意を守る。
  - 電源切断の操作を熟知している人が、必ず自分のそばにいること。

注意: その人は、必要な場合にスイッチを切れるよう に、いつもそばにいてもらう必要がある。

電源の入った電気機器に対して作業するときは、片手だけを使う。もう一方の手は、ポケットに入れるか背中に回しておく。

注意:感電を起こす完全な回路は必ずある。上記の注意 を守ることによって、源流が自分の体を通過するのを防 止することができる。

- テスターを使うときは、つまみを正しい位置に設定して、そのテスター用に認定されたプローブのリード線と 付属品を使う。
- 適切なゴムのマット(必要な場合は現地で購入する)を 敷いて、金属の床または機械のフレームなどの便宜上の アースから自分を絶縁できるようにする。

超高電圧のところで作業するときは、特別の安全上の注意事 項を守ってください。これについての指示は、保守情報の安 全に関するセクションで説明します。高電圧を測定するとき は、特別の注意を払ってください。

- ハンド電気工具は、安全な動作状態を保つため、定期的に検査して保守する。
- 磨耗または破損した道具、テスターは使用しない。
- 電源が回路から切断されていると 勝手に思い込まない。まず、回路の電源が切られているかどうか 確認する。
- 常に、作業する場所に危険の可能性がないか注意深く探す。
   危険の要因の例として、ぬれた床、アースされていない電源
   延長ケーブル、電力サージ、および安全なアースの欠如がある。
- 通電されている電気回路を、プラスチックの歯科用鏡の反射 面で触らない。反射面には導電性があり、そのような触り方 は、けがや機械の損傷の原因となる。
- 次の部品については、機械内での通常の作用位置から取り外 すときに、電源を入れたまま保守を行わない。
  - 電源装置
  - ポンプ
  - 送風機とファン
  - 電動発電機

そのほか、類似の装置 (このように習慣付けることにより、装置を正しく接地できるようになる。)

- 電気事故が起こった場合は、
  - 注意して、自分が犠牲者にならないようにする。
  - 電源スイッチを切る。
  - 他の人に医療援助を依頼する。

## 安全に関する検査ガイド

この検査ガイドの目的は、ユーザーが、製品上の潜在的な危険の条 件を認識するのを支援することです。ユーザーと各保守要員をけが から守るため、各機械には、設計、組み立ての段階から、必要な安 全上の部品と機能が組み込まれています。このガイドは、それらの 部品と機能だけを取り扱います。しかし、この検査ガイドが取り扱 っていない他社の製品やオプションを接続することによって発生す る可能性のある、潜在的な安全上の危険もあります。そのような潜 在的な危険は、判断力を働かせて識別することも必要です。

危険な条件がある場合は、みかけ上の危険がどの程度重大になる か、または最初に問題を解決せずに稼働を続けられるかどうかを判 断する必要があります。

そのような危険な条件と、それがもたらす次のような安全上の危険 とを考慮に入れてください。

- 電気的な危険。特に1次電源(フレーム上の1次電圧は、重 大または致命的な感電を起こすおそれがある)。
- 爆発の危険。破損した CRT 表面、膨らんだコンデンサーな ど。
- 機械的な危険。ハードウェアのゆるみ、脱落など。

このガイドでは、一連のステップを、以下に示すチェックリストで 説明します。電源を切り、電源コードを抜いてから、チェックを始 めてください。

チェックリスト:

- 1. 外側のカバーに損傷 (緩み、破損、鋭利な先端) がないか調べる。
- 2. コンピューターの電源を切ります。電源コードを切り離す。
- 3. 次の点について、電源コードをチェックする。
  - a. 3番線のアース・コネクターの状態が良好であるか。計器を使って、3番線アースの導通が、外部アース・ピンと分電盤アースとの間で、0.1オーム以下かどうか検査する。
  - b. 電源コードは、パーツ・リストで指定された適切なタイ プであるか。
  - c. 絶縁被覆は、すり切れたり、磨耗したりしていないか。
- 4. カバーを取り外す。
- 5. 明らかなIBM 製以外の改造を調べる。他社による改造の安全 性について、適切な判断を下す。
- 装置の内部を調べ、金属のやすりくず、汚れ、水その他の液体、火や煙による損傷の跡など、明らかな危険の条件を見つける。
- 7. 磨耗し、すり切れ、または締め付けられたケーブルがない か、調べる。
- 電源機構のカバーの留め具 (ねじまたはリベット) が取り外さ れたり、いたずらで変更さていないか調べる。

## 静電気の放電に敏感な装置の取り扱い

トランジスターや集積回路 (IC) が内蔵されたコンピューターの部 品は、静電気の放電 (ESD) に敏感です。ESD による損傷が起こる のは、物体の電荷の間に差がある場合です。ESD による損傷を防 ぐには、機械、部品、作業用マット、部品を扱う人の電荷をすべて 均等にします。

注:

- 1. 製品固有の ESD 手順がここに記述された要件を上回る場合 は、固有の手順に従ってください。
- 使用している ESD 保護装置が、(ISO 9000 によって) 十分 効果があると認定されていることを確認してください。

ESD に敏感な部品を取り扱う場合

- 部品は、製品に取り付けるまで、保護パッケージに入れておく。
- 他の人との接触を避ける。
- アースされたリスト・ストラップをはめ、体から静電気を除 去する。
- 部品が衣服に触れないようにする。リスト・ストラップをは めていても、ほとんどの衣服は絶縁されており、電荷が残っ ている。
- 静電気のない作業面を作るため、アースされた作業用マット は黒い方の面を使う。そのようなマットは、ESD に敏感な装 置を扱う場合に、特に役立つ。
- 次に示すアース方式を選択し、個々の保守要件を満たす保護 を取り入れる。
  - 注: アース方式の使用は望ましいが、ESD による損傷から 保護するのに必須ではない。
    - ESD アース・クリップをフレーム・アース、アースされたひも、緑のアース線のどれかに接続する。
    - 2 重絶縁システムあるいはパッテリー駆動システムに対して作業する場合は、ESD 共通アース、または基準点を使用する。それらのシステムでは、同軸シェルまたはコネクター外装のシェルを使用できる。
    - AC 作動コンピューターでは、AC プラグの中の断面が 丸いアース端子を使用する。

アースの要件

コンピューターの電気的なアースは、操作員の安全と正しいシステム機能を確保するのに必要です。電気コンセントの正しいアース方法を検査できるのは、資格を備えた電気技士です。

⚠ 危険

感電事故を防ぐために、雷雨の間はケーブルの接続や切り離 し、または本製品の設置、保守、再構成を行わないでくださ い。

感電事故を防ぐために、以下の事項を守ってください。

- 電源コードは、正しく配線および接地されたコンセント に接続してください。
- 本製品を接続するすべての装置も、正しく配線されたコンセントに接続してください。

電位の異なる 2 つの面に触れたために起こるショックを避け るために、信号ケーブルの接続または切り離しは可能な限り片 手で行ってください。

電源、電話、および通信ケーブルからの電流は危険です。感電 事故を防ぐために、本製品または接続装置の取り付け、移動、 またはカバーの取り外しを行う場合には、以下の説明に従って ケーブルの接続および切り離しを行ってください。

#### ケーブルの接続手順

- 1. すべての電源をオフにします。
- まず、すべてのケーブルを装置に 接続します。
- 信号ケーブルをコンセントに接続 します。
- 電源コードをコンセントに差し込 みます。
- 5. 装置の電源をオンにします。

ケーブルの切り離し手順

- 1. すべての電源をオフにします。
- まず、電源コードをコンセントから取り外します。
- 信号ケーブルをコンセントから取 り外します。
- すべてのケーブルを装置から取り 外します。

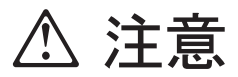

電池を交換する際には、IBM 部品番号 33F8354 またはメーカー 推奨の同等品のみを使用してください。システムにリチウム・バッ テリーが入ったモジュールがある場合、そのモジュールの交換には 同じメーカーの同じモジュール・タイプのみを使用してください。 バッテリーにはリチウムが含まれており、適切な使用、扱い、廃棄 をしないと、爆発するおそれがあります。

次のことは、しないでください。

- 水中に投棄したり、水に漬けたりする。
- 100°C 以上に加熱する。
- 修理または分解する。

電池の処分は、各地域の条例に従って行ってください。

# ⚠ 注意

CD-ROM ドライブを取り付ける場合には、以下のことに注意して ください。

本書で指定されている以外の手順を実行したり、指定されていない 制御または調節スイッチを使用すると、有害な光線を浴びることが あります。

CD-ROM ドライブのカバーを取り外すと、有害なレーザー光線を 浴びることがあります。CD-ROM ドライブ内に修理可能な部品は ありません。CD-ROM ドライブのカバーは取り外さないでくださ い。

# \land 危険

CD-ROM ドライブの一部には、クラス 3A またはクラス 3B のレーザー・ダイオードを内蔵しているものがあります。以下 のことに注意してください。

開くとレーザー光線の照射があります。光線を見つめたり、光 学器械を使って直接見たりしないでください。また、光線を直 接浴びないようにしてください。
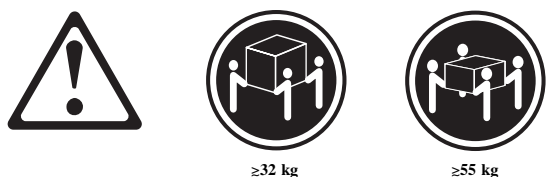

≳55 kg

注意:

サーバーを持ち上げたり移動したりする場合には、必ず必要な人数 をそろえ、十分に安全を確認しながら作業を進めてください。

、注意

サーバーの前面にある電源スイッチを切るだけでは、サーバーに供 給されているすべての電源を遮断することはできません。サーバー には複数の電源コードが使われていることもあります。サーバーへ の電源をすべて遮断するには、すべての電源コードをコンセントか ら抜いてください。

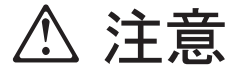

電源コードに電源コード・ブラケット・オプションが付いている場 合は、サーバーを簡単に届く電源に接続する必要があります。

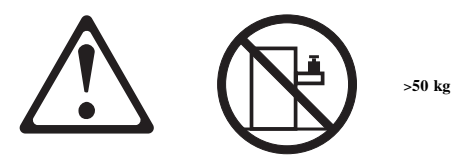

注意:

ラック型サーバーの上には、50 kg を超える物を置かないでくださ L١。

## 問題判別のヒント

ハードウェアとソフトウェアのさまざまな組み合わせがありうるた め、次の情報を利用して、問題判別をする際に役立ててください。 保守サポート部門や技術部門の支援を受ける場合は、できるだけ、 これらの情報をあらかじめ用意しておきます。

- マシン・タイプとモデル
- プロセッサーまたはハード・ディスクのアップグレード
- 障害の現象
  - 診断プログラムは失敗するか
  - 何が、いつ、どこで、1つのシステム、または複数のシ ステムのどちらで起こったか
  - 障害は繰り返し起こるか
  - その構成は以前は作動していたか
  - 以前作動していた場合、障害が起こる前にどのような変 更を行ったか
  - これは、最初に報告された障害か
- リファレンス/診断ディスケットのバージョン
- タイプとバージョン・レベル
- ハードウェア構成
  - 現在使用中の構成の印刷出力 (画面内容の印刷)
  - BIOS レベル
- オペレーティング・システム・ソフトウェア
  - タイプとバージョン・レベル

## - 重要 -

混乱を避けるために、同じシステムがあるときは、次の条件を 満たす場合にかぎり、*同じである*とみなします。

- 1. マシンのタイプとモデルがまったく同じである
- 2. BIOS レベルが同じである
- 3. 同じ位置に同じアダプターまたは接続機構がある
- 同じアドレスのジャンパー、ターミネーター、またはケ ーブルがある
- 5. ソフトウェアのバージョンとレベルが同じである
- 同じ (バージョンの) リファレンス/診断ディスケット (バージョン) がある
- 7. システムに同じ構成オプションが設定されている
- 8. オペレーション・システム制御ファイルのセットアップ が同じである

"稼働しているシステムと、していない"システムの間で構成 とソフトウェアのセットアップを比較すると、問題を解決でき ることがよくあります。